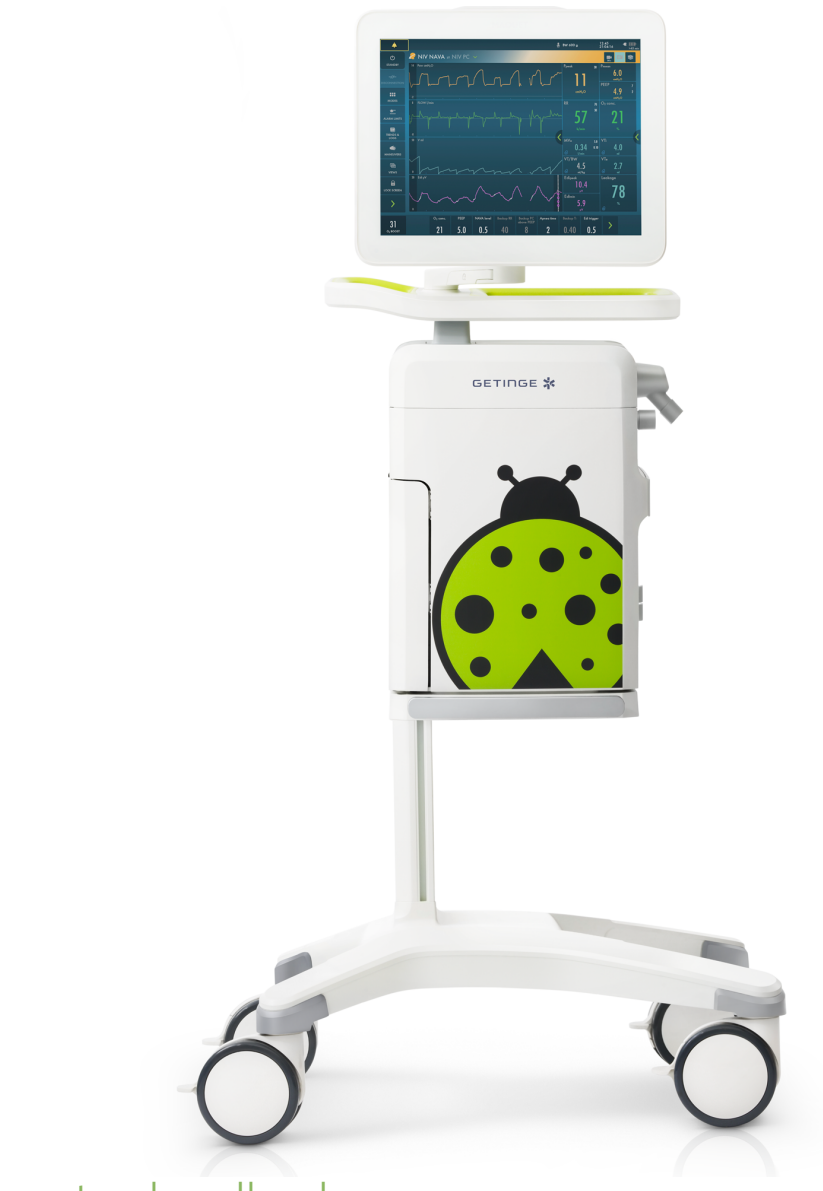

Benutzerhandbuch

Servo-n Beatmungssystem v4.4

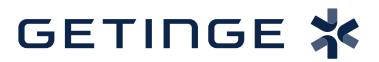

# **INHALTSVERZEICHNIS**

| 1  | Einführung                            | 4   |
|----|---------------------------------------|-----|
| 2  | Systemübersicht                       | 18  |
| 3  | Betrieb im Überblick                  | 47  |
| 4  | Anzeigen und Speichern von Daten      | 57  |
| 5  | Beatmungsmodi und Therapien           | 78  |
| 6  | Beatmungseinstellungen und Funktionen | 121 |
| 7  | Umgang mit Alarmen                    | 184 |
| 8  | Service & Einstellungen               | 215 |
| 9  | Technische Daten                      | 224 |
| 10 | Elektromagnetische Verträglichkeit    | 277 |
|    | Index                                 | 282 |

# 1 Einführung Inhaltsverzeichnis

| 1.1 | Gerätebeschreibung          |     | 5  |
|-----|-----------------------------|-----|----|
| 1.2 | Sicherheitsrichtlinien      |     | 8  |
| 1.3 | Version und Konfigurationen | i i | 15 |

# 1.1 Gerätebeschreibung

# 1.1.1 Gerätebestandteile

Das Beatmungssystem umfasst:

- 1. eine Benutzeroberfläche für die Einstellung von Beatmungsmodi und Therapien sowie für die Anzeige von Daten und Alarmen
- 2. ein Patiententeil zur Mischung der Gase und Kontrolle der Gaszufuhr
- 3. ein Patientensystem für Gasabgabe und -austausch

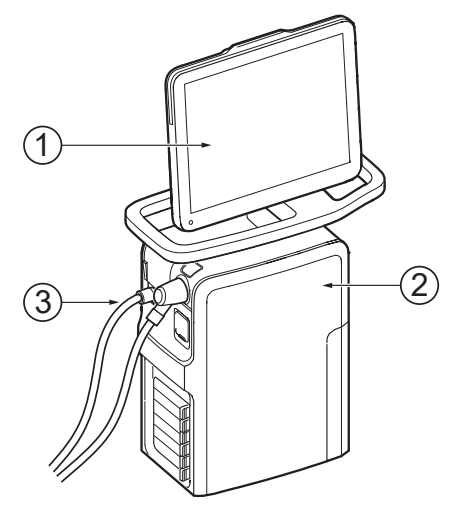

# 1.1.2 Verwendungszweck

Das Servo-n Beatmungssystem ist für die Beatmungsunterstützung, Überwachung und Behandlung vorgesehen.

# 1.1.3 Geeignete Patientenkategorien

Das Servo-n Beatmungssystem ist für Neugeborene und Kinder geeignet.

# 1.1.4 Vorgesehener Benutzer

Das Servo-n Beatmungssystem darf nur von medizinischem Fachpersonal verwendet werden.

# 1.1.5 Vorgesehenes Einsatzumfeld

Das Servo-n Beatmungssystem darf nur in medizinischen Einrichtungen und zum Transport innerhalb dieser Einrichtungen verwendet werden.

# 1.1.6 Verwendungsindikationen

Die Verwendung des Servo-n Beatmungssystems ist indiziert, wenn die Spontanbeatmung des Patienten zum Erhalt des Lebens nicht ausreicht. Es ist auch als Prophylaxe für einen bevorstehenden Kollaps anderer physiologischer Funktionen oder einen ineffektiven Gasaustausch in der Lunge indiziert.

# 1.1.7 Klinische Vorteile

Die klinischen Vorteile der Edi Überwachung und NAVA sind:

- Ermöglicht die Überwachung der Atemarbeit des Patienten
- Verbesserung der Synchronisierung zwischen Beatmungssystem und Patient, wenn das elektrische Signal vom Gehirn zum Zwerchfell aktiv ist
- Ermöglicht lungenprotektive Beatmung mit niedrigeren Atemwegsdrücken und Tidalvolumen

# 1.1.8 Mögliche Nebenwirkungen

Folgende unerwünschte Nebenwirkungen können auftreten während:

- Konventionelle Beatmung
  - Volutrauma
  - Barotrauma (z. B. Pneumothorax)
  - Atelektrauma
  - Beatmungsinduzierte diaphragmale Dysfunktion (VIDD)
  - Beatmungsassoziierte Pneumonie (VAP)
  - Sauerstofftoxikose
- NIV
  - Aspiration
  - Hypotonie
- High Flow Therapie
  - Abdominale Distension
  - Aspiration
- Hochfrequenz-Oszillationsbeatmung (HFOV)
  - Nekrotisierende Tracheobronchitis
  - Intrakranielle Blutungen
  - Beeinträchtigte Hämodynamik
  - Lungenemphysem

Es können folgende Nebenwirkungen auftreten bei der Verwendung von:

- Open Lung Tool
  - Hämodynamische Kompromittierung

# 1.1.9 Kontraindikationen

Es liegen keine Kontraindikationen für die Beatmungsunterstützung, Überwachung und Behandlung vor.

# 1.1.10 Einschränkungen

Es liegt in der Verantwortung des Anwenders, den geeigneten Beatmungsmodus für die zugrunde liegende Erkrankung des Patienten auszuwählen. Bei allen Beatmungseinstellungen muss der Benutzer den Beatmungsstatus und den allgemeinen Gesundheitszustand des Patienten berücksichtigen, um die Beatmungseinstellungen optimal an den Zustand des Patienten anzupassen. Veränderungen des Patientenzustands müssen kontinuierlich überwacht werden.

# 1.1.11 Benutzerhandbuch

In diesem Handbuch werden die Funktionen und Sicherheitseigenschaften des Beatmungssystems zusammengefasst. Es enthält nicht alle Informationen und darf nicht als Ersatz für eine Schulung angesehen werden.

## 1.1.12 Reinigung und Wartung

Informationen hierzu finden Sie im Servo-u/Servo-n/Servo-u MR-Benutzerhandbuch zu Reinigung und Wartung.

## 1.1.13 Richtlinien für Serviceleistungen

**Regelmäßiger Service:** Das Beatmungssystem muss in regelmäßigen Abständen von Servicepersonal gewartet werden, das die Autorisierung und eine entsprechende Schulung vom Hersteller erhalten hat.

**Vollständige Service-Aufzeichnungen:** Alle Servicemaßnahmen, die am Beatmungssystem durchgeführt wurden, müssen in Übereinstimmung mit den Krankenhausabläufen und den regionalen und nationalen Bestimmungen in einem Serviceprotokoll aufgezeichnet werden.

**Wartungsvertrag:** Wir empfehlen dringend, alle Wartungsmaßnahmen am Beatmungssystem als Teil eines Wartungsvertrags mit dem Hersteller durchführen zu lassen.

Anmerkungen: Modifikationen am Beatmungssystem während der Lebensdauer des Systems erfordern eine Evaluierung der Anforderungen nach der Norm IEC 60601-1.

### 1.1.14 Ausschlussklauseln

#### Service durch Nichtfachkräfte:

Der Hersteller übernimmt keine Verantwortung für den sicheren Betrieb des Beatmungssystems, wenn Installationen, Serviceleistungen oder Reparaturen durch Personen ausgeführt wurden, die nicht vom Hersteller autorisiert sind.

# 1.2 Sicherheitsrichtlinien

Diese Sicherheitsrichtlinien befolgen. Weitere Warnhinweise erscheinen im jeweiligen Zusammenhang im gesamten Dokument.

Bestimmte Informationen sind mit Warnung, Vorsicht, Wichtig oder Hinweis gekennzeichnet:

# WARNUNG!

Steht bei kritischen Informationen über mögliche ernste Auswirkungen auf den Patienten oder den Anwender.

# **VORSICHT!**

Verweist auf Anweisungen, die befolgt werden müssen, um den ordnungsgemäßen Betrieb der Geräte zu gewährleisten.

**Wichtig:** Steht bei Informationen, die helfen sollen, das Beatmungssystem oder angeschlossene Einrichtungen leicht und problemlos zu bedienen.

Anmerkungen: Informationen, die besondere Aufmerksamkeit erfordern.

# 1.2.1 Allgemeines

# WARNUNG!

- Das Beatmungssystem darf ausschließlich von autorisiertem und entsprechend geschultem Fachpersonal bedient werden. Der Betrieb muss gemäß den Anweisungen in dieser Bedienungsanleitung erfolgen.
- Nach dem Auspacken sind eine Routinereinigung und eine Vorkontrolle durchzuführen.
- Vor Anschluss des Beatmungssystems an einen Patienten ist grundsätzlich eine Vorkontrolle durchzuführen.
- Alle Schläuche und Kabel sicher befestigen, um das Risiko einer unbeabsichtigten Bewegung der Geräte zu vermeiden.
- Falls eines der folgenden Ereignisse eintritt, den Einsatz des Beatmungssystems beenden und mit einem Servicetechniker Kontakt aufnehmen:
  - ungewohnte Pop-up-Fenster auf dem Bildschirm
  - ungewohnte Geräusche
  - jedes ungewohnte oder unerklärliche Ereignis
  - Alarmmeldungen, die nicht behoben werden können
- Stellen Sie sicher, dass jederzeit ein Handbeatmungsbeutel zur Hand ist.

#### WARNUNG!

- Beatmung mit positivem Druck kann zu folgenden unerwünschten Zuständen führen: Barotrauma, Hypobeatmung, Hyperbeatmung oder Kreislaufstörungen.
- Die Beatmung muss manuell im Standby-Modus gestartet werden.
- Das Patiententeil beim Einsatz in aufrechter Position halten.
- Das Beatmungssystem auf keinen Fall abdecken, da dies die Funktion des Gerätes beeinträchtigen kann.
- Originalteile nicht verändern oder entfernen.
- Das Beatmungssystem ist nicht zur Verwendung bei Strahlentherapie vorgesehen, weil dadurch eine Systemstörung verursacht werden kann.
- Das Beatmungssystem darf nicht in einer Überdruckkammer verwendet werden.
- Das Beatmungssystem muss von Magnetresonanztomographie (MRI)-Geräten ferngehalten werden.
- Mit dem Beatmungssystem dürfen nur vom Hersteller empfohlene Zubehörteile und Hilfsgeräte verwendet werden. Die Verwendung anderer Zubehörteile, Ersatzteile oder Hilfsgeräte können die Systemleistung und die Sicherheit beeinträchtigen.
- Während der Befeuchtung den Atemwegsdruck sorgfältig überwachen. Durch einen verstopften Filter kann sich ein erhöhter Atemwegsdruck entwickeln. Den Filter austauschen, wenn der exspiratorische Widerstand ansteigt, bzw. gemäß Bedienungsanleitung des Filters, je nachdem, was früher eintritt.
- Wartungs-, Reparatur- und Installationsarbeiten dürfen nur von Personen durchgeführt werden, die vom Hersteller autorisiert worden sind.
- Tragbare Hochfrequenz (HF)-Kommunikationsgeräte (einschließlich Peripheriegeräten wie Antennenkabel und externe Antennen) sollten mindestens 30 cm entfernt von jedem Teil des Servo-n Beatmungssystem verwendet werden. Ein zu geringer Abstand kann zu einer Verschlechterung der Geräteleistung führen.
- Tragbare RFID-Geräte (einschließlich Peripheriegeräten wie Antennenkabel und externe Antennen) sollten mindestens 30 cm entfernt von jedem Teil des Servo-n Beatmungssystem verwendet werden, einschließlich vom Hersteller spezifizierten Kabeln. Ein zu geringer Abstand kann zu einer Verschlechterung der Geräteleistung führen.

# WARNUNG!

• Sorgen Sie während der HFOV für eine angemessene externe Überwachung und Blutgasanalyse.

# VORSICHT!

- Wenn das Beatmungssystem oder Teile davon gehoben oder bewegt werden sollen, die festgelegten ergonomischen Richtlinien befolgen, Unterstützung anfordern und für die entsprechenden Sicherheitsvorkehrungen sorgen. Das Gewicht ist auf dem Beatmungssystem angegeben.
- Der Exspirationskanal und das aus dem Abgasauslass ausströmende Gas können kontaminiert sein.
- Während des Betriebs müssen die Wasserabscheider regelmäßig überprüft und bei Bedarf entleert werden.
- Achten Sie beim Anbringen eines aktiven Befeuchters in der N\u00e4he eines Patienten darauf, dass der Befeuchter stets tiefer positioniert ist als der Patient.
- Alle technischen Handbücher stehen dem vom Hersteller autorisierten Fachpersonal zur Verfügung.
- Wenn die Remote Services-Funktion verwendet wird, das Netzwerkkabel so anschließen, dass niemand darüber stolpern kann.
- Um Instabilität zu vermeiden, die Beatmungsgerät-Ausrüstung nicht uneben auf dem Beatmungssystem anordnen.

# Wichtig:

- Wenn ein Patient an das Beatmungssystem angeschlossen wird, darf das klinische Personal nur so weit entfernt sein, dass es Alarme des Beatmungssystems erkennen und darauf reagieren kann.
- Wenn ein Absaugsystem (d.h. Gasabsaugung) an das Beatmungssystem angeschlossen wird, muss es mit der ISO 80601-2-13-Richtlinie für Unterdruck und Induktionsflow übereinstimmen.
- Das Beatmungssystem muss gemäß den Angaben in *Elektromagnetische Verträglichkeit* auf Seite 277 installiert und in Betrieb genommen werden.
- Alle Kabel usw. müssen fest verbunden sein, um unbeabsichtigte Unterbrechungen zu vermeiden.
- Während der Benutzung des Beatmungssystems müssen die Räder des Transporttischs festgestellt sein. Der Transporttisch muss sich in waagerechter Position befinden.

- Wenn das Beatmungssystem an einen Patienten angeschlossen ist:
  - Exspirationskassette nicht herausheben oder abtrennen
  - Ständig die Einstellungen und Messungen überwachen, die auf dem Bildschirm erscheinen.
- Immer einen aktiven Befeuchter in HFOV verwenden.
- Wenn kein beheizbares Patientensystem im System verwendet wird, muss der Exspirationsschlauch mit einem Wasserabscheider versehen sein, um die Bildung von Kondenswasser im System zu verhindern, wenn ein aktiver Atemluftbefeuchter verwendet wird. Während des Betriebs müssen die Wasserabscheider regelmäßig überprüft und bei Bedarf entleert werden.
- Verwenden Sie Inspirations- und Exspirationsfilter bei der Beatmung von Patienten, die mit hoch pathogenen Mikroorganismen infiziert sind, die über die Luft übertragen werden.
- Überschüssige Flüssigkeit ist vollständig gemäß Krankenhausvorschriften zu entsorgen.
- Keine antistatischen oder elektrisch leitenden Schläuche für dieses System verwenden.

#### HINWEIS:

- In den USA darf dieses Produkt laut Bundesgesetz nur an einen Arzt oder auf Anordnung eines Arztes verkauft werden.
- Das Beatmungssystem nur gemäß dem Verwendungszweck verwenden.
- Alle schwerwiegenden Vorfälle, die im Zusammenhang mit dem Beatmungssystem aufgetreten sind, müssen dem Hersteller und der zuständigen Behörde gemeldet werden.
- Vor der Inbetriebnahme überprüfen, ob die unter SYSTEMSTATUS/ Allgemeines angezeigte Systemversion mit der in der Bedienungsanleitung angegebenen Systemversion übereinstimmt.
- Wenn das Beatmungssystem mit Remote Services eingesetzt wird, nur sicheres Netzwerkzubehör verwenden, das den relevanten Normen für elektrische Geräte und EMC-Normen wie z. B. IEC 60950 entspricht. Das Netzwerkkabel ist von diesen Anforderungen ausgenommen.
- Zugängliche Anschlusskontakte und den Patienten nicht gleichzeitig berühren.
- Anwender sollten sich nicht allein auf die externe Überwachung verlassen, um den Status des Patienten und des Beatmungssystems festzustellen.
- Besondere Umsicht ist bei der Handhabung von Schläuchen, Anschlüssen und anderen Komponenten des Patientensystems geboten. Die Verwendung eines Haltearms wird empfohlen, damit der Patient nicht mit dem Gewicht des Schlauchsystems belastet wird.

### HINWEIS:

- Das Beatmungssystem darf nicht als wiederaufbereitetes System wiederverwendet werden, es sei denn, die Wiederaufbereitung erfolgt durch den Hersteller.
- Zur Außerbetriebnahme der Geräte einen Mitarbeiter des Herstellers verständigen.

### 1.2.2 Stromversorgung

## WARNUNG!

- Um das Risiko eines Stromschlags zu vermeiden, darf das Stromkabel nur mit einem korrekt geerdeten elektrischen Wechselstrom-Anschluss verbunden werden.
- Das Netzkabel ist ohne Verwendung von Mehrfachsteckdosen direkt an eine Netzsteckdose anzuschließen. Wenn andere Geräte über eine Mehrfachsteckdose gleichzeitig verwendet werden, kann bei Erdschluss die Summe der Kriechströme überschritten werden.

#### VORSICHT!

- Kontakt mit externen stromführenden Anschlussstiften vermeiden.
- Nicht gebrauchte Moduleinheiten sollten immer ein leeres Modul enthalten, um die elektrischen Anschlüsse spritz- und staubgeschützt zu halten.

**Wichtig:** Im Falle eines vollständigen Stromausfalls während der Beatmung ertönt 2 Minuten lang ein Alarm. Nach Wiederherstellung der Stromversorgung startet das Beatmungssystem in demselben Zustand und mit denselben Einstellungen wie vor dem Stromausfall.

#### Anmerkungen:

- Ist das System an eine externe Stromversorgung angeschlossen, werden alle verbundenen Batteriemodule erneut aufgeladen. Dadurch wird die Beatmung nicht beeinträchtigt.
- Während des Betriebs können Batterien über die verfügbaren Steckplätze hinzugefügt werden.

#### Batterie

## WARNUNG!

• Um einen zuverlässigen Batterie-Backup zu gewährleisten, sollten jederzeit zwei voll aufgeladene Batteriemodule installiert sein.

## WARNUNG!

• Die Batterien gemäß den lokalen Bestimmungen und nicht mit dem normalen Abfall entsorgen.

#### Wichtig:

- Wenn eine Batteriestatusmeldung auf dem Bildschirm erscheint, zu SYSTEMSTATUS/Batterien navigieren, um ausführliche Informationen zu erhalten. Wird keine Maßnahme ergriffen, kann die Batterielaufzeit nicht zuverlässig angegeben werden.
- Immer die Batterien austauschen, wenn die Software des Beatmungssystems den bevorstehenden Ablauf oder Minderung der Betriebskapazität meldet.
- Die Batteriemodule nicht längere Zeit abtrennen und lagern, da dies ihre Kapazität vermindert. Wenn Batteriemodule für kurze Zeit (eine Woche) aufbewahrt werden müssen, sollten sie voll aufgeladen aufbewahrt werden.
- Die Batterie im Fenster *SYSTEMSTATUS/Batterien* überprüfen, um den sicheren Batteriebetrieb zu gewährleisten. Die Batterie vor jeder Verwendung aufladen.
- Wenn das Beatmungssystem nicht in Betrieb ist, sollte es immer an die Hauptstromversorgung angeschlossen sein, damit eine vollständige Ladung der Batterien gewährleistet ist.

# 1.2.3 Brandgefahr

## WARNUNG!

- Alle Zündquellen vom Beatmungssystem und den Sauerstoffschläuchen fernhalten.
- Das Beatmungssystem nicht mit abgenutzten oder schadhaften Schläuchen oder Schläuchen verwenden, die mit leicht entzündlichem Material wie Fett oder Öl verschmutzt sind.
- Sauerstoffreiches Gas ist extrem leicht entzündlich: Bei Wahrnehmung von Brandgeruch die Sauerstoffzufuhr und die Stromversorgung unterbrechen und die Batterien entfernen.
- Netzsteckdose und Netzstecker müssen daher leicht zugänglich sein.

# 1.2.4 Gase

#### WARNUNG!

Sicherstellen, dass die Sauerstoffquelle mit dem auf dem Beatmungssystem angegebenen Nennbereich von Druck, Flussrate und Sauerstoffkonzentration kompatibel ist. **Wichtig:** Das Beatmungssystem darf ohne die Heliox-Option nicht mit einem Gasgemisch verwendet werden, das Helium enthält.

# Anmerkungen:

- Das Beatmungssystem kann mit Stickstoffmonoxid verwendet werden.
- Stickstoffmonoxid darf nur in den Inspirationsschlauch des Beatmungssystems geleitet werden.

Siehe Abschnitt Beatmungseinstellungen auf Seite 244.

# 1.2.5 Zubehör

# **VORSICHT!**

Messwerte von Parametern des Beatmungssystems, die durch Hilfsausrüstung ermittelt wurden:

- können ungenau sein, falls Ausrüstung verwendet wurde, die nicht durch den Hersteller autorisiert ist
- sollten ignoriert werden, wenn sie den Daten auf dem Beatmungsgerätebildschirm widersprechen
- dürfen nicht für therapeutische oder diagnostische Entscheidungen herangezogen werden.

# Anmerkungen:

- Mit dem Beatmungssystem verwendete Zubehörteile und Hilfsgeräte sollten:
  - vom Hersteller empfohlen sein
  - die IEC 60601-1-Normen erfüllen
  - als gesamtes System die IEC-Norm erfüllen

# 1.2.6 Elektromagnetische Verträglichkeit

#### Allgemein

**Wichtig:** Das Beatmungssystem muss gemäß den Angaben in *Elektromagnetische Verträglichkeit* auf Seite 277 installiert und in Betrieb genommen werden.

Damit das Servo-n Beatmungssystem bei elektromagnetischen Störungen eine ordnungsgemäße Abgabe der Beatmung am Patientenanschluss innerhalb der vom Anwender eingestellten Alarmgrenzen gewährleisten oder einen Alarmzustand erzeugen kann, werden die folgenden wesentlichen Leistungen (IEC 60601-1) bei elektromagnetischen Störfestigkeitstests überwacht:

- Abgegebenes Volumen
  - Sauerstoffkonzentration
  - Atemwegsdruck
  - Exspirationsvolumen
  - Interne Stromversorgung
  - Netzstromstatus
  - Gasversorgung
  - PEEP
  - CO<sub>2</sub>-Konzentration
- Bei der HFOV-Überwachung von:
  - Mittlerer Atemwegsdruck
  - Druckamplitude
  - Frequenz
  - Keine Verbindung
- Alarmierungsfunktion

Die CO<sub>2</sub>-Messung kann kurzzeitig durch vorübergehende elektromagnetische Störungen beeinträchtigt oder gestört werden. In diesem Fall wird die Messung innerhalb von maximal 30 Sekunden nach der vorübergehenden Störung wieder aufgenommen.

Keine anderen Auswirkungen auf das Beatmungssystem während der elektromagnetischen Störfestigkeitstests.

# 1.3 Version und Konfigurationen

Dieses Handbuch bezieht sich auf die Version 4.4 des Servo-n Ventilator system Beatmungssystems..

Das Beatmungssystem verfügt über eine Anzahl von Patientenkategorien und Beatmungsmodi sowohl für invasive, als auch für nicht-invasive Beatmungsformen.

# 1.3.1 Verfügbare Modi und Funktionen

| Modi/Funktionen                                                                   | Patientenkategorie |             |  |
|-----------------------------------------------------------------------------------|--------------------|-------------|--|
|                                                                                   | Neugeborene        | Kinder      |  |
| PC                                                                                | Х                  | Х           |  |
| PRVC                                                                              | Х                  | Х           |  |
| VC                                                                                | —                  | Х           |  |
| Bi-Vent/APRV                                                                      | 0                  | 0           |  |
| PS/CPAP                                                                           | Х                  | X           |  |
| VS                                                                                | X                  | X           |  |
| Hochfrequenz-Oszillation<br>(HFO)                                                 | 0                  |             |  |
| Hochfrequenz-<br>Oszillation, Zielvolumen<br>(HFO (V TGT))                        | 0                  | _           |  |
| NAVA *                                                                            | Х                  | Х           |  |
| Automode<br>• PC ≠ PS<br>• PRVC ≠ VS<br>• VC ≠ VS                                 | 0<br>0<br>—        | 0<br>0<br>0 |  |
| SIMV<br>• (PC) + PS<br>• (PRVC) + PS<br>• (VC) + PS                               | X<br>X<br>—        | X<br>X<br>X |  |
| NIV PC                                                                            | 0                  | 0           |  |
| NIV PS                                                                            | —                  | 0           |  |
| NIV NAVA *                                                                        | Х                  | Х           |  |
| Nasales CPAP                                                                      | Х                  | Х           |  |
| High Flow Therapie                                                                | 0                  | 0           |  |
| Heliox                                                                            | —                  | 0           |  |
| Y-Sensor *                                                                        | Х                  | X           |  |
| CO <sub>2</sub> -Analysator *                                                     | 0                  | 0           |  |
| Open Lung Tool<br>• Trends<br>• Automatisches<br>Recruitment-Manöver<br>(Auto RM) | 0                  | 0           |  |
| Transpulmonaler Druck                                                             |                    | 0           |  |

| Modi/Funktionen            | Patientenkategorie |   |
|----------------------------|--------------------|---|
| Servo Compass              | 0                  | 0 |
| Vernebler                  | X                  | Х |
| Alarmausgangsanschlus<br>s | 0                  | 0 |

\* ausgenommenes Modul

X = Standard — = nicht anwendbar O = Option

# 2 Systemübersicht Inhaltsverzeichnis

| Beatmungssystem                      | 19                                                                                                    |
|--------------------------------------|----------------------------------------------------------------------------------------------------|
| Patiententeil                        | 21                                                                                                    |
| Konfigurationen des Patientensystems | 26                                                                                                    |
| Bedienteil                           | 33                                                                                                    |
| Symbole auf Zubehör und Verpackung   | 44                                                                                                    |
| Transport                            | 46                                                                                                    |
|                                      | Beatmungssystem<br>Patiententeil<br>Konfigurationen des Patientensystems<br>Bedienteil<br>Symbole auf Zubehör und Verpackung<br>Transport |

# 2.1 Beatmungssystem

Das Beatmungssystem besteht aus einem Bildschirm und einem Patiententeil.

AIR und O<sub>2</sub> können von einem medizinischen Leitungssystem, einem Kompressor oder Gasflaschen zugeführt werden.

Überprüfen, ob das Patiententeil am Gerätewagen mit Klammern und Befestigungsklammer sicher fixiert ist.

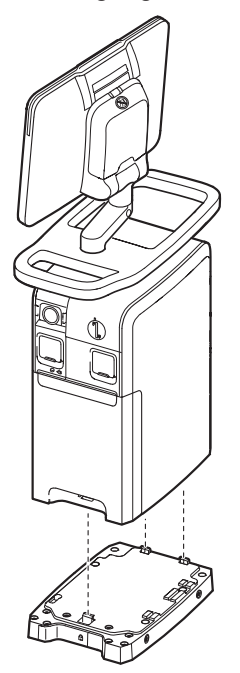

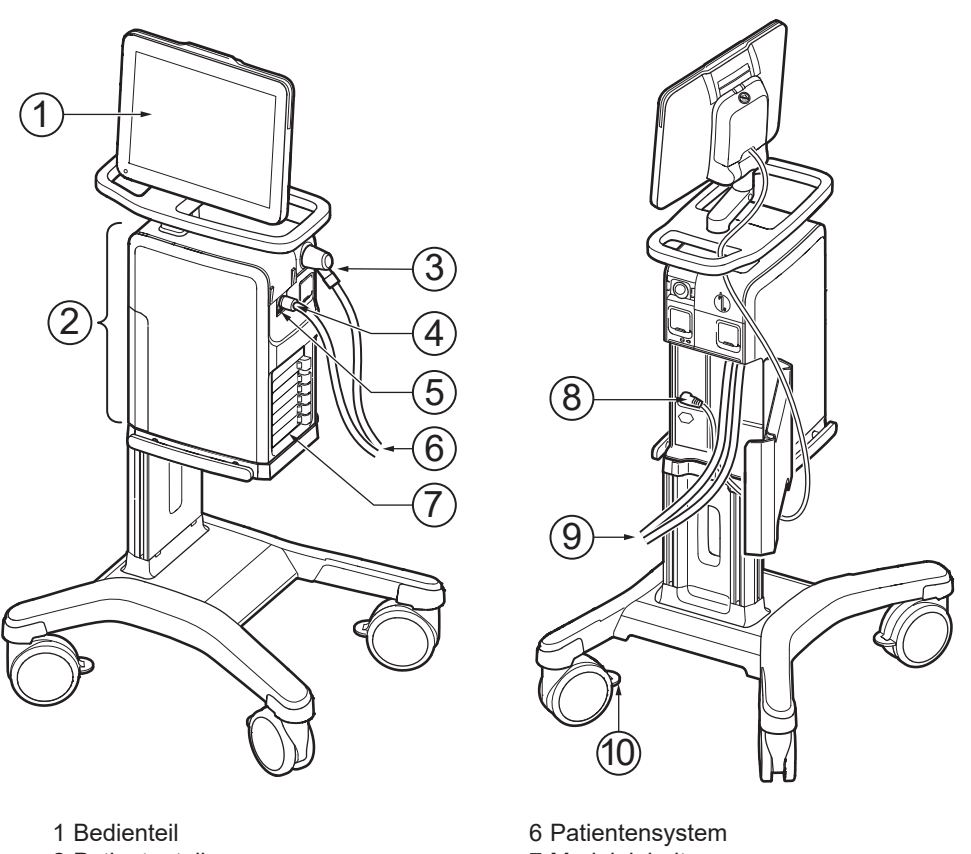

- 2 Patiententeil
- 3 Exspirationseinlass
- 4 Inspirationsauslass
- 5 Notfalllufteinlass

- 6 Patientensystem7 Moduleinheit8 Steuerkabel des Bedienteils
- 9 AIR- und O2-Versorgung
- 10 Rollenfeststellung

# WARNUNG!

Aus Sicherheitsgründen ist darauf zu achten, dass das Steuerkabel des Bedienteils sicher befestigt ist, indem die Kontermuttern an den Anschlüssen festgezogen werden.

# 2.2 Patiententeil

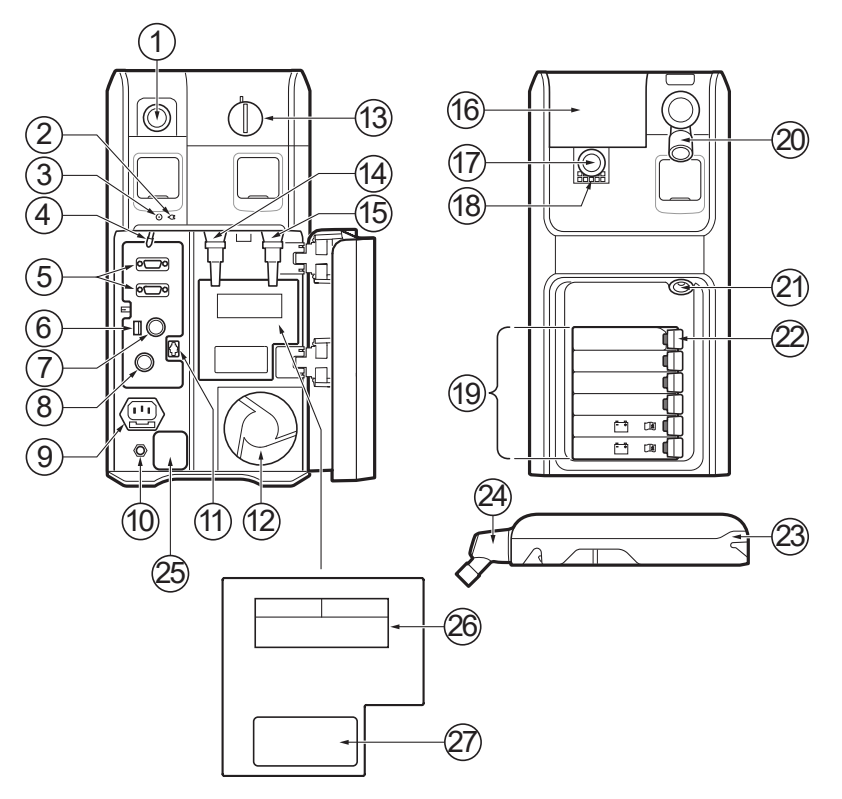

- 1 Exspirationsauslass
- 2 LED für Wechselstromnetzanschluss, blau
- 3 LED für Stromversorgung, grün
- 4 Ein/Aus-Schalter Der Schalter muss nach unten gezogen werden, bevor er betätigt werden kann.
- 5 RS-232-Anschlüsse
- 6 Sicherung für externe Gleichstromversorgung
- 7 Externer 12-V-Batterieeingang
- 8 Steuerkabelanschluss des Bedienteils
- 9 Anschluss für Netzstromquelle mit Sicherung
- 10 Potentialausgleichsanschluss
- 11 Alarmausgangs- anschluss
- 12 Lüfter mit Filter
- 13 Verschluss für Inspirationskanalabdeckung
- 14 Gaseinlass für Luft/HeO2
- 15 Gaseinlass für O2
- 16 Inspirationskanalabdeckung

- 17 Inspirationsauslass
- 18 Notfalllufteinlass
- 19 Moduleinheit
- 20 Exspirationseinlass
- 21 Anschluss für Vernebler
- 22 Modulfreisetzungshebel
- 23 Exspirationskassette
- 24 Exspiratorischer Einlass mit Feuchtigkeitsabscheider
- 25 Sicherung, Netzstrometikett
  - Sicherungsetikett
  - Wechselstromnetzspannung
  - Informationen zum
    - Potentialausgleichsanschluss
- 26 Etikett für Gase und Gaseingangsdruck
  - AIR
  - 0<sub>2</sub>
  - Zulässige Gaseinlassdrücke
- 27 Seriennummer-Etikett

# 2.2.1 Handhabung von Modulen

Ein Modul in das Patiententeil einschieben. Darauf achten, dass das Modul vollständig eingeschoben ist und der Freigabeknopf zu einer vollständig "geschlossenen" Position zurückkehrt.

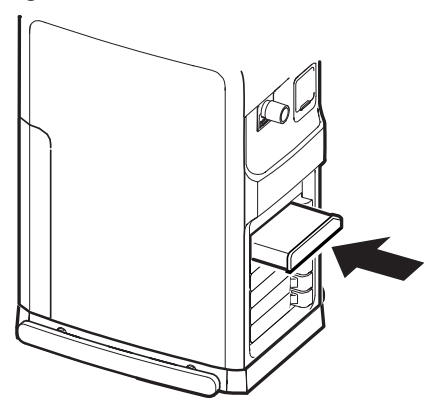

Herausnehmen eines Moduls:

- Leicht am Hebel ziehen und den Freigabeknopf drücken, dann weiter am Hebel ziehen, bis sich das Modul vom Beatmungssystem löst.
- Das Modul vom Beatmungssystem abnehmen.

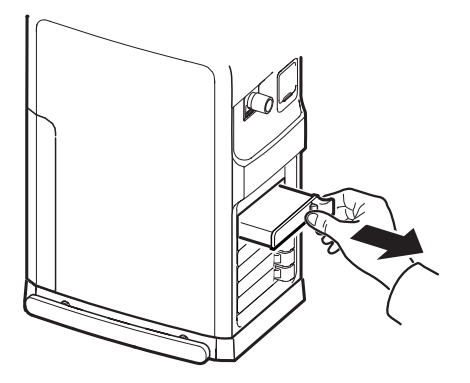

# 2.2.2 Symbole auf dem Patiententeil

| Symbol                                                                                                    | Beschreibung                                                                                                    |
|----------------------------------------------------------------------------------------------------|----------------------------------------------------------------------------------------------------|
| <b>CE</b><br>0123                                                                                                    | CE-Kennzeichnung – zeigt an, dass das Gerät den Vorgaben<br>der Medizinprodukte-Verordnung 2017/745 genügt.         |
| CLASSIFIED<br>CLASSIFIED<br>US<br>CLASSIFIED<br>US<br>CLASI | ETL-Kennzeichnung – zeigt die Übereinstimmung mit<br>kanadischen und US-Normen an.                                  |
| R-NNNNNNN<br>www.bis.gov.in                                                                                                    | BIS-Kennzeichnung – zeigt die Übereinstimmung mit indischen<br>Normen an.                                           |
|                                                                                                    | UDI Etikett – Einzigartige Gerätekennung.                                                                           |
|                                                                                                    | In den USA darf dieses Produkt laut Bundesgesetz nur an einen Arzt oder auf Anordnung eines Arztes verkauft werden. |
| *                                                                                                    | Typ B – zeigt Klassifikation gemäß IEC 60601-1 an                                                                   |
| ĺ★                                                                                                    | Anwendungsteil Typ BF – zeigt die Klassifikation gemäß IEC 60601-1 an                                               |
| $\bigtriangledown$                                                                                                    | Potentialausgleichsanschluss                                                                                        |
|                                                                                                    | Anschluss für Vernebler                                                                                             |
| CO <sub>2</sub>                                                                                                    | CO <sub>2</sub> -Anschluss                                                                                          |
| RS232                                                                                                    | RS-232/Serielle Schnittstelle – Anschluss für<br>Datenübertragung                                                   |
| IP21                                                                                                    | Schutzart-Klassifizierung, IP21                                                                                     |
|                                                                                                    | Sicherung (Spezifikation)                                                                                           |
| -+                                                                                                    | Batterie                                                                                                    |
|                                                                                                    | Exspiratorischer Gasflow vom Patienten                                                                              |
| Insp.                                                                                                    | Inspiratorischer Gasflow vom Patienten                                                                              |

| Symbol      | Beschreibung                                                                                      |
|-------------|---------------------------------------------------------------------------------------------------|
| ΟÒ          | Netzstrom Ein/Aus                                                                                 |
| -           | Netzstrom angeschlossen, Batterien werden aufgeladen                                              |
| $\bigcirc$  | Gasauslass – Abgasflow vom Beatmungssystem                                                        |
| •<          | USB-Anschluss                                                                                     |
| ᠿ►♤         | Alarmausgangs- anschluss                                                                          |
|             | Anschluss Bedienteil                                                                              |
| X           | Sondermüll                                                                                        |
|             | Warnhinweis                                                                                       |
| $\triangle$ | Vorsicht                                                                                          |
| ī           | Gebrauchsanweisung beachten                                                                       |
| <b>③</b>    | Begleitdokumente beachten                                                                         |
| <b>,</b>    | Gesperrt                                                                                          |
| <u>.</u>    | Entsperrt                                                                                         |
| SN          | Seriennummer                                                                                      |
| REF         | Bestellnummer                                                                                     |
| 18 kg       | Gewicht des Patiententeils mit Bedienteil und<br>Beatmungssystem einschließlich der Tragfähigkeit |
|             | Hersteller                                                                                        |
|             | Das Symbol wird durch die Adresse des Herstellers und das<br>Herstellungsdatum ergänzt.           |
| MR          | Nicht MRI-tauglich – von MRI-Geräten fernhalten.                                                  |
|             | Enthält Stoffe, die karzinogen, keimzellmutagen oder reproduktionstoxisch sein können.            |
| MD          | Medizinprodukt                                                                                    |

#### Hinweis:

- Sondermüll. Dieses Produkt enthält elektronische und elektrische Bestandteile. Entsorgung von Einwegteilen, Austauschteilen und übriggebliebenen Teilen gemäß den entsprechenden Industrie- und Umwelt-Standards.
- Potentialausgleichsanschluss. Der Potentialausgleichsanschluss ist für den Anschluss eines Potentialausgleichsleiters gemäß DIN 42 801 und IEC 60601-1 vorgesehen. Die Funktion des Potentialausgleichsanschlusses ist der Ausgleich von Potentialen zwischen dem Beatmungssystem und anderen medizinischen Geräten, die gleichzeitig berührt werden könnten. Der Potentialausgleichsanschluss darf nicht als Schutzleiter verwendet werden.

# 2.2.3 Gasflow durch den Patiententeil

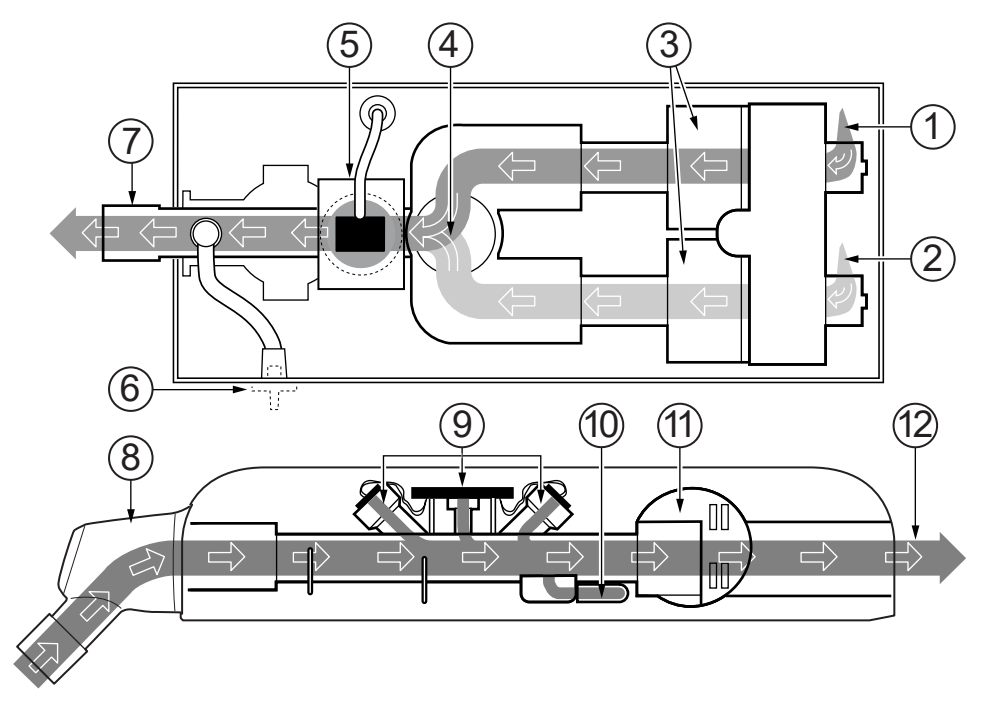

- 1. Gaseinlass für O<sub>2</sub>
- 2. Gaseinlass für AIR
- 3. Der Gasflow wird durch die Gasmodule für AIR und O2 geregelt.
- 4. Die Gase werden im Inspirationsgasmischer gemischt.
- Die Sauerstoffkonzentration wird entweder durch einen O<sub>2</sub>-Sensor oder eine O<sub>2</sub>-Zelle gemessen. Die O<sub>2</sub>-Zelle ist durch einen Bakterien-/Virenfilter geschützt. imInspirationsgasmischer gemischt.

- Ein Inspirations-Druckwandler misst den Druck des Gasgemisches, das dem Patienten verabreicht wird. Der Druckwandler ist durch einen Bakterienfilter geschützt.
- 7. Der Inspirationskanal leitet das Gasgemisch zu den Inspirationsschläuchen des Patientensystems und enthält ein Sicherheitsventil.
- 8. Exspiratorischer Einlass, mit einem Feuchtigkeitsabscheider ausgestattet.
- 9. Der Gasflow durch den Exspirationskanal wird durch Ultraschall-Messwandler gemessen.
- Ein Exspirations-Druckwandler misst den Druck des Gasgemisches, das dem Patienten verabreicht wird. Der Druckwandler ist durch einen Bakterienfilter geschützt.
- 11. Das Exspirationsventil regelt den Druck im Patientensystem.
- 12. Der Gasflow vom Patientensystem verlässt das Beatmungssystem über den Gasauslass.

**Anmerkungen:** Die Exspirationskassette kann zwischen verschiedenen Beatmungssystemen ausgetauscht werden. Nach Austausch einer Exspirationskassette immer eine Vorkontrolle durchführen.

# 2.3 Konfigurationen des Patientensystems

Siehe Systemflussdiagramm, Servo-n.

#### 2.3.1 Konventionelle Beatmung

#### Patientensystem, nicht beheizt

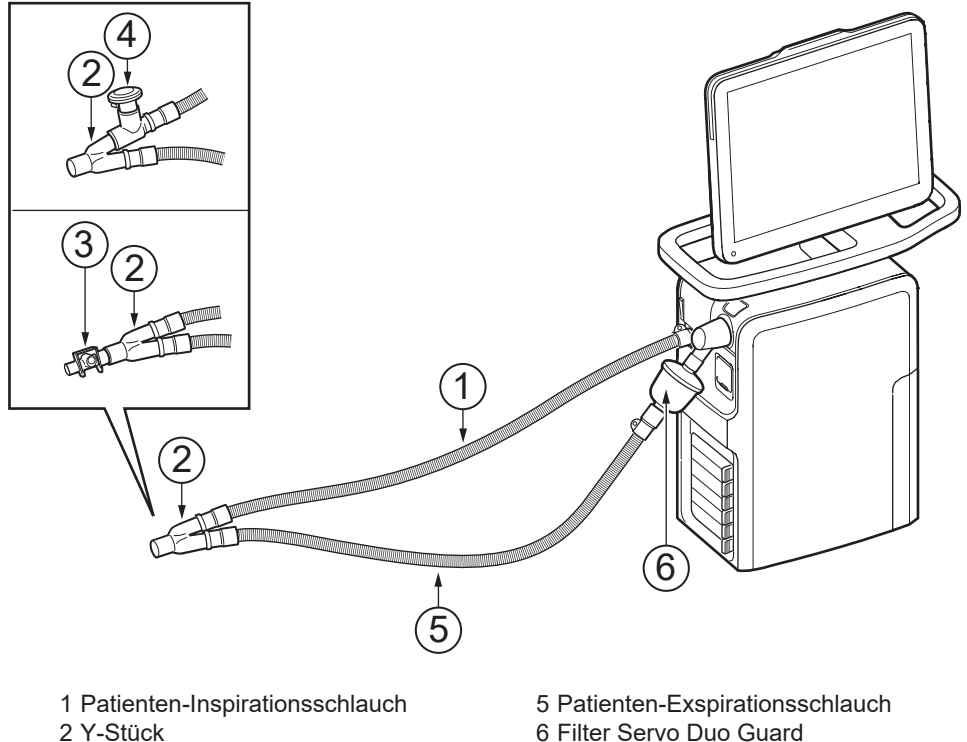

- 3 CO<sub>2</sub>-Atemwegsadapter
- 4 Aerogen Pro

## WARNUNG!

Den Vernebler nicht ohne einen Filter, z. B. Servo Duo Guard, verwenden, der an den Exspirationseinlass des Beatmungssystems angeschlossen wird.

Bitte die Bedienungsanleitung zum Servo Duo Guard zu Rate ziehen.

# Patientensystem, zweifach beheizbar

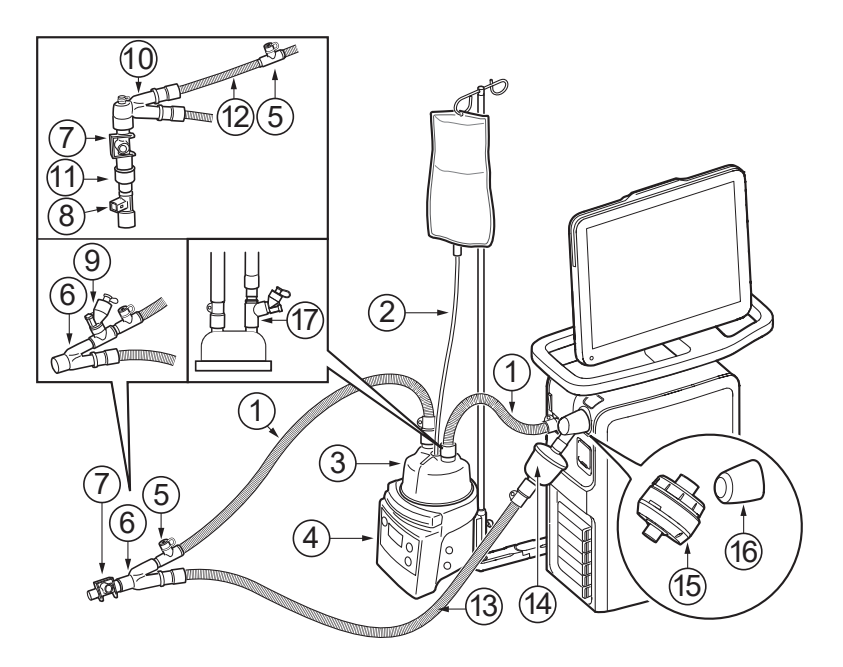

- 1 Patienten-Inspirationsschlauch
- 2 Automatische Wasserbefüllung
- 3 Atemluft-Befeuchtungskammer
- 4 Aktiver Atemluftbefeuchter
- 5 Manschette mit Temperatur-Messung 6 Y-Stück
- 7 CO<sub>2</sub>-Atemwegsadapter
- 8 Y-Sensor
- 9 Aerogen Solo

- 10 Abgewinkeltes Y-Stück
- 11 CO<sub>2</sub> / Y-Sensoradapter
- 12 Verlängerungsschlauch zur Verwendung mit Inkubator
- 13 Patienten-Exspirationsschlauch
- 14 Filter Servo Duo Guard
- 15 Servo Duo Guard exspiratorische Heizung
- 16 Thermoshell-Exspirationskassette
- 17 Aerogen Solo, alternative Platzierung

# WARNUNG!

Den Vernebler nicht ohne einen Filter, z. B. Servo Duo Guard, verwenden, der an den Exspirationseinlass des Beatmungssystems angeschlossen wird.

Bitte die Bedienungsanleitung zum Servo Duo Guard zu Rate ziehen.

#### Anmerkungen:

- Bei Verwendung der Exspirationsfilterheizung muss eine Thermoshell verwendet werden.
- Sicherstellen, dass das Y-Stück so abgewinkelt ist, dass Kondenswasser vom Patienten zum exspiratorischen Patientenschlauch abfließt.
- Bei konventioneller Beatmung ist die Verwendung einer Druckleitung nicht erforderlich. Siehe *Bestandteile des Y-Sensors* auf Seite 180.
- Für doppelt beheizte Patientensysteme, die für HFOV empfohlen werden, siehe *Hochfrequenz-Oszillationsbeatmung* auf Seite 30.

#### Patientensystem, einfach beheizbar

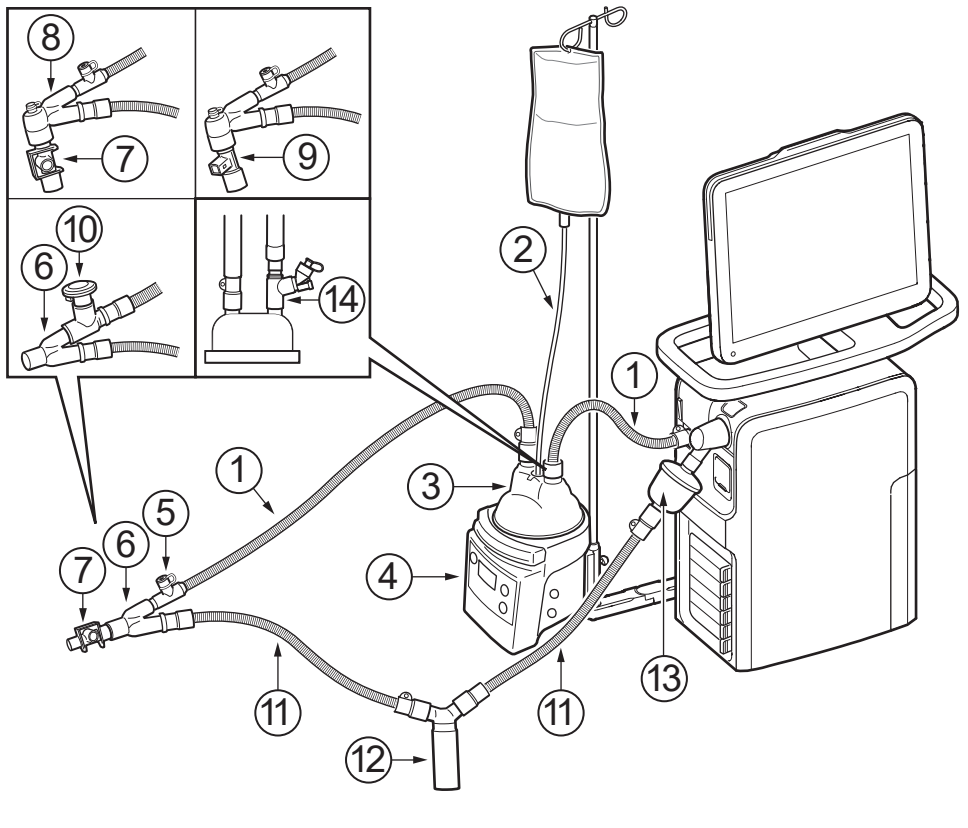

- 1 Patienten-Inspirationsschlauch
- 2 Automatische Wasserbefüllung
- 3 Atemluft-Befeuchtungskammer
- 4 Aktiver Atemluftbefeuchter
- 5 Manschette mit Temperatur-Messung
- 6 Y-Stück
- 7 CO<sub>2</sub>-Atemwegsadapter

- 8 Abgewinkeltes Y-Stück
- 9 Y-Sensor
- 10 Aerogen Pro
- 11 Patienten-Exspirationsschlauch
- 12 Wasserabscheider
- 13 Filter Servo Duo Guard
- 14 Aerogen Solo, alternative Platzierung

# WARNUNG!

Den Vernebler nicht ohne einen Filter, z. B. Servo Duo Guard, verwenden, der an den Exspirationseinlass des Beatmungssystems angeschlossen wird.

Bitte die Bedienungsanleitung zum Servo Duo Guard zu Rate ziehen.

#### Anmerkungen:

- Wenn ein Patientensystem mit Einzelheizung verwendet wird, ist ein Wasserabscheider zu empfehlen.
- Sicherstellen, dass das Y-Stück so abgewinkelt ist, dass Kondenswasser vom Patienten zum exspiratorischen Patientenschlauch abfließt.

## 2.3.2 High Flow Therapie

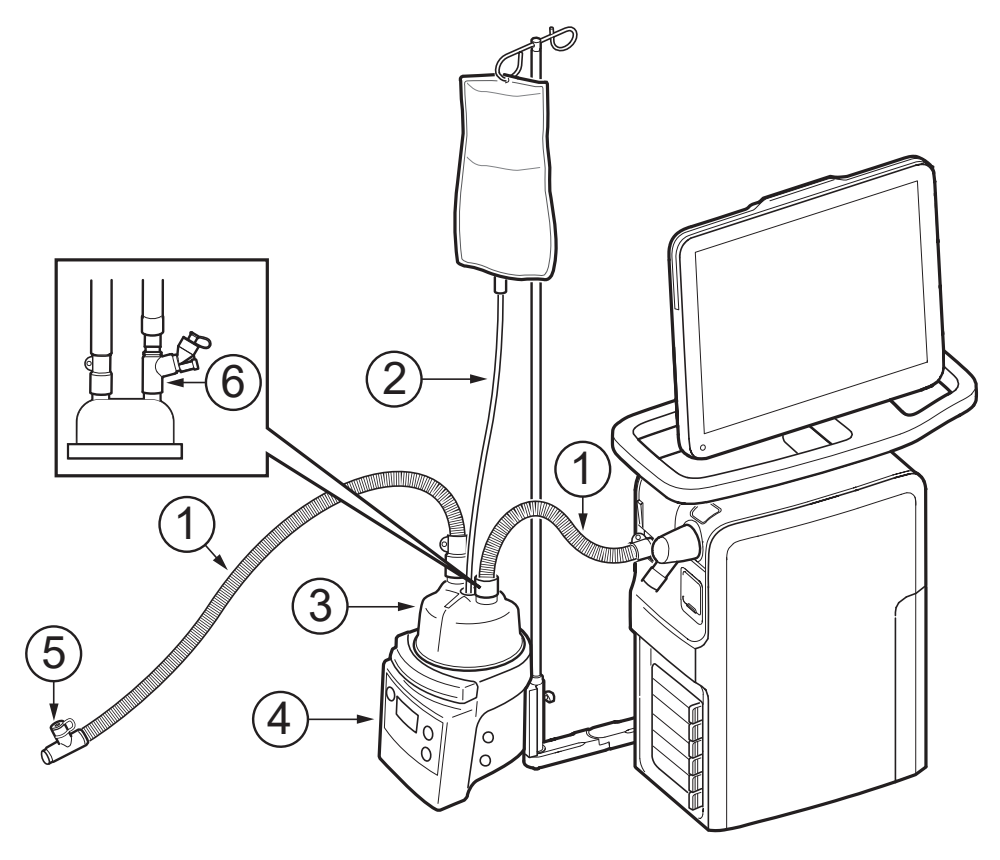

- 1 Patienten-Inspirationsschlauch
- 2 Automatische Wasserbefüllung
- 3 Atemluft-Befeuchtungskammer
- 4 Aktiver Atemluftbefeuchter
- 5 Manschette mit Temperatur-Messung
- 6 Aerogen Solo

**Anmerkungen:** High Flow Nasenkanüle oder Tracheotomie-Anschluss an Inspirationsschlauch anschließen.

#### 2.3.3 Hochfrequenz-Oszillationsbeatmung

#### WARNUNG!

Nur vom Hersteller empfohlene Patientensysteme verwenden. Die Verwendung anderer Patientensysteme kann zu einer eingeschränkten Leistung führen, auch wenn die Testergebnisse der Patientensysteme innerhalb der empfohlenen Bereiche liegen.

Die empfohlene Konfiguration des HFOV-Patientensystems kann für alle Beatmungsmodi verwendet werden.

Die Verwendung eines HFOV-Patientensystems wird in großen Höhen (über 2000 m) in konventionellen Beatmungsmodi nicht empfohlen.

Bei Verwendung der Exspirationsfilterheizung muss eine Thermoshell verwendet werden.

Sicherstellen, dass das Y-Stück so abgewinkelt ist, dass Kondenswasser vom Patienten zum exspiratorischen Patientenschlauch abfließt.

# Patientensystemkonfiguration mit MR850, doppelt beheizt

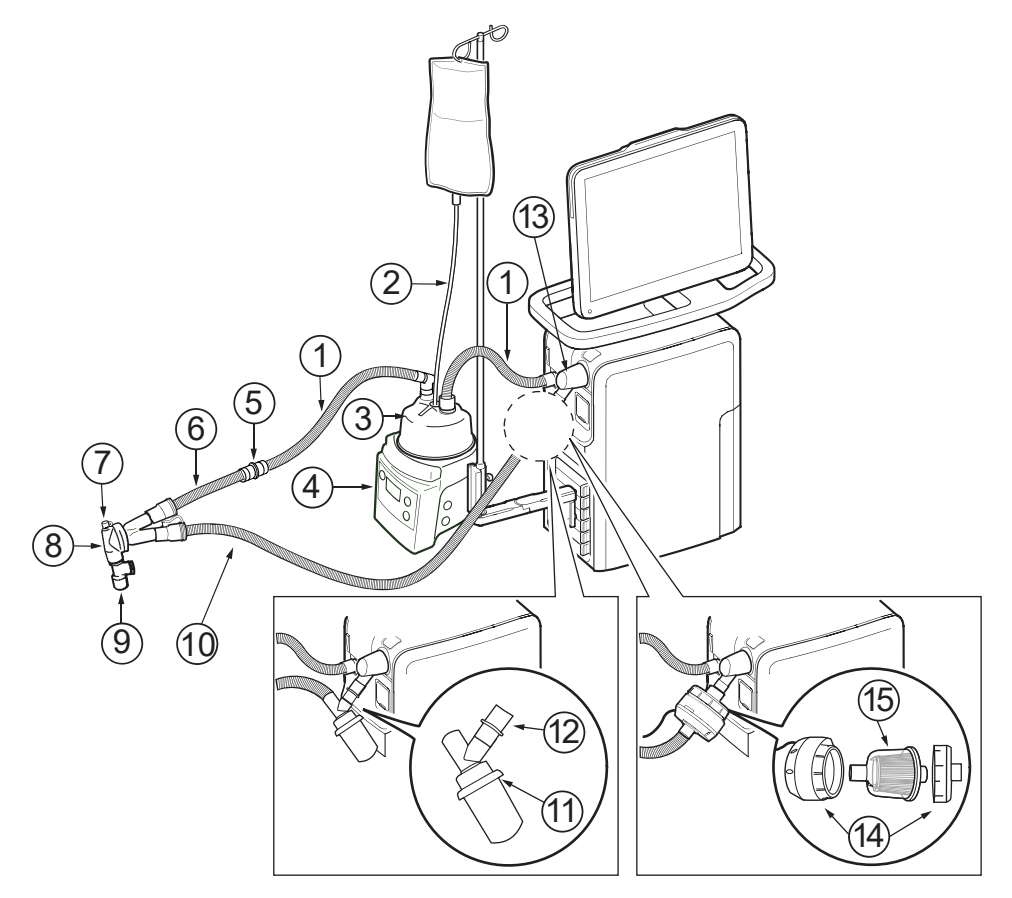

- 1 Patienten-Inspirationsschlauch
- 2 Automatische Wasserbefüllung
- 3 Atemluft-Befeuchtungskammer
- 4 Atemluftbefeuchter, Fisher & Paykel MR850
- 5 Adapter
- 6 Zusätzliche inspiratorische Inkubatorverlängerung
- 7 Anschluss für Druckleitung

- 8 Y-Stück
- 9 Y-Sensor
- 10 Patienten-Exspirationsschlauch
- 11 Wasserabscheider
- 12 Adapter
- 13 Thermoshell-Exspirationskassette
- 14 Servo Duo Guard exspiratorische Heizung
- 15 Filter Servo Duo Guard

## Anmerkungen:

- Es wird empfohlen, bei Verwendung des HFOV-Patientensystems die exspiratorische Wasserfalle oder die Exspirationsfilterheizung zu verwenden.
- Exspiratorische Wasserfalle und Exspirationsfilterheizung nicht gleichzeitig verwenden.

#### Patientensystemkonfiguration mit F&P 950, doppelt beheizt

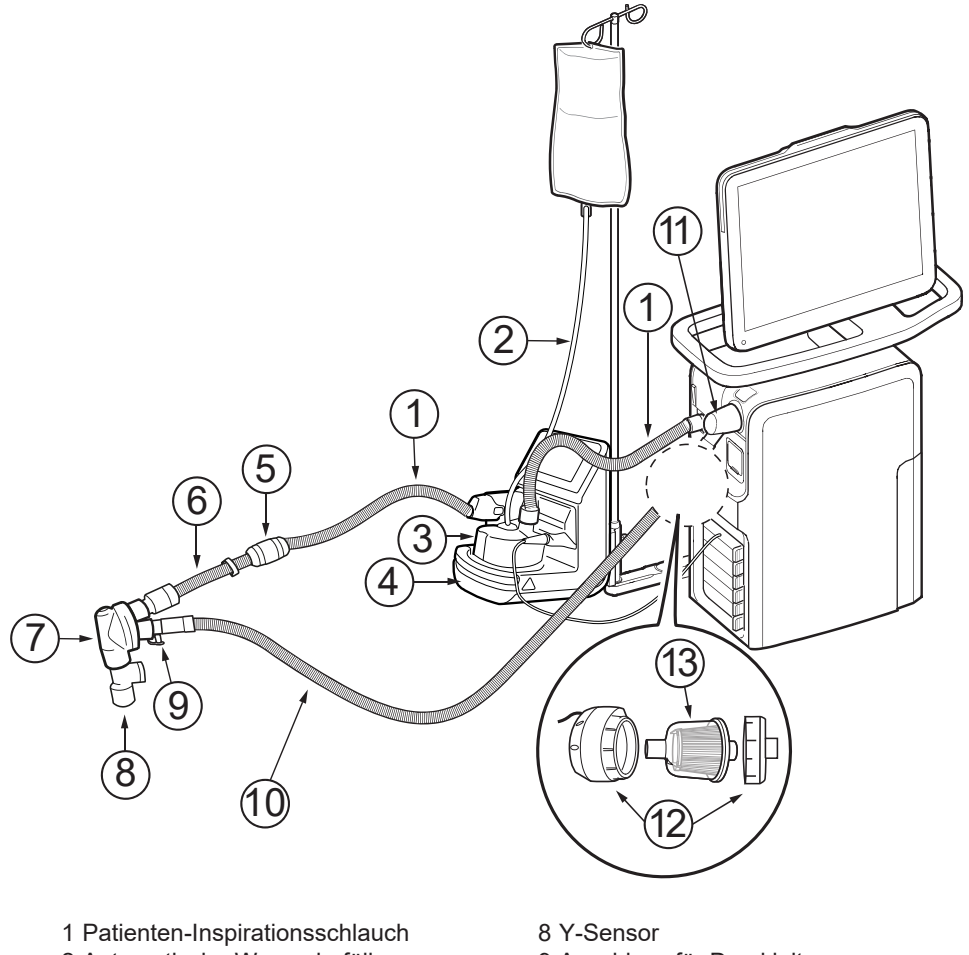

- 2 Automatische Wasserbefüllung
- 3 Atemluft-Befeuchtungskammer
- 4 Atemluftbefeuchter, F&P 950
- 5 Adapter
- 6 Inspirationsinkubator-Verlängerung
- 7 Y-Stück

- 9 Anschluss für Druckleitung
- 10 Patienten-Exspirationsschlauch
- 11 Thermoshell-Exspirationskassette
- 12 Servo Duo Guard exspiratorische Heizung (optional)
- 13 Filter Servo Duo Guard

(10) (9

8

1

6

# 2.4 Bedienteil

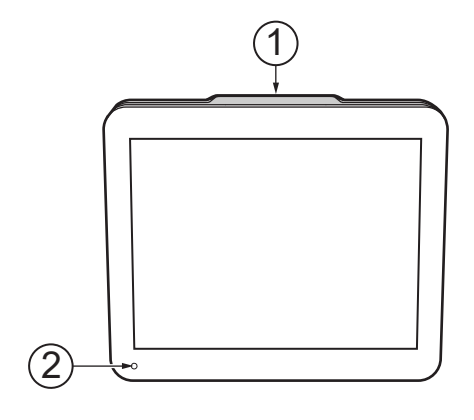

- 1 Alarmanzeige, Lichtrahmen
- 2 Umgebungslichtsensor zur automatischen Anpassung der Bildschirmhelligkeit
- 3 Kabelrolle für das Bedienteil-Steuerkabel
- 4 Steuerkabel
- 5 Ständer für Bedienteil
- 6 Lautsprecher

- 7 Netzkabelanschluss
- 8 Anschluss für Steuerkabel des Bedienteils
- 9 VGA-Anschluss
- 10 USB-Anschluss
- 11 Seriennummer-Etikett

### WARNUNG!

Aus Sicherheitsgründen ist darauf zu achten, dass das Steuerkabel des Bedienteils sicher befestigt ist, indem die Kontermuttern an den Anschlüssen festgezogen werden.

#### VORSICHT!

Externe Monitore oder ähnliche Geräte, die über den VGA-Anschluss am System angeschlossen werden, müssen mit einem für den Medizinbereich geeigneten Trenntransformator betrieben werden. Andere Anwendungen sind nicht zulässig.

#### **HINWEIS**:

An den USB-Anschluss darf nur ein USB-Speicherstick angeschlossen werden.

Das Bedienteil startet zeitweise neu. Der Neustart ist schnell und die Beatmung läuft gemäß den Einstellungen weiter.

Es ist keine Aktion durch den Benutzer erforderlich. Der Touchscreen des Bedienteils ist während des Neustarts deaktiviert.

Durch den Neustart werden keine Alarme aktiviert, aber Alarme, die während des Neustarts aktiviert werden, sind hörbar und nach dem Neustart auch sichtbar.

# 2.4.1 Interaktive Bereiche des Bedienteils

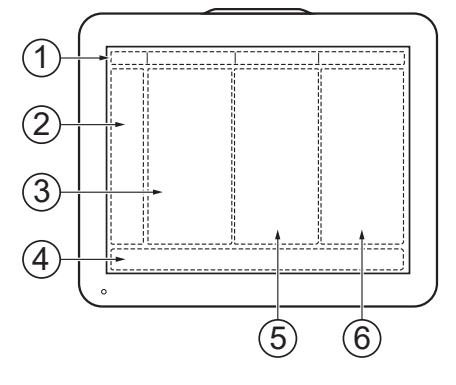

Das Bedienteil arbeitet vollständig berührungsempfindlich und ist in die folgenden Bereiche aufgeteilt:

- 1. Statusleiste
- 2. Schnellmenü/Erweitertes Menü
- 3. Anzeigenbereich
- 4. Leiste für den direkten Zugriff
- 5. Kurztrendbereiche, verfügbar in den Ansichten *STANDARD* und *ERWEITERT*
- 6. Numerische Werte

# Wichtig:

- Den Bildschirm nicht mit spitzen Gegenständen berühren.
- Flüssigkeit auf dem Bildschirm kann die Funktionen beeinträchtigen.

# 2.4.2 Navigation auf dem Bildschirm

Um auf dem Bedienteil zu navigieren, Einstellungen vorzunehmen und Unterstützung zu erhalten:

- Antippen
- Gedrückt halten
- · Vertikal oder horizontal scrollen
- Drag und drop

# 2.4.3 Anwenderunterstützung

Der Anwender wird durch folgende Funktionen unterstützt:

- Alarm-Management
- Sicherheitsskalen
- Dynamische Bilder
- Informationstexte
- Schnellzugriffe
- Eingabeaufforderungen

Anmerkungen: Für Einstellungen werden die folgenden Farben verwendet:

- Rot nicht empfohlen
- Gelb mit Vorsicht verwenden
- Grün normal

# Alarm-Management

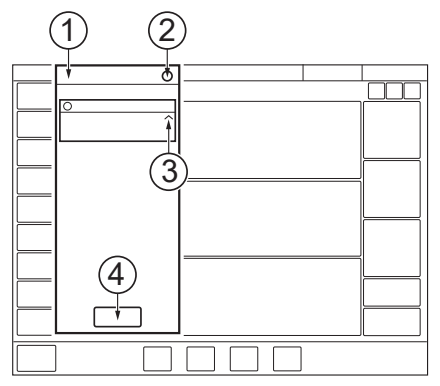

| 1 Alarmliste       | 3 Checkliste Alarm- |
|--------------------|---------------------|
| 2 Zahl der aktiven | Management          |
| Alarme             | 4 Alarmhistorie     |

Siehe Kapitel Umgang mit Alarmen auf Seite 184.

# Sicherheitsskalen

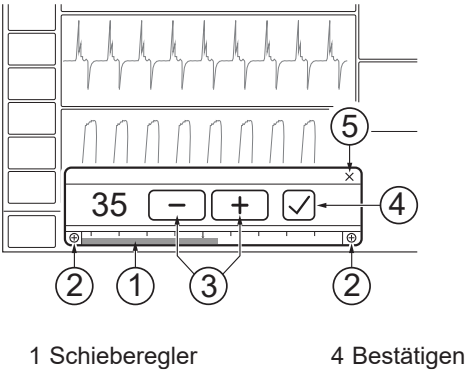

2 Normaler/erweiterter Einstellbereich 3 Einstellung erhöhen/ reduzieren

Siehe Sicherheitsskalen auf Seite 52.

# Dynamische Bilder

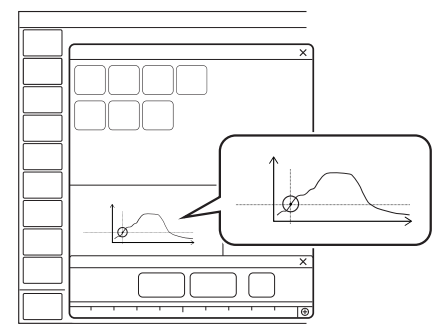

Das dynamische Bild zeigt die Auswirkungen der vorgenommenen Änderungen auf die ausgewählten Beatmungseinstellungen.
### Informationstexte

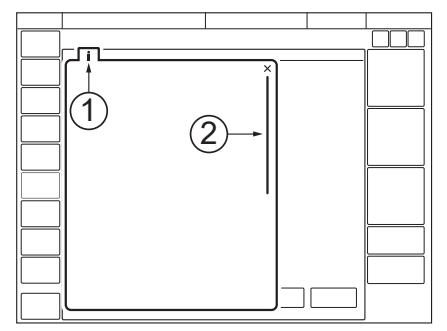

- 1 Informationstext ist verfügbar.
- 2 Anzeige, dass durch vertikales Scrollen in der Mitte des Informationsfensters weitere Informationen verfügbar sind.

## Schnellzugriffe

Auf einige häufig benutzte Funktionen kann über einen Schnellzugriff zugegriffen werden. Für die folgenden Fenster gibt es möglicherweise Schnellzugriffe:

- Alarmgrenzen
- Patientendaten
- Batterie Status
- Deaktivierung der Kompensation bei Undichtigkeiten
- Deaktivierung der Systemkompensation
- Positionierung des Edi-Katheters
- Status des Y-Sensors
- CO<sub>2</sub>-Überwachung
- Vernebelung
- HeO<sub>2</sub>

# Eingabeaufforderungen

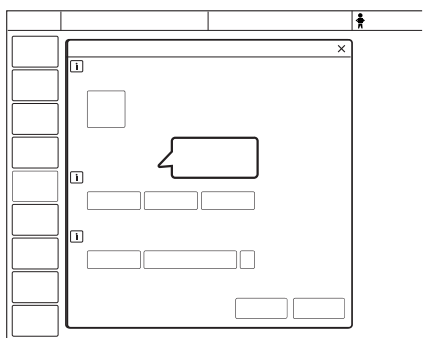

Eingabeaufforderungen weisen darauf hin, dass eine Eingabe erforderlich sein kann.

# 2.4.4 Symbole auf dem Bedienteil

| Symbol           | Beschreibung                                                                            |
|------------------|-----------------------------------------------------------------------------------------|
| > <              | Erweitertes Menü anzeigen/ausblenden                                                    |
| $\bullet$        | Beatmung starten                                                                        |
| Ċ                | Beatmungsstopp/Standby                                                                  |
|                  | Alarmgrenzen/Schnellzugriff Alarmgrenzen                                                |
| $\sum_{i=1}^{n}$ | Stummschaltung                                                                          |
|                  | Alarm abgeschaltet                                                                      |
| X                | Stummgeschaltet                                                                         |
| 45               | Alarm stummgeschaltet – alle Alarme, aktive und inaktive, werden vorab stummgeschaltet. |
| $\bigtriangleup$ | Alarm ein                                                                               |
| $\bowtie$        | Alarm aus                                                                               |
| !                | Alarme überprüfen                                                                       |
|                  | Alarmlautstärke                                                                         |
| 207E             | Schnellzugriff Kinder/Patientendaten                                                    |

| Symbol                 | Beschreibung                                                                  |  |
|------------------------|-------------------------------------------------------------------------------|--|
|                        | Schnellzugriff Neugeborene/Patientendaten                                     |  |
| -                      | Wechselstromnetzanschluss                                                     |  |
| 36 min                 | Schnellzugriff Batteriekapazität/Batteriestatus                               |  |
| [+]                    | Externe 12-V-Batterie                                                         |  |
| Ð                      | Backup ein                                                                    |  |
| $\otimes$              | Backup aus                                                                    |  |
| REF                    | Referenzmarkierung, CO <sub>2</sub> -Kalibrierung                             |  |
|                        | Nullmarkierung, CO <sub>2</sub> -Kalibrierung                                 |  |
|                        | Edi-Katheter-Positionierungspfeile                                            |  |
|                        | Edi-Katheter-Positionierung, Schnellzugriff                                   |  |
| N                      | Systemkompensation ein / Schnellzugriff Systemkompensation<br>Deaktivierung   |  |
| ₽G                     | Systemkompensation aus                                                        |  |
| $\widehat{\mathbf{Q}}$ | Neugeborene/Kinder, invasive Beatmung                                         |  |
|                        | Neugeborene/Kinder, nicht-invasive Beatmung                                   |  |
| 9                      | High Flow Therapie                                                            |  |
| Ð                      | Leckagekompensation ein / Schnellzugriff<br>Leckagekompensation Deaktivierung |  |
| X                      | Leckagekompensation aus                                                       |  |
| ( <u>+</u> 2           | Zwei überlagerte Loops ein                                                    |  |
| ( <u>+2</u>            | Zwei überlagerte Loops aus                                                    |  |
|                        | Referenz-Loop ein                                                             |  |
| _ R <sup>′</sup>       | Referenz-Loop                                                                 |  |
| I                      | Loop-Raster ein                                                               |  |

| Symbol      | Beschreibung                      |
|-------------|-----------------------------------|
|             | Loop-Raster aus                   |
| Ś           | Servo Compass ein                 |
| $\bigcirc$  | Servo Compass aus                 |
| -C          | Servo Compass Referenzmessung ein |
| -CR         | Servo Compass Referenzmessung aus |
|             | Kalibrierung und Tests            |
| <br>↓<br>■∭ | Kompensation                      |
| ¢.          | Konfiguration                     |
| 660         | Edi & NAVA                        |
|             | Manöver                           |
|             | Bibliothek                        |
|             | Modi                              |
|             | Patientendaten                    |
|             | Systemstatus                      |
| الح<br>الح  | Trends und Protokolle             |
| Ð           | Ansichten                         |
|             | Bildschirmlayout                  |
|             | Keine Verbindung                  |
|             | Service & Einstellungen           |
| Ô           | Biomed                            |
| ß           | Service                           |
|             | Lizenzen                          |

| Symbol        | Beschreibung                                              |  |  |
|---------------|-----------------------------------------------------------|--|--|
|               | Remote-Services                                           |  |  |
| 4             | Beenden                                                   |  |  |
| $\sim \infty$ | Schnellzugriff Kontinuierliche Vernebelung/Vernebelung    |  |  |
| ·             | Schnellzugriff für Vernebelungsdauer/Vernebelung          |  |  |
| 100%          | O <sub>2</sub> Flush gesperrt auf 100 %                   |  |  |
| Y             | Y-Sensormessung aktiviert / Schnellzugriff Y-Sensorstatus |  |  |
| X             | Y-Sensormessung deaktiviert                               |  |  |
|               | CO <sub>2</sub> -Überwachung und -Alarme aktiviert        |  |  |
| Çø,           | CO <sub>2</sub> -Überwachung und -Alarme deaktiviert      |  |  |
|               | Edi-Trigger                                               |  |  |
|               | Pneumatischer Trigger, Druck/Flow                         |  |  |
|               | Konfigurieren                                             |  |  |
| <del>,</del>  | Bedienfeld gesperrt                                       |  |  |
| <b>.</b>      | Bedienfeld entriegelt                                     |  |  |
| •••           | Fortschritt                                               |  |  |
| Ð             | Erweiterter Einstellbereich                               |  |  |
| •             | Normaler Einstellbereich                                  |  |  |
|               | Aufzeichnungsgerät                                        |  |  |
| 30 s          | Aufzeichnungsgerät Aufzeichnung von Kurven, 30 Sekunden   |  |  |
|               | Aufzeichnung von Kurven läuft                             |  |  |
| 6             | Kamera für Screenshots                                    |  |  |
|               | EKG fixieren                                              |  |  |

| Symbol                 | Beschreibung                                                                                       |  |
|------------------------|----------------------------------------------------------------------------------------------------|--|
| •••                    | Benutzeraktion erforderlich, bevor der Wert angezeigt wird                                         |  |
| ***                    | Wert außerhalb des Bereichs                                                                        |  |
| 恣                      | Unbestimmter/geschätzter Wert                                                                      |  |
| ×                      | Test fehlgeschlagen (rot)                                                                          |  |
| $\overline{\bigcirc}$  | Test nicht durchgeführt oder Standort nicht eingestellt (Gelb)                                     |  |
| $\bigcirc$             | Test bestanden (grün)<br>Messung innerhalb der empfohlenen Bereiche                                |  |
| !                      | Messungen nicht innerhalb der empfohlenen Bereiche                                                 |  |
| $\checkmark$           | Bestätigen                                                                                         |  |
| -                      | Reduzieren                                                                                         |  |
| +                      | Erhöhen                                                                                            |  |
| i                      | Informationstext                                                                                   |  |
| X                      | Abbrechen (rot)                                                                                    |  |
|                        | Schließen (grün)                                                                                   |  |
| $\Leftrightarrow$      | Zwischen Haupt-/Backup-Modus wechseln                                                              |  |
| л —                    | Volumenkontrolle mit Flowanpassung                                                                 |  |
|                        | Volumenkontrolle ohne Flowanpassung                                                                |  |
| $\mathbf{S}\mathbf{C}$ | Aufklappen/einklappen                                                                              |  |
| $\sim$                 | Zusätzliche Informationen ausblenden/Zusätzliche<br>Informationen anzeigen                         |  |
|                        | Nicht gegen das Bedienteil stoßen, da sonst das<br>Beatmungssystem umkippen kann.                  |  |
| $(\dot{\circ})$        | Ansicht zurücksetzen                                                                               |  |
|                        | Setzt die Ansicht im Fenster OLT-TRENDS zurück und positioniert den Cursor auf der aktuellen Zeit. |  |
|                        | Wischen                                                                                            |  |

| Symbol | Beschreibung                                                       |
|--------|--------------------------------------------------------------------|
| (      | Recruitments                                                       |
|        | Start                                                              |
|        | Stopp (rot)                                                        |
| 4      | Gespeichertes automatisches Recruitment (sichtbar in der Feldecke) |
| ī      | Gebrauchsanweisung beachten                                        |
|        | Anschluss Bedienteil                                               |
| 공공     | Netzwerkanschluss                                                  |
| ●<_=>  | USB-Anschluss                                                      |
|        | VGA-Anschluss                                                      |
| SN     | Seriennummer                                                       |
| MN     | Herstellungsnummer                                                 |
| REF    | Bestellnummer                                                      |
|        | Warnhinweis                                                        |
| X      | Sondermüll                                                         |
| HeQ    | HeO <sub>2</sub> (Heliox)                                          |

**Hinweis: Sondermüll.** Dieses Produkt enthält elektronische und elektrische Bestandteile. Entsorgung von Einwegteilen, Austauschteilen und übriggebliebenen Teilen gemäß den entsprechenden Industrie- und Umwelt-Standards.

# 2.5 Symbole auf Zubehör und Verpackung

| Symbol              | Erklärung                                                                                                    |  |
|---------------------|----------------------------------------------------------------------------------------------------|--|
| <b>C €</b><br>0123  | CE-Kennzeichnung – zeigt an, dass das Gerät den Vorgaben der<br>Medizinprodukte-Verordnung 2017/745 genügt.            |  |
| REF                 | Bestellnummer                                                                                                    |  |
| LOT                 | Chargennummer                                                                                                    |  |
| QTY                 | Anzahl                                                                                                    |  |
| <b>→</b> ⊙ <b>∢</b> | Außendurchmesser in mm                                                                                                 |  |
| ¢                   | Innendurchmesser in mm                                                                                                 |  |
| a l                 | Gibt den Innendurchmesser des Endotrachealtubus an                                                                     |  |
| Fr/cm               | Umfang/Länge                                                                                                    |  |
|                     | Verwendbar bis                                                                                                    |  |
| (                   | Nicht wiederverwenden. Nur zum einmaligen Gebrauch.                                                                    |  |
| <b>®</b>            | Nicht verwenden, wenn Packung beschädigt ist                                                                           |  |
| <b>I</b>            | Begleitdokumente beachten                                                                                              |  |
| ×                   | Vor Sonnenlicht schützen                                                                                               |  |
| STERILE R           | Sterilisationsmethode: Bestrahlung                                                                                     |  |
|                     | Manufacturer                                                                                                    |  |
| $\sim$              | Herstellungsdatum                                                                                                    |  |
| <b>RX</b><br>ONLY   | In den USA darf dieses Produkt laut Bundesgesetz nur an einen<br>Arzt oder auf Anordnung eines Arztes verkauft werden. |  |
|                     | Recyclingfähiges Material. Das Recycling muss gemäß den<br>entsprechenden Industrie- und Umweltnormen erfolgen.        |  |
| Pb                  | Sondermüll, der gemäß den entsprechenden Industrie- und Umweltnormen zu entsorgen ist                                  |  |
|                     | Gasflasche                                                                                                    |  |
| ⊣₩                  | Defibrillator-geschütztes Anwendungsteil Typ CF – zeigt<br>Klassifikation gemäß IEC 60601-1 an                         |  |

| Symbol    | Erklärung                                                                                                    |  |
|-----------|----------------------------------------------------------------------------------------------------|--|
|           | Anwendungsteil Typ BF – zeigt die Klassifikation gemäß IEC<br>60601-1 an                                                                                               |  |
| <b>*</b>  | Typ B – zeigt Klassifikation gemäß IEC 60601-1 an                                                                                                    |  |
| <u></u>   | Feuchtigkeitsbegrenzung                                                                                                    |  |
| -10°C     | Temperaturgrenzbereich                                                                                                    |  |
| Ţ         | Zerbrechlich – mit Vorsicht handhaben                                                                                                    |  |
| Ť         | Vor Nässe schützen                                                                                                    |  |
| 11        | Hier oben – zeigt die korrekte aufrechte Position für die<br>Transportverpackung an                                                                                    |  |
| <b>S</b>  | Luftdruckgrenzbereich                                                                                                    |  |
| ×         | Nicht Hitze oder Feuer aussetzen.                                                                                                    |  |
| X         | Nicht mechanischer Kraft aussetzen.                                                                                                    |  |
| ×         | Nicht zerlegen, öffnen oder zerkleinern.                                                                                                    |  |
|           | Der Haltearm muss während des Transports weggeklappt sein.                                                                                                    |  |
| <b>A</b>  | Sperren                                                                                                    |  |
| Ŀ         | Entriegeln                                                                                                    |  |
| i         | Gebrauchsanweisung beachten                                                                                                    |  |
| <b>50</b> | Unter normalen Betriebsbedingungen können sich für mindestens<br>50 Jahre keine giftigen oder gefährlichen Stoffe im Gerät<br>entwickeln oder aus dem Gerät austreten. |  |
|           | Enthält Stoffe, die karzinogen, keimzellmutagen oder reproduktionstoxisch sein können.                                                                                 |  |

# 2.6 Transport

# 2.6.1 Vor dem Transport im Krankenhaus

Vor einem Transport des Beatmungssystems mit einem oder ohne einen angeschlossenen Patienten die Klinikbestimmungen befolgen und folgendermaßen vorgehen:

- Darauf achten, dass Patiententeil und Bedienteil befestigt und arretiert sind.
- Darauf achten, dass alle Zubehörteile wie Module, Gasflaschen und Befeuchter befestigt und arretiert sind.
- Darauf achten, dass die Gasflaschen angeschlossen und mit ausreichend Gas gefüllt sind.
- Sicherstellen, dass die Gurte fest und mittig an den Gasflaschen angebracht sind, um zu verhindern, dass sich die Flaschen während des Transports bewegen.
- Sicherstellen, dass die Befeuchter-Halterung in Richtung Patientenschlauchseite des Beatmungsgeräts montiert ist.
- Darauf achten, dass die Batterien voll aufgeladen sind.
   Wichtig: Mindestens zwei Batterien sollten beim Transport angeschlossen sein.
- Kontrollieren Sie den Beatmungsbeutel.
- Den Wagen auf Beschädigung überprüfen.
- Achten Sie darauf, dass die Schublade geschlossen ist.
- Sicherstellen, dass der Haltearm vor dem Transport weggeklappt wird.

# 2.6.2 Während des Transports im Krankenhaus

Während des Transports des Beatmungssystems mit einem oder ohne einen angeschlossenen Patienten die Klinikbestimmungen befolgen und:

- Die Griffe am Wagen benutzen.
- Bett und Beatmungssystem langsam transportieren und die Position des Patientenanschlusses sorgfältig beobachten, um zu gewährleisten, dass es zu keinen Zug- oder sonstigen Bewegungen kommt.
- Wenn während des Transports im Krankenhaus wegen extremer Vibrationen Trigger-Probleme oder andere Beeinträchtigungen auftreten, dann ist der druckkontrollierte Modus zu empfehlen.
- Sorgfältig darauf achten, den Wagen nicht zu kippen, wenn ein Hindernis wie z. B. eine Türschwelle überquert werden muss.
- Bei der Ankunft das Beatmungssystem an das Stromnetz anschließen.

# **VORSICHT!**

Um Instabilität zu vermeiden, die Beatmungsgerät-Ausrüstung nicht uneben auf dem Beatmungssystem anordnen.

# 3 Betrieb im Überblick Inhaltsverzeichnis

| Zusammenfassung des Arbeitsablaufs | 48                                                                                                    |
|------------------------------------|----------------------------------------------------------------------------------------------------|
| Vorkontrolle durchführen           | 48                                                                                                    |
| Patientensystemtest durchführen    | 50                                                                                                    |
| Kalibrierung und Tests durchführen | 51                                                                                                    |
| Patientenkategorie wählen.         | 51                                                                                                    |
| Beatmungsform wählen               | 52                                                                                                    |
| Beatmungsmodus einstellen          | 52                                                                                                    |
| Alarmgrenzen einstellen            | 53                                                                                                    |
| Eingabe von Patientendaten         | 55                                                                                                    |
| Beatmung starten                   | 56                                                                                                    |
| Beatmung pausieren                 | 56                                                                                                    |
| Beatmung stoppen                   | 56                                                                                                    |
|                                    | Zusammenfassung des Arbeitsablaufs<br>Vorkontrolle durchführen<br>Patientensystemtest durchführen<br>Kalibrierung und Tests durchführen<br>Patientenkategorie wählen.<br>Beatmungsform wählen<br>Beatmungsmodus einstellen<br>Alarmgrenzen einstellen<br>Eingabe von Patientendaten<br>Beatmung starten<br>Beatmung pausieren<br>Beatmung stoppen |

# 3.1 Zusammenfassung des Arbeitsablaufs

- Beatmungssystem einschalten, das zu benutzende Patientensystem vorbereiten und Vorkontrolle durchführen.
- Patientenkategorie wählen.
- Invasive oder nicht-invasive Beatmung wählen.
- Beatmungsmodus oder Beatmungstherapie einstellen.
- Die Alarmgrenzen überprüfen und, falls erforderlich, anpassen.
- Die Daten des neuen Patienten einschließlich Größe, Gewicht und Geschlecht (optional) eingeben.
- Beatmungssystem an den Patienten anschließen und die Beatmung beginnen.
- Falls notwendig, die Alarmgrenzen korrigieren.

Beatmung ggf. stoppen.

# 3.2 Vorkontrolle durchführen

# WARNUNG!

- Vor Anschluss des Beatmungssystems an einen Patienten ist grundsätzlich eine Vorkontrolle durchzuführen.
- Das Beatmungssystem nicht an den Patienten anschließen, wenn eine Störung andauert.

# Wichtig:

• Das Patientensystem, das bei der Vorkontrolle benutzt wird, sollte dasselbe sein wie bei der Beatmung.

Falls das Patientensystem nach Abschluss der Vorkontrolle geändert wird, einen erneuten Patientensystemtest durchführen.

• Die Exspirationskassette nicht entfernen, während das Beatmungssystem in Betrieb ist; die Kassette ggf. im *STANDBY*-Modus abtrennen.

Um eine korrekte Funktionsfähigkeit des Systems, optimale Leistung und Patientensicherheit zu gewährleisten, muss eine Vorkontrolle durchgeführt werden.

Die Vorkontrolle besteht aus einer Reihe von Systemtests sowie dem Patientensystemtest, die das Beatmungssystem automatisch durchführt.

Siehe Vorkontrolltests auf Seite 241.

Jeder Test startet automatisch, wenn der vorherige Test abgeschlossen ist.

Die Vorkontrolle gilt als bestanden, wenn alle Einzeltests bestanden werden.

Nach Abschluss der Vorkontrolle sind alle Ursachen von Alarmsignalen und Alarmzuständen überprüft und das Alarmsystem funktioniert einwandfrei.

Störungen während der Inbetriebnahme.

Weitere Informationen sind in Systemmeldungen auf Seite 193 nachzulesen.

## **High Flow Therapie**

Falls das Beatmungssystem mit High Flow Therapie verwendet werden soll, muss eine Vorkontrolle mit einem Patientensystem zur konventionellen Beatmung durchgeführt werden. Wenn die Vorkontrolle *bestanden* ist, kann das konventionelle Patientensystem gegen ein Patientensystem für High Flow Therapie ausgewechselt werden. Dies hat keine Auswirkungen auf die Leistung während der High Flow Therapie.

Siehe Konventionelle Beatmung auf Seite 27.

## Heliox

Die Vorkontrolle ist mit Air durchzuführen, auch wenn die Heliox-Option installiert ist.

# 3.2.1 Vorkontrolle starten

- Das Beatmungssystem an das Stromnetz anschließen.
   Hinweis: Das Steuerkabel des Bedienteils darf während des Betriebs des Beatmungssystems niemals abgezogen werden.
- Das Beatmungssystem an die Gasversorgung anschließen.
- Beatmungssystem einschalten. Siehe Abschnitt *Patiententeil* auf Seite 21.
- VORKONTROLLE in STANDBY antippen.
- Zum Starten *Ja* im Fenster *VORKONTROLLE* antippen und die Anweisungen auf dem Bildschirm befolgen.

# 3.2.2 Abschluss der Vorkontrolle

Es erscheint auf dem Bildschirm für jede Vorkontrolle ein entsprechendes Symbol und eine Farbmarkierung: *Bestanden*, *Fehlgeschlagen* und *Nicht durchgeführt*.

• Zur Bestätigung *OK* oder *Test wiederholen* antippen, um die Vorkontrolle erneut zu starten.

Nach Abschluss der Vorkontrolle kehrt das Beatmungssystem zu *STANDBY* zurück.

## Anmerkungen:

- Der Status der Vorkontrolle und des Tests des Patientensystemes wird unter SYSTEMSTATUS/Allgemeines angezeigt.
- Der Status der Vorkontrolle und des Patientensystemtests wird auch unter *STANDBY* angezeigt.

# 3.3 Patientensystemtest durchführen

Im Standby-Modus kann der Patientensystemtest unabhängig von der Vorkontrolle durchgeführt werden.

# **VORSICHT!**

Der Patientensystemtest muss mit einem kompletten Patientensystem einschließlich aller Zubehörteile, die mit dem Patienten benutzt werden (z. B. aktiver, mit Wasser gefüllter Atemluftbefeuchter, Filter, CO<sub>2</sub>-Analysator und Vernebler) durchgeführt werden.

## Wichtig:

• Der aktive Befeuchter und die exspiratorische Filterheizung müssen während dem Patientensystemtest ausgeschaltet sein.

Der Test des Patientensystems misst den Widerstand und die Compliance im Patientensystem. Wird das Patientensystem verändert und kein erneuter Test des Patientensystems durchgeführt, kompensiert das Beatmungssystem fälschlicherweise für die Messungen des früheren Patientensystems.

Wenn nicht das richtige Schlauchsystem getestet wird, bestehen folgende Risiken:

- In volumenbasierten Modi wird das an den Patienten abgegebene Volumen nicht korrekt sein.
- In druckbasierten Modi wird das gemessene Volumen nicht korrekt sein.

*PATIENTENSYSTEMTEST* antippen und die Anweisungen auf dem Bildschirm befolgen.

Empfehlungen für das Patientensystem werden nach Abschluss des Patientensystemtests und der Vorkontrolle sowie im Fenster *SYSTEMSTATUS*/ Allgemeines angezeigt.

# 3.4 Kalibrierung und Tests durchführen

Die folgenden Kalibrierungs- und Testverfahren durchführen, falls zutreffend:

- Test des Edi-Moduls Siehe *Test des Edi-Moduls* auf Seite 133.
- Kalibrierung des CO<sub>2</sub>-Analysators
   Siehe Kalibrierung des CO<sub>2</sub>-Analysators auf Seite 176.
- Y-Sensor-Kalibrierung Siehe Y-Sensor-Kalibrierung auf Seite 182.
- O<sub>2</sub>-Zellanpassung
   Siehe Anpassen der O<sub>2</sub>-Zelle auf Seite 183.

# 3.5 Patientenkategorie wählen.

**Wichtig:** Nach dem Wechsel der Patientenkategorie immer die Alarmeinstellungen überprüfen.

Die Änderung der Patientenkategorie beeinflusst die folgenden Einstellungen:

- verfügbare Modi
- Standardwerte für Alarmgrenzen
- zulässige Bereiche für Alarmgrenzen
- Standardwerte für Beatmungseinstellungen
- Erlaubte Bereiche für Beatmungseinstellungen
- Druck- und Flow-Regulation
- Skalierung

Die Standardwerte wurden möglicherweise durch einen vorherigen Benutzer geändert.

Zum Auswählen der Patientenkategorie:

Die geeignete Patientenkategorie wählen.
 Der Patienten-Schnellzugriff in der Statusleiste ändert sich entsprechend.

# 3.5.1 Patientenkategorie ändern

Ändern der Patientenkategorie während der Beatmung:

- Den Patienten-Schnellzugriff in der Statusleiste antippen oder PATIENTENDATEN im Schnellmenü antippen.
- Die geeignete Patientenkategorie wählen.
- Anweisungen auf dem Bildschirm befolgen.

# 3.6 Beatmungsform wählen

• Invasive oder nicht-invasive Beatmung in STANDBY wählen.

# 3.7 Beatmungsmodus einstellen

- MODI in STANDBY antippen, um das Fenster MODI zu öffnen.
- Beatmungsmodus wählen.
   Anmerkungen: Das Feld antippen und gedrückt halten, um weitere Informationen zu dem gewählten Modus zu erhalten.
- Wenn ein Beatmungsmodus ausgewählt wurde, können alle diesbezüglichen Parameter im selben Fenster eingestellt werden.
- Einen Parameter antippen, um seine Werte zu verändern.
- *Bestätigen* antippen, um zu bestätigen, oder *Abbrechen*, um die Einstellungen zu löschen.

# 3.7.1 Sicherheitsskalen

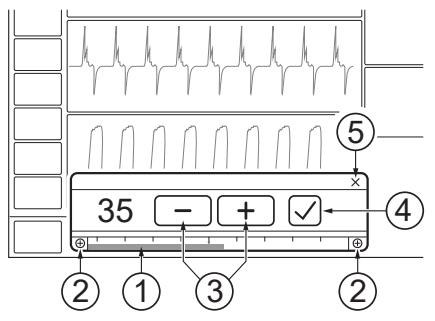

- Den Schieber am Balken nach rechts oder nach links bewegen, um die Werte zu erhöhen bzw. zu reduzieren. Die angezeigte Skala bietet einen Sicherheitsmechanismus, um unbeabsichtigtes Einstellen von Werten außerhalb des Normalbereichs für die meisten Patienten zu verhindern.
- 2. Der Normalbereich kann durch Antippen der Pluszeichen für erweiterte Einstellbereiche erweitert werden. Damit kann auf den vollständigen Einstellbereich zugegriffen werden.
- 3. Die Einstellung antippen, um den Wert zu erhöhen oder zu reduzieren. Die Einstellung antippen und sie gedrückt halten, um den Wert schnell zu erhöhen oder zu reduzieren.
- 4. Einstellung durch Antippen von Bestätigen bestätigen.
- 5. Abbrechen antippen, um die Einstellung ohne Änderungen zu verlassen.

# 3.8 Alarmgrenzen einstellen

- ALARMGRENZEN im Schnellmenü antippen.
- Die Alarmgrenzen werden über die entsprechenden Balken im Fenster ALARMGRENZEN festgelegt.

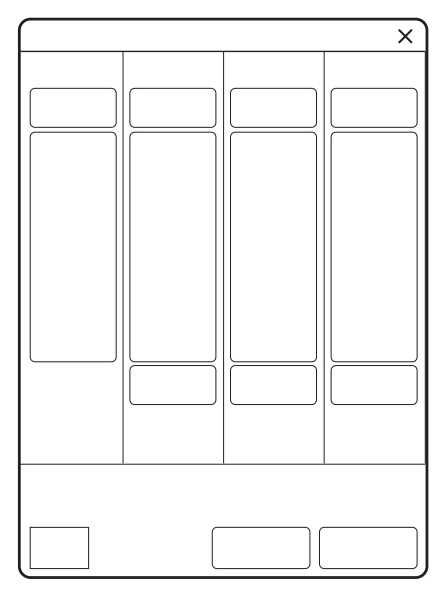

- Den höheren oder niedrigeren Wert im gewählten Alarmgrenzbalken antippen.
- Eine Skala erscheint, Plus oder Minus antippen oder den Wert mithilfe des Schiebers einstellen.

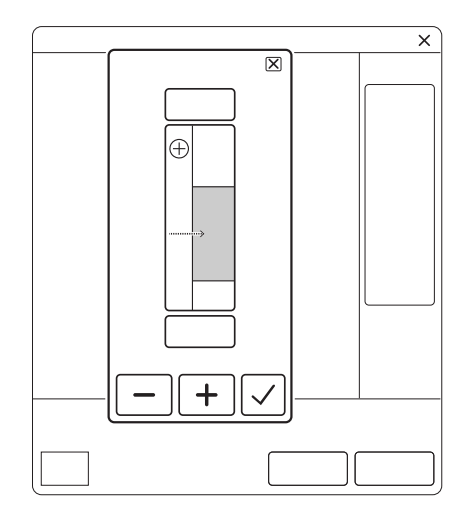

- Jede Einstellung durch Antippen von Bestätigen bestätigen.
- Bei Bedarf auf *Autoset aller Alarme* tippen, um Alarmgrenzenvorschläge für die folgenden Modi zu erhalten:
  - VC
  - PC
  - PRVC
  - HFO
  - HFO (V TGT)

**Wichtig:** Vor der Bestätigung von *Autoset aller Alarme Werte* überprüfen, ob sie für den Patienten geeignet sind. Falls nicht, Einstellungen manuell eingeben.

• Bestätigen antippen, um die neuen Alarmgrenzen zu aktivieren.

## Anmerkungen:

- VC ist in der Patientenkategorie Neugeborene nicht verfügbar.
- Autoset aller Alarme ist im unterstützten oder in N/V-Modi bzw. im STANDBY-Modus nicht verfügbar, da das Beatmungssystem Patientenwerte benötigt, um Alarmgrenzen vorzuschlagen.

## 3.8.1 Einstellung der Alarmlautstärke

### WARNUNG!

Bei der Einstellung der Alarmlautstärke ist die Umgebungslautstärke zu berücksichtigen.

- ALARMGRENZEN im Schnellmenü antippen.
- Alarmlautstärke antippen.

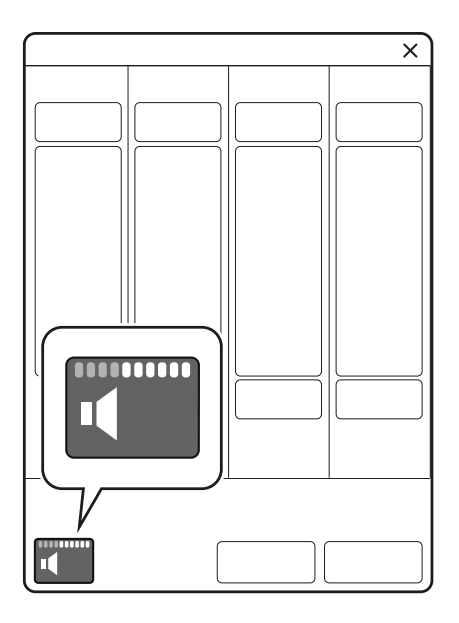

- Den Alarmtonbalken antippen, um die gewünschte Alarmlautstärke einzustellen.
- Bestätigen antippen.

In SERVICE & EINSTELLUNGEN/ SYSTEMSTART-KONFIGURATION/ ALARME kann eine Mindest-Alarmlautstärke eingestellt werden. Die im Fenster ALARMGRENZEN eingestellte Alarmlautstärke kann nicht auf eine niedrigere Stufe als die Mindest-Alarmlautstärke eingestellt werden.

# 3.9 Eingabe von Patientendaten

- Den Patienten-Schnellzugriff in der Statusleiste antippen oder PATIENTENDATEN im Schnellmenü antippen.
- Das gewählte Eingabefeld antippen, um eine Tastatur oder ein Tastenfeld zu öffnen.
- Bestätigen antippen, um die neuen Daten zu bestätigen.
- Folgende Merkmale eingeben/bearbeiten:
  - Patientenkategorie
  - Geschlecht
  - Größe
  - Gewicht

## Anmerkungen:

- Im Beatmungsgerät werden nur die im Fenster *PATIENTENDATEN* angegebenen Patientendaten gespeichert.
- Wenn Geschlecht, Größe und Gewicht eingegeben wurden, wird das ideale Körpergewicht automatisch angezeigt.
- Bei neugeborenen und pädiatrischen Patienten entspricht das PBW dem Gewicht des Patienten (BW).
- Wenn alle Einträge vollständig sind, Fertig antippen.

# 3.10 Beatmung starten

BEATMUNG STARTEN in STANDBY antippen oder im Schnellmenü START antippen.

# WARNUNG!

Die Beatmung muss manuell im Standby-Modus gestartet werden.

Wenn das Beatmungsgerät aufgrund von Dialogen, die bestätigt werden müssen, im *STANDBY*-Modus bleibt, ertönt alle 4 Sekunden ein Piepton, bis die Beatmung gestartet wird.

# 3.11 Beatmung pausieren

Um die Beatmung und die Alarme während einer invasiven Beatmung kurzzeitig zu unterbrechen:

• Im Schnellmenü auf DISKONNEKTION tippen.

Siehe Keine Verbindung auf Seite 151.

# 3.12 Beatmung stoppen

Um den Anschluss zu trennen und die Beatmung zu beenden:

- Den Patienten physisch vom Beatmungssystem abtrennen.
- Im Schnellmenü STANDBY antippen.
- Um die Beatmung zu stoppen, BEATMUNG STOPPEN gedrückt halten.

# 4 Anzeigen und Speichern von Daten Inhaltsverzeichnis

| 4.1 | Ansichten                          | 58 |
|-----|------------------------------------|----|
| 4.2 | Trends, Protokolle und Bibliothek  | 70 |
| 4.3 | Konfiguration des Beatmungssystems | 76 |
| 4.4 | Systemstatus                       | 76 |
|     |                                    |    |

# 4.1 Ansichten

Das Beatmungssystem bietet verschiedene Ansichten, um unterschiedlichen Anforderungen gerecht zu werden. Während der Beatmung kann über das Schnellmenü darauf zugegriffen werden.

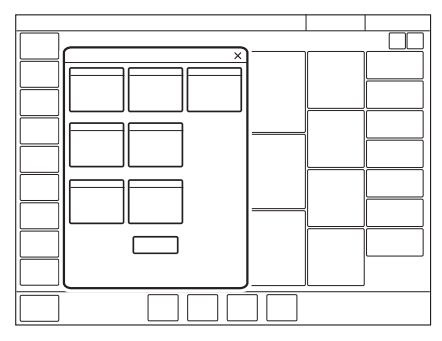

# 4.1.1 Standard-Ansicht

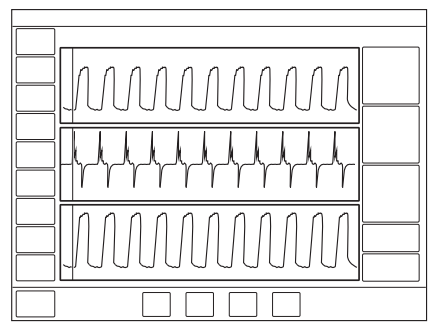

Die Ansicht besteht aus:

- zwei oder drei Kurven Druck- und Flow-Kurven sind stets vorhanden; falls gewünscht, auch die Volumenkurve.
- Eine Spalte mit allen numerischen Werten

# Anmerkungen:

- Die *STANDARD*-Ansicht ist nicht verfügbar, wenn ein Edi- oder CO<sub>2</sub>-Modul angeschlossen ist.
- HFO und HFO (V TGT) starten in der *STANDARD*-Ansicht, wenn kein Edi-Modul angeschlossen ist.
- Alle nicht-invasiven Beatmungsformen, mit Ausnahme von NIV NAVA starten mit der *STANDARD*-Ansicht.

Das Layout kann durch Antippen von *BILDSCHIRMLAYOUT/Layout* im erweiterten Menü oder *ANSICHTEN/Layout* im Schnellmenü angepasst werden oder durch Antippen und Halten einer Kurve. Alle drei Methoden öffnen das Fenster LAYOUT.

Siehe Kurvenanzeige auf Seite 69.

Ermöglicht das Einblenden oder Ausblenden der Volumenkurve.

Es ist außerdem möglich, die Skalierung, die Ablenkgeschwindigkeit und das Aussehen der Kurven im Fenster *LAYOUT* anzupassen.

Die Helligkeit des Bedienfeldes kann angepasst werden durch Tippen auf *BILDSCHIRMLAYOUT* im erweiterten Menü und dann das Verschieben des Schalters Helligkeit auf die gewünschte Stufe in dem sich öffnenden Fenster. Dies kann auch im *STANDBY*-Modus erledigt werden.

Falls ein Edi-Modul und/oder ein CO<sub>2</sub>-Modul angeschlossen ist, wechselt die Ansicht automatisch auf *ERWEITERT*, außer in den folgenden Modi:

- CPAP nasal
- HFO
- HFO (V TGT)

Der Bereich für Kurztrends kann sowohl in der Ansicht "Standard" als auch in "Erweitert" ein- und ausgeblendet werden.

Tippen Sie auf das erweiterte Menü rechts neben dem Kurvenbereich, um die Kurztrends anzuzeigen.

## **High Flow Therapie**

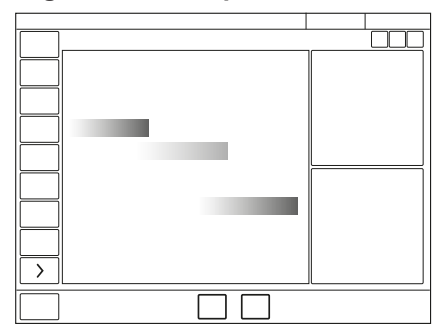

- Die High Flow-Standard-Ansicht enthält zwei Messwerte: Inspirations-Flow und FiO<sub>2</sub>.
- Zur Veranschaulichung des Flows wird eine Flow-Animation gezeigt.
- Sofern ein Edi-Modul angeschlossen ist, werden die Edi-Kurve, die EdiSpitze und Edimin.-Messwerte angezeigt.

### 4.1.2 Erweiterte Ansicht

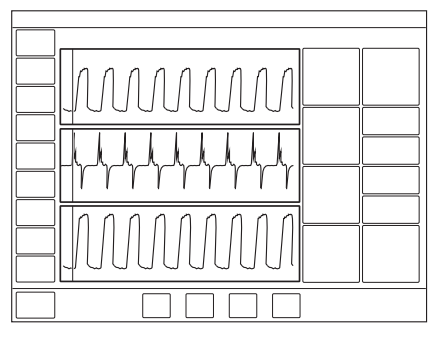

Die Ansicht besteht aus:

- zwei oder drei Kurven Druck- und Flow-Kurven sind stets vorhanden; falls gewünscht, auch die Volumenkurve und, falls verfügbar, auch die Edi- ind CO<sub>2</sub>-Kurven
- Zwei Spalten mit numerischen Werten

Servo Compass kann in der Ansicht ERWEITERT enthalten sein.

Siehe Servo Compass Ansicht auf Seite 64

### Anmerkungen:

- Die Ansicht ERWEITERT ist in CPAP nasal nicht verfügbar.
- Alle invasiven Beatmungsformen außer HFOV starten mit der Ansicht *ERWEITERT*.

### Anmerkungen:

• Die Ansicht ERWEITERT ist in CPAP nasal nicht verfügbar.

Das Layout kann durch Antippen von *BILDSCHIRMLAYOUT/Layout* im erweiterten Menü oder *ANSICHTEN/Layout* im Schnellmenü angepasst werden oder durch Antippen und Halten einer Kurve. Alle drei Methoden öffnen das Fenster *LAYOUT*.

Siehe Abschnitt Kurvenanzeige auf Seite 69.

Ermöglicht das Einblenden oder Ausblenden der Volumenkurve und der Edioder CO<sub>2</sub>-Kurven, wenn die entsprechenden Module angeschlossen sind. Servo Compass kann ebenfalls ein- oder ausgeblendet werden.

Siehe Abschnitt Servo Compass in Erweiterte Ansicht auf Seite 60

Es ist außerdem möglich, die Skalierung, die Ablenkgeschwindigkeit und das Aussehen der Kurven im Fenster *LAYOUT* anzupassen.

Die Helligkeit des Bedienfeldes kann angepasst werden durch Tippen auf *BILDSCHIRMLAYOUT* im erweiterten Menü und dann das Verschieben des Schalters Helligkeit auf die gewünschte Stufe in dem sich öffnenden Fenster. Dies kann auch im *STANDBY*-Modus erledigt werden. Der Bereich für Kurztrends kann sowohl in der Ansicht *"Standard"* als auch in *"Erweitert"* ein- und ausgeblendet werden.

Tippen Sie auf das erweiterte Menü rechts neben dem Kurvenbereich, um die Kurztrends anzuzeigen.

## **High Flow Therapie**

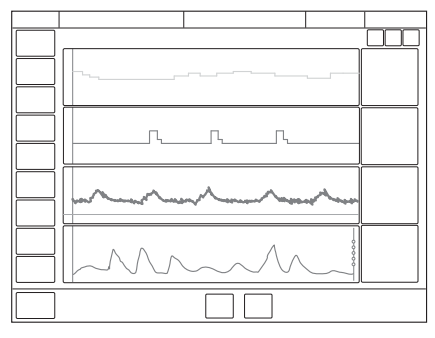

- Die erweiterte Ansicht ist eine Kombination der aktuell gemessenen Werte und Trends.
- Erweiterte Ansicht umfasst bis zu 24 Stunden gemessenen Inspirations-Flow und FiO<sub>2</sub>.
- Sofern ein Edi-Modul angeschlossen ist, werden die Edi-Wellenform, die EdiSpitze- und Edimin.-Messwerte und bis zu 24 Stunden Trends angezeigt.

## 4.1.3 Ansicht Loops

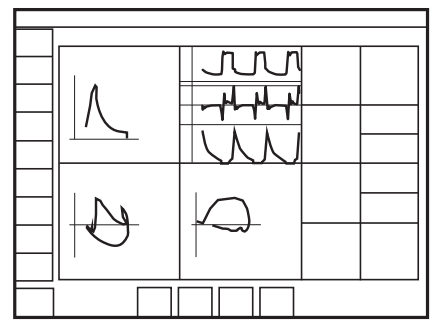

Diese Ansicht bietet eine grafische Darstellung des Verhältnisses Druck – Flow, Druck – Volumen und Volumen – Flow.

Die Ansicht besteht aus:

- Bis zu drei Loops Druck-Flow, Druck-Volumen und Volumen-Flow
- zwei oder drei Kurven Druck- und Flow-Kurven sind stets vorhanden; falls gewünscht, auch die Volumenkurve und, falls verfügbar, auch die Edi- ind CO<sub>2</sub>-Kurven
- Zwei Spalten mit numerischen Werten

Servo Compass kann in der Ansicht LOOPS enthalten sein.

Siehe Abschnitt Servo Compass in Ansicht Loops auf Seite 61. .

### Anmerkungen:

Die Ansicht *KURVEN* steht in nicht-invasiven Beatmungsformen nicht zur Verfügung.

Die Ansicht *KURVEN* steht während der Beatmung mit Hochfrequenz-Oszillation (HFOV) nicht zur Verfügung.

Das Layout kann durch Antippen von *BILDSCHIRMLAYOUT/Layout* im erweiterten Menü oder *ANSICHTEN/Layout* im Schnellmenü angepasst werden oder durch Antippen und Halten einer Kurve. Alle drei Methoden öffnen das Fenster *LAYOUT*.

Siehe Abschnitt Kurvenanzeige auf Seite 69.

Ermöglicht das Einblenden oder Ausblenden der Volumenkurve und der Edioder CO<sub>2</sub>-Kurven, wenn die entsprechenden Module angeschlossen sind. Servo Compass kann ebenfalls ein- oder ausgeblendet werden.

Die Loops können auch mit oder ohne ein Loop-Raster angezeigt werden durch Tippen auf *Loop-Raster*.

Es ist außerdem möglich, die Skalierung, die Ablenkgeschwindigkeit und das Aussehen der Kurven im Fenster *LAYOUT* anzupassen.

Die Helligkeit des Bedienfeldes kann angepasst werden durch Tippen auf *BILDSCHIRMLAYOUT* im erweiterten Menü und dann das Verschieben des Schalters Helligkeit auf die gewünschte Stufe in dem sich öffnenden Fenster. Dies kann auch im *STANDBY*-Modus erledigt werden.

Um einen Referenz-Loop (1) beizubehalten oder zwei übereinander gelegte Loops simultan darzustellen (2):

- 1. Das Referenz-Loop-Symbol antippen. Ein Referenz-Loop wird zusammen mit einem Zeitstempel angezeigt.
- 2. Das Symbol mit den zwei übereinander gelegten Loops antippen, um die beiden vorherigen Loops anzuzeigen.

### 4.1.4 Distanz-Ansicht

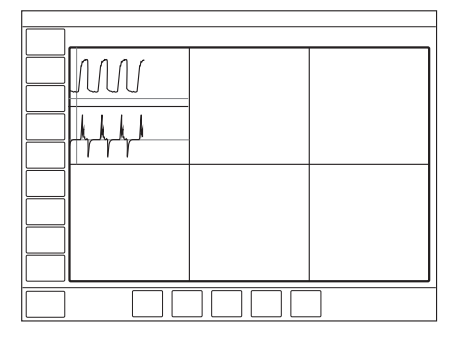

Die Ansicht ist für eine optimale Lesbarkeit aus der Ferne konzipiert. Es werden neben anderen Informationen numerische Werte und Kurven angezeigt.

Es werden sechs große Felder angezeigt:

- fünf vergrößerte numerische Werte
- die Druck-, Flow- und Volumen-Kurven sowie die Edi-Kurven, falls verfügbar

Servo Compass kann in der DISTANZ-Ansicht enthalten sein.

Siehe Abschnitt Servo Compass in Distanz-Ansicht auf Seite 63.

Das Layout kann durch Antippen von *BILDSCHIRMLAYOUT/Layout* im erweiterten Menü oder *ANSICHTEN/Layout* im Schnellmenü angepasst werden oder durch Antippen und Halten einer Kurve. Alle drei Methoden öffnen das Fenster *LAYOUT*.

Siehe Abschnitt Kurvenanzeige auf Seite 69.

Es ist außerdem möglich, die Skalierung, die Ablenkgeschwindigkeit und das Aussehen der Kurven im Fenster *LAYOUT* anzupassen.

Die Helligkeit des Bedienfeldes kann angepasst werden durch Tippen auf *BILDSCHIRMLAYOUT* im erweiterten Menü und dann das Verschieben des Schalters Helligkeit auf die gewünschte Stufe in dem sich öffnenden Fenster. Dies kann auch im *STANDBY*-Modus erledigt werden.

### 4.1.5 Ansicht Familie

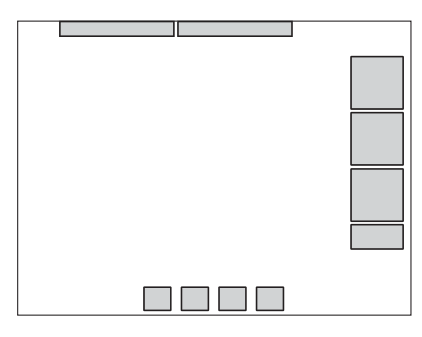

Die Ansicht zeigt ein neutrales Hintergrundbild, mit dem in Anwesenheit von Besuchern die Standardoberfläche ausgeblendet werden kann.

Die dargestellten Informationen beschränken sich auf:

- eine Spalte mit numerischen Werten
- die Leiste für den direkten Zugriff
- Alarme und Meldungen in der Statusleiste
- eine dynamische Darstellung (sich bewegende Blasen), dass Beatmung läuft.

Für den schnellen Zugriff auf die zuletzt benutzte Ansicht eine beliebige Stelle auf dem Bildschirm antippen.

Das Bildschirm-Layout kann nicht angepasst werden.

Die Helligkeit des Bedienfeldes kann jedoch angepasst werden durch Verlassen der Ansicht Familie und Tippen auf *BILDSCHIRMLAYOUT* im erweiterten Menü und dann das Verschieben des Schalters Helligkeit auf die gewünschte Stufe in dem sich öffnenden Fenster.

## 4.1.6 Servo Compass Ansicht

## Anzeige von Servo Compass

Servo Compass zeigt Volumen und Druck in Bezug auf die Zielvorgaben der invasiven Modi an.

Um das angestrebte Volumen einzustellen und zu überwachen, muss zunächst PBW berechnet werden.

Siehe Abschnitt Ideales Körpergewicht (IKG) auf Seite 145.

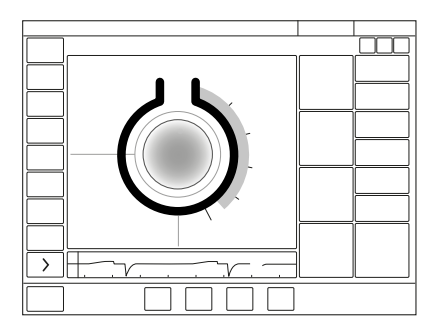

Die Servo Compass-Ansicht besteht aus

- Zwei Spalten mit numerischen Werten
- einer oder zwei Wellenform(en) -mit dem Edi, falls verfügbar
- dem Servo Compass einer grafischen Darstellung der aktuellen numerischen Werte f
  ür Volumen und Druck

## Anmerkungen:

- Servo Compass kann in den Ansichten *ERWEITERT, LOOPS* und *DISTANZ* enthalten sein.
- Es ist nicht möglich, das Layout anzupassen, aber die Helligkeit des Bedienfeldes kann angepasst werden durch Tippen auf BILDSCHIRMLAYOUT im erweiterten Menü und dann das Verschieben des Schalters Helligkeit auf die gewünschte Stufe in dem sich öffnenden Fenster.
- Servo Compass ist nur in invasiven Beatmungsmodi verfügbar.

## **Beatmungsziele**

### Volumen (VT/PBW)

Das eingestellte Ziel-Tidalvolumen wird mit dem gemessenen Ziel-Tidalvolumen verglichen. Beträgt die Abweichung ±20 % oder mehr, wechselt die Farbe der Volumen-Animation von Blau nach Orange, um anzuzeigen, dass die Beatmung suboptimal ist und Anpassungen in Betracht gezogen werden sollten.

## Druck (cmH<sub>2</sub>O)

Das Ziel ist es, den Druck unter dem eingestellten Zielwert zu halten. Das Ziel kann eingestellt werden als:

- Gesamtdruck, d. h. gemessener Endinspirationsdruck
- Driving Pressure, d. h. gemessener Endinspirationsdruck minus positiver Endexspirationsdruck (PEEP)

Wenn der tatsächliche Driving Pressure oder der Gesamtdruck den Grenzwert überschreitet, ändert sich die Farbe der Druck-Animation, um anzuzeigen, dass die Beatmung suboptimal ist und Änderungen vorgenommen werden sollten. Pdrive wird in folgenden Beatmungsmodi angezeigt:

- VC
- PC
- PRVC

Siehe Driving Pressure auf Seite 141.

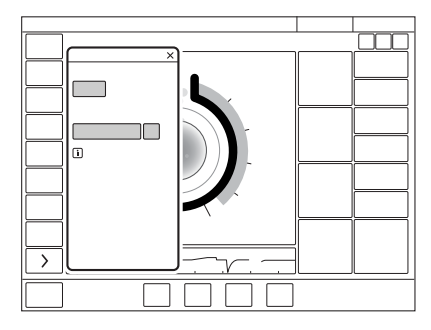

Auf die Ansicht Servo Compass nahe den Zielvorgaben tippen, um das Fenster *BEATMUNGSZIELE* zu öffnen.

Zum Speichern einer Referenzmessung:

Auf das Servo Compass Referenzmessungssymbol tippen. Die Referenzmessungen werden durch blaue Linien in Servo Compass angezeigt, zusammen mit einem Zeitstempel unter dem Symbol.

## Servo Compass in Erweiterter Ansicht

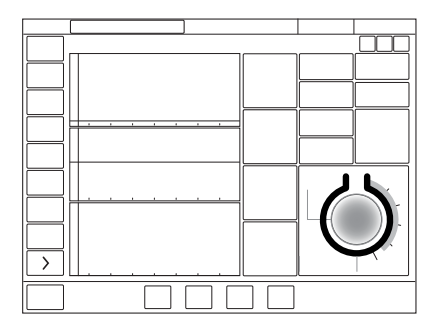

Die Ansicht besteht aus:

- zwei oder drei Kurven Druck- und Flow-Kurven sind stets vorhanden; falls gewünscht, auch die Volumenkurve und, falls verfügbar, auch die Edi- ind CO<sub>2</sub>-Kurven
- drei Spalten mit numerischen Werten

Wenn Servo Compass in der Ansicht *ERWEITERT* aktiviert ist, wird die grafische Darstellung in den numerischen Werten sichtbar gemacht.

## Servo Compass in Ansicht Loops

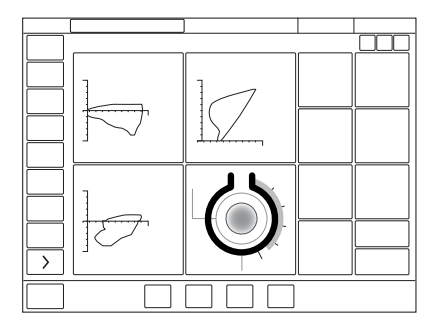

Die Ansicht besteht aus:

- Bis zu drei Loops Flow-Druck, Volumen-Druck und Flow-Volumen
- Servo Compass
- bis zu fünf Kurven Druck- und Flow-Kurven sind stets vorhanden; falls gewünscht, auch die Volumenkurve und, falls verfügbar, auch die Edi- und CO<sub>2</sub>-Kurven

Die Kurven können nicht dargestellt werden, wenn drei Loops und Servo Compass angezeigt werden.

• Zwei Spalten mit numerischen Werten

Siehe Driving Pressure auf Seite 141.

# Servo Compass in Distanz-Ansicht

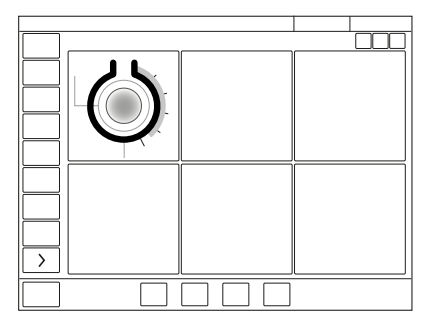

Es werden sechs große Felder angezeigt:

- fünf vergrößerte numerische Werte
- Servo Compass

### 4.1.7 Ansicht Pes & PL

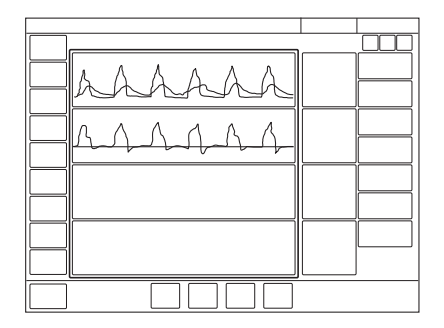

Die Ansicht besteht aus:

- drei bis fünf Kurven Paw (Atemwegsdruck am Patientenanschluss), PL (transpulmonaler Druck) und Flow sind stets vorhanden, zusammen mit Volumen und Pes (Ösophagealdruck), falls gewünscht, und der Edi und CO<sub>2</sub>-Kurven, falls verfügbar.
- Zwei Spalten mit numerischen Werten

### Anmerkungen:

- Transpulmonaler Druck ist nur in invasiven Beatmungsmodi verfügbar.
- Transpulmonaler Druck ist in der Patientenkategorie Neugeborene nicht verfügbar.
- Servo Compass ist in der Ansicht Pes & PL nicht verfügbar.

Die Ansicht ist verfügbar, wenn die transpulmonale Druckoption installiert und das Y-Sensor-Modul verbunden wurde.

Pes wird standardmäßig als separate Kurve angezeigt. Es ist zudem möglich, Pes auszublenden oder als Overlay auf der Paw-Kurve hinzuzufügen.

Siehe Abschnitt Ösophagealdruck (Pes) auf Seite 165.

Falls ein Edi-Modul verbunden ist, kann PEdi auch als Overlay auf der Paw-Kurve angezeigt werden.

Overlay kann zwischen Kein, Pes und PEdi umschalten.

Das Layout kann durch Antippen von *BILDSCHIRMLAYOUT/Layout* im erweiterten Menü oder *ANSICHTEN/Layout* im Schnellmenü angepasst werden oder durch Antippen und Halten einer Kurve. Alle drei Methoden öffnen das Fenster *LAYOUT*.

Die Helligkeit des Bedienfeldes kann angepasst werden durch Tippen auf *BILDSCHIRMLAYOUT* im erweiterten Menü und dann das Verschieben des Schalters Helligkeit auf die gewünschte Stufe in dem sich öffnenden Fenster. Dies kann auch im STANDBY-Modus erledigt werden.

### 4.1.8 Kurvenanzeige

Das Beatmungssystem zeigt, je nach gewählter Ansicht, bis zu sieben Kurven an. Keine der Ansichten kann mehr als fünf Kurven anzeigen, es sei denn die Überlappungsfunktion wird zur Anzeige von sechs Kurven verwendet.

Die am Bedienteil angezeigten Kurven sind:

- Paw
- Flow
- Volumen abhängig von gewählter Ansicht und Layout-Anpassungen
- CO2-Konzentration verfügbar, wenn ein Modul angeschlossen ist
- Edi verfügbar, wenn ein Modul angeschlossen ist
- PL falls verfügbar
- Pes falls verfügbar

### Anpassen der Kurvenanzeige

- Das Layout kann durch Antippen von BILDSCHIRMLAYOUT/Layout im erweiterten Menü oder ANSICHTEN/Layout im Schnellmenü angepasst werden oder durch Antippen und Halten einer Kurve. Alle drei Methoden öffnen das Fenster LAYOUT.
- Das rechts von jedem Kurvennamen angezeigte Feld antippen.

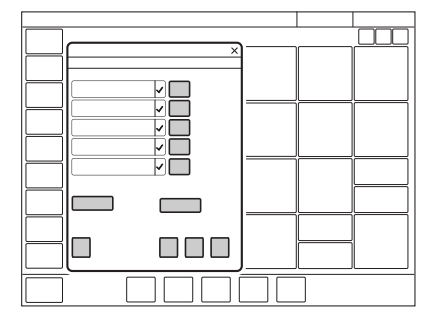

Die Skalierungsfunktion kann hier manuell angepasst werden oder mit *Auto* automatisch skaliert werden.

Nicht-mandatorische Kurven können im Fenster *LAYOUT* ein- und ausgeblendet werden.

Die Ablenkgeschwindigkeit kann auch durch Antippen von *Sweep-speed* eingestellt werden.

Siehe Abschnitt Ablenkgeschwindigkeit auf Seite 244.

Darüber hinaus kann unter *Darstellung* zwischen gefüllten und nicht gefüllten Kurven gewählt werden.

## 4.1.9 Numerische Werte anzeigen

Werte der Beatmungsparameter (gemessen oder berechnet) werden auf der rechten Seite des Bildschirms angezeigt.

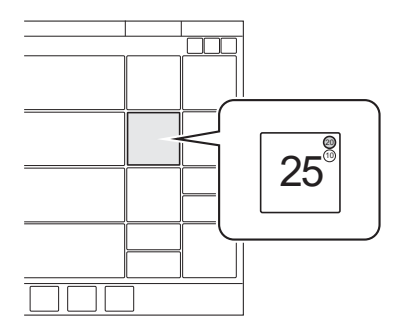

- Die Alarmgrenzen (falls vorhanden) werden mit kleinen Zahlen angezeigt.
- Werte außerhalb der Skala werden durch drei Sternchen ersetzt.
- Unbestimmte Werte werden durch ein einzelnes Sternchen dargestellt.

Je nach gewählter Ansicht werden entweder eine oder mehrere Spalte(n) mit numerischen Werten angezeigt.

Um auf weitere Werte zuzugreifen, den Pfeil am rechten Bildschirmrand antippen, um alle numerischen Werte anzuzeigen.

# 4.1.10 Anzeige von Kurztrends

Während der Beatmung in allen Beatmungsmodi können die Kurztrends der Zahlenwerte in der ersten Spalte angezeigt werden.

Der Bereich für Kurztrends kann sowohl in der Ansicht "Standard" als auch in "Erweitert" durch Antippen des Pfeils rechts neben dem Kurvenbereich ein- und ausgeblendet werden.

Standardmäßig werden die letzten 15 Minuten angezeigt, es sind jedoch maximal 72 Stunden möglich.

Die Trendwerte werden alle 60 Sekunden gespeichert.

# 4.2 Trends, Protokolle und Bibliothek

TRENDS & PROTOKOLLE im Schnellmenü umfasst TRENDS, PROTOKOLLE, BIBLIOTHEK und DATEIEN EXPORTIEREN.

### 4.2.1 Trends

Die Trendwerte werden alle 60 Sekunden gespeichert und bis zu 72 Stunden behalten. Gespeicherte Ereignisse und Systemänderungen werden ebenfalls hier angezeigt.

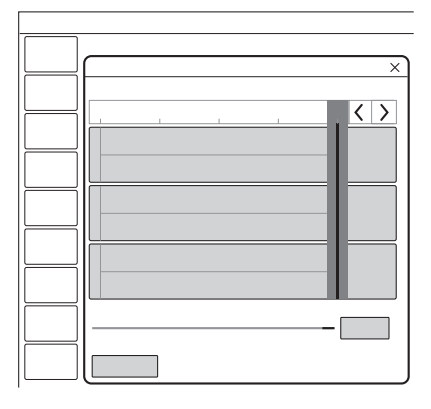

Um Trends anzuzeigen:

- Im Schnellmenü TRENDS & PROTOKOLLE / TRENDS antippen.
- · Zwischen den verschiedenen Trend-Werten kann gescrollt werden.
- Um die zeitliche Auflösung anzupassen, die rechts unten angezeigte Stundenzahl antippen.
- Um die Zeitachse entlang zu scrollen, den Cursor aktivieren und hin und her bewegen, oder die Pfeile rechts oben im Fenster antippen.
- Es wird die für die Cursor-Position gültige Zeit angezeigt. Falls Ereignisse gespeichert wurden, wird deren Anzahl im Kreis der Abbildung gezeigt und links von diesem Kreis erscheint eine Erklärung.
- Falls eine Aufzeichnung zu einem der Cursorposition entsprechenden Zeitpunkt gespeichert ist, erscheint ein Aufzeichnungssymbol. Um die Aufzeichnung anzusehen, dieses Aufzeichnungsgerät antippen.
- KONFIG. im TRENDS-Fenster antippen, um die Trends in die gewünschte Reihenfolge zu bringen, dazu die dargestellten Trend-Werte mittels Drag und Drop verschieben.

Siehe Abschnitt Trends auf Seite 71.

## 4.2.2 Protokolle

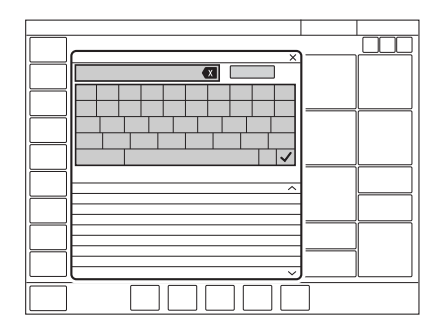

Um das Ereignisprotokoll anzusehen:

- Im Schnellmenü TRENDS & PROTOKOLLE /PROTOKOLLE antippen.
- Alle gelisteten Ereignisse können durchgescrollt werden.
- Das Fenster *PROTOKOLLE* bietet auch eine Suchfunktion. Auf das Textfeld tippen, um die Tastatur zu öffnen und ein Suchwort einzugeben. Um nur Protokolleinträge anzuzeigen, die das eingegebene Suchwort enthalten, auf *Filter* tippen. Erneut tippen, um den Filter zu deaktivieren.
- · Der Suchbegriff kann mit dem Rückwärtspfeil wieder gelöscht werden.

Jedes Ereignis ist mit Datum und Uhrzeit versehen. Bei der Aufnahme eines neuen Patienten wird das Ereignisprotokoll gelöscht.

Siehe Abschnitt Ereignisprotokoll auf Seite 261.

## 4.2.3 Bibliothek

Daten können auf verschiedene Arten gespeichert werden:

- als Screenshots
- als Aufzeichnungen
- als Recruitment-Aufzeichnungen
- als Dateien für den Export, einschließlich Ereignisprotokoll, Trends und der oben genannten Formate.

Die Screenshots, Aufzeichnungen und Recruitment-Aufzeichnungen werden unter *TRENDS & PROTOKOLLE/BIBLIOTHEK* gespeichert. Sie sind über das Schnellmenü oder durch Antippen von Bibliothek in der Statusleiste erreichbar.

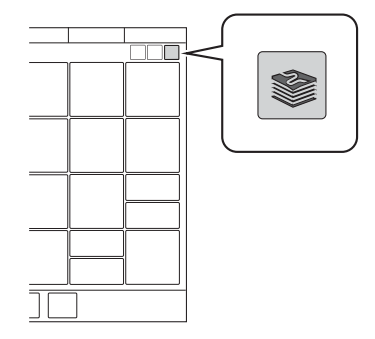
Wenn der Speicher voll ist, wird ein Dialog mit verschiedenen Speicher-Optionen angezeigt.

Die Daten können zu einem späteren Zeitpunkt auf einen USB-Speicher exportiert werden.

#### Screenshots speichern

Um einen Screenshot zu speichern, die Kamera in der Statusleiste antippen.

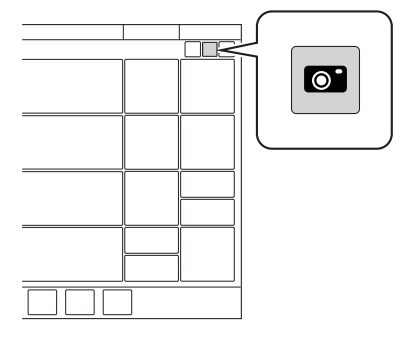

Der Screenshot erhält einen Stempel mit Datum und Uhrzeit der Aufnahme und wird in der Registerkarte Gespeicherte Bildschirmansichten im Fenster *BIBLIOTHEK* gespeichert.

In der Registerkarte Gespeich. Ansichten ist Platz für 40 Screenshots.

#### Anzeige der gespeicherten Bildschirmansichten

Um die Screenshots anzuzeigen, *TRENDS & PROTOKOLLE / BIBLIOTHEK / Gespeicherte Bildschirmansichten* im Schnellmenü antippen. Den gewünschten Screenshot, der am unteren Fensterrand angezeigt wird, auswählen. Falls mehr als zehn Bildschirmansichten gespeichert sind, nach rechts scrollen, um weitere anzuzeigen.

#### Kurven aufzeichnen

Um eine Aufzeichnung zu machen, das Aufzeichnungsgerät in der Statusleiste antippen (im Standby nicht verfügbar).

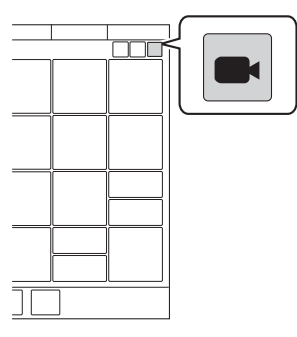

Es wird eine Aufzeichnung von 30 Sekunden gemacht, die 15 Sekunden vorher startet und bis 15 Sekunden nach Initialisierung der Aufzeichnung dauert. Während die Aufzeichnung läuft, erscheint unter dem Aufzeichnungsgerät ein blauer Fortschrittsbalken.

Die Aufzeichnung erhält einen Stempel mit Datum und Uhrzeit des Beginns und wird in der Registerkarte *Aufzeichnungen* im Fenster *BIBLIOTHEK* gespeichert. Alle Einstellungen, die zum Zeitpunkt der Aufzeichnungen aktiv waren, werden ebenfalls gespeichert.

In der Registerkarte Aufzeichnungen ist Platz für 40 Aufzeichnungen.

#### Aufzeichnungen anzeigen

Um die Aufzeichnungen anzuzeigen, *TRENDS & PROTOKOLLE/BIBLIOTHEK / Aufzeichnungen* im Schnellmenü antippen. Die gewünschte Aufzeichnung, die am unteren Fensterrand angezeigt wird, auswählen. Falls mehr als zehn Aufzeichnungen gespeichert sind, nach rechts scrollen, um weitere anzuzeigen.

Der Cursor (hellgrün) ist an der gepunkteten Linie positioniert, die der Mitte der Aufzeichnung entspricht. Sie wird durch Bewegen aktiviert, oder durch Antippen der Pfeile rechts vom Aufzeichnungsgerät, das über der gepunkteten Linie zu sehen ist. Die Werte an der Cursorposition werden im Aufzeichnungsfenster als Zahlenwerte rechts vom Namen der Kurvenform angezeigt.

Während der Anzeige einer Aufzeichnung können auch die Einstellungen angezeigt werden.Dazu links unten im Fenster *Einstellungen* antippen. Daraufhin öffnet sich eine Liste der beim Start der Aufzeichnung gültigen Parametereinstellungen.

#### **Recruitment-Aufzeichnungen**

Um ein Recruitment zu speichern, *Speichern* im Fenster *OLT-TRENDS* anzeigen.

Die Recruitment-Aufzeichnung erhält einen Stempel mit Datum und Uhrzeit der Aufnahme und wird in der Registerkarte Recruitments im Fenster *BIBLIOTHEK* gespeichert.

Die Länge der Recruitment-Aufzeichnung hängt von der eingestellten Zeit im Fenster *OLT-TRENDS* ab.

In der Registerkarte Recruitments ist Platz für 12 Aufzeichnungen.

#### Recruitment-Aufzeichnungen anzeigen

Um die Recruitment-Aufzeichnungen anzuzeigen, *TRENDS & PROTOKOLLE / BIBLIOTHEK / Recruitments* im Schnellmenü antippen. Die gewünschte Aufzeichnung, die am unteren Fensterrand angezeigt wird, auswählen. Falls mehr als zehn Aufzeichnungen gespeichert sind, nach rechts scrollen, um weitere anzuzeigen.

Der Cursor (hellgrün) wird durch Bewegen oder durch Antippen der Pfeile rechts aktiviert. Die Werte an der Cursorposition werden im Aufzeichnungsfenster als Zahlenwerte rechts vom Namen der Kurvenform angezeigt.

Bei einer längeren Recruitment-Aufzeichnung können alle nicht sichtbaren Daten der ausgewählten Aufzeichnung durch Schieben des Trends nach rechts oder links angezeigt werden.

Siehe Abschnitt Vorherige Recruitments auf Seite 163.

#### Daten exportieren und löschen

Um Screenshots, Aufzeichnungen oder Recruitments zu exportieren oder zu löschen, *TRENDS & PROTOKOLLE/BIBLIOTHEK/Exportieren & Löschen* im Schnellmenü antippen.

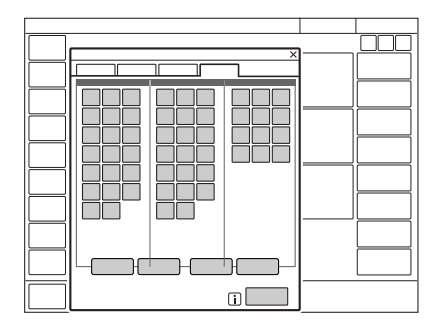

Screenshots, Aufzeichnungen und Recruitments können zum Exportieren oder Löschen ausgewählt werden.

Die folgenden Daten werden auf einen USB-Speicher exportiert:

- Ereignisprotokoll
- Trends
- · Gespeicherte Bildschirmansichten, Aufzeichnungen und Recruitments

**Wichtig:** An den USB-Anschluss darf nur ein USB-Speicherstick angeschlossen werden.

#### 4.2.4 Dateien exportieren:

Um alle Dateien auf einen USB-Speicherstick zu exportieren, im Schnellmenü *TRENDS & PROTOKOLLE / DATEIEN EXPORTIEREN* antippen.

### 4.3 Konfiguration des Beatmungssystems

Das Beatmungssystem startet immer mit den gespeicherten Konfigurationseinstellungen.

Um die gespeicherten Konfigurationseinstellungen anzuzeigen, im erweiterten Menü *KONFIGURATION* antippen:

Die folgenden Konfigurationen können angezeigt werden:

- Alarme
- Allgemeines
- Einheiten
- Systemstart-Konfiguration

Für jede Patientenkategorie kann die Alarmkonfiguration angezeigt werden. Die anderen Konfigurationen unterscheiden sich nicht je nach Patientenkategorie.

Anmerkungen: Unter KONFIGURATION ist keine Bearbeitung möglich.

Siehe Kapitel Service & Einstellungen auf Seite 215.

### 4.4 Systemstatus

Um den aktuellen Status des Beatmungssystems anzuzeigen:

- Im Standby im Schnellmenü SYSTEMSTATUS antippen.
- Während der Beatmung im erweiterten Menü SYSTEMSTATUS antippen.

Das Fenster SYSTEMSTATUS, das sich daraufhin öffnet, enthält Folgendes:

- 1. Allgemeines
- 2. Patientensystem
- 3. Vorkontrolle
- 4. Batterien
- 5. Exspirationskassette
- 6. *Module* (sofern angeschlossen) CO<sub>2</sub>-*Modul*, Y-Sensormodul, Edi Modul, *Modul anschließen*.
- 7. O2-Zelle/O2-Sensor
- 8. Installierte Optionen

#### 4.4.1 Batterie Status

Detaillierte Informationen zu Batterien können über *SYSTEMSTATUS/Batterien* abgerufen werden. Die Statusleiste zeigt auch den Status der Stromversorgung an, mit der das Beatmungssystem gerade betrieben wird.

Wenn das Beatmungssystem über Batteriestrom betrieben wird, wird das Batteriesymbol gelb und das Symbol für Netzstrom wird ausgeblendet. Die geschätzte restliche Batteriezeit in Minuten wird unabhängig von der gewählten Stromversorgung stets angezeigt.

Dies funktioniert auch als Schnellzugriff zum Fenster, auf das sonst über SYSTEMSTATUS/Batterien zugegriffen wird.

Die folgenden Informationen werden unter *Batterien* in *SYSTEMSTATUS* für jedes angeschlossene Batteriemodul angezeigt:

• BATTERIEKAPAZITÄT – verbleibende Backup-Zeit in Minuten

**Anmerkungen:** Die angezeigte verfügbare Backup-Zeit ist die Summe der geschätzten Betriebszeit, die für jedes Batteriemodul angezeigt wird, minus 20 Minuten.

- Steckplatznummer
- Seriennummer
- Restliche Betriebszeit in Minuten
- Handlungsaufforderung eine Aufforderung kann neben der restlichen Betriebszeit in Minuten erscheinen:

| Handlungsaufforderung | Reaktion                                                      |
|-----------------------|---------------------------------------------------------------|
| Läuft bald ab         | Neues Batteriemodul bestellen.                                |
| Batterie ersetzen     | Die Batterie ist nicht mehr<br>einsatzfähig; sofort ersetzen. |

Aufladeanzeige, wenn

0 Kästchen gefüllt = <10 % relative Aufladung

1 Kästchen gefüllt = 10–25 % relative Aufladung

2 Kästchen gefüllt = 26–50 % relative Aufladung

3 Kästchen gefüllt = 51–75 % relative Aufladung

4 Kästchen gefüllt = 76–100 % relative Aufladung

#### Wichtig:

- Wenn *Batterie wechseln* angezeigt wird, ist die Batterie unzuverlässig, unabhängig von der unter *Batterien* angezeigten Betriebszeit. In dieser Situation die Batterie ersetzen, auch wenn das *STATUS*-Fenster noch eine längere restliche Betriebszeit anzeigt.
- Wird externer 12-V-Gleichstrom verwendet, müssen zwei Batteriemodule installiert sein, um den einwandfreien Betrieb zu gewährleisten.

# 5 Beatmungsmodi und Therapien Inhaltsverzeichnis

| 5.1  | Einführung                               | 79  |
|------|------------------------------------------|-----|
| 5.2  | Druckkontrolle (PC)                      | 80  |
| 5.3  | Druckregulierte Volumenkontrolle         | 82  |
| 5.4  | Volumenkontrolle (VC)                    | 85  |
| 5.5  | Bi-Vent/APRV                             | 88  |
| 5.6  | Druckunterstützung (PS)/CPAP             | 91  |
| 5.7  | Volumenunterstützung (VS)                | 94  |
| 5.8  | Hochfrequenz-Oszillationsbeatmung (HFOV) | 96  |
| 5.9  | NAVA                                     | 103 |
| 5.10 | Automode                                 | 105 |
| 5.11 | SIMV                                     | 108 |
| 5.12 | Nicht-invasive Beatmung (NIV)            | 111 |
| 5.13 | NIV Druckkontrolle (NIV PC)              | 113 |
| 5.14 | NIV-Druckunterstützung (NIV PS)          | 113 |
| 5.15 | NIV NAVA                                 | 115 |
| 5.16 | CPAP nasal                               | 117 |
| 5.17 | High Flow Therapie                       | 119 |

# 5.1 Einführung

#### 5.1.1 Sicherheitsrichtlinien

Nicht alle Warnhinweise gelten für alle Modi und Therapien.

#### WARNUNG!

- Selbsttätige Triggerung sollte vermieden werden. Die Triggerempfindlichkeit nicht zu sensibel einstellen.
- Vermeiden Sie einen hohen Inspirationsdruck in nicht-invasiven Beatmungsmodi (NIV), da dies zu Magenüberdistension und Aspirationsrisiko führen kann. Kann auch zu übermäßiger Leckage führen.
- Bei CPAP nasal, High Flow Therapie und HFOV ist für eine angemessene externe Überwachung zu sorgen.

#### VORSICHT!

Darauf achten, dass die Alarmgrenzen passend für jeden Modus eingestellt werden, vor allem für:

- exsp. Minutenvolumen
- Apnoe-Zeit
- Atemwegsdruck
- Druckamplitude in HFOV
- Hochfrequenz-Tidalvolumen in HFOV

#### Wichtig:

- Um die Lungen des Patienten vor übermäßigem Druck zu schützen, ist es wichtig, die Druckobergrenze auf einen geeigneten Wert einzustellen.
- Es ist wichtig, Leckagen zu verhindern, um die korrekte Funktion von Beatmungsformen zu gewährleisten, z. B.:
  - PRVC
  - VS
  - Automode PRVC  $\rightleftharpoons$  VS
  - SIMV (PRVC) + PS
- In der Neugeborenen-Patientenkategorie steht eine Funktion zur Kompensation von Leckagen in allen invasiven Modi, mit Ausnahme von Bi-Vent/APRV, zur Verfügung.

Siehe Abschnitt Kompensation bei Undichtigkeiten auf Seite 149.

 Die Funktion zur Systemkompensation sollte verwendet werden – es muss gewährleistet sein, dass das komprimierbare Volumen des Patientensystemteils nicht nach Durchführung der Vorkontrolle/des Patientensystemtests geändert wird (z. B. Auffüllen eines aktiven Befeuchters mit Wasser oder Anschließen eines Filters nach Durchführung des Tests).

- In der Neugeborenen-Patientenkategorie verfügt das Beatmungssystem über eine Volumenbeschränkung. Das heißt, die für VTi eingestellte Alarmgrenze beschränkt die Volumenabgabe – ein höheres Volumen als jenes, das durch diese Grenze festgelegt ist, wird nicht abgegeben. Dies gilt für:
  - PC
  - PS

  - alle SIMV-Modi

**Hinweis:** Beim Beatmungssystem sind bei der Lieferung folgende Konfigurationsoptionen voreingestellt:

- Die Beatmungseinstellungen basieren entweder auf Minutenvolumen oder Atemzugvolumen.
- Die Beatmungseinstellungen basieren entweder auf dem I:E-Verhältnis oder der Inspirationszeit.

# 5.2 Druckkontrolle (PC)

#### PC:

- gibt einen konstanten Druck bei einer voreingestellten Inspirationszeit und einer voreingestellten Atemfrequenz ab;
- gibt die Inspiration mit einem abfallenden Flow ab;
- Veränderungen von Lungen- und Thoraxwiderstand oder -compliance wirken sich auf das abgegebene Volumen aus.

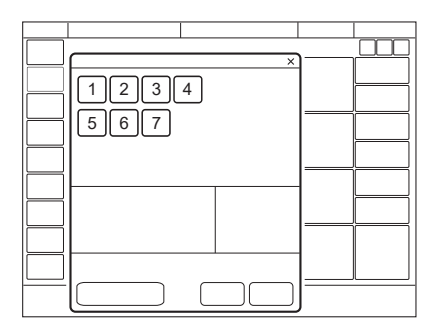

Es werden folgende Parameter eingestellt:

- 1. Sauerstoffkonzentration (%)
- 2. PEEP ( $cmH_2O$ )
- 3. Atemfrequenz (1/min.)
- 4. PC über PEEP (cmH<sub>2</sub>O)

- 5. I:E-Verhältnis oder Inspirationszeit (s)
- 6. Insp.-Anstiegszeit (% oder s)
- 7. Trigger

Die Beatmung kann im Standby-Modus über das Einstellungsfenster gestartet werden.

Siehe Abschnitt Wichtige Einstellungen auf Seite 122.

Das abgegebene Volumen hängt vom Druck über PEEP, der Lungen-Compliance sowie dem Widerstand im Beatmungssystem und den Atemwegen ab. Das bedeutet, dass das Tidalvolumen variieren kann.

Der Flow nimmt während der Inspiration ab. Der Patient kann zusätzliche Atemzüge triggern. Da das verabreichte Tidalvolumen variieren kann, ist es sehr wichtig, die Alarmgrenzen für das Minutenvolumen entsprechend einzustellen.

Druckkontrolle (PC) ist vorzuziehen, wenn das Patientensystem undicht ist, wie z. B. bei Verwendung eines manschettenlosen Endotrachealtubus oder in Situationen, wo der maximale Atemwegsdruck kontrolliert werden muss.

Falls der Patient während der Inspiration auszuatmen versucht, steigt der Druck an. Wenn der Druck um 3 cmH<sub>2</sub>O über den eingestellten Inspirationsdruck ansteigt, öffnet sich das Exspirationsventil und reguliert den Druck, bis der eingestellte Inspirationsdruck erreicht wird. Falls der Druck auf die eingestellte obere Druckgrenze ansteigt, z. B. wenn der Patient hustet, öffnet sich das Exspirationsventil und das Beatmungssystem wechselt auf Exspiration.

#### 5.2.1 Druckkontrolle im Detail

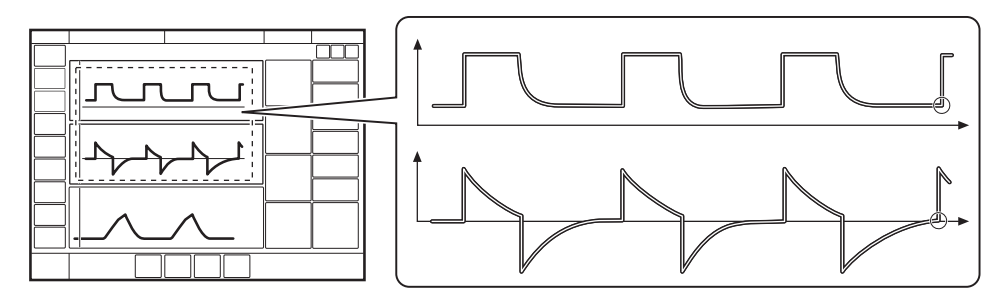

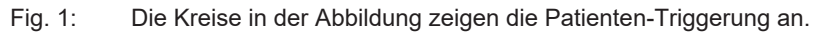

- Druckkontrolle sorgt dafür, dass das voreingestellte inspiratorische Druckniveau beim Einatmen aufrechterhalten wird. Atemzüge werden gemäß den Voreinstellungen für Atemfrequenz, Inspirationsdauer und Inspirationsdruck verabreicht, was zu einem dezelierenden Flow führt.
- Das voreingestellte Druckniveau wird vom Beatmungssystem kontrolliert.
   Das sich daraus ergebende Volumen hängt vom eingestellten Druckniveau, der Inspirationsdauer und der mechanischen Lungenkapazität des Patienten bei jedem Atemzug ab.
- Die Inspiration beginnt gemäß der voreingestellten Atemfrequenz, bzw. wenn der Patient triggert.

#### Die Exspiration beginnt:

- nach Ablauf der voreingestellten Inspirationsdauer.
- wenn die obere Druckgrenze überschritten wird.

# 5.3 Druckregulierte Volumenkontrolle

#### PRVC:

- kombiniert die Vorteile der Volumen- und Druckkontrolle durch Abgabe eines voreingestellten Tidalvolumens mit einem dezelerierenden Inspirationsflow bei einer voreingestellten Atemfrequenz;
- erhält während der Inspiration den geringsten möglichen konstanten Druck aufrecht;
- der Inspirationsdruck eines Atemhubs übersteigt nicht 5 cmH<sub>2</sub>O unterhalb der oberen Druckgrenze.

| ×    |  |
|------|--|
| 1234 |  |
|      |  |
|      |  |
|      |  |
|      |  |
|      |  |
|      |  |
|      |  |
|      |  |

Das Beatmungssystem kann auf die Einstellung des Tidalvolumens oder des Minutenvolumens konfiguriert werden.

Es werden folgende Parameter eingestellt:

- 1. Sauerstoffkonzentration (%)
- 2. PEEP ( $cmH_2O$ )
- 3. Atemfrequenz (1/min.)
- 4. Tidalvolumen (ml) oder Minutenvolumen (l/min)
- 5. I:E-Verhältnis oder Inspirationszeit (s)
- 6. Insp.-Anstiegszeit (% oder s)
- 7. Trigger

Die Beatmung kann im Standby-Modus über das Einstellungsfenster gestartet werden.

Siehe Abschnitt Wichtige Einstellungen auf Seite 122.

Das Beatmungssystem gibt ein voreingestelltes Tidalvolumen ab. Der Druck wird automatisch reguliert, um das voreingestellte Volumen abzugeben, ist aber auf 5 cmH<sub>2</sub>O unterhalb der eingestellten oberen Druckgrenze beschränkt.

Der Flow nimmt während der Inspiration ab. Der Patient kann zusätzliche Atemzüge triggern.

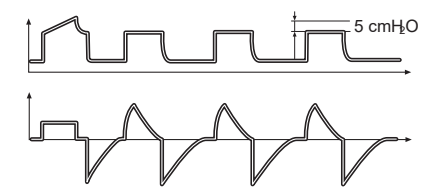

Der erste Atemzug ist ein volumenkontrollierter Testatemzug mit einer eingestellten Pausendauer von 10 %. Der gemessene Pausendruck dieses Atemzugs dient dann als Druckniveau für den nächsten Atemzug.

Wenn in der Neugeborenen-Patientenkategorie Leckagekompensation in PRVC aktiviert wurde, ist der erste Atemzug ein volumenkontrollierter Atemzug, der mit 5 cmH<sub>2</sub>O über PEEP verabreicht wird.

Von diesem ersten Atemzug ausgehend berechnet und reguliert das System ununterbrochen den benötigten Druck, um das voreingestellte Tidalvolumen zu erreichen.

Ein Alarm wird aktiviert, wenn das für die Erzielung des eingestellten Zielvolumens erforderliche Druckniveau auf Grund einer niedrigeren Einstellung der oberen Druckgrenze als 5 cmH<sub>2</sub>O nicht verabreicht werden kann.

**Hinweis:** In der Neugeborenen-Patientenkategorie ist durch die aktivierte Leckagekompensation gewährleistet, dass die Volumenabgabe genau dem eingestellten Wert entspricht.

Siehe Abschnitt Kompensation bei Undichtigkeiten auf Seite 149.

#### 5.3.1 PRVC im Detail

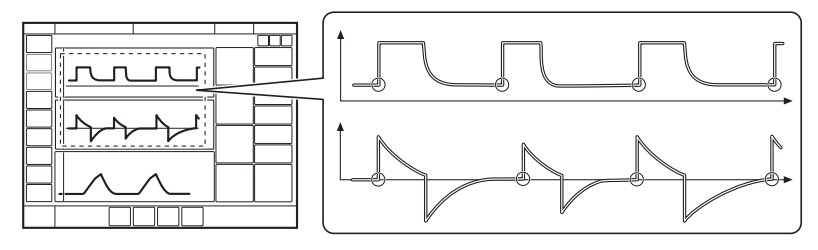

Fig. 2: Die Kreise in der Abbildung zeigen die Patienten-Triggerung an.

- Druckregulierte Volumenkontrolle (PRVC) gewährleistet ein voreingestelltes Tidalvolumen während einer voreingestellten Inspirationsdauer bei einer voreingestellten Atemfrequenz.
- Das inspiratorische Druckniveau ist bei jedem Atemzug konstant, passt sich aber f
  ür die Lieferung des Zielvolumens von Atemzug zu Atemzug in kleinen Schritten an die mechanische Lungenkapazit
  ät des Patienten an, so dass die Abgabe des Zielvolumens gew
  ährleistet ist.
- Die Inspiration beginnt gemäß der voreingestellten Atemfrequenz, bzw. wenn der Patient triggert.

#### Die Exspiration beginnt:

- nach Ablauf der voreingestellten Inspirationsdauer.
- wenn die obere Druckgrenze überschritten wird.

# 5.4 Volumenkontrolle (VC)

Hinweis: VC ist in der Patientenkategorie Neugeborene nicht verfügbar.

VC:

- führt ein voreingestelltes Tidal- oder Minutenvolumen bei einer voreingestellten Inspirationszeit und einer voreingestellten Atemfrequenz unabhängig von Änderungen der Lungen- oder Thoraxresistance oder compliance zu;
- hält einen eingestellten Flow bei variablem Spitzendruck aufrecht.

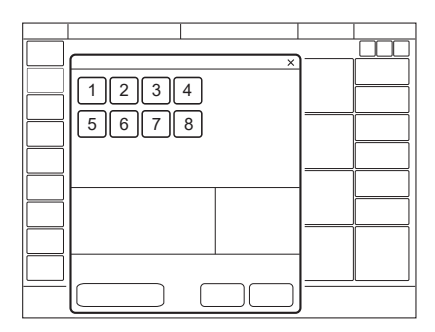

Das Beatmungssystem kann auf die Einstellung des Tidalvolumens oder des Minutenvolumens konfiguriert werden.

Es werden folgende Parameter eingestellt:

- 1. Sauerstoffkonzentration (%)
- 2. PEEP (cmH<sub>2</sub>O)
- 3. Atemfrequenz (1/min.)
- 4. Tidalvolumen (ml) oder Minutenvolumen (l/min)
- 5. I:E-Verhältnis oder Inspirationszeit (s)
- 6. Pausendauer (% oder s)
- 7. Insp.-Anstiegszeit (% oder s)
- 8. Trigger

Die Beatmung kann im Standby-Modus über das Einstellungsfenster gestartet werden.

Siehe Abschnitt Wichtige Einstellungen auf Seite 122.

Der Atemwegsdruck hängt ab vom Tidalvolumen, der Inspirationsdauer sowie dem Widerstand und der Compliance des Beatmungssystems. Das eingestellte Tidalvolumen wird immer abgegeben. Eine Zunahme des Widerstands und eine Abnahme der Compliance führt zu einem erhöhten Atemwegsdruck. Der abgegebene Druck kann variieren, um also die Lungen des Patienten vor übermäßigem Druck zu schützen, ist es wichtig, die Druckobergrenze auf einen geeigneten Wert einzustellen. Patienten können zusätzliche Atemzüge triggern, wenn sie imstande sind, die voreingestellte Triggerempfindlichkeit zu überwinden.

#### 5.4.1 Flowanpassung

Die Inspirationsanstrengungen des Patienten können auch zu höherem Inspirationsfluss und höherem Tidalvolumen führen, als eingestellt.

Wenn ein Patient beispielsweise mehr als die Aufrechterhaltung eines konstanten Flows in VC braucht, kann dies zu einem plötzlichen Druckabfall von mehr als > 3 cmH<sub>2</sub>O führen. Das System erkennt einen solchen Druckabfall und wechselt vorübergehend zu Druckunterstützung (PS), um einen höheren Flow zu erreichen und den Bedarf des Patienten zu erfüllen.

#### Flowanpassungseinstellung

Die Flowanpassung kann wie folgt eingestellt werden:

- Volumenkontrolle mit Flowanpassung
   Diese Funktion ist in Abschnitt Flowanpassung beschrieben.
- Volumenkontrolle ohne Flowanpassung
   Die Atemfrequenz anstelle von Flow kann sich während der Inspiration für einen Patienten erhöhen, der mehr Beatmung benötigt.

**Hinweis:** Die Triggersensibilität auf einen entsprechenden Wert einstellen. Ein Patient, der mehr Beatmung benötigt, kann die Atemfrequenz anstatt den Flow während der Inspiration erhöhen.

Die Flowanpassungseinstellung kann in SERVICE & EINSTELLUNGEN/ BIOMED/ KONFIGURATION/ SYSTEMSTART-KONFIGURATION aktiviert oder deaktiviert werden.

Siehe Abschnitt Konfiguration auf Seite 217.

Wenn diese Option aktiviert ist, kann die Flowanpassung im Fenster *VOLUMENSTEUERUNG* aktiviert oder deaktiviert werden.

#### 5.4.2 Abnehmender Flow

VC liefert einen konstanten oder einen abnehmenden Flow mit einem eingestellten Flowverlauf.

Der Flowverlauf beschreibt den endinspiratorischen Flow im Verhältnis zum Inspirationsspitzenflow.

#### Flowverlauf einstellen

Der Flowverlauf kann zwischen 0 und 100 % eingestellt werden.

- Eine Flowverlaufseinstellung von 100 % entspricht einem konstanten Flow.
- Eine Flowverlaufseinstellung unter 100 % liefert einen abnehmenden Flow mit größerer Abnahme, je niedriger die Einstellung ist.

Flowanpassung ist nicht verfügbar, wenn der Flowverlauf auf abnehmenden Flow eingestellt ist.

Die Flowverlaufseinstellung kann in SERVICE & EINSTELLUNGEN/ BIOMED/ KONFIGURATION/ SYSTEMSTART-KONFIGURATION aktiviert oder deaktiviert werden.

Siehe Abschnitt Konfiguration auf Seite 217.

Wenn diese Option aktiviert ist, kann der Flowverlauf im Fenster *VOLUMENSTEUERUNG* eingestellt werden.

#### Flow/Zeit-Kurve

1

1 Inspirationsspitzenflow

2 Endinspiratorischer Flow

3 Zero Flow

4 Exspiratorischer Spitzenflow

#### 5.4.3 Volumenkontrolle im Detail

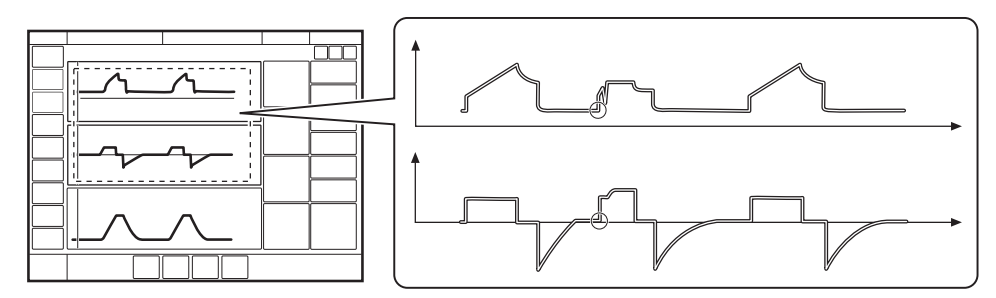

Fig. 3: Die Kreise in der Abbildung zeigen die Patienten-Triggerung an.

- Volumenkontrolle (VC) gewährleistet ein voreingestelltes Tidalvolumen während einer voreingestellten Inspirationsdauer bei einer voreingestellten Atemfrequenz.
- Der Inspirationsflow ist konstant oder linear abnehmend und hängt von den Beatmungseinstellungen ab.
- Die Inspiration beginnt gemäß der voreingestellten Atemfrequenz, bzw. wenn der Patient triggert.
- Wenn der Patient während der Inspirationsphase eine Inspirationsanstrengung unternimmt und wenn die Flowanpassung aktiviert und der Flowverlauf 100 % ist, schaltet das Beatmungssystem auf Druckunterstützung (PS), um dem Flowbedarf des Patienten zu entsprechen.

#### **Die Exspiration beginnt:**

- Wenn das voreingestellte Tidalvolumen verabreicht ist und nach der voreingestellten Pausendauer.
- Wenn der Flow nach Lieferung des voreingestellten Tidalvolumens und nach der voreingestellten Pause (Flowanpassung) zum eingestellten Wert zurückkehrt. Der Patient hat aber immer eine Exspirationsdauer von mindestens 20 % der Gesamtatmung.
- wenn die obere Druckgrenze überschritten wird.

# 5.5 Bi-Vent/APRV

#### **Bi-Vent:**

- ist ein zeitgesteuerter, druckbegrenzter Beatmungsmodus, der im gesamten Beatmungszyklus Spontanatmung zulässt;
- verfügt über zwei zeitgesteuerte Druckniveaus und schaltet zwischen diesen zwei Niveaus hin und her. Der Patient kann auf beiden Niveaus spontan atmen, wobei auf beiden Niveaus eine Druckunterstützung möglich ist.

#### APRV:

- steht für Airway Pressure Release Ventilation;
- ist ein zeitgesteuerter, druckbegrenzter Beatmungsmodus, der im gesamten Beatmungszyklus Spontanatmung zulässt;
- wechselt zwischen zwei Niveaus von positivem Atemwegsdruck, mit der Hauptzeit auf dem hohen Niveau und einer kurzen Exspirationsfreigabe zur Erleichterung der Ausatmung;
- unterscheidet sich von Bi-Vent dadurch, dass er ein umgekehrtes I:E-Verhältnis verwendet.

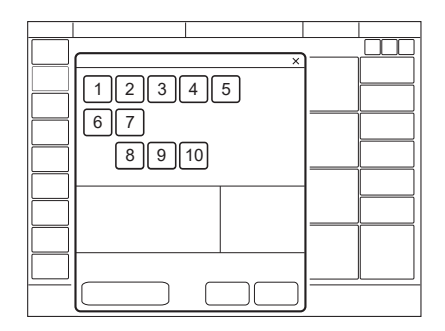

Es werden folgende Parameter eingestellt:

- 1. Sauerstoffkonzentration (%)
- 2. Druck während des niedrigeren Druckniveaus (PEEP)
- 3. Druck für das höhere Druckniveau (Phoch) (cmH<sub>2</sub>O)
- 4. Zeit während des höheren Druckniveaus (Thoch) (s)
- 5. Zeit während des niedrigeren Druckniveaus (TPEEP)(s)
- 6. Zeit des Inspirationsanstiegs (s)
- 7. Trigger
- 8. PS über PEEP (cmH<sub>2</sub>O)
- 9. PS über Phoch (cmH<sub>2</sub>O)
- 10. Endinspiration (%)

Die Beatmung kann im Standby-Modus über das Einstellungsfenster gestartet werden.

Siehe Abschnitt Wichtige Einstellungen auf Seite 122.

#### 5.5.1 Bi-Vent/APRV im Detail

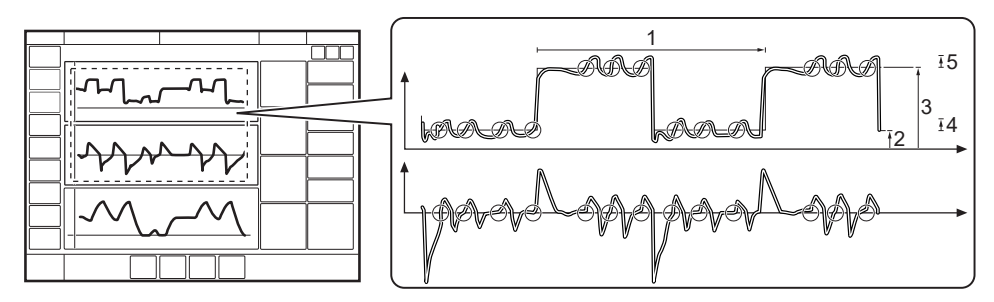

Fig. 4: Die Kreise in der Abbildung zeigen die Patienten-Triggerung an.

- 1. Bi-Vent/APRV-Zyklus = Thoch + TPEEP
- 2. PEEP
- 3. Phoch
- 4. PS über PEEP
- 5. PS über Phoch

Bi-Vent/APRV ermöglicht Spontanatmung/druckunterstützte Beatmung (PS) auf zwei verschiedenen Druckniveaus. Diese Niveaus sowie ihre Dauer in Sekunden sind einzeln einzustellen. Bi-Vent- und APRV-Funktionen unterscheiden sich durch das I:E-Verhältnis, wobei bei APRV bei I:E > 2:1 gilt.

Da Bi-Vent/APRV teilweise ein kontrollierter Beatmungsmodus ist, sind Apnoe-Alarm und Backup-Beatmung nicht verfügbar. Es ist auch wichtig, untere und obere Alarmgrenzen für das abgelaufene Minutenvolumen einzustellen.

Jeder Bi-Vent/APRV-Zyklus wird als autonom betrachtet, weshalb die meisten gemessenen Werte für jeden Zyklus aktualisiert werden, d.h. Minutenvolumen, Atemfrequenz, mittlerer Druck und endexsp. Druck. Für jeden Zyklus gibt es auch entsprechende Alarme.

Bei extremen Einstellungen weist die Aktualisierung von gemessenen Werten und Alarmen eine notwendige Abhängigkeit von der Frequenz auf, selbst bei fortdauernder spontaner Atmung.

Durch den Wechsel zwischen zwei verschiedenen Druckniveaus kann das Tidalvolumen vom einen zum anderen Atemzug stark variieren. Dasselbe gilt für die  $etCO_2$  (endtidale  $CO_2$ )-Konzentration.

**Wichtig:** Um eine Überdehnung der Lunge zu vermeiden, seien Sie vorsichtig, wenn Sie die Druckunterstützung über den eingestellten Phoch hinaus hinzufügen.

# 5.6 Druckunterstützung (PS)/CPAP

#### PS:

- wird vom Patienten ausgelöst, der die Atemfrequenz und das Tidalvolumen reguliert;
- gibt Unterstützung durch das Beatmungssystem mit dem voreingestellten Druckniveau und dezelerierendem Flow ab;
- bietet Backup-Beatmung (PC) im Fall einer Apnoe.

CPAP (Continuous Positive Airway Pressure, kontinuierlicher positiver Atemwegsdruck):

- wird vom Patienten ausgelöst und funktioniert auf die gleiche Weise wie PS, außer dass das Druckunterstützungsniveau auf Null eingestellt ist;
- erhält jederzeit positiven Druck in den Atemwegen aufrecht;
- ist tatsächlich eine spontane Beatmungsart mit kontinuierlichem positivem Druck, um die Atemwege frei zu halten.

Bei der Druckunterstützung (PS) handelt es sich um einen patienten-initiierten Beatmungsmodus, bei dem das Beatmungssystem den Patienten mit einem konstanten, eingestellten Druck unterstützt.

Bei einer Atemanstrengung des Patienten unterstützt das Beatmungssystem die Inspiration durch einen konstanten voreingestellten Druck. Der Patient bestimmt Frequenz und Dauer der Atemzüge, die einen abfallenden Flowverlauf zeigen. Die Inspirationsdauer kann über die Einstellung für *END-INSPIRATION* angepasst werden.

CPAP kann als Spezialfall der Druckunterstützung (PS) angesehen werden, bei der der Inspirationsdruck auf Null gesetzt und bei spontaner Atmung des Patienten aktiviert wird.

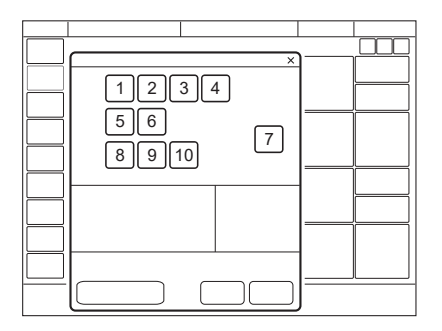

Es werden folgende Parameter eingestellt:

- 1. Sauerstoffkonzentration (%)
- 2. PEEP (cmH<sub>2</sub>O)
- 3. PS über PEEP (cmH<sub>2</sub>O) (PS-Niveau)
- 4. Endinspiration (%)

- 5. Zeit des Inspirationsanstiegs (s)
- 6. Trigger
- 7. Apnoe-Zeit (s)
- 8. Backup-Atemfrequenz (1/min.)
- 9. Backup PC über PEEP (cmH<sub>2</sub>O)
- 10. Backup I:E oder Ti (s)

Die Beatmung kann im Standby-Modus über das Einstellungsfenster gestartet werden.

Siehe Abschnitt Wichtige Einstellungen auf Seite 122.

Je höher das Niveau des inspiratorischen Drucks am Beatmungssystem eingestellt ist, desto mehr Gas strömt in die Patientenlunge. Mit zunehmender Aktivität des Patienten kann die Druckunterstützung allmählich verringert werden.

Stets die Apnoe-Zeit entsprechend der Situation des einzelnen Patienten anpassen. Wenn die Apnoe-Alarmgrenze erreicht wird, wechselt das Beatmungssystem automatisch in den Backup-Modus (PC).

Der Alarm sollte das Personal zum Handeln auffordern: entweder zum unterstützten Modus zurückkehren oder zu einem kontrollierten Beatmungsmodus wechseln.

Es ist auch äußerst wichtig, untere und obere Alarmgrenzen für das abgelaufene Minutenvolumen einzustellen.

Die inspiratorische Anstiegszeit muss auf einen für den Patienten angenehmen Wert eingestellt werden. Bei Druckunterstützung (PS) sollte diese Zeit normalerweise verlängert werden.

Die Einstellung für *END-INSPIRATION* ist wichtig für den Komfort des Patienten und die Synchronisierung des Systems mit dem Patienten. Wenn der exspiratorische Widerstand des Patienten hoch ist, sollte die Einstellung für *END-INSPIRATION* erhöht werden, damit für die Exspiration genügend Zeit zur Verfügung steht.

Es ist wichtig, den Einfluss auf die Tidalvolumenwerte zu überwachen.

#### 5.6.1 PS/CPAP im Detail

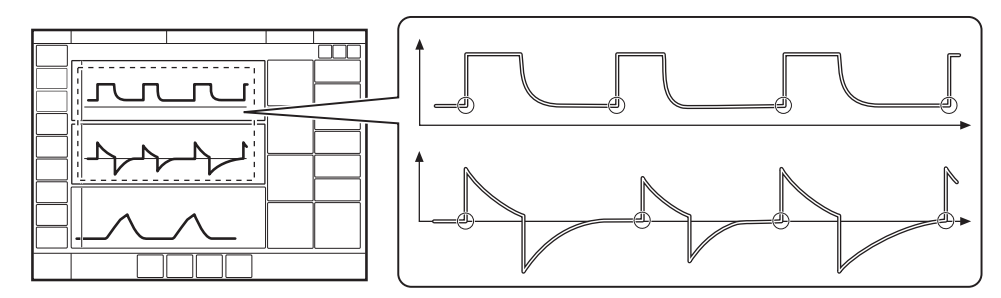

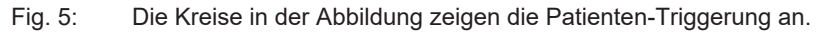

- Druckunterstützung (PS) sorgt dafür, dass bei Patientenanstrengungen ein voreingestelltes inspiratorisches Druckniveau aufrechterhalten wird.
- Das voreingestellte Druckniveau wird durch das Beatmungssystem kontrolliert, während der Patient die Atemfrequenz und die Inspirationsdauer bestimmt.
- Die Inspiration wird gestartet, wenn der Patient einen Atemzug triggert, und Gas strömt mit konstantem Druck in die Lungen. Da das Beatmungssystem einen konstanten Druck liefert, nimmt der Flow ab, bis das für END-INSPIRATION eingestellte Niveau erreicht ist.
- Bei CPAP beginnt die Inspiration mit den ersten Anstrengungen des Patienten.

#### Die Exspiration beginnt:

- Wenn der Inspirationsflow unter einen voreingestellten Teilwert des inspiratorischen Spitzenflows sinkt (END-INSPIRATION)
- Wenn die obere Druckgrenze überschritten wird
- Wenn die maximale Inspirationsdauer überschritten wird.
   Siehe Abschnitt Funktionen in Beatmungsmodi und Therapien auf Seite 258.
- Wenn der Flow in einen Bereich zwischen 25 % des Spitzenflows und der unteren Grenze f
  ür Endinspiration abf
  ällt und l
  änger in diesem Bereich verbleibt als 50 % der Zeit zwischen dem Beginn der Inspiration und dem Eintritt in diesen Bereich.
- Wenn der Druck auf 3 cmH<sub>2</sub>O oder 10 % über dem Gesamtdruck ansteigt (PEEP + PS über PEEP, je nachdem, was höher ist).

# 5.7 Volumenunterstützung (VS)

#### VS:

- · wird vom Patienten ausgelöst, der die Atemfrequenz reguliert;
- gibt Unterstützung durch das Beatmungssystem mit variablem Spitzendruck und dezelerierendem Flow ab, um das voreingestellte Tidalvolumen zu garantieren;
- der Inspirationsdruck eines Atemhubs übersteigt nicht 5 cmH<sub>2</sub>O unterhalb der oberen Druckgrenze;
- bietet Backup-Beatmung (PRVC) im Fall einer Apnoe.

Bei einer Atemanstrengung des Patienten erfolgt eine an den Patienten angepasste konstante inspiratorische Unterstützung. Das sich daraus ergebende Volumen wird laufend überwacht, und der konstante inspiratorische Druck passt sich automatisch an das erforderliche Niveau an. Der Patient bestimmt Frequenz und Dauer der Atemzüge, die einen abfallenden Flowverlauf zeigen.

| -                  | ×    |  |
|--------------------|------|--|
| $\left  - \right $ | 1234 |  |
|                    | 56   |  |
|                    | 8910 |  |
|                    |      |  |
| $\left  - \right $ |      |  |
| $\left  - \right $ |      |  |
| $\left  - \right $ |      |  |
|                    |      |  |

Es werden folgende Parameter eingestellt:

- 1. Sauerstoffkonzentration (%)
- 2. PEEP (cmH<sub>2</sub>O)
- 3. Tidalvolumen (ml)
- 4. Endinspiration (%)
- 5. Zeit des Inspirationsanstiegs (s)
- 6. Trigger
- 7. Apnoe-Zeit (s)
- 8. Backup-Atemfrequenz (1/min.)
- 9. Backup-Tidalvolumen (ml)
- 10. Backup I:E oder Ti (s)

Die Beatmung kann im Standby-Modus über das Einstellungsfenster gestartet werden.

Siehe Abschnitt Wichtige Einstellungen auf Seite 122.

Falls die Aktivität des Patienten zunimmt, geht die inspiratorische Druckunterstützung zurück, sofern das eingestellte Tidalvolumen aufrechterhalten wird. Falls der Patient unterhalb des eingestellten Tidalvolumens atmet, nimmt die Unterstützung durch den Inspirationsdruck zu.

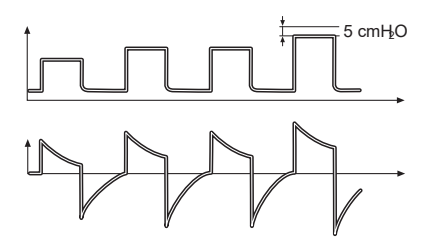

Der erste Atemzug unterstützt mit 5 cmH<sub>2</sub>O über PEEP.

Von diesem ersten Atemzug ausgehend berechnet und reguliert das System ununterbrochen den benötigten Druck, um das voreingestellte Tidalvolumen zu erreichen.

Ein Alarm wird aktiviert, wenn das für die Erzielung des eingestellten Zielvolumens erforderliche Druckniveau auf Grund einer niedrigeren Einstellung der oberen Druckgrenze als 5 cmH<sub>2</sub>O nicht verabreicht werden kann.

In diesem Modus ist es auch wichtig, die Apnoe-Zeit entsprechend der Situation jedes einzelnen Patienten anzupassen. Wenn diese Zeit erreicht wird, wechselt das Beatmungssystem automatisch in den Backup-Modus.

**Hinweis:** In der Neugeborenen-Patientenkategorie ist durch die aktivierte Leckagekompensation gewährleistet, dass die Volumenabgabe genau dem eingestellten Wert entspricht.

Siehe Abschnitt Kompensation bei Undichtigkeiten auf Seite 149.

#### 5.7.1 Volumenunterstützung im Detail

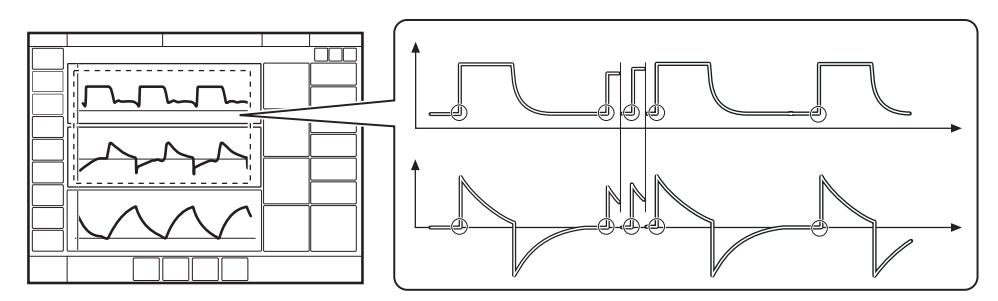

Fig. 6: Die Kreise in der Abbildung zeigen die Patienten-Triggerung an.

- Volumenunterstützung (VS) gewährleistet ein eingestelltes Ziel-Tidalvolumen nach Anstrengung des Patienten durch angepasste inspiratorische Druckunterstützung.
- Das inspiratorische Druckniveau ist bei jedem Atemzug konstant, passt sich aber in kleinen Schritten, von Atemzug zu Atemzug, an die Atmungsfähigkeit und die mechanische Lungenkapazität des Patienten an.
- Die Inspiration beginnt, wenn der Patient triggert.

#### Die Exspiration beginnt:

- Wenn der Inspirationsflow unter einen voreingestellten Teilwert des inspiratorischen Spitzenflows sinkt (*END-INSPIRATION*)
- Wenn die obere Druckgrenze überschritten wird
- Wenn die maximale Inspirationsdauer überschritten wird. Siehe Abschnitt *Funktionen in Beatmungsmodi und Therapien* auf Seite 258.
- Wenn der Flow in einen Bereich zwischen 25 % des Spitzenflows und der unteren Grenze f
  ür Endinspiration abf
  ällt und l
  änger in diesem Bereich verbleibt als 50 % der Zeit zwischen dem Beginn der Inspiration und dem Eintritt in diesen Bereich.

# 5.8 Hochfrequenz-Oszillationsbeatmung (HFOV)

#### 5.8.1 Allgemein

Hochfrequenz-Oszillationsbeatmung bedeutet Beatmung mit Frequenzen im Bereich von 5–20 Hz. Die Oszillationsvolumina (Tidalvolumen) liegen idealerweise bei 1–3 ml/kg.

HFOV ist in den Modi Druckamplituden-Kontrolle (HFO) und Zielvolumen (HFO (V TGT)) verfügbar.

#### WARNUNG!

- Sorgen Sie während der HFOV für eine angemessene externe Überwachung und Blutgasanalyse.
- Nur vom Hersteller empfohlene Patientensysteme verwenden. Die Verwendung anderer Patientensysteme kann zu einer eingeschränkten Leistung führen, auch wenn die Testergebnisse der Patientensysteme innerhalb der empfohlenen Bereiche liegen.
- Bei Durchführung des Patientensystem-Tests ist darauf zu achten, dass das Patientensystem für den HFOV-Einsatz empfohlen ist.
- Nach Austausch oder Änderung des Patientensystems, einschließlich der Zubehörteile, ist stets ein neuer Patientensystemtest durchzuführen.
- Wegen der geringen Arzneimittelabgabe und Arzneimittelresten im Y-Sensor während der HFOV keinen Vernebler verwenden.
- Die HFOV-Leistung kann während des Transports im Krankenhaus beeinträchtigt werden. Es wird daher empfohlen, während des Transports im Krankenhaus einen konventionellen Beatmungsmodus zu verwenden.
- Während HFOV keinen iNO Low Flow-Sensor verwenden.
- Richtige Größe des ET-Tubus sicherstellen.<sup>1</sup> Eine kleinere Tubusgröße kann die Leistung der HFOV beeinträchtigen.

#### VORSICHT!

Um die Genauigkeit bei der Messung kleiner Tidalvolumina beizubehalten, sollte der Y-Sensor bei einer Temperatur, die über der normalen Raumtemperatur liegt, aufbewahrt werden, um die Kondensation im Y-Sensor zu minimieren. Wenn Kondensation auftritt, sollte die Feuchtigkeit aus dem Y-Sensor entfernt werden.

#### HINWEIS:

 Empfohlene HFOV-Patientenkonfigurationen sind ebenfalls f
ür die konventionelle Beatmung in den Patientenkategorien Neugeborene und Kinder geeignet.

<sup>1</sup> Siehe Patientensystem auf Seite 232 für Informationen zur Größe des ET-Tubus.

#### HINWEIS:

- Der Atemluftbefeuchter muss während der HFOV häufiger aufgefüllt werden als bei konventioneller Beatmung. Stellen Sie eine ordnungsgemäße Überwachung sicher und wechseln Sie bei Bedarf den Wasserbeutel.
- Folgende Funktionen und Einstellungen sind in HFOV nicht verfügbar:
  - Geschätzte Druckkurve (PEdi)
  - Automatische Skalierung
  - Servo Compass
  - Leckagekompensation, siehe Kompensation bei Undichtigkeiten auf Seite 149
  - Systemkompensation, siehe Systemkompensation.
  - Keine Verbindung
  - CO<sub>2</sub>-Überwachung
  - Exsp. Minutenvolumen

HFOV ist in der Patientenkategorie Pädiatrisch nicht verfügbar. Bei neugeborenen und pädiatrischen Patienten entspricht das PBW dem Gewicht des Patienten (BW).

Die Wirksamkeit der Druckamplitude steigt mit der Größe des Endotrachealtubus an. Bei Verwendung eines großen Endotrachealtubus können Hochdruckamplitudeneinstellungen hohe Druckschwankungen auf die Lunge übertragen.

Bei der Verwendung kleiner Endotrachealtubus-Größen im Verhältnis zum Patientengewicht kann die Abgabe von Volumen und Amplitude eingeschränkt sein.

Beide HFOV-Modi starten mit der STANDARD-Ansicht.

Das Beatmungsgerät überwacht das Verhältnis von Tidalvolumen zu Körpergewicht (VTHF/BW) in ml/kg.

Siehe Abschnitt Ideales Körpergewicht (IKG) auf Seite 145.

Der mittlere Atemwegsdruck, Pmittel, wird bei HFOV auf der Druckkurve überlagert dargestellt.

Die Pmittel- und Pampl-Einstellbereiche sind so begrenzt, dass der eingestellte Wert Pampl bei einer HFOV maximal das Sechsfache des eingestellten Werts Pmittel betragen darf.

#### **Oszillation pausieren**

Die Oszillationen können bis zu 20 Sekunden lang angehalten werden. Siehe Abschnitt *Oszillation pausieren* auf Seite 146.

#### Y-Sensor

Das Y-Sensormodul sollte während der HFOV angeschlossen sein, da es die Messung von Volumen und mittlerem Druck am Y-Stück ermöglicht.

Siehe Y-Sensor auf Seite 178.

#### Befeuchtung

Während HFOV muss ein aktiver Befeuchter am Patientensystem angeschlossen sein. Den Befeuchter regelmäßig überprüfen und bei Bedarf befüllen.

#### Inhaliertes Stickstoffmonoxid (iNO)

#### WARNUNG!

Während HFOV keinen SERViNO/SoKINOX Low Flow-Sensor verwenden.

HFOV kann bei einer Behandlung mit inhaliertem Stickstoffmonoxid verwendet werden.

Verwenden Sie bei der Verabreichung von inhaliertem Stickoxid während der HFOV einen High-Flow-Sensor. Der in SERViNO/SoKINOX verwendete Low-Flow-Sensor ist aufgrund seines begrenzten Messbereichs und seines hohen Widerstands im Patientensystem nicht für die HFOV geeignet.

#### **Edi-Signal**

Das Edi-Signal kann während der HFOV überwacht werden, kann aber durch diesen Modus beeinträchtigt werden.

#### 5.8.2 Hochfrequenz-Oszillation (HFO)

HFO:

- ist ein druckkontrollierter Hochfrequenz-Beatmungsmodus, der ein Drucksignal liefert mit:
  - einem mittleren Atemwegsdruck von P<sub>mittel</sub> (cmH<sub>2</sub>O) am Patientenanschluss
  - einer Spitze-zu-Spitze-Amplitude von Pampl (cmH<sub>2</sub>O) am Patientenanschluss
  - einem Verhältnis zwischen der Dauer von inspiratorischem und exspiratorischen Flow von I:EHF
  - einer Oszillationsfrequenz von f (Hz), d. h. mit einer Zyklusdauer von 1/f (s).

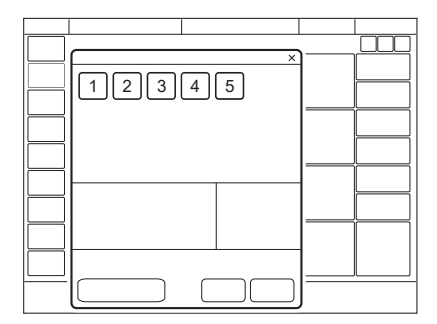

Es werden folgende Parameter eingestellt:

- 1. Sauerstoffkonzentration (%)
- 2. Pmittel (cmH<sub>2</sub>O)
- 3. Pampl (cmH<sub>2</sub>O)
- 4. Frequenz, f (Hz)
- 5. I:Ehf

Die Beatmung kann im Standby-Modus über das Einstellungsfenster gestartet werden.

Wenn die konventionelle Beatmung der HFO vorausgeht, wird P<sub>mittel</sub> automatisch als 2 cmH<sub>2</sub>O über dem bei der konventionellen Beatmung verwendeten mittleren Druck vorgeschlagen.

Die eingestellte Amplitude bezieht sich auf die Amplitude am Patientenanschluss, proximal zum Patienten.

#### CO<sub>2</sub> Diffusionskoeffizient (DCO<sub>2</sub>)

Der berechnete CO<sub>2</sub> Diffusionskoeffizient oder  $DCO_2$  wird als f \* VTHF<sup>2</sup> berechnet.

Er ist proportional zur Beatmung oder CO<sub>2</sub>-Auswaschung während der HFOV.

Der DCO<sub>2</sub>-Wert erfordert Volumenmessungen des Y-Sensors am Y-Stück.

#### 5.8.3 Hochfrequenz-Oszillation, Zielvolumen (HFO (V TGT))

#### HFO (V TGT):

- ist der auf das Hochfrequenzvolumen zielende Beatmungsmodus, der ein Drucksignal liefert mit:
  - einem mittleren Atemwegsdruck von P<sub>mittel</sub> (cmH<sub>2</sub>O) am Patientenanschluss
  - einer Spitze-zu-Spitze-Amplitude, die für die Abgabe eines Hochfrequenz-Tidalvolumens von VTHF (ml) am Patientenanschluss erforderlich ist, d. h. proximal zum Patienten.
  - einem Verhältnis zwischen der Dauer von inspiratorischem und exspiratorischen Flow von I:EHF
  - einer Oszillationsfrequenz von f (Hz), d. h. mit einer Zyklusdauer von 1/f (s).
- bietet amplitudengesteuertes Backup HFO bei fehlenden Flowdaten des Y-Sensors.

#### WARNUNG!

- Um zu hohe oder zu niedrige Druckamplituden f
  ür den Patienten w
  ährend HFO (V TGT) zu vermeiden, ist darauf zu achten, dass entsprechende Alarmgrenzwerte f
  ür Pampl verwendet werden.
- Den Y-Sensor während HFO (V TGT) nur dann vom Patientensystem trennen, wenn die Pampl-Alarmgrenzen entsprechend eingestellt sind.

HFO (V TGT) ist nicht geeignet, wenn der Patient spontan atmet. Es werden häufig Volumenalarme ausgelöst.

Der Y-Sensor ist während HFO (V TGT) obligatorisch.

Bei HFO (V TGT) passt das Beatmungssystem die Druckamplitude an, um das eingestellte Tidalzielvolumen (VTHF) zu erreichen.

Die Druckamplitude wird durch die obere und die untere Pampl-Alarmgrenze beschränkt.

VTHF ist das oszillierte Volumen, das als Mittelwert aus inspiratorischem und exspiratorischem Volumen berechnet wird, wobei ein möglicher Leckagestrom abgezogen wird.

| ×     | مللللح |
|-------|--------|
| 12345 |        |
|       |        |
|       |        |
|       |        |
|       |        |
|       |        |
|       |        |
|       |        |
|       |        |

Es werden folgende Parameter eingestellt:

- 1. Sauerstoffkonzentration (%)
- 2. Pmittel (cmH<sub>2</sub>O)
- 3. VTHF (ml)
- 4. Frequenz, f (Hz)
- 5. I:Ehf

Die Beatmung kann im Standby-Modus über das Einstellungsfenster gestartet werden.

Siehe Abschnitt Wichtige Einstellungen auf Seite 122.

#### CO<sub>2</sub> Diffusionskoeffizient (DCO<sub>2</sub>)

Der berechnete  $CO_2$  Diffusionskoeffizient oder  $DCO_2$  wird als f \* VTHF<sup>2</sup> berechnet.

Er ist proportional zur Beatmung oder CO<sub>2</sub>-Auswaschung während der HFOV.

Der DCO<sub>2</sub>-Wert erfordert Volumenmessungen des Y-Sensors am Y-Stück.

#### Geschlossene Absaugung

Geschlossene Absaugung kann in HFOV durchgeführt werden, beeinflusst aber die Volumenmessung und die abgegebene Amplitude in HFO (V TGT). Soll die Absaugung in HFO (V TGT) unter Beibehaltung angemessener Amplituden erfolgen, ist es erforderlich,

- enge Druckamplituden-Grenzen festzulegen, um angemessene Amplituden einzuhalten, oder
- die Absaugung durchzuführen, während die Oszillation pausiert wird.

Siehe Geschlossene Absaugung auf Seite 154.

#### **Backup HFO**

Wenn der Sensor elektrisch abgeschaltet wird, wechselt das Beatmungssystem automatisch in den Modus Backup HFO.

Backup Pampi ist auf die aktuelle abgegebene Druckamplitude eingestellt, wenn das Beatmungssystem auf Backup umschaltet und während des Backup HFO manuell eingestellt werden kann.

Der Parameter VTHF kann im Backup-HFO-Modus zwar geändert werden, die Einstellung wird jedoch erst wirksam, wenn das Beatmungssystem zu HFO (V TGT) zurückkehrt.

### 5.9 NAVA

#### Wichtig:

- Für den Einsatz von NAVA muss der Atemantrieb des Patienten muss intakt sein. Der Antrieb kann durch Hyperventilation, Sedierung und Muskelrelaxantien gehemmt sein und dadurch die NAVA-Beatmung verhindern.
- Wenn der Atemantrieb gehemmt wird, kann der Edi-Katheter zur Edi-Überwachung in seiner Position verbleiben, bis das Edi-Signal wiederhergestellt ist und die NAVA-Beatmung wieder möglich ist.

Siehe Kapitel Edi & NAVA auf Seite 130.

NAVA:

- Beatmung wird vom Patienten über Edi, die elektrische Aktivität des Zwerchfells, kontrolliert;
- bietet eine Unterstützung, die proportional und synchron zu den Atembemühungen des Patienten ist;
- setzt die Installation eines Edi-Katheters voraus, der das Edi-Signal in allen Modi, bei allen Therapien und im Standby-Modus überwacht;
- die Druckkurve bei NAVA folgt dem Muster des Edi-Signals während der Inspiration;
- der Inspirationsdruck eines Atemhubs übersteigt nicht 5 cmH<sub>2</sub>O unterhalb des oberen Druckgrenze;
- bietet Backup-Beatmung (PC) im Fall einer Apnoe.

#### 5.9.1 Vorgehensweise

#### HINWEIS:

- Vor Gebrauch immer eine Sichtkontrolle der Ausrüstung vornehmen.
- Das hier beschriebene Verfahren gilt beim Wechsel von einem anderen Beatmungsmodus zu NAVA.
- Das Edi-Modul und das Edi-Kabel in das Beatmungssystem einschieben.
- Das Edi-Modul und das Edi-Kabel mit dem Messwiderstand prüfen.
- Wählen Sie anhand der Beschriftung auf der Verpackung die richtige Edi-Kathetergröße für den Patienten aus.

- Bestimmen Sie die Einführungstiefe des Edi-Katheters, indem Sie die erforderlichen Daten im Fenster *Edi-KATHETER-EINFÜHRUNG* eingeben.
- Den Edi-Katheter einige Sekunden lang mit Wasser benetzen.
- Den Edi-Katheter bis zur abgeschätzten Länge in den Patienten einführen.
- Den Stecker des Edi-Katheters in das Edi-Kabel einstecken.
- Den Edi-Katheter nach dem auf *Edi-Katheter positionieren* auf Seite 135 beschriebenen Verfahren positionieren.
- Den ursprünglichen NAVA-Level festlegen. Siehe Abschnitt NAVA-Pegel auf Seite 140.
- NAVA auswählen, alle Parameter festlegen, die Alarmgrenzen anpassen und die NAVA-Beatmung starten.
- Überprüfen, ob die Kabel sicher befestigt sind.

#### Beatmung mit NAVA

#### Wichtig:

- Vor dem Umschalten auf NAVA-Beatmung müssen alle Einstellungen, einschließlich der Backup-Einstellungen, entsprechend angepasst werden, um eine adäquate Beatmung zu erreichen.
- Niemals auf NAVA-Beatmung umschalten, wenn der Edi-Ausschlag nicht mit Druck und Flow konsistent oder phasenverschoben ist.
- Niemals auf NAVA-Beatmung umschalten, wenn keine Edi-Aktivität festgestellt werden kann.
- Alarmgrenzen und Apnoe-Zeit entsprechend einstellen, um die Patientensicherheit zu gewährleisten.

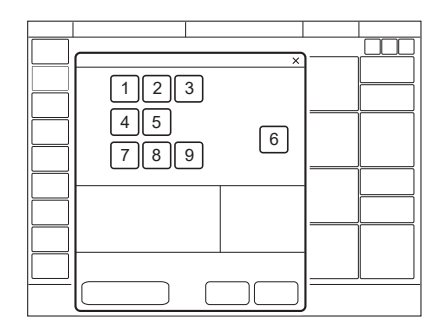

Es werden folgende Parameter eingestellt:

Grundeinstellungen:

- 1. Sauerstoffkonzentration (%)
- 2. PEEP (cmH<sub>2</sub>O)
- 3. NAVA-Level
- 4. Edi-Trigger

5. Trigger

PC Backup-Einstellungen:

- 6. Apnoe-Zeit (s)
- 7. Backup-Atemfrequenz (1/min.)
- 8. Backup PC über PEEP (cmH<sub>2</sub>O)
- 9. Backup I:E oder Ti (s)

Die Beatmung kann im Standby-Modus über das Einstellungsfenster gestartet werden.

Siehe Abschnitt Wichtige Einstellungen auf Seite 122.

#### 5.9.2 NAVA-Beatmung im Detail

NAVA ist eine vom Patienten eingeleitete Beatmungsform, bei der die Atemunterstützung von der elektrischen Aktivität des Edi-Signals des Patienten ausgelöst wird.

NAVA verwendet als sekundäre Quelle auch den pneumatischen Trigger, basierend auf Flow oder Druck.

In Kombination mit dem Edi-Trigger geschieht dies auf chronologischer Basis ("First come – First served").

#### Die Inspiration beginnt:

Wenn der Patient einen Atemzug auslöst, strömt Gas mit einem Druck in die Lungen, der proportional dem Edi des Patienten ist.

#### Die Exspiration beginnt:

- Wenn der Edi unter 70 % des Peaks abfällt (bei laufender Inspiration).
- Wenn der Druck auf 3 cmH<sub>2</sub>O über dem zu erreichenden inspiratorischen Druck ansteigt. Während des Abschnitts der Inspiration, bei der dasEdi-Signal kontinuierlich ansteigt, ist ein Druck oberhalb des Zieldrucks vorübergehend zulässig.
- wenn die obere Druckgrenze überschritten wird.
- Wenn die maximale Inspirationsdauer überschritten wird.

Siehe Abschnitt Funktionen in Beatmungsmodi und Therapien auf Seite 258.

### 5.10 Automode

Im Automode wechselt das Beatmungssystem automatisch zwischen kontrollierter und unterstützter Beatmung, damit eine bessere Interaktion zwischen Beatmungssystem und Patienten erfolgt. Bei Atemanstrengungen des Patienten schaltet das System sofort auf eine unterstützte Beatmungsform um. Wenn der Patient keine Atmungsanstrengungen unternimmt, kehrt das System zu einer kontrollierten Beatmungsform zurück und gibt kontrollierte Atemzüge ab.

Die Parameter für jede Automode-Kombination werden im Einstellungs-Fenster festgelegt und sind im Grunde dieselben wie die für den entsprechenden kontrollierten oder unterstützten Modus.

Die Beatmung kann im Standby-Modus über das Einstellungsfenster gestartet werden.

Siehe Abschnitt Wichtige Einstellungen auf Seite 122.

#### 5.10.1 Automode PC $\Rightarrow$ PS:

- ist ein interaktiver Modus, der abhängig von der Triggerung des Patienten automatisch zwischen dem kontrollierten Modus PC und dem unterstützten Modus PS wechselt;
- gibt kontrollierte Atemhübe am, wenn keine Atembemühungen des Patienten vorliegen, wechselt zu unterstützten Atemhüben, wenn eine Atembemühung erkannt wird;
- dient als Unterstützung bei der Einleitung der Entwöhnungsphase;
- passt sich der Atemkapazität des Patienten an.

#### 5.10.2 Automode PRVC $\neq$ VS:

- ist ein interaktiver Modus, der abhängig von der Triggerung des Patienten automatisch zwischen dem kontrollierten Modus PRVC und dem unterstützten Modus VS wechselt;
- gibt kontrollierte Atemhübe am, wenn keine Atembemühungen des Patienten vorliegen, wechselt zu unterstützten Atemhüben, wenn eine Atembemühung erkannt wird;
- dient als Unterstützung bei der Einleitung der Entwöhnungsphase;
- passt sich der Atemkapazität des Patienten an.

#### 5.10.3 Automode VC $\rightleftharpoons$ VS:

**Hinweis:** Automode VC  $\neq$  VS ist in der Neugeborenen-Patientenkategorie nicht verfügbar.

- ist ein interaktiver Modus, der abhängig von der Triggerung des Patienten automatisch zwischen dem kontrollierten Modus VC und dem unterstützten Modus VS wechselt;
- gibt kontrollierte Atemhübe am, wenn keine Atembemühungen des Patienten vorliegen, wechselt zu unterstützten Atemhüben, wenn eine Atembemühung erkannt wird;
- dient als Unterstützung bei der Einleitung der Entwöhnungsphase;
- passt sich der Atemkapazität des Patienten an.

In dieser Kombination benutzt das Beatmungssystem den Plateaudruck des volumenkontrollierten Atemzugs als Referenzwert für den ersten volumenunterstützten Atemzug.

Siehe Abschnitte *Flowanpassung* auf Seite 86 und *Abnehmender Flow* auf Seite 86.

#### 5.10.4 Automode im Detail

- Das Beatmungssystem startet im PC-, PRVC- oder VC-Modus. Wenn der Patient einen Atemzug auslöst, schaltet das System auf einen unterstützten Beatmungsmodus, um die Atmungsarbeit des Patienten anzuregen.
- 2. Wenn der Patient ausreichend atmet:
  - Bei Volumenunterstützung (VS) passt das Beatmungssystem das inspiratorische Druckniveau von Atemzug zu Atemzug an, um das voreingestellte Zielvolumen zu gewährleisten.
  - Druckunterstützung (PS) sorgt dafür, dass das voreingestellte inspiratorische Druckniveau beim Einatmen aufrechterhalten wird.
- Das Beatmungssystem reagiert darauf zunächst mit einer höheren Apnoe-Zeit. Das heißt, bei einem spontan triggernden Patienten erhöht sich die Apnoe-Zeit schrittweise, bis der im Fenster Einstellungen festgelegte Parameter für die maximale Apnoe-Zeit nach 10 aufeinander folgenden spontan ausgelösten Atemzügen erreicht wird.

Siehe Abschnitt Wichtige Einstellungen auf Seite 122.

- 4. Bei Überschreitung der eingestellten maximalen Apnoe-Zeit ohne ausreichende Anstrengung des Patienten geschieht Folgendes:
  - Bei Volumenunterstützung (VS) wird ein PRVC- oder volumenkontrollierter (VC) Atemzug gemäß der gewählten Automode-Funktion verabreicht.
  - Bei Druckunterstützung (PS) wird ein druckkontrollierter Atemzug (PC) verabreicht.

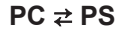

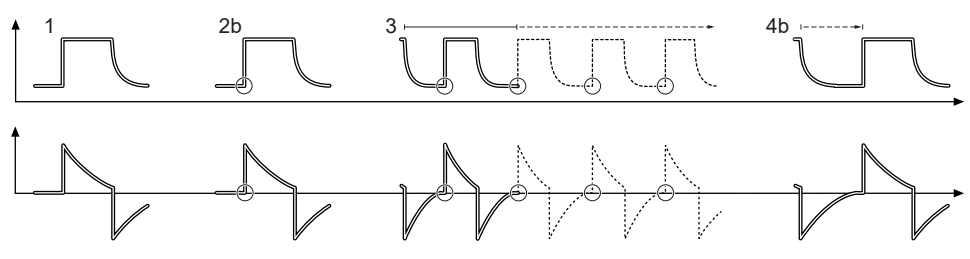

Fig. 7: Die Kreise in der Abbildung zeigen die Patienten-Triggerung an.

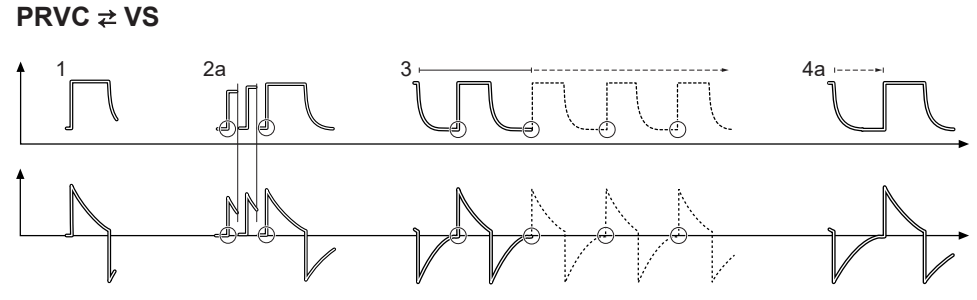

Fig. 8: Die Kreise in der Abbildung zeigen die Patienten-Triggerung an.

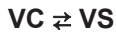

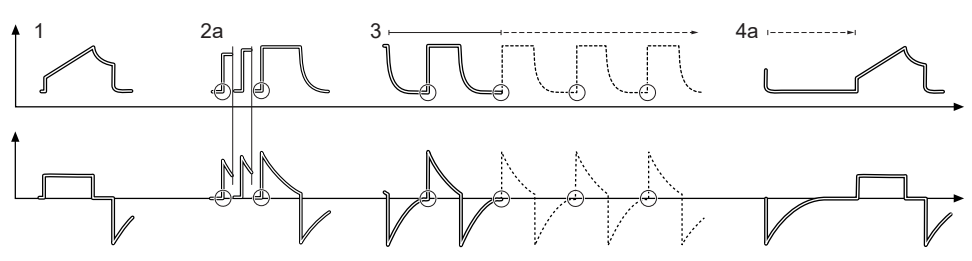

Fig. 9: Die Kreise in der Abbildung zeigen die Patienten-Triggerung an.

### 5.11 SIMV

SIMV steht für Synchronisierte intermittierende mandatorische Beatmung. In den SIMV-Modi werden mandatorisch kontrollierte Atemzüge mit einer voreingestellten SIMV-Frequenz abgegeben. Der Patient kann mit Druckunterstützung zwischen diesen kontrollierten Atemzügen spontan atmen.

Die Parameter für jede SIMV-Kombination werden im Einstellungs-Fenster festgelegt und sind im Grunde dieselben wie die für den entsprechenden kontrollierten oder unterstützten Modus.

Die Beatmung kann im Standby-Modus über das Einstellungsfenster gestartet werden.

Siehe Abschnitt Wichtige Einstellungen auf Seite 122.

#### 5.11.1 SIMV (PC) + PS:

- gibt mandatorische, kontrollierte Atemhübe mit einer voreingestellten Atemfrequenz und einem voreingestellten Druck ab;
- bietet Inspirationsunterstützung (PS) bei spontanen Atemhüben ab, die zwischen den mandatorischen Atemhüben erfolgen.
### 5.11.2 SIMV (PRVC) + PS:

- gibt mandatorische, kontrollierte Atemhübe mit einer voreingestellten Atemfrequenz und einem voreingestellten Volumen ab;
- bietet Inspirationsunterstützung (PS) bei spontanen Atemhüben ab, die zwischen den mandatorischen Atemhüben erfolgen.

### 5.11.3 SIMV (VC) + PS:

**Anmerkungen:** SIMV (VC) + PS ist in der Neugeborenen-Patientenkategorie nicht verfügbar.

- gibt mandatorische, kontrollierte Atemhübe mit einer voreingestellten Atemfrequenz und einem voreingestellten Volumen ab;
- bietet Inspirationsunterstützung (PS) bei spontanen Atemhüben ab, die zwischen den mandatorischen Atemhüben erfolgen.

In den SIMV-Modi wird der mandatorische Atemzug durch die folgenden Grundeinstellungen definiert.

|                                       | SIMV (PC) + PS | SIMV (PRVC) +<br>PS | SIMV (VC) + PS |
|---------------------------------------|----------------|---------------------|----------------|
| PC über PEEP                          | Х              | —                   | —              |
| Tidalvolumen /<br>Minutenvolumen      |                | Х                   | Х              |
| SIMV-Frequenz                         | Х              | Х                   | Х              |
| Atemzyklusdauer                       | X <sup>2</sup> | X <sup>2</sup>      | X <sup>2</sup> |
| I:E-Verhältnis /<br>Inspirationsdauer | Х              | Х                   | X              |
| InspAnstiegszeit                      | Х              | Х                   | X              |
| Pausenzeit                            |                |                     | X <sup>2</sup> |

**Anmerkungen:** Bei der Minutenvolumenkonfiguration entspricht das Tidalvolumen dem Minutenvolumen, geteilt durch die SIMV-Frequenz.

Die Atemzyklusdauer ist die Länge des Bedarfsatemzugs in Sekunden. Sie entspricht der Dauer einer SIMV-Periode.

Im SIMV-Modus ist der erste Atemzug immer mandatorisch.

Wenn der Patient während der SIMV-Periode einen Atemzug triggert, ist der verabreichte Atemzug mandatorisch. Wenn der Patient nicht innerhalb der ersten 90 % der Atemzykluszeit (SIMV-Periode) getriggert hat, dann wird ein Beatmungshub abgegeben.

<sup>2</sup> Nur wenn das Beatmungssystem für die Einstellung des I:E-Verhältnisses konfiguriert ist.

**Anmerkungen:** Falls das Beatmungssystem für die Einstellung der Inspirationsdauer konfiguriert ist, wird ein I:E-Verhältnis von 1:2 verwendet, um die Atemzyklusdauer abzuschätzen.

Die spontanen/druckunterstützten Atemzüge werden durch Einstellung des Druckunterstützungsniveaus über PEEP (PS über PEEP) definiert.

# 5.11.4 SIMV im Detail

- Diese Kombination von kontrollierter und druckunterstützter Beatmung ermöglicht voreingestellte, mit der Atmung des Patienten synchronisierte Bedarfsatemzüge.
- Falls der Patient in den ersten 90 % der Atemzyklusdauer keinen Atemzug getriggert hat, wird ein Bedarfsatemzug verabreicht. (Die Atemzyklusdauer ist die Gesamtdauer eines Bedarfsatemzugs.)
- Der Bedarfsatemzug wird durch die Grundeinstellungen (Beatmungsmodus, SIMV-Zykluszeit, Atemmuster und Volumen/Drücke) definiert.
- Die spontanen/unterstützten Atemzüge werden durch die Einstellung für die Druckunterstützung (PS) definiert.

Siehe Abschnitte *Flowanpassung* auf Seite 86 und *Abnehmender Flow* auf Seite 86.

# 5.11.5 SIMV (PC) + PS

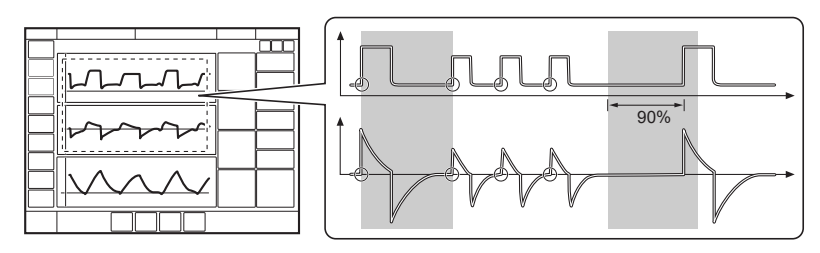

Fig. 10: Die Kreise in der Abbildung zeigen die Patienten-Triggerung an.

# 5.11.6 SIMV (PRVC) + PS

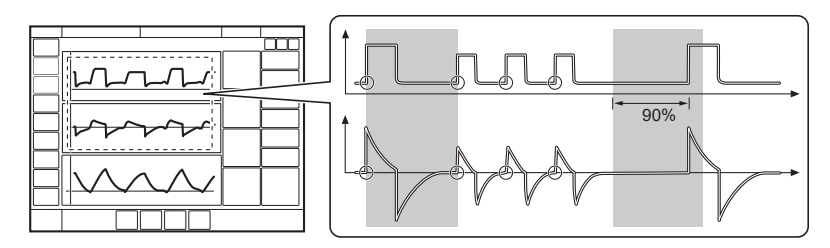

Fig. 11: Die Kreise in der Abbildung zeigen die Patienten-Triggerung an.

#### 5.11.7 SIMV (VC) + PS

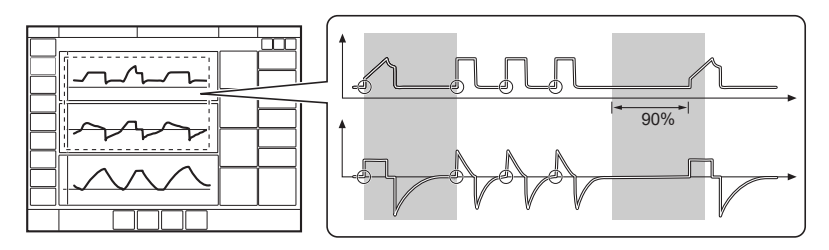

Fig. 12: Die Kreise in der Abbildung zeigen die Patienten-Triggerung an.

# 5.12 Nicht-invasive Beatmung (NIV)

#### 5.12.1 Einführung

NIV bedeutet Beatmung, bei der der Patient nicht intubiert oder tracheotomiert ist. Dazu ist eine Beatmungsvorrichtung für den Patienten erforderlich, z. B.:

- Nasenmaske
- Nasenbrille
- Gesichtsmaske
- Voll-Gesichtsmaske
- Endotrachealtubus oberhalb der Stimmbänder

Bei der NIV passt sich das Beatmungssystem automatisch an Schwankungen der Leckage an, um den erforderlichen Druck und PEEP aufrecht zu erhalten. Eine übermäßige Leckage führt zu einem Alarm hoher Priorität. Wenn die Leckage abnimmt, wird die Beatmung automatisch wieder aufgenommen. Die Beatmung kann auch manuell gestartet werden durch Antippen von *Beatmung wiederaufnehmen* im Fenster *LECKAGE ERKANNT*, das sich öffnet, um über die Leckage zu informieren.

**Anmerkungen:** Bei NIV werden Flow- und Druckkurven sowie die folgenden Messwerte für Leckage kompensiert: VTi, VTe, MVi, MVe.

Siehe Kapitel Umgang mit Alarmen auf Seite 184.

In allen NIV-Modi, einschließlich CPAP nasal, wird automatisch erkannt, ob eine Verbindung zum Patienten besteht – dies geschieht mithilfe der NIV-Trennüberwachungsfunktion. Damit ist gewährleistet, dass die Beatmung auf angenehme Weise startet, wenn die Beatmungsvorrichtung am Gesicht des Patienten angebracht wird. Damit wird gewährleistet, dass die Beatmung stoppt, wenn die Beatmungsvorrichtung entfernt wird, und es werden hoher Luftfluss und Alarmmeldungen vermieden.

Die NIV-Diskonnektionsfunktion ist konfigurierbar. Die hier vorgenommene Einstellung kann verwendet werden, um einen konstanten Diskonnektionsflow zu gewährleisten, während die Beatmung unterbrochen ist (bei Einstellung Hoher Flow und Niedriger Flow). Die NIV-Diskonnektionsfunktion kann auch deaktiviert werden, was zu hohem Luftfluss und zu Alarmmeldungen führen kann.

Siehe Kapitel Service & Einstellungen auf Seite 215.

Die NIV-Trennüberwachungsfunktion ist für alle NIV-Modi, einschließlich CPAP nasal, verfügbar.

### 5.12.2 Sicherheitsrichtlinien

#### WARNUNG!

- Hohen Inspirationsdruck vermeiden, da dies zu Überdehnung des Magen-Darmtraktes und der Gefahr von Aspiration führt. Kann auch zu übermäßiger Leckage führen.
- Bei Verwendung einer Maske vergrößert sich mit NIV der Totraum.
- NIV ist nicht für intubierte oder tracheotomisierte Patienten vorgesehen.
- CO2-Messungen werden durch undichte Masken/Prongs beeinflusst.
- Bei der nicht-invasiven Beatmung kann sich das gemessene Exspirationsvolumen vom tatsächlich ausgeatmeten Volumen des Patienten aufgrund von Leckagen im Bereich der Maske unterscheiden.

### **VORSICHT!**

- Achten Sie darauf, Leckagen in der Nähe der Augen des Patienten bei der Verwendung eines Verneblers bei NIV zu minimieren, um zu verhindern, dass das Medikament des Verneblers mit den Augen in Berührung kommt.
- Eine undichte Maske / undichte Prongs kann die Leistung des Verneblers beeinträchtigen.

### Wichtig:

- Die Maske/Prongs muss/müssen ordnungsgemäß angebracht werden, um Leckagen möglichst gering zu halten.
- Auf passende Größe und richtigen Anschluss der Maske/Prongs für den Patienten achten.
- Die CO<sub>2</sub>-Rückatmung nimmt bei Verwendung einer Schnittstelle mit großem Volumen mit NIV zu.

# 5.13 NIV Druckkontrolle (NIV PC)

NIV PC:

- gibt einen konstanten Druck bei einer voreingestellten Inspirationszeit und einer voreingestellten Atemfrequenz ab;
- gibt die Inspiration mit einem abfallenden Flow ab;
- Veränderungen von Lungen- und Thoraxwiderstand oder -compliance wirken sich auf das abgegebene Volumen aus;
- bietet Leckagekompensation.

|           | [1][2][3][4] |  |
|-----------|--------------|--|
|           |              |  |
|           | 66           |  |
|           |              |  |
|           |              |  |
| $\square$ |              |  |
|           |              |  |
|           |              |  |
|           |              |  |
|           |              |  |

Es werden folgende Parameter eingestellt:

- 1. Sauerstoffkonzentration (%)
- 2. PEEP (cmH<sub>2</sub>O)
- 3. Atemfrequenz (1/min.)
- 4. PC über PEEP (cmH<sub>2</sub>O)
- 5. I:E-Verhältnis oder Inspirationszeit (s)
- 6. Insp.-Anstiegszeit (% oder s)

Die Beatmung kann im Standby-Modus über das Einstellungsfenster gestartet werden.

Siehe Abschnitt Wichtige Einstellungen auf Seite 122.

Unterschiede zur invasiven Druckkontrolle (PC):

- Bei Antippen von *BEATMUNG STARTEN* wird ein Warteposition-Dialogfeld angezeigt. Alle patientenbezogenen Alarme werden 2 Minuten lang abgeschaltet. In dieser Position beginnt die Beatmung, wenn das Beatmungssystem eine Patientenaktivität feststellt.
- Bei NIV ist keine manuelle Einstellung der Triggerempfindlichkeit möglich.
- Wird ein Druck unterhalb von PEEP oder ein sinkendes Exspirationsvolumen festgestellt, so beginnt ein neuer Atemzug.

# 5.14 NIV-Druckunterstützung (NIV PS)

Hinweis: NIV PS ist in der Neugeborenen-Patientenkategorie nicht verfügbar.

### NIV PS:

- wird vom Patienten ausgelöst, der die Atemfrequenz und das Tidalvolumen reguliert;
- gibt Unterstützung durch das Beatmungssystem mit dem voreingestellten Druckniveau und dezelerierendem Flow ab;
- verfügt über einen festen Trigger;
- bietet Backup-Beatmung (PC) im Fall einer Apnoe;
- bietet Leckagekompensation.

| x<br>1234<br>5<br>789<br>6 |   |
|----------------------------|---|
|                            | J |

Es werden folgende Parameter eingestellt:

- 1. Sauerstoffkonzentration (%)
- 2. PEEP ( $cmH_2O$ )
- 3. PS über PEEP (cmH<sub>2</sub>O) (PS-Niveau)
- 4. Endinspiration (%)
- 5. Insp.-Anstiegszeit (% oder s)
- 6. Apnoe-Zeit (s)
- 7. Backup-Atemfrequenz (1/min.)
- 8. Backup PC über PEEP (cmH<sub>2</sub>O)
- 9. Backup I:E oder Ti (s)

Die Beatmung kann im Standby-Modus über das Einstellungsfenster gestartet werden.

Siehe Abschnitt Wichtige Einstellungen auf Seite 122.

Unterschiede zur invasiven Druckunterstützung (PS):

- Bei Antippen von *BEATMUNG STARTEN* wird ein Warteposition-Dialogfeld angezeigt. Alle patientenbezogenen Alarme werden 2 Minuten lang abgeschaltet. In dieser Position beginnt die Beatmung, wenn das Beatmungssystem eine Patientenaktivität feststellt.
- Das Beatmungssystem bleibt nicht ständig im Backup-Modus. Die Anzahl der Wechsel des Systems zwischen unterstütztem Modus und Backup-Modus ist nicht begrenzt.
- Bei NIV ist keine manuelle Einstellung der Triggerempfindlichkeit möglich.

# 5.15 NIV NAVA

# Wichtig:

- Für den Einsatz von NIV NAVA muss der Atemantrieb des Patienten intakt sein. Der Antrieb kann durch Hyperventilation, Sedierung und Muskelrelaxanzien gehemmt sein, sodass eine NIV NAVA-Beatmung nicht möglich ist.
- Wird der Atemantrieb behindert, kann der Edi-Katheder zur Edi-Überwachung in seiner Position verbleiben, bis das Edi-Signal wiederhergestellt und die NIV NAVA-Beatmung wieder möglich ist.
- Wenn Patienten, die weniger als 3 kg wiegen, im Modus NIV NAVA beatmet werden, muss eine angemessene externe Überwachung (z. B. SpO<sub>2</sub> oder CO<sub>2</sub>-Überwachung) gewährleistet sein.
- Bei NIV NAVA führen kleine Tidalvolumina in Verbindung mit hoher Leckage zur Verringerung der Genauigkeit der Exspirationsmessung.

Siehe Kapitel Edi & NAVA auf Seite 130.

# NIV NAVA:

- Beatmung wird vom Patienten über Edi, die elektrische Aktivität des Zwerchfells, kontrolliert;
- unterstützt proportional und synchron zum Atemantrieb des Patienten;
- setzt die Installation eines Edi-Katheters voraus, der das Edi-Signal in allen Modi, bei allen Therapien und im Standby-Modus überwacht;
- die Druckkurve bei NAVA folgt dem Muster des Edi-Signals während der Inspiration;
- der Inspirationsdruck eines Atemhubs übersteigt nicht 5 cmH<sub>2</sub>O unterhalb des oberen Druckgrenze;
- bietet Backup-Beatmung (PC) im Fall einer Apnoe.
- die Triggerung basiert nicht auf einem pneumatischen Signal und dem Ende der Inspiration und ist so unabhängig von Leckagen und reduziert das Risiko von Autotriggerung;
- bietet Leckagekompensation.

# 5.15.1 Vorgehensweise

# Anmerkungen:

- Vor Gebrauch immer eine Sichtkontrolle der Ausrüstung vornehmen.
- Das hier beschriebene Verfahren gilt beim Wechsel von einem anderen Beatmungsmodus zu NIV NAVA.
- Das Edi-Modul und das Edi-Kabel in das Beatmungssystem einschieben.
- Das Edi-Modul und das Edi-Kabel mit dem Messwiderstand prüfen.
- Wählen Sie anhand der Beschriftung auf der Verpackung die richtige Edi-Kathetergröße für den Patienten aus.

- Bestimmen Sie die Einführungstiefe des Edi-Katheters, indem Sie die erforderlichen Daten im Fenster *Edi-KATHETER-EINFÜHRUNG* eingeben.
- Den Edi-Katheter einige Sekunden lang mit Wasser benetzen.
- Den Edi-Katheter bis zur abgeschätzten Länge in den Patienten einführen.
- Den Stecker des Edi-Katheters in das Edi-Kabel einstecken.
- Den Edi-Katheter nach dem auf *Edi-Katheter positionieren* auf Seite 135 beschriebenen Verfahren positionieren.
- Den ursprünglichen NAVA-Level festlegen. Siehe Abschnitt *NAVA-Pegel* auf Seite 140.
- NIV NAVA auswählen, alle Parameter festlegen, die Alarmgrenzen anpassen und die NIV NAVA-Beatmung starten.
- Überprüfen, ob die Kabel sicher befestigt sind.

# 5.15.2 Beatmung mit NIV NAVA

# Wichtig:

- Vor dem Umschalten auf NIV NAVA-Beatmung müssen alle Einstellungen, einschließlich der Backup-Einstellungen, entsprechend angepasst werden, um eine adäquate Beatmung zu erreichen.
- Niemals auf NIV NAVA-Beatmung umschalten, wenn der Edi-Ausschlag nicht mit Druck und Flow konsistent oder phasenverschoben ist.
- Niemals auf NIV NAVA-Beatmung umschalten, wenn keine Edi-Aktivität festgestellt werden kann.
- Alarmgrenzen und Apnoe-Zeit entsprechend einstellen, um die Patientensicherheit zu gewährleisten.

| ×          |   |
|------------|---|
| 123        |   |
| 4<br>678 5 | ] |
|            |   |
|            | ] |
|            |   |
|            |   |

Es werden folgende Parameter eingestellt:

Grundeinstellungen:

- 1. Sauerstoffkonzentration (%)
- 2. PEEP (cmH<sub>2</sub>O)
- 3. NAVA-Level
- 4. Edi-Trigger
- 5. Trigger

PC Backup-Einstellungen:

- 6. Apnoe-Zeit (s)
- 7. Backup-Atemfrequenz (1/min.)
- 8. Backup PC über PEEP (cmH<sub>2</sub>O)
- 9. Backup I:E oder Ti (s)

Die Beatmung kann im Standby-Modus über das Einstellungsfenster gestartet werden.

Siehe Abschnitt Wichtige Einstellungen auf Seite 122.

# 5.15.3 NIV NAVA im Detail

# Die Inspiration beginnt:

Wenn der Patient einen Atemzug auslöst, strömt Gas mit einem Druck in die Lungen, der proportional dem Edi des Patienten ist.

### Die Exspiration beginnt:

- Wenn der Edi unter 70 % des Peaks abfällt (bei laufender Inspiration).
- Wenn der Druck auf 3 cmH<sub>2</sub>O über dem zu erreichenden inspiratorischen Druck ansteigt. Während des Abschnitts der Inspiration, bei der dasEdi-Signal kontinuierlich ansteigt, ist ein Druck oberhalb des Zieldrucks vorübergehend zulässig.
- wenn die obere Druckgrenze überschritten wird.
- Wenn die maximale Inspirationsdauer überschritten wird.

Siehe Abschnitt Funktionen in Beatmungsmodi und Therapien auf Seite 258.

# 5.16 CPAP nasal

Nasale kontinuierliche Beatmung mit positivem Atemwegsdruck

- erhält einen kontinuierlichen positiven Atemwegsdruck über eine nicht invasive Nasenmaske aufrecht;
- liefert den erforderlichen Flow, um den voreingestellten Druck aufrecht zu erhalten;
- bietet Leckagekompensation;
- verfügt über ein vereinfachtes Alarmsystem ohne Apnoe-Alarm, ohne Alarm für die Atemfrequenz und ohne Alarm für das Minutenvolumen.

CPAP nasal wird verwendet, wenn der Patient spontan atmet.

# WARNUNG!

• Wird CPAP nasal angewandt, müssen die Atemwege frei von Schleim usw. sein.

#### WARNUNG!

- Wenn nasale Prongs verwendet werden, muss die Luft frei durch beide Prongs fließen können.
- Atemanstrengungen des Patienten und Artefakte, die Flow oder Druck beeinflussen, wie z. B. Herzschläge, Bewegungen des Patientensystems, intermittierende Leckage, werden eventuell nicht immer korrekt festgestellt oder unterschieden. Dies kann die Genauigkeit der Alarme und Messparameter beeinflussen.
- Für angemessene externe Überwachung bei CPAP nasal ist zu sorgen.

#### Wichtig:

- Die Patientenschnittstelle muss die entsprechende Größe haben und korrekt am Patienten angelegt sein. Sie muss auch deshalb ordnungsgemäß angebracht werden, um Leckagen möglichst gering zu halten.
- CO<sub>2</sub>-Rückatmung verstärkt sich während der CPAP nasal, wenn eine Nasenmaske verwendet wird.

| ×<br>12 |  |
|---------|--|
|         |  |
|         |  |
|         |  |
|         |  |
|         |  |

Es werden folgende Parameter eingestellt:

- 1. Sauerstoffkonzentration (%)
- 2. CPAP (cmH<sub>2</sub>O)

Die Beatmung kann im Standby-Modus über das Einstellungsfenster gestartet werden.

Siehe Abschnitt Wichtige Einstellungen auf Seite 122.

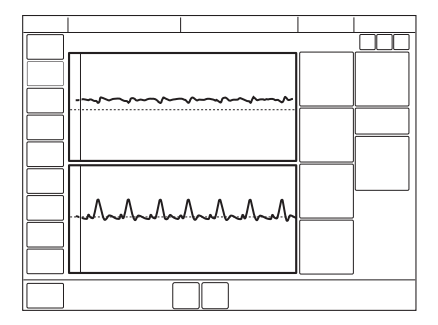

Unterschiede zur invasiven CPAP:

- Bei Antippen von *BEATMUNG STARTEN* wird ein Warteposition-Dialogfeld angezeigt. Alle patientenbezogenen Alarme werden 2 Minuten lang abgeschaltet. In dieser Position beginnt die Beatmung, wenn das Beatmungssystem eine Patientenaktivität feststellt.
- Trigger und Inspirationsende werden automatisch an die Leckage angepasst und können bei CPAP nasal nicht voreingestellt werden.
- Backup-Beatmungsmodus in CPAP nasal nicht verfügbar.
- Die folgenden Funktionen stehen während CPAP nasal nicht zur Verfügung:
  - Volumenkurve
  - Loops
  - zusätzliche Werte
  - zusätzliche Einstellungen
  - inspiratorischer Halt
  - exspiratorischer Halt
  - CO<sub>2</sub>-Analysator
  - Y-Sensor

# 5.17 High Flow Therapie

High Flow Therapie liefert einen voreingestellten Fluss beheizten und befeuchteten Gases mit einer voreingestellten Sauerstoffkonzentration für den Patienten. Sie kann sowohl bei invasiver und nicht-invasiver Beatmung sowie im Standby-Modus eingesetzt werden.

Die High Flow Therapie kann im Standby-Modus über das Einstellungsfenster gestartet werden.

### VORSICHT!

Für eine angemessene externe Überwachung und eine aktive Befeuchtung bei einer High Flow Therapie ist zu sorgen.

- Ausschließlich eine High Flow Nasenkanüle der entsprechenden Größe oder einen High Flow Tracheotomie-Anschluss verwenden.
- Der Patient muss spontan atmen.
- High Flow Therapie verfügt über keinen Apnoe-Alarm, Atemfrequenz-Alarm oder Minutenvolumen-Alarm.
- Während High Flow Therapie ist Edi-Überwachung verfügbar. Siehe Abschnitt *Edi-Überwachung* auf Seite 138.

### 5.17.1 Start aus dem Standby-Modus

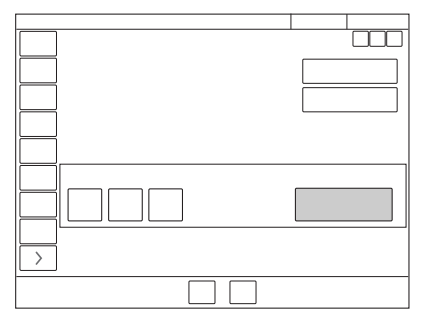

- MODI im Schnellmenü antippen.
- HIGH FLOW / Weitere Therapien antippen.
- O<sub>2</sub> -Konzentration und Flow können angepasst werden.
- Bestätigen antippen.
- Verbinden Sie den Patienten mit der High Flow Nasenkanüle oder der Tracheostomieschnittstelle und tippen Sie auf *HIGH FLOW STARTEN*.

#### 5.17.2 Starten während der Beatmung

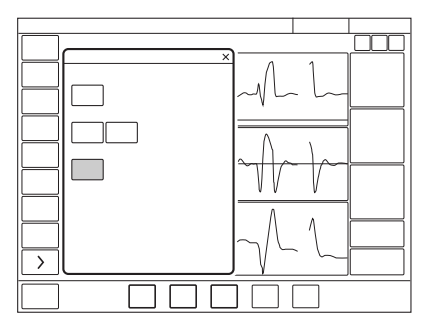

- MODI im Schnellmenü antippen.
- HIGH FLOW / Weitere Therapien antippen.
- *Weiter* antippen. Dies stoppt die Beatmung und beginnt mit der High Flow Vorbereitung.
- Beatmung ist gestoppt und Alarme werden für 2 Minuten deaktiviert. Die verbleibende Zeit wird auf dem Bildschirm angezeigt.
- Die High Flow Therapie kann manuell gestartet werden, wenn die Vorbereitung abgeschlossen ist und die Verbindung an den Patienten angeschlossen ist.

# 6 Beatmungseinstellungen und Funktionen Inhaltsverzeichnis

| 6.1  | Wichtige Einstellungen             | 122 |
|------|------------------------------------|-----|
| 6.2  | O <sub>2</sub> -Konzentration      | 122 |
| 6.3  | Tidalvolumen/Minuten- volumen      | 122 |
| 6.4  | Hochfrequenz-Tidalvolumen          | 122 |
| 6.5  | Druckamplitude                     | 123 |
| 6.6  | Druckniveau                        | 123 |
| 6.7  | I:E-Verhältnis/ Inspirationsdauer  | 123 |
| 6.8  | Endinspiration                     | 125 |
| 6.9  | Inspiratorische Anstiegszeit       | 126 |
| 6.10 | Trigger                            | 126 |
| 6.11 | Apnoe-Zeit                         | 130 |
| 6.12 | Edi & NAVA                         | 130 |
| 6.13 | Edi-Überwachung                    | 138 |
| 6.14 | NAVA-Pegel                         | 140 |
| 6.15 | Driving Pressure                   | 141 |
| 6.16 | Endinspiratorischer Druck (Pei)    | 141 |
| 6.17 | Heliox                             | 141 |
| 6.18 | SIMV-Atemzyklusdauer               | 145 |
| 6.19 | Einstellungsbezogene Informationen | 145 |
| 6.20 | Manöver                            | 146 |
| 6.21 | Kompensationsfunktionen            | 149 |
| 6.22 | Keine Verbindung                   | 151 |
| 6.23 | Absaugen                           | 154 |
| 6.24 | Vorheriger Modus                   | 154 |
| 6.25 | Apnoe-Management                   | 155 |
| 6.26 | Open Lung Tool (OLT)               | 159 |
| 6.27 | Transpulmonaler Druck              | 164 |
| 6.28 | Vernebelung                        | 166 |
| 6.29 | CO <sub>2</sub> -Uberwachung       | 175 |
| 6.30 | Y-Sensor                           | 178 |
| 6.31 | Anpassen der O <sub>2</sub> -Zelle | 183 |

# 6.1 Wichtige Einstellungen

**Wichtig:** Wenn eine oder mehrere der Einstellungen im Fenster Moduseinstellungen gelb markiert sind, heißt das, sie sollten ggf. angepasst werden, da die dort eingegebenen Werte vom zuvor eingestellten Modus stammen könnten.

Siehe Abschnitt Beatmungseinstellungen auf Seite 244.

# 6.2 O<sub>2</sub>-Konzentration

Die an den Patienten abgegebene O<sub>2</sub>-Konzentration wird im Fenster Moduseinstellungen festgelegt und wird vom Beatmungssystem anhand der oberen und unteren Alarmgrenzen überwacht.

Siehe Abschnitt Alarmgrenzen auf Seite 249.

Die Alarme für die O<sub>2</sub> Konzentration werden nach Änderung der O<sub>2</sub> Konzentration verzögert. Weitere Informationen siehe Abschnitt *Diverse Alarme* auf Seite 256.

# 6.3 Tidalvolumen/Minuten- volumen

Je nach Konfiguration des Beatmungssystems kann das Inspirationsvolumen eingestellt werden als:

- Tidalvolumen oder
- Minutenvolumen

Je nachdem, welches Volumen eingestellt ist, wird der andere Wert im Informationsbereich rechts unten im Fenster Moduseinstellungen angezeigt.

# 6.4 Hochfrequenz-Tidalvolumen

VTHF ist das eingestellte Hochfrequenz-Tidalvolumen in HFO (V TGT). Das Beatmungssystem versucht, das eingestellte VTHF durch Anpassen der Druckamplitude zu erreichen. Der Parameter wird auch in HFO überwacht.

Die Druckamplitude wird durch die obere Pampl-Alarmgrenze während des HFO (V TGT) beschränkt. Wenn der eingestellte Wert VTHF nicht erreicht werden kann, stellen Sie sicher, dass die Pampl-Alarmgrenzwerte richtig eingestellt sind.

VTHF wird im Bereich der numerischen Werte angezeigt. Die Standardvorgaben für Alarmgrenzen werden in SERVICE & EINSTELLUNGEN/BIOMED/ KONFIGURATION/ ALARME/ Neugeborene HFOV eingestellt.

Siehe Konfiguration auf Seite 217.

# 6.5 Druckamplitude

Die Druckamplitude (Pampl) ist die Differenz zwischen maximalem und minimalem Oszillationsdruck.

Pampl wird im Bereich der numerischen Werte in den HFOV-Modi angezeigt.

Die Standardvorgaben für Alarmgrenzen werden in SERVICE & EINSTELLUNGEN/BIOMED/KONFIGURATION/ ALARME/ Neugeborene HFOV eingestellt.

Siehe Konfiguration auf Seite 217.

Das System priorisiert die P<sub>mittel</sub>-Abgabe in Situationen, in denen P<sub>mittel</sub> und P<sub>ampl</sub> nicht gleichzeitig erreicht werden können. In einer solchen Situation wird die P<sub>ampl</sub>-Abgabe eingeschränkt.

# 6.6 Druckniveau

PC über PEEP ist das eingestellte inspiratorische Druckniveau für jeden Bedarfsatemzug bei:

- PC
- SIMV (PC) + PS
- Backup-Beatmung bei PS und NAVA

PS über PEEP ist das eingestellte inspiratorische Druckunterstützungsniveau für getriggerte Atemzüge bei Druckunterstützung.

- PS
- alle SIMV-Modi
- Automode PC  $\rightleftharpoons$  PS
- Bi-Vent/APRV

**Anmerkungen:** SIMV (VC) + PS ist in der Neugeborenen-Patientenkategorie nicht verfügbar.

# 6.7 I:E-Verhältnis/ Inspirationsdauer

Die Beatmungseinstellungen können auf zweifache Weise konfiguriert werden:

- I:E-Verhältnis oder
- Inspirationsdauer in Sekunden, um den Anforderungen für Neugeborene und für die Pädiatrie besser gerecht zu werden.

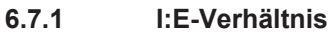

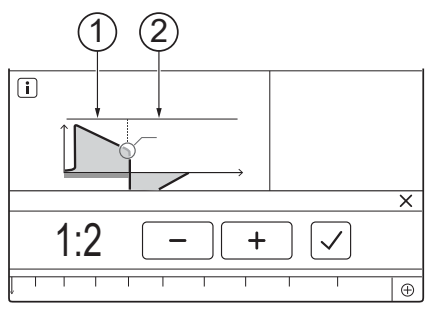

1 Inspiration 2 Exspiration

Das I:E-Verhältnis:

drückt das Verhältnis zwischen der Inspirationsphase und der Exspirationsphase aus. Bei Spontanatmung beträgt das I:E-Verhältnis etwa 1:1,5.

Bitte beachten, dass die Erhöhung der Inspirationszeit den mittleren Atemwegsdruck erhöhen und die Sauerstoffversorgung verbessern kann, jedoch zu einer Überblähung führen kann. Umgekehrte I:E-Verhältnisse (z. B. 1,5:1 oder 2:1) verlängern die Inspirationszeit weiter und verkürzen die Exspiration, was hilfreich sein kann, wenn die Lungen sehr steif sind, setzen jedoch niedrige Atemfrequenzen voraus, um "Air-Trapping" zu vermeiden.

Eine verlängerte Exspirationszeit (z. B. 1:3) kann zur Entwöhnung und bei obstruktiver Lungenerkrankung eingesetzt werden, aber durch eine kurze Inspirationszeit kann sich das Tidalvolumen verringern, was zu einer unzureichenden Beatmung führen kann.

Im Bi-Vent/APRV-Modus wird ebenfalls das I:E-Verhältnis verwendet.

Siehe Abschnitt Bi-Vent/APRV auf Seite 88.

Wenn das Beatmungssystem für die Einstellung von I:E konfiguriert ist, wechselt die Einheit für Pausendauer und Insp.-Anstiegszeit automatisch auf Prozent. Die entsprechende Inspirationszeit für jedes I:E wird im Informationsbereich rechts unten im Fenster Moduseinstellungen angezeigt.

### 6.7.2 I:E in HFOV (I:EHF)

In HFOV ergibt ein I:EHF-Verhältnis von 1:2 einen höheren Mindestdruck während der Exspirationsphase als ein I:EHF-Verhältnis von 1:1. Dadurch wird die Wahrscheinlichkeit eines Kollabierens der Atemwege verringert.

#### 6.7.3 Inspirationszeit

Mit dieser Einstellung kann die Inspirationszeit (Ti) auf eine bestimmte Zeit in Sekunden festgelegt werden.

Bei dieser Konfiguration wechselt die Einheit für Insp.-Anstiegszeit und Pausendauer automatisch auf Sekunden. Das entsprechende I:E-Verhältnis für jede eingestellte Inspirationszeit wird im Informationsbereich rechts unten im Fenster Moduseinstellungen angezeigt.

Da die Inspirationszeit ausdrücklich eingestellt wird, wirken sich z. B. Änderungen der Atemfrequenz auf das I:E-Verhältnis aus. Zur Sicherheit wird daher angezeigt, wenn das resultierende I:E-Verhältnis von unter auf über 1:1 oder umgekehrt wechselt.

**Anmerkungen:** Wenn die Inspirationsdauer direkt eingestellt wird, werden bei Auswahl eines SIMV-Modus die Zeitparameter der Atemzyklusdauer nicht angezeigt, da keine Notwendigkeit besteht, die Atemzyklusdauer einzustellen.

# 6.8 Endinspiration

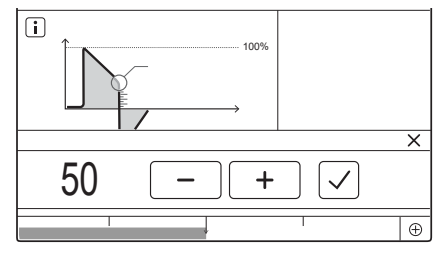

END-INSPIRATION:

- ist der Punkt, an dem bei unterstützter Beatmung die Inspiration zur Exspiration übergeht;
- wenn es zu niedrig eingestellt ist, wird die Inspiration länger sein, dies kann zu einer Hyperinflation der Lungen und erhöhter Atemarbeit führen;
- wenn es zu hoch eingestellt ist, wird die Inspiration kürzer sein, was dazu führen kann, dass der Patient ein unzureichendes Tidalvolumen erhält.

# 6.9 Inspiratorische Anstiegszeit

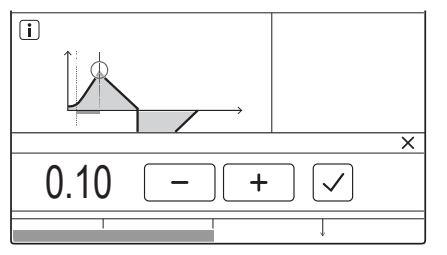

Die inspiratorische Anstiegszeit (Tinsp.Anst.):

- ist die Zeit, die zum Erreichen des Inspirationsspitzenflows oder -drucks zu Beginn jedes Atemzugs benötigt wird;
- wird in Sekunden oder in Prozent der Atemzyklusdauer ausgedrückt, abhängig davon, wie das Beatmungssystem konfiguriert ist.

Eine längere Anstiegszeit beeinflusst die Flow-/Druckzunahme und ist an der Form der Flow- und Druckkurven zu erkennen.

In den Unterstützungsmodi sollte die inspiratorische Anstiegszeit im Vergleich zur Standardeinstellung für das Wohlbefinden des Patienten in der Regel verlängert werden.

Die inspiratorische Anstiegszeit in Prozent ist bei folgenden Modi relevant:

- VC
- PC
- PRVC
- alle SIMV-Modi
- alle Automode-Modi

**Anmerkungen:** VC und SIMV (VC) + PS und Automode VC *⇒*VS sind in der Neugeborenen-Patientenkategorie nicht verfügbar.

Die inspiratorische Anstiegszeit in Sekunden ist bei folgenden Modi relevant:

- PS
- VS
- Bi-Vent/APRV

**Anmerkungen:** Wenn das Beatmungssystem für die Einstellung der Inspirationsdauer konfiguriert ist, und nicht für das I:E-Verhältnis, wechselt die Einheit für Inspirations-Anstiegszeit für alle Beatmungsformen automatisch auf Sekunden.

# 6.10 Trigger

Das Beatmungssystem verfügt über zwei Trigger-Funktionen:

- einen pneumatischen Trigger (Flow- oder Druck-basiert)
- einen Edi-Trigger ausschließlich für NAVA und NIV NAVA

### 6.10.1 Pneumatischer Trigger

Einstellung des pneumatischen Triggers:

- bestimmt den Grad der Patientenanstrengung, der erforderlich ist, um die Inspiration durch das Beatmungssystem zu triggern.
- kann als Flow- oder Drucktriggerung festgelegt werden, wobei die Flowtriggerung eine Atmung des Patienten mit geringerer Anstrengung ermöglicht;
- sollte im Allgemeinen so eingestellt werden, dass eine minimale Patientenbemühung erforderlich ist, ohne eine Autotriggerung auszulösen.

Während der Exspiration liefert das Beatmungssystem kontinuierlich einen Gasflow (Bias-Flow), der im Exspirationskanal gemessen wird.

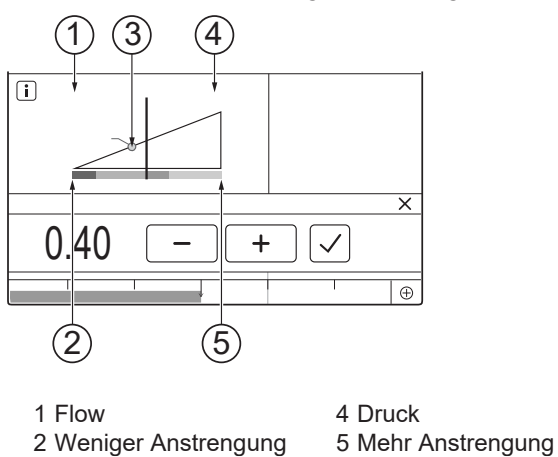

Siehe Abschnitt Beatmungseinstellungen auf Seite 244.

Bei einer Flow-abhängigen Triggerung (1) erkennt das Beatmungssystem links von der Skala Abweichungen im Bias-Flow, der während der Exspiration zugeführt wird. Diese Abweichungen erfolgen aufgrund der Inspirationsanstrengungen des Patienten.

Bei Verwendung eines Y-Sensors gelten andere Bedingungen.

Siehe Abschnitt Y-Sensor auf Seite 266.

3 Trigger-Einstellung

Je weiter links auf der Skala, desto kleiner die zur Triggerung notwendige Anstrengung (2) für den Patienten. Am linken Ende der Skala besteht die Gefahr des Autotriggering, die Skala und Werte sind deshalb rot markiert. Die Trigger-Einstellung (3) ist in dem beweglichen Bild mit einem Kreis markiert.

Bei einer Druck-abhängigen Triggerung (4) erkennt das Beatmungssystem rechts von der Skala Abweichungen im Druck unter PEEP, der vom Patienten erzeugt wird. Der zur Auslösung eines Atemzugs erforderliche Druck unter PEEP wird angezeigt, wenn die Einstellung vorgenommen wurde. Je weiter rechts auf der Skala, desto größer die zur Triggerung notwendige Anstrengung (5) des Patienten.

Die Skala zur Anzeige der Triggerempfindlichkeit wechselt je nach Einstellung die Farbe. Ein grüner Balken zeigt eine normale Einstellung für die pneumatische Triggerung an. Rot heißt, dass die Einstellung nicht zu empfehlen ist, z. B. wenn das Risiko einer Selbsttriggerung besteht. Gelb ist die Farbe für Warnhinweise.

# WARNUNG!

Wenn das Flow-Trigger-Niveau sehr niedrig ist (zu weit links auf der Skala), kann ein Autotrigger-Zustand erreicht werden. Dies kann auch geschehen, wenn das Patientensystem undicht ist, z. B. bei Benutzung eines Endotrachealtubus ohne Cuff. Die Triggerung wird dann vom Beatmungssystem und nicht vom Patienten ausgelöst. Dies ist stets zu vermeiden, indem die zur Triggerung des Beatmungssystems notwendige Anstrengung des Patienten erhöht wird, indem der Wert auf der Skala nach rechts verschoben wird.

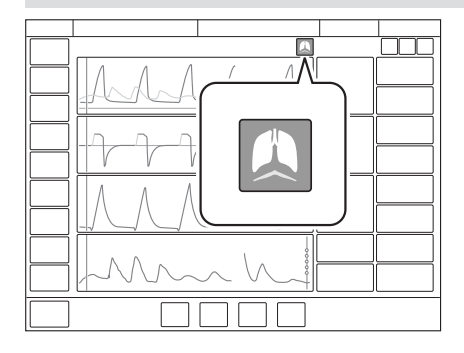

Patienten-Triggerung (Flow oder Druck) wird durch ein Symbol in der Statusleiste angezeigt.

Die Druck- oder Flowkurve wird ebenfalls abhängig davon, welcher Trigger verwendet wird, in weiß hervorgehoben.

### 6.10.2 Edi-Trigger

Anmerkungen: Der Edi-Trigger ist nur in NAVA und NIV NAVA verfügbar.

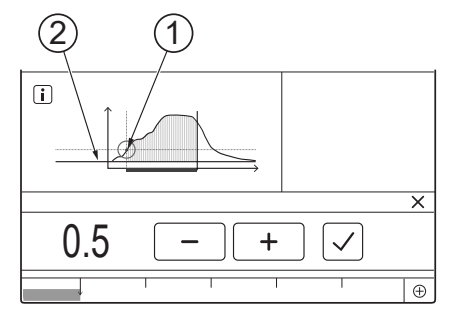

1 Edi-Trigger 2 Edimin

Die ausgewählte Einstellung Edi-Trigger gibt an, wie viel höher als Edimin der Edi sein muss, bevor eine Triggerung des Beatmungssystems zur Unterstützung des Patienten erfolgt. Sie muss den Pegel des Hintergrundrauschens (normalerweise < 0,5  $\mu$ V) überschreiten, und der Standardwert von 0,5  $\mu$ V kann in der Regel unverändert bleiben. Wenn er höher eingestellt wird, verlängert sich die Reaktionszeit des Beatmungssystems.

NAVA verwendet als sekundäre Quelle auch den pneumatischen Trigger, basierend auf Flow oder Druck. In Kombination mit dem neuralen Trigger geschieht dies auf chronologischer Basis ("First come – First served"). Wenn der Wert des pneumatischen Triggers zu niedrig eingestellt ist, besteht das Risiko einer Autotriggerung.

In NIV NAVA arbeitet der pneumatische Trigger nicht, wenn die Leckage mehr als 60 % beträgt.

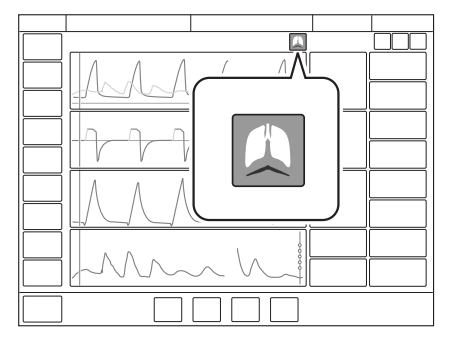

Wenn der Edi-Trigger aktiv ist, erscheint in der Statusleiste ein Symbol und die Edi-Kurve wird ebenfalls in weiß hervorgehoben.

# 6.11 Apnoe-Zeit

*Apnoe-Zeit* ist die maximale Zeit ohne eine Atemanstrengung des Patienten, die das System bei unterstützter Beatmung verstreichen lässt, bevor der Alarm *Keine Inspirationsanstrengung* aktiviert wird und das Beatmungssystem in den Backup-Modus schaltet.

Die Apnoe-Zeit wird in Zusammenhang mit der Backup-Beatmung noch genauer beschrieben.

Siehe Abschnitt Apnoe-Management auf Seite 155.

### 6.11.1 Maximale Apnoe-Zeit

Im Automode verlängert sich die Apnoe-Zeit, wenn die Spontanatmung regelmäßiger wird. Deshalb ist sie nur in Automode auf *Max. Apnoe-Zeit* eingestellt.

Die maximale Apnoe-Zeit:

• ist die maximale Zeit ohne eine Atembemühung des Patienten, die das Beatmungssystem bei unterstützter Beatmung verstreichen lässt, bevor es zu kontrollierter Beatmung wechselt.

# 6.12 Edi & NAVA

### 6.12.1 Einführung

Neural regulierte Beatmungshilfe (NAVA) ist ein unterstützender Beatmungsmodus und basiert auf der elektrischen Aktivität des Zwerchfells (Edi). NAVA ist für den invasiven und nicht-invasiven Einsatz verfügbar.

Edi-Überwachung und Beatmung in NAVA und NIV NAVA setzen die Einführung eines Edi-Katheters voraus, der das Edi-Signal in allen Modi und im Standby-Modus überwacht.

Der Edi-Katheter ist eine Einweg-Ernährungssonde mit Messelektroden, die so im Ösophagus positioniert ist, dass die Messelektroden die Zwerchfellbewegung erfassen können.

Ernährungssonde bei Nichtgebrauch zustöpseln, um falsche Verwendung zu vermeiden.

### 6.12.2 Kontraindikationen

Edi-Überwachung und NAVA dürfen ausschließlich bei Patienten angewendet werden, bei denen keine Kontraindikation für das Einführen bzw. den Austausch einer Nasenmagensonde vorliegt.

Siehe Tabelle Zubehör auf Seite 269.

#### 6.12.3 Systemübersicht

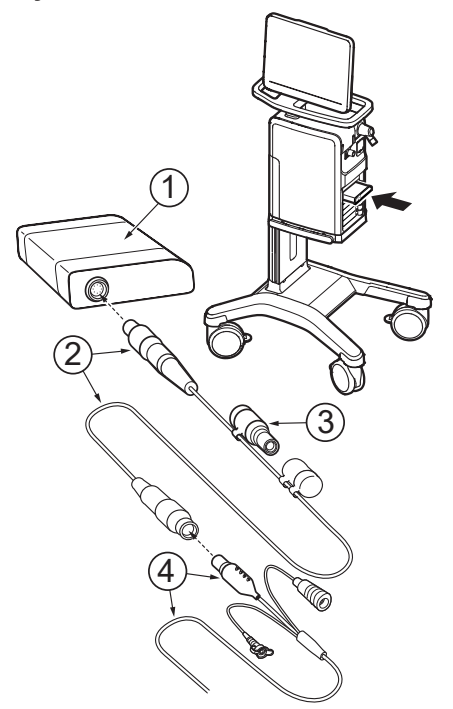

 Edi-Modul: das austauschbare Edi-Einsteckmodul wird in das Fach des Beatmungssystems eingeschoben.
 Edi-Kabel und Anschluss 3 Edi-Messwiderstand4 Edi-Katheter und Anschluss

#### 6.12.4 Vor Inbetriebnahme

#### WARNUNG!

- Der Edi-Katheter und der F
  ührungsdraht sind nur zum einmaligen Gebrauch bestimmt. Wiederverwendung beeintr
  ächtigt die Biokompatibilit
  ät und/oder Reinlichkeit. Jeder Edi-Katheter kann bis zu 5 Tage verwendet werden.
- Der Edi-Katheter muss vor Beginn einer MRT-Untersuchung vom Patienten entfernt werden. Die Metallelektroden:
  - könnten sich durch die starken magnetischen und elektromagnetischen Felder erhitzen.
  - könnten Artefakte (Verzerrungen) in den MR-Bildern verursachen.

# Wichtig:

- Die elektrischen Anschlüsse am Edi-Katheter dürfen nicht mit Wasser in Kontakt kommen. Dies kann die Funktion beeinträchtigen.
- Das Ernährungslumen des Edi-Katheters ist etwas kleiner als dasErnährungslumen einer Standard-Ernährungssonde derselben Größe; dies muss besonders für Edi-Katheter der Größen 6 und 8 F berücksichtigt werden.

# 6.12.5 Mögliche äußere Störungen

# WARNUNG!

Wenn die Edi-Aktivität nicht mit Druck und Flow synchron ist, kann dies bedeuten, dass der Edi-Katheter falsch positioniert ist und die elektrische Aktivität eines anderen Muskels registriert wird. Dies wird durch einen Alarm angezeigt.

- Externe Geräte (z.B. Heizdecken) können Störungen des Edi-Signals verursachen.
- Ständige Bewegungen des Edi-Katheters z. B. gegen den Körper einer anderen Person, wenn diese das Baby vor ihrem Bauch festhält), können zu Störungen des Edi-Signals führen.
- Bei Beatmung mit NAVA ist erhöhte Aufmerksamkeit bei Patienten mit implantierten elektrischen Geräten, wie einem Herzschrittmacher oder einem implantierten Defibrillator, erforderlich, da diese Geräte das Edi-Signal stören können.
- Erhöhte Aufmerksamkeit ist erforderlich bei Patienten mit mehr als einer Sonde oder einer Ernährungssonde, da diese das Edi-Signal stören können.
- Bei Verwendung eines Defibrillators kann dieser möglicherweise das Edi-Signal stören.

### 6.12.6 Test des Edi-Moduls

**Wichtig:** Wenn das Edi-Modul versehentlich fallen gelassen wird, muss vom Servicetechniker eine Kriechstromüberprüfung durchgeführt werden.

 Das Edi-Kabel an das Edi-Modul anschließen: Das gerippte Teil des Steckers (mit den weißen Markierungen nach rechts) in die Steckbuchse stecken.

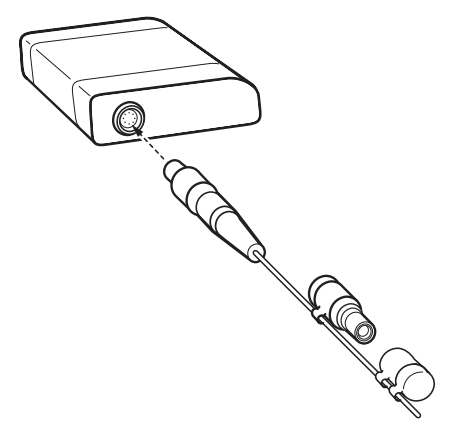

- Die Kappe vom Messwiderstand entfernen und den Messwiderstand mit dem anderen Ende des Edi-Kabels verbinden. Der *Edi- Modultest* startet dann automatisch.
- Warten, bis die Meldung *Edi-Modultest bestanden* auf dem Display angezeigt wird.
- *OK* antippen, den Messwiderstand entfernen und die Kappe wieder aufsetzen.

Wenn der Test fehlschlägt, das Edi-Kabel bzw. Edi-Modul ersetzen und den Test wiederholen.

Zum Entfernen des Edi-Kabels das gerippte Teil festhalten und vorsichtig herausziehen.

### 6.12.7 Vor dem Einsetzen des Edi-Katheters:

#### WARNUNG!

Achten Sie darauf, dass Sie die richtige Edi-Kathetergröße auswählen. Dies gilt insbesondere für Neugeborene, bei denen ein erhöhtes Risiko für eine Magenperforation besteht.

- Anhand der Beschriftung auf der Verpackung den korrekten Edi-Katheter auswählen.
- Distanz vom Nasenrücken messen (N) via dem Ohrläppchen (E) zum Schwertfortsatz (X). Dabei handelt es sich um die NEX Messmethode.

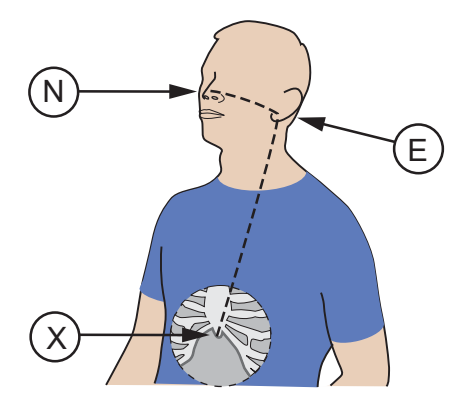

• Öffnen Sie das Fenster *Edi-KATHETER-EINFÜHRUNG* und geben Sie die erforderlichen Daten ein, um eine Berechnung der empfohlenen Kathetereinführungstiefe zu erhalten.

### 6.12.8 Den Edi-Katheter einsetzen.

### WARNUNG!

Den Führungsdraht niemals erneut in den Edi-Katheter einführen oder ihn manipulieren, wenn der Katheter in den Patienten eingeführt wurde, der Draht könnte sonst ein Loch in die Sonde bohren.

### Wichtig:

- Keine andere Substanz als Wasser auf den Edi-Katheter auftragen.
   Gleitmittel, Gels oder Lösungsmittel können die Beschichtung zerstören und den Kontakt mit den Elektroden beeinträchtigen.
- Wenn der Edi-Katheter nicht an das Beatmungssystem angeschlossen ist, den Edi-Katheteranschluss während einer Defibrillierung nicht berühren.
- Falls ein Führungsdraht erforderlich ist, ausschließlich einen Führungsdraht des Katheterherstellers verwenden und die Anweisungen in der Packungsbeilage befolgen.
- Darauf achten, dass der Anschluss des Edi-Katheters den Patienten nicht verletzen kann, indem er an einer geeigneten Position angebracht wird.
- Um eine Kontamination des Edi-Kathetersteckers zu vermeiden, stets die Schutzkappe auf dem Stecker belassen, wenn dieser nicht am Beatmungssystem angeschlossen ist.
- Falls ein Führungsdraht erforderlich ist, die Anweisungen in der Packungsbeilage des Führungsdrahts befolgen.
- Den Edi-Katheter vor dem Einführen für ein paar Sekunden in Wasser tauchen, um das Gleitmittel zu lösen. Darauf achten, dass die elektrischen Anschlüsse nicht nass werden.

- Den Edi-Katheter nasal oder oral einführen und bis zur errechneten Länge im Ösophagus hinunterschieben.
- Den Edi-Katheter an das Edi-Kabel anschließen.
- Das Fenster Edi-KATHETERPOSITIONIERUNG öffnen.

Verwenden Sie die richtige Methode zur Platzierung der oronasogastralen Sonde, um sicherzustellen, dass sie im Magen und nicht in der Lunge liegt und sicher verwendet werden kann.

#### 6.12.9 Edi-Katheter positionieren

#### WARNUNG!

- Verwenden Sie das Edi-Katheter-Positionierungsinstrument erst, wenn Sie die empfohlene Einführungstiefe bestätigt haben.
- Verwenden Sie die Positionierungspfeile nur dann zur Feineinstellung der Katheterposition, wenn er gemäß den anfänglichen Empfehlungen korrekt positioniert wurde und eine violette Zwerchfellaktivitätszone und farbige Markierungen auf den Ableitungen vorhanden sind. Wenn das Edi-Signal schwach oder nicht vorhanden ist, dürfen die Pfeile nicht verwendet werden, um die Katheterposition anzupassen.
- Wiederholte positive Abweichungen der Edi-Kurve, die mit QRS-Komplexen übereinstimmen, können darauf hindeuten, dass das Edi-Signal durch das EKG gestört wird.
- Den Edi-Katheter an das Edi-Kabel anschließen.
- Das Fenster Edi-KATHETERPOSITIONIERUNG öffnen.

**Wichtig:** Sobald die Position des Edi-Katheters überprüft wurde, muss der Edi-Katheter sicher am Patienten befestigt werden.

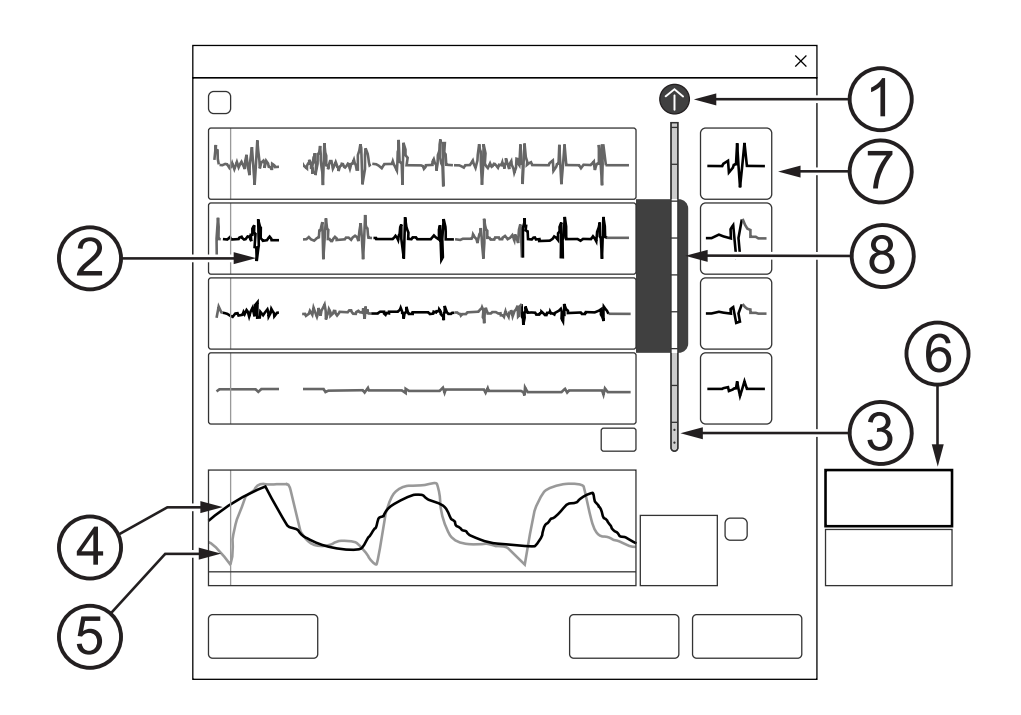

- 1 Edi-Katheter-Positionierungshilfe die Pfeile (nicht sichtbar, wenn sich der Katheter in der richtigen Position befindet), zeigen an, in welche Richtung die Katheterposition feinjustiert werden sollte.
- 2 EKG-Ableitungen
- 3 Darstellung des Edi-Katheters

- 4 Geschätzter Druck, basierend auf dem Edi Signal (PEdi)
- 5 Druck (an den Patienten abgegeben)
- 6 Überwachte Edi-Werte
- 7 Referenzgrafiken, statischer EKG-Komplex
- 8 Zwerchfellaktivitätszone

Wenn der Katheter richtig positioniert ist, befindet sich die violette Zwerchfellaktivitätszone mittig auf der Darstellung des Edi-Katheters, auf Höhe der mittleren EKG-Ableitungen, und die Edi-Aktivität wird violett hervorgehoben anzeigt. Beachten Sie, dass sich die Aktualisierung der Zwerchfellaktivitätszone im Verhältnis zum Katheter etwas verzögert, wenn der Katheter neu positioniert wird. Die Katheterposition muss daher in kleinen Schritten und langsam feinjustiert werden.

- Anhand der EKG-Kurven die Position des Edi -Katheters überprüfen:
  - Überprüfen, ob die P- und QRS-Kurven der oberen Ableitungen sichtbar sind und ob auf den unteren Ableitungen die P-Kurven verschwinden.
  - Bei Bedarf die Position des Edi-Katheters feinjustieren.
     Wenn die violette Zwerchfellaktivitätszone sich auf Höhe der mittleren EKG-Ableitungen befindet, und diese während der Inspirationsphase die Edi-Aktivität violett hervorgehoben anzeigen, kann der Edi-Katheter gesichert werden.
- Falls er noch nicht richtig liegt, die Position des Edi-Katheters korrigieren:
  - Wenn die oberen Ableitungen violett hervorgehoben sind, wird das stärkste Signal von den oberen Elektroden aufgenommen, da der Katheter zu tief eingeführt wurde. Ziehen Sie den Edi-Katheter vorsichtig in kleinen Schritten von je 0,5–1,5 cm zurück, bis die violetten Markierungen in den mittleren Ableitungen erscheinen. Nicht mehr als vier Mal vorschieben. Oberhalb der Katheterdarstellung im Fenster ist auch ein nach oben weisender Positionierungspfeil sichtbar. Dies zeigt an, dass der Katheter vorsichtig zurückgezogen werden sollte.

### WARNUNG!

Verwenden Sie die Positionierungspfeile nur dann zur Feineinstellung der Katheterposition, wenn er gemäß den anfänglichen Empfehlungen korrekt positioniert wurde und eine violette Zwerchfellaktivitätszone und farbige

### WARNUNG!

Markierungen auf den Ableitungen vorhanden sind. Wenn das Edi-Signal schwach oder nicht vorhanden ist, dürfen die Pfeile nicht verwendet werden, um die Katheterposition anzupassen.

- Wenn die unteren Ableitungen violett hervorgehoben sind, wird das stärkste Signal von den unteren Elektroden aufgenommen, da der Katheter zu wenig tief eingeführt wurde. Führen Sie den Edi-Katheter in ähnlichen Schritten tiefer ein, bis die violetten Markierungen in der Mitte erscheinen. Nicht mehr als vier Mal vorschieben.

Oberhalb der Katheterdarstellung im Fenster ist ein nach unten weisender Positionierungspfeil sichtbar. Dieser weist darauf hin, dass der Katheter vorsichtig weiter eingeführt werden sollte.

- In der Patientenakte die tatsächlich eingeführte Länge notieren und die Position am Edi-Katheter markieren und/oder die Länge am Bildschirm als endgültige Tiefe eingeben.
- Den Edi-Katheter sorgfältig befestigen und darauf achten, dass er dabei nicht mehr von der Stelle bewegt wird, um Störungen bei der Edi-Überwachung zu vermeiden.
- Prüfen Sie die Druckkurve (gelb) und die PEdi-Kurve (weiß) unten im Positionierungsfenster. Die beiden sollten synchron sein und vorzugsweise in etwa die gleiche Höhe aufweisen.
- Den Edispitzen-Wert rechts von den Kurven überprüfen.
   Falls der EdiSpitze-Wert kontinuierlich unter 5 μV liegt:
  - Bestätigen, dass der Einfluss von Muskelrelaxantien abgeklungen ist.
  - Das Sedierungslevel des Patienten überprüfen. Auf das ZNS wirkende Medikamente können die Apnoe-Grenze anheben.
  - Anhand von Blutgasproben oder des endtidalen CO<sub>2</sub> überprüfen, ob der Patient nicht hyperventiliert, da dies das Edi-Signal beeinträchtigen kann. Dies tritt beispielsweise auf, wenn der Unterstützungsgrad zu hoch eingestellt ist.
- Prüfen, ob die Edi-Skalierung fest eingestellt ist. Diese Funktion wird durch längeres Drücken der Edi-Kurve aufgerufen. Das empfohlene Niveau beträgt 20 µV. Stellen Sie den Bereich so ein, dass das Edi-Signal im Kurvenbereich vollständig sichtbar ist.

# 6.13 Edi-Überwachung

**Anmerkungen:** Um die Edi-Überwachungsfunktion zu nutzen, müssen ein Edi-Katheter und ein Edi-Modul installiert sein.

Siehe Kapitel Edi & NAVA auf Seite 130.

### 6.13.1 Allgemeines

Die Edi/NAVA-Funktion ermöglicht die Überwachung der Edi-Aktivität in allen Beatmungsformen sowie im Standby-Betrieb.

Während der Beatmung wird die Edi-Kurve auf dem Bildschirm angezeigt, ebenso werden die relevanten Edi-Spitzen und Edi-Min.-Werte als numerische Werte ausgegeben.

Zusätzlich wird die geschätzte Druckkurve (PEdi), die den geschätzten Druck bei Übergang zu NAVA anzeigt, auf die Druckkurve gelegt. Der Kurventitel ändert sich zu Paw/PEdi. Um ihn zu entfernen, tippen und halten Sie den Druck oder die Edi-Kurve und tippen Sie dann auf den Titel *PEdi*, der in dem Fenster steht, welches sich öffnet, wenn ein Edi-Modul und Edi-Katheter angewendet werden. Die Überlagerung kann bei Bedarf durch erneutes Tippen wiederhergestellt werden.

Wenn der Edi-Katheter angepasst werden muss, wird das Symbol "Messung außerhalb des empfohlenen Bereichs" angezeigt. Antippen, um das Fenster *Edi-KATHETER-POSITIONIERUNG* zu öffnen.

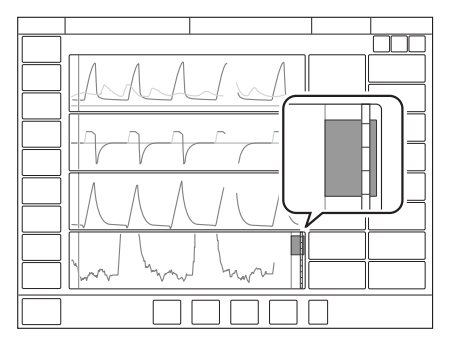

Wenn die Beatmung durch Antippen von *STANDBY* im Schnellmenü angehalten wird, kann zwischen *Beatmung stoppen oder Beatmung stoppen und weiter mit Edi-Überwachung* gewählt werden. Bei der ersten Option wechselt das Beatmungssystem in Standby, die zweite Option führt direkt zum Fenster *Edi-ÜBERWACHUNG*, das hier beschrieben wird.

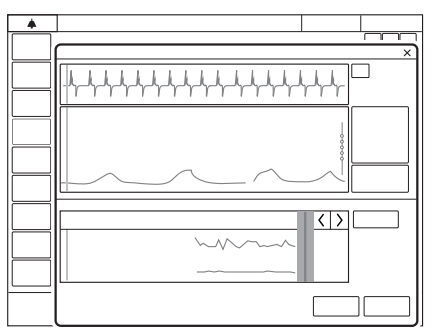

Die Edi Kurve wird zusammen mit den numerischen Werten für Edi<sub>peak</sub> und Edi<sub>Min</sub> angezeigt. Eine einzelne EKG-Ableitung wird ebenfalls über der Edi Kurve angezeigt, sowie der Edi Trend in der unteren Bildschirmhälfte.

Es ist ferner möglich, zwischen dem Fenster *Edi-KATHETERPOSITIONIERUNG* und dem Fenster Edi-ÜBERWACHUNG hin- und her zu schalten, indem entweder *Edi-Katheterpositionierung* angetippt oder der Schnellzugriff für Edi-Katheterpositionierung gewählt wird.

Auch wenn die Beatmung angehalten wurde, ohne zur Edi-Überwachung zu wechseln und das Beatmungssystem deshalb sich im *STANDBY*-Modus befindet, ist es möglich, das Edi-Signal durch Antippen von *Edi-ÜBERWACHUNG* rechts im Bildschirm zu verfolgen.

# 6.14 NAVA-Pegel

Der NAVA-Level ist der Faktor, mit dem das Edi-Signal des Patienten multipliziert wird, um den Grad der Druckunterstützung für den Patienten anzupassen. Der abgegebene Druck ist proportional zum Edi-Signal des Patienten und wird folgendermaßen berechnet:

- NAVA: Pspitze = NAVA-Level x (EdiSpitze Edimin) + PEEP
- NIV NAVA: Pspitze = NAVA-Level x (EdiSpitze- Edimin) + PEEP + 2 cmH<sub>2</sub>O

Der eingestellte NAVA-Level zeigt den Anteil der Atemarbeit an, die das Beatmungsgerät für den Patienten übernimmt. Der geeignete NAVA-Level variiert je nach Patient, da jeder Patient einen unterschiedlichen Grad von Entlastung benötigt.

Je höher der NAVA-Level eingestellt ist, umso mehr Unterstützung bietet das Beatmungsgerät.

Es gilt jedoch zu beachten, dass das Edi-Signal des Patienten normalerweise abnimmt, während der NAVA-Level ansteigt.

Wenn der NAVA-Level zu hoch eingestellt ist, kann die bereitgestellte Unterstützung dazu führen, dass das Edi-Signal niedrig oder unregelmäßig wird.

Je niedriger der NAVA-Level eingestellt ist, umso weniger Unterstützung bietet das Beatmungsgerät.

# 6.15 Driving Pressure

Driving pressure (Pdrive) ist die Differenz zwischen dem endinspiratorischen Druck und dem positiven endexspiratorischen Druck im Zero Flow Zustand.

Pdrive wird in folgenden Beatmungsmodi angezeigt:

- VC
- PC
- PRVC
- Automode
- Bedarfsatemzug in SIMV
- Backup-Beatmung in den Unterstützungsmodi

Pdrive wird in numerischen Werten angezeigt. Die Einstellung kann entweder in zusätzlichen Werten oder durch Ersatz von Pmittel erfolgen, abhängig von der Konfiguration in *SERVICE& EINSTELLUNGEN/BIOMED/KONFIGURATION*.

# 6.16 Endinspiratorischer Druck (Pei)

Der endinspiratorische Druck ist der Druck, der am Ende der Inspirationsphase gemessen wird.

# 6.17 Heliox

# 6.17.1 Allgemeine Beschreibung

Heliox verwendet Gemische aus Helium (He) und Sauerstoff (O<sub>2</sub>) als Beatmungsgas und umfasst den Anschluss von HeO<sub>2</sub> anstelle von Luft.

Das HeO<sub>2</sub>-Gas wird über den Heliox-Adapter angeschlossen, welcher an den Luft-/HeO<sub>2</sub>-Gaseinlass angeschlossen ist.

Während der Beatmung im invasiven oder nicht-invasiven Modus erfolgt die Erkennung des angeschlossenen Gases, Luft oder HeO<sub>2</sub>, automatisch, wenn die FiO<sub>2</sub>-Einstellung <75% beträgt. Die Gasart kann ebenfalls manuell ausgewählt werden.

Bei Verwendung von  $HeO_2$  werden Messungen und Flow-Abgabe automatisch kompensiert. Die Triggersensibilität und die Alarmwerte für eingeatmeten Sauerstoff werden automatisch angepasst, wenn  $HeO_2$  erkannt wird.

Für die High Flow Therapie kann die Gasart manuell ausgewählt werden. In diesem Fall wird der abgegebene und gemessene Flow entsprechend kompensiert.

HeO<sub>2</sub> ist für die Patientenkategorie Neugeborene und somit auch für HFOV nicht verfügbar.

### 6.17.2 Sicherheitsrichtlinien

#### WARNUNG!

Keinesfalls eine  $HeO_2$ -Gasversorgung mit einer  $O_2$ -Konzentration von weniger als 20 % verwenden.

### VORSICHT!

- Befolgen Sie stets die Krankenhausvorschriften, bevor Sie mit einer HeO<sub>2</sub>-Behandlung beginnen.
- Während der Vernebelung kann die Deposition des vernebelten Medikaments höher sein, wenn HeO<sub>2</sub> anstelle von Luft verwendet wird.
- Die Verwendung von nicht zugelassenen Befeuchtern zusammen mit HeO<sub>2</sub> kann höhere Gastemperaturen als erwartet zur Folge haben.
- Der Y-Sensor ist mit HeO<sub>2</sub> nicht kompatibel und wird bei Verwendung von HeO<sub>2</sub> deaktiviert.
- Der O<sub>2</sub>-Sensor ist mit der Heliox-Option nicht kompatibel. Verwenden Sie eine O<sub>2</sub>-Zelle.
- Beim Beatmen von Patienten mit HeO<sub>2</sub> bei Tidalvolumina von ≤50 ml ist eine zusätzliche Patientenüberwachung erforderlich (z. B. SpO<sub>2</sub> oder CO<sub>2</sub>).

### Anmerkungen:

- Wenn zwischen verschiedenen Gasen gewechselt wird, kann der Gasversorgungsalarm ausgelöst werden.
- Wird bei der Beatmung mit HeO<sub>2</sub> die FiO<sub>2</sub> verändert, kann es einen Moment dauern, bis die Messungen der exspiratorischen Tidalvolumina und der Minutenvolumina stabil werden.
- Wenn der Gastyp von Air zu HeO<sub>2</sub> oder umgekehrt geändert wird, kann sich dies kurzzeitig auf die mit dem Exspirationsfluss in Beziehung stehenden Messwerte auf dem Bildschirm auswirken.
- Bei geringen Tidal- oder Minutenvolumina und hohen O<sub>2</sub>-Konzentrationen kann sich die automatische Identifizierung des Gastyps verzögern.
- Die O<sub>2</sub>-Alarmgrenzen sind auf ± 7 % O<sub>2</sub> eingestellt, wenn das System f
  ür HeO<sub>2</sub> kompensiert wurde.
- Da HeO<sub>2</sub> im Vergleich zu Luft/O<sub>2</sub> eine geringere Dichte aufweist, steigt der inspiratorische Flow in allen Modi (außer Volumenkontrolle) an.
- HeO<sub>2</sub> kann während der Hochfrequenz-Oszillationsbeatmung (HFOV) nicht verwendet werden.

#### 6.17.3 Heliox-Adapter

Folgende Adapter können für das Beatmungssystem verwendet werden:

- DISS (Luft- und Heliox-Adapter)
- NIST/NIST
- AGA/NIST

In den Adapter ist ein Druckregler integriert, um den Gaseinlassdruck zu reduzieren.

Um den Anschluss des Heliox-Adapters am Gaseinlass zu erleichtern, den Schlauch zunächst hinter die Kabelführung der Patienteneinheit legen und dann den Adapter am Gaseinlass anschließen.

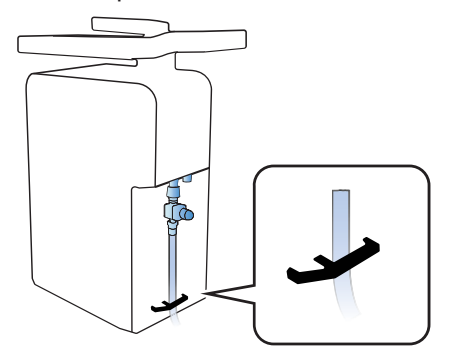

Der Heliox-Adapter ist mit einem Draht am Beatmungssystem befestigt und kann nur von einem Servicetechniker entfernt werden. Bei der Verwendung von Luft muss der Heliox-Adapter im Adapterhalter verstaut werden.

### 6.17.4 Start aus dem Standby-Modus

**Wichtig:**Um eine Vorkontrolle durchführen zu können, müssen Luft und O<sub>2</sub> angeschlossen sein.

Die Funktion zur automatischen Gasidentifizierung ist im Standby-Modus nicht aktiv.

Die manuelle Gasauswahl ist sowohl im Standby-Modus als auch während der Beatmung verfügbar.

Um die Gasart im Standby-Modus zu wechseln, im erweiterten Menü auf *KOMPENSATION* tippen. Auf *Gasart tippen und HeO*<sub>2</sub> auswählen. Anweisungen auf dem Bildschirm befolgen.

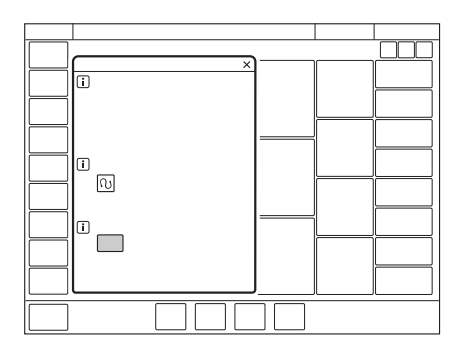

Stellt das Beatmungssystem während der Beatmung eine Abweichung zwischen dem manuell ausgewählten Gas und dem an das System angeschlossenen Gas fest, wird ein Dialog eingeblendet. Befolgen Sie die Bildschirm-Anweisungen.

# 6.17.5 Start während der Beatmung

Die Funktion zur automatischen Gasidentifikation ermöglicht eine Umstellung der Gasart während der Beatmung. Hierfür wird einfach das dem Beatmungssystem zugeführte Gas ausgetauscht.

Um die Gasart während der Beatmung zu wechseln, den Heliox-Adapter an den Luft- /HeO<sub>2</sub>-Gaseinlass anschließen.

# 6.17.6 HeO<sub>2</sub>-Indikatoren

Der HeO<sub>2</sub>-Indikator ist zusammen mit dem Namen des Beatmungsmodus die ganze Zeit über sichtbar.

Der HeO<sub>2</sub>-Indikator in der Statusleiste fungiert überdies als Schnellzugriff auf das Fenster *KOMPENSATION*.

Weiterhin wird auf die Verwendung von  $\text{HeO}_2$  im Messwert für die  $\text{O}_2$  - Konzentration hingewiesen.

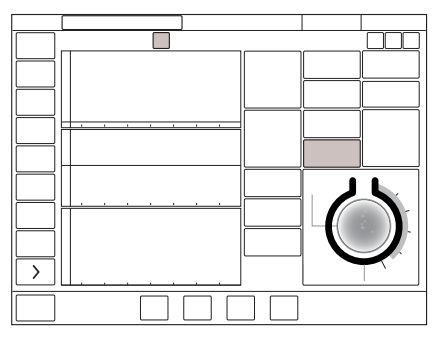

Beim Einstellen der O<sub>2</sub>-Konzentration wird auch die Konzentration von Helium neben der für O<sub>2</sub> angezeigt, wenn  $HeO_2$  verwendet wird.
## 6.18 SIMV-Atemzyklusdauer

Die SIMV-Atemzyklusdauer:

- ist die Dauer des gesamten Atemzyklus des mandatorischen Atemhubs in SIMV (Inspiration + Pause + Exspiration);
- gilt nur, wenn die Inspirationsdauer mit dem I:E-Verhältnis festgelegt ist;
- stellt zusammen mit einer spontanen Periode einen vollständigen SIMV-Zyklus dar.

Die Atemzyklusdauer wird bisweilen als SIMV-Periode bezeichnet.

**Anmerkungen:** Bei Auswahl eines SIMV-Modus und vorgegebener Inspirationsdauer wird die Parameter für Atemzyklusdauer nicht angezeigt

## 6.19 Einstellungsbezogene Informationen

### 6.19.1 Ideales Körpergewicht (IKG)

**Anmerkungen:** Bei neugeborenen und pädiatrischen Patienten entspricht das PBW dem Gewicht des Patienten (BW).

Bei mechanischer Beatmung kann das vorhergesehene Körpergewicht herangezogen werden, um die Gefahr zu reduzieren, dass Unterschiede des Körpergewichts sich auf die geschätzten Beatmungsbedürfnisse verschiedener Patienten auswirken.

Das Beatmungsgerät überwacht das Verhältnis von Tidalvolumen zu VKG (VT/ PBW) in ml/kg.

Die Tidalvolumen-Einstellung zeigt nach dem Antippen den berechneten Wert für VT/PBW, falls die erforderlichen Patientendaten unter *PATIENTENDATEN* eingegeben wurden. Der Wert wird auch als numerischer und als Trend-Wert unter *TRENDS & PROTOKOLLE/TRENDS* angezeigt.

Die VTHF-Einstellung verhält sich ähnlich und zeigt einen berechneten Wert für VTHF/BW an.

## 6.20 Manöver

Auf die folgenden Funktionen kann unter *MANÖVER* (nur während der Beatmung verfügbar) im Schnellmenü zugegriffen werden.

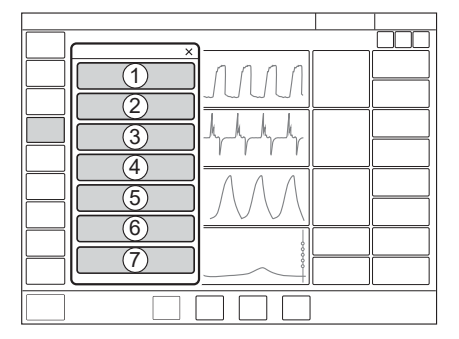

- 1 Oszillation pausieren
- 2 Open Lung Tool
- 3 Vernebelung
- 4 Statische Messungen
- 5 Manueller Atemzug
  6 O<sub>2</sub> Flushniveau
  7 Positionierung des Pes-Katheters

## 6.20.1 Oszillation pausieren

Nur in HFOV verfügbar.

*OSZILLATION PAUSIEREN* lang drücken, um die Hochfrequenz-Oszillation unter Beibehaltung des eingestellten Wert für P<sub>mittel</sub> zu pausieren. Die Oszillation kann für maximal 20 s angehalten werden.

OSZILLATION WIEDERAUFNEHMEN antippen, um die Pausenzeit zu beenden.

### 6.20.2 Open Lung Tool

Siehe Abschnitt Open Lung Tool (OLT) auf Seite 159.

#### 6.20.3 Vernebelung

Siehe Abschnitt Vernebelung auf Seite 166.

## 6.20.4 Statische Messungen

Der inspiratorische und exspiratorische Halt kann zur Durchführung bestimmter Messungen eingesetzt werden:

- PEEPtot: festgelegter PEEP + intrinsischer PEEP
- Cstatisch: statische Compliance, ein Maß der Elastizität des Atmungssystems. Eine Abnahme der Compliance weist auf steifere Lungen hin.
- E: Elastizität, ist die Umkehrung der Compliance (1/C). Eine Erhöhung der Elastizität weist auf steifere Lungen hin.
- Ri: Inspirationswiderstand.

- Re: Exspirationswiderstand.
- Tc:Zeitkonstante, berechnet als Cstatisch x Re. Einige Abschnitte der Lunge haben eine verminderte Compliance, während andere einen erhöhten Widerstand haben, oder kombiniert. Die Unterschiede von Re und Cstatisch beeinflussen die Geschwindigkeit, mit der sich die Lungenabschnitte füllen oder leeren. Um Auto-PEEP zu vermeiden, wird eine Exspirationszeit von drei Zeitkonstanten empfohlen.
- Pplat: Druck während der endinspiratorischen Pause.

### Insp. Halt

Diese Funktion wird durch Antippen von *INSP. HALT* für maximal 30 Sekunden aktiviert. Die Inspirations- und Exspirationsventile schließen nach der Inspiration. Mit dieser Funktion kann der endinspiratorische Druck in der Lunge exakt gemessen werden. Die Funktion kann zur Unterbrechung der Beatmung während einer Röntgenaufnahme, zur Bestimmung des Plateaudrucks (Pplat) oder, zusammen mit dem exspiratorischen Halt, zur Berechnung der statischen Compliance verwendet werden.

## Exsp. Halt

Nach abgeschlossener Exspirationsphase bleiben die Exspirations- und Inspirationsventile geschlossen, so lange *EXSP. HALT* gedrückt wird, maximal bis zu 30 Sekunden. Mit Exsp. Halt kann der endexspiratorische Druck exakt gemessen werden. Die Funktion kann zur Bestimmung des Gesamt-PEEP und zusammen mit dem inspiratorischen Halt zur Bestimmung der statischen Compliance (Cstatic) verwendet werden. Der dynamische Druck wird auf dem numerischen PEEP-Wert angezeigt.

#### 6.20.5 Manueller Atemzug

Wenn *MANUELLER ATEMZUG* angetippt wird, initiiert das Beatmungssystem einen neuen Atemzyklus entsprechend den aktuellen Systemeinstellungen.

#### 6.20.6 O<sub>2</sub> Flushniveau

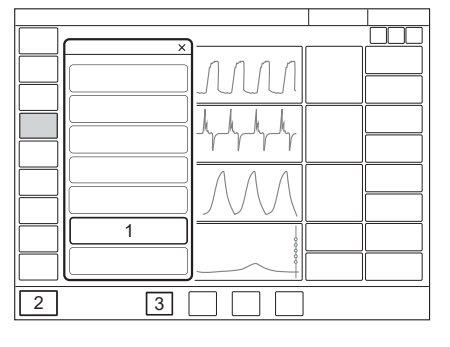

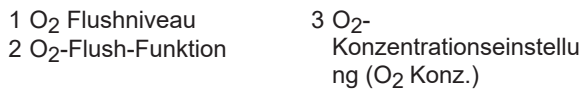

Durch Antippen von  $O_2$  *FLUSHNIVEAU* (1) kann das gewünschte Niveau für die  $O_2$  Flush-Funktion (2) geändert werden. Das  $O_2$ -Flush-Niveau kann auch auf 100 % festgelegt werden. Der Wert kann auch auf 0 % gesetzt werden, in diesem Fall ist die  $O_2$  Flush-Funktion (2) nicht mehr aktiv und wird durch drei Sternchen ersetzt.

Der unter  $O_2$ -Flushniveau (%) eingegebene Wert gibt die prozentualen Einheiten an, die zu dem für die  $O_2$ -Konzentration (3) festgelegten Wert hinzugefügt werden.

Beispiel: Wenn die aktuelle O<sub>2</sub>-Konzentration 40 % beträgt und das O<sub>2</sub> Flushniveau 30 %, dann wird die O<sub>2</sub> Flush-Funktion nach dem Antippen 70 % O<sub>2</sub> verabreichen.

Der angezeigte Wert der  $O_2$ Flush-Funktion ändert sich dementsprechend. Da die minimale  $O_2$ -Konzentration 21 % beträgt, reicht die Skala des  $O_2$  Flushniveaus (%) von 0 bis 79 %.

Siehe Abschnitte *Beatmungseinstellungen* auf Seite 244 und *Konfiguration* auf Seite 217.

## 6.20.7 O<sub>2</sub> Flush-Funktion

Um die O<sub>2</sub> -Flush-Funktion zu nutzen, O<sub>2</sub> *Flush* links unten am Bildschirm gedrückt halten.

O<sub>2</sub> Flush wird durch Antippen aktiviert, und die angezeigte Sauerstoffeinstellung wird für 1 Minute abgegeben. Durch die Verwendung von O<sub>2</sub> Flush werden auch die Alarme stummgeschaltet. Weitere Informationen finden Sie im Abschnitt *Vorweg-Stummschaltung von Alarmen* auf Seite 188.

#### 6.20.8 Positionierung des Pes-Katheters

Siehe Abschnitt Ösophagealdruck (Pes) auf Seite 165.

# 6.21 Kompensationsfunktionen

## 6.21.1 Kompensation bei Undichtigkeiten

Leckagekompensation dient der Aufrechterhaltung des PEEP während des Atemzugs und wird standardmäßig aktiviert.

Wenn sie aktiviert ist, erfolgt eine automatische Leckagekompensation der abgegebenen und gemessenen Volumen-Flow-Werte, wie durch die Symbole an den betroffenen Werten angegeben.

Die Leckage wird in Prozent gemessen und dargestellt.

Die Leckagekompensation kann sich auch auf wichtige Beatmungsparameter wie Patienten-Triggerung und Inspirationsende auswirken.

## Invasive Modi

In invasiven Modi ist die Kompensation bei Undichtigkeiten nur in der Neugeborenen-Patientenkategorie verfügbar.

**Wichtig:** In der Neugeborenen-Patientenkategorie kann die Leckagekompensation in allen invasiven Modi, mit Ausnahme von Bi-Vent/ APRV, aktiviert oder deaktiviert werden. Vor der Verwendung von Bi-Vent/APRV muss die Funktion abgeschaltet werden.

Wenn die Leckage 80 % übersteigt, wird der Benutzer durch einen Alarm gewarnt.

Die Leckagekompensation ist vorhanden, kann aber während der HFOV nicht eingestellt werden. Eine automatische Leckagekompensation wird angezeigt, solange ein Y-Stück-Flowsensor an das Patientensystem angeschlossen ist.

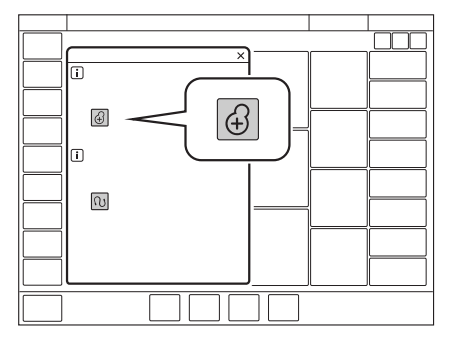

Zur Deaktivierung oder Reaktivierung *KOMPENSATION* im erweiterten Menü antippen. Leckagekompensation ein antippen. Anweisungen auf dem Bildschirm befolgen.

Wenn die Kompensation von Undichtigkeiten in der Neugeborenen-Patientenkategorie für invasive Modi wie PRVC und VS aktiviert wurde, ist gewährleistet, dass die Volumenabgabe genau dem eingestellten Wert entspricht.

#### Nicht-invasive Modi

Die Leckagekompensation ist immer für alle Patientenkategorien in nichtinvasiven Modi aktiviert.

Nach Auswahl von NIV verschwindet *LECKAGEKOMPENSATION* aus dem erweiterten Menü.

#### 6.21.2 Systemkompensation

Ein Teil des Volumens jeder Inspiration erreicht den Patienten aufgrund der Gaskomprimierung im Gerät und der Expansion in den Schläuchen nicht. Alle Komponenten des Patientensystems sind von solchen Verlusten betroffen.

Wenn die Systemkompensation aktiviert ist, erfolgt eine automatische Kompensation der Verluste der abgegebenen und gemessenen Flow- und Volumenkurven, wie durch die Symbole an den betroffenen Werten angegeben.

Der Test des Patientensystems muss bestanden sein, um die Kompensation des Schlauchsystems zu aktivieren.

Die Systemkompensation ist vorhanden, kann aber während der HFOV nicht eingestellt werden. Eine automatische Systemkompensation wird angezeigt, solange ein Y-Stück-Flowsensor an das Patientensystem angeschlossen ist.

Der Test des Patientensystems misst den Widerstand und die Compliance im Patientensystem. Wenn das Patientensystem verändert wird und kein erneuter Test des Patientensystems durchgeführt wird, kompensiert das Beatmungssystem fälschlicherweise für das frühere Patientensystem. Wenn das richtige Schlauchsystem nicht getestet wird, können die folgenden Risiken auftreten.

- In volumenbasierten Modi wird das an den Patienten abgegebene Volumen nicht korrekt sein.
- In druckbasierten Modi wird das gemessene Volumen nicht korrekt sein.

Siehe Kapitel Betrieb im Überblick auf Seite 47.

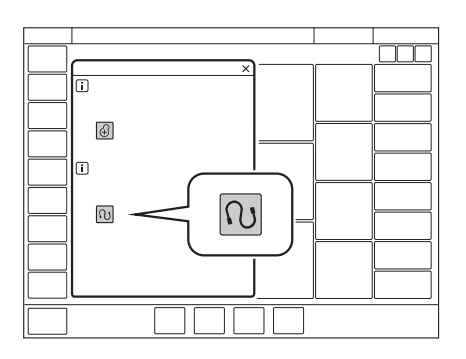

Zur Deaktivierung oder Reaktivierung *KOMPENSATION* im erweiterten Menü antippen. Systemkompensation ein antippen. Anweisungen auf dem Bildschirm befolgen.

#### Wichtig:

- Zur Überwachung von VT/IKG muss die Systemkompensation aktiviert werden.
- Die Systemkompensation kann bei Verwendung des Y-Sensors nicht deaktiviert werden.

## 6.21.3 Gasartkompensation

**Anmerkungen:** Für O<sub>2</sub>-Konzentrationen über 75 % ist die automatische Gasartidentifizierung deaktiviert.

HeO<sub>2</sub>-Gaskompensation ist in der Patientenkategorie Neugeborene nicht verfügbar.

Das Beatmungssystem erkennt automatisch die angeschlossene Gasart. Die O<sub>2</sub>-Alarmgrenzen und die Triggersensibilität werden ebenfalls automatisch angepasst.

Siehe Abschnitt Heliox auf Seite 141.

# 6.22 Keine Verbindung

Während der Beatmung im Schnellmenü auf *DISKONNEKTION* tippen, um das Fenster *DISKONNEKTION* zu öffnen.

Das Fenster öffnet sich immer nach Antippen von Vorbereitung.

DISKONNEKTION ermöglicht die automatische Hemmung des Beatmungssystems während einer trachealen Absaugung oder wenn in invasiven Beatmungsformen die Beatmung kurz unterbrochen wird. Das Beatmungssystem unterbricht dann die Abgabe von Atemhüben, ohne dass Alarm ausgelöst wird.

**Wichtig:** *DISKONNEKTION* zum Abtrennen des Patientenschlauchs verwenden, wenn im NAVA-Modus beatmet wird oder in der Neugeborenen-Patientenkategorie die Leckagekompensation aktiviert ist.

Siehe Abschnitte *Beatmungseinstellungen* auf Seite 244 und *Konfiguration* auf Seite 217.

## 6.22.1 Vorbereitung

Der Vorbereitung folgen drei Phasen:

- Prä-Oxygenierung
- Patientenanschluss getrennt
- Post-Oxygenierung

#### Wichtig:

- Während der Abschaltphase Patientenverbindung getrennt werden die Alarme f
  ür maximal 60 Sekunden abgeschaltet. Falls der Patient nicht innerhalb von 60 Sekunden wieder angeschlossen wurde, werden s
  ämtliche Alarme aktiviert.
- Das niedrigste PEEP-Niveau beträgt bei der Diskonnektion 3 cmH<sub>2</sub>O. Das Beatmungssystem stellt sich auf das Mindestniveau ein, wenn das PEEP-Niveau unter 3 cmH<sub>2</sub>O liegt, um eine Diskonnektion des Patienten zu erkennen.

#### Anmerkungen:

- *DISKONNEKTION* ist in NIV-Modi oder wenn *Manueller Atemzug* aktiviert ist, nicht verfügbar.
- Während der Phase *Patientenverbindung getrennt* ist der Vernebler vorübergehend abgeschaltet.
- Wenn O<sub>2</sub> nicht angeschlossen ist, kann während der Vorbereitungsphase kein erhöhter Sauerstoffgehalt eingestellt werden, da eine höhere Sauerstoffkonzentration nur mit angeschlossenem O<sub>2</sub> erreicht werden kann. In diesem Fall wird die Postoxygenierungsphase übersprungen.

Falls gewünscht, die O<sub>2</sub>-Konzentration anpassen, anschließend *Bestätigen* antippen.

**Anmerkungen:** Durch Antippen von Abbrechen wird das Fenster *DISKONNEKTION* geschlossen.

Prä-Oxygenierung

Die Präoxygenierung des Patienten beginnt automatisch, nachdem während der Vorbereitung *Bestätigen* angetippt wurde.

Der Alarm *Patientensystem getrennt* ist abgeschaltet. Die maximale Zeit für die Präoxygenierungsphase beträgt 120 Sekunden. Danach kehrt das System automatisch zur Beatmung mit der vorherigen Sauerstoffeinstellung zurück. Dasselbe geschieht, wenn *Abbrechen* angetippt wird.

Patientenanschluss getrennt

Das System beginnt automatisch die Phase *Patientenverbindung getrennt*, wenn der Patient während der Präoxygenierung abgetrennt wird. Während der Phase *Patientenverbindung getrennt* sind folgende Alarme für bis zu 60 Sekunden abgeschaltet:

- Apnoe
- Minutenvolumen
- Atemfrequenz
- etCO<sub>2</sub>
- PEEP

Wird der Patient erneut angeschlossen, beginnt das System automatisch die Postoxygenierungsphase und startet die Beatmung erneut. Es ist auch möglich, die Beatmung manuell erneut zu starten, indem man *BEATMUNG STARTEN* antippt.

## WARNUNG!

Liegt beim erneuten Anschließen des Patienten eine übermäßige Leckage vor, kann das System die Beatmung möglicherweise nicht mehr aufnehmen, wenn die Postoxygenierungsphase beginnt. Drücken Sie auf BEATMUNG STARTEN, um die Beatmung fortzusetzen.

Post-Oxygenierung

Nach Wiederanschluss liefert das Beatmungssystem 60 Sekunden lang dieselbe Sauerstoffkonzentration wie in der Präoxygenierungsphase. Nach 60 Sekunden kehrt das System automatisch zur Beatmung mit der vorherigen Einstellung der Sauerstoffkonzentration zurück.

## 6.23 Absaugen

### 6.23.1 Offene Absaugung

Für offene Saugverfahren die Funktion "Diskonnektion" verwenden. Siehe Abschnitt *Keine Verbindung* auf Seite 151.

#### 6.23.2 Geschlossene Absaugung

Die O<sub>2</sub> Flush-Funktion kann sowohl für Oxygenierungszwecke als auch für die Vorweg-Stummschaltung von Alarmen verwendet werden.

Wenn keine Präoxygenierung erforderlich ist, sollten Sie vor dem Absaugen das Vorweg-Stummschalten von Alarmen in Erwägung ziehen.

Einen der hier aufgeführten druckbasierten Modi verwenden. Die Einstellungen sollten in einer für den Patienten geeigneten Höhe angepasst und die Krankenhausrichtlinien befolgt werden.

- PC
- PS
- Bi-Vent/APRV
- Automode PC  $\rightleftharpoons$  PS
- SIMV (PC) + PS
- NAVA

# 6.24 Vorheriger Modus

Wenn während des Betriebs im Schnellmenü auf *MODI* getippt wird, ist das Feld des aktuellen Modus stets hervorgehoben, und das vorherige Modus-Feld ist mit einem Pfeil markiert. Datum und Uhrzeit für den Wechsel in den gegenwärtigen Modus werden im unteren Teil des Fensters *MODI* angezeigt.

**Anmerkungen:** Wenn der vorherige Modus nicht-invasiv war und der aktuelle Modus invasiv ist, oder umgekehrt, ist es erforderlich, auf Standby zu wechseln und die relevante Beatmungsform zu wählen, um den vorherigen Modus zu finden.

Um einen vorherigen Beatmungsmodus wieder aufzurufen:

- Das mit einem Pfeil markierte Feld im Fenster MODI antippen.
- Es öffnet sich der folgende Dialogfeld: *Möchten Sie die vorherigen Einstellungen für diesen Modus beibehalten?*
- Je nach Bedarf *Ja* oder *Nein* antippen.
  - Falls *Ja* angetippt wurde, öffnet sich das Fenster Moduseinstellungen mit den intakten vorherigen Einstellungen.

**Wichtig:** Wenn eine oder mehrere der Einstellungen im Fenster Moduseinstellungen gelb markiert sind, heißt das, sie sollten ggf. angepasst werden, da die dort eingegebenen Werte vom zuvor eingestellten Modus stammen könnten.

- Falls *Nein* angetippt wurde, öffnet sich das Fenster Moduseinstellungen mit den Standardeinstellungen, die dann verändert werden können.

## Anmerkungen:

- Die Funktion Vorheriger Modus ist in folgenden Situationen nicht verfügbar:
  - nach einer Vorkontrolle
  - nach Änderung der Patientenkategorie
  - nach Aufnahme eines neuen Patienten
  - nach Benutzung desselben Beatmungsmodus für mehr als 24 Stunden
  - nach einem Neustart des Systems.
- Wenn Vorheriger Modus während der Backup-Beatmung aktiviert wird, kehrt das Beatmungssystem in den Modus zurück, der vor dem Auslösen des unterstützten Modus aktiv war.
- Ein Aufruf früherer Einstellungen ist nur nach Wechsel des Beatmungsmodus möglich.

## 6.25 Apnoe-Management

## 6.25.1 Apnoe-Zeit

*Apnoe-Zeit* ist die maximale Zeit ohne eine Atemanstrengung des Patienten, die das System bei unterstützter Beatmung verstreichen lässt, bevor der Alarm *Keine Inspirationsanstrengung* aktiviert wird und das Beatmungssystem in den Backup-Modus schaltet.

Der relevante Backup-Modus erscheint auf dem Bildschirmtitel weiß hervorgehoben und der Alarm *Keine Inspirationsanstrengung* wird ausgelöst.

Wenn der Patient einen Atemzug triggert, wechselt das Beatmungssystem automatisch in den unterstützten Modus und der Alarm *Keine Inspirationsanstrengung* wird wieder ausgeblendet.

Apnoe-Zeit ist in allen unterstützten Modi (ausgenommen CPAP nasal) und in allen SIMV-Modi verfügbar. Die für den einzelnen Patienten geeignete Apnoe-Zeit wird im Fenster Moduseinstellungen eingestellt.

**Hinweis** In den SIMV-Modi gibt es keine Backup-Beatmung und die Apnoe-Zeit steuert nur den Alarm *Keine Inspirationsanstrengung*. Die Apnoe-Zeit wird deshalb im Fenster *ALARMGRENZEN* eingestellt.

Der Alarm *Keine Inspirationsanstrengung* kann in NAVA und NIV NAVA nur in der Neugeborenen-Patientenkategorie abgeschaltet werden.

Siehe Abschnitte *Umgang mit Alarmen* auf Seite 184 und *Alarmgrenzen* auf Seite 249.

## 6.25.2 Backup-Beatmung

Bei invasiven Modi führt die Backup-Beatmung im Falle einer Apnoe zu folgenden Veränderungen:

- von VS zu PRVC
- von PS/CPAP und NAVA zu PC.

Bei nicht-invasiven Modi wechselt das System von NIV PS und NIV NAVA zu NIV PC.

Wenn der entsprechende Backup-Modus während einer unterstützten Beatmung aktiviert wird, ist die Modusbezeichnung weiß hervorgehoben und die Backup-Parameter in der Leiste für den direkten Zugriff sind als aktiv dargestellt.

Es werden im Fenster Moduseinstellungen unter der Backup-Modusbezeichnung die folgenden Parameter eingestellt:

- PC über PEEP (cmH<sub>2</sub>O) für PS und NAVA-Backup. Der minimale Backup-Druck liegt bei 5 cmH<sub>2</sub>O.
- Tidalvolumen (ml) für VS Backup.
- Atemfrequenz (1/min.)
- I:E oder Ti (s) (je nach Konfiguration)

Siehe Abschnitt Wichtige Einstellungen auf Seite 122.

## **Backup-Beatmung Trends**

Die Zahl der Wechsel in die Backup-Beatmung pro Minute wird unter *TRENDS* & *PROTOKOLLE/TRENDS* als Trend berechnet.

Die Dauer der Aktivierung der Backup-Beatmung pro Minute wird ebenfalls als Trend berechnet.

#### Keine regelmäßige Inspirationsanstrengung

Dieser Alarm tritt nur bei invasiven Beatmungsformen auf.

Wenn der Patient die Kriterien für den Alarm *Keine regelmäßige Inspirationsanstrengung* erfüllt, verbleibt das Beatmungssystem im Backup-Modus.

Das Dialogfenster *Backup-Beatmung aktiv – Beatmungseinstellungen überprüfen oder weiter im Unterstützungs-Modus* wird auf dem Bildschirm angezeigt. Das Dialogfeld bleibt solange geöffnet und das Beatmungssystem bleibt im Backup-Modus, bis Sie eine Auswahl treffen.

In dem Dialogfenster *Beatmungseinstellungen überprüfen* antippen, um zum Fenster Moduseinstellungen zurückzukehren.

- *Abbrechen* antippen, um das Fenster Moduseinstellungen zu schließen, ohne dass die Änderungen wirksam werden. Die Beatmung wird unverändert fortgesetzt, d. h. im Backup-Modus.
- *Bestätigen* antippen, um die Einstellungen zu übernehmen und im Unterstützungsmodus mit geänderter Apnoe-Zeit fortzufahren.

Alternativ im Dialogfenster *Im Unterstützungsmodus fortfahren* antippen, um in den unterstützten Modus zurückzukehren. Die Apnoe-Zeit wird zurückgesetzt.

Der Alarm *Keine Inspirationsanstrengung* kann in NAVA und NIV NAVA nur in der Neugeborenen-Patientenkategorie abgeschaltet werden.

Siehe Abschnitte *Umgang mit Alarmen* auf Seite 184 und *Alarmgrenzen* auf Seite 249.

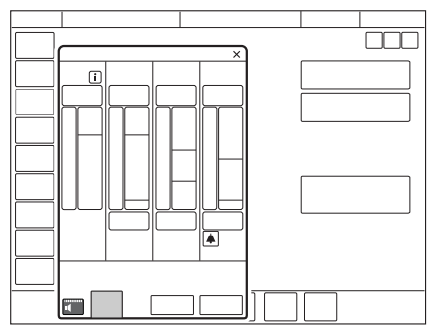

## Apnoe-Audioverzögerung

Der Alarm *Keine Inspirationsanstrengung* kann nur in der Neugeborenen-Patientenkategorie verzögert werden. Die Einstellung wird durch Antippen von Apnoe-Audioverzög. vorgenommen, die, wenn relevant, links unten im Fenster *ALARMGRENZEN* angezeigt wird.

Im Falle einer Apnoe wird die Meldung *Alarm Audio Pause* in der Statusleiste angezeigt.

Siehe Abschnitt Alarmgrenzen auf Seite 249.

#### 6.25.3 Backup-Beatmung deaktivieren

Die Backup-Beatmung kann für invasive PS/CPAP und VS deaktiviert werden. Wenn die Backup-Beatmung deaktiviert ist, wird der Alarm *Keine Inspirationsanstrengung* am Ende der Apnoe-Zeit aktiviert, die Backup-Beatmung startet jedoch nicht.

Diese Möglichkeit ist standardmäßig deaktiviert. Um die Deaktivierung der Backup-Beatmung zu erlauben, gehen Sie wie folgt vor:

- SERVICE & EINSTELLUNGEN im erweiterten Menü in STANDBY antippen.
- BIOMED antippen und den Code eingeben, dann KONFIGURATION/ SYSTEMSTART-KONFIGURATION/Deaktivierung der Backup-Funktion antippen.
- Von Nicht zulässig zu Zulässig wechseln.

Nach der Auswahl erscheint während der Beatmung rechts oben im Fenster Moduseinstellungen die Meldung *Backup-Beatmung deaktivieren*.

#### Anmerkungen:

- Die Backup-Beatmung kann in der Neugeborenen-Patientenkategorie niemals deaktiviert werden.
- Die Backup-Beatmung kann nur während der Beatmung deaktiviert werden.

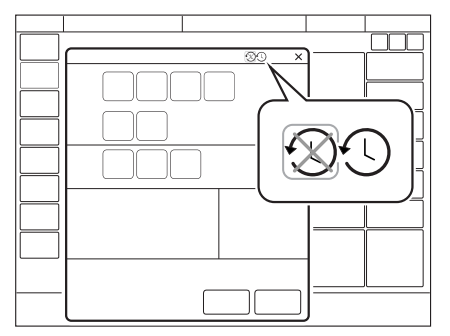

Um die Backup-Beatmung zu deaktivieren:

- Im Fenster Moduseinstellungen Backup-Beatmung deaktivieren antippen.
- Der Bestätigungsdialog *Wollen Sie wirklich die Backup-Beatmung deaktivieren?* wird angezeigt.

Durch Drücken von Ja bestätigen.

- Im Fenster Moduseinstellungen Bestätigen antippen.
- Wenn die Beatmung beginnt, wird hinter dem Modusnamen *Backup-Beatmung aus* angezeigt.

Die Backup-Funktion wird automatisch reaktiviert, wenn:

- das System in einen kontrollierten Beatmungsmodus wechselt
- das Beatmungssystem in den Standby-Modus geschaltet hat
- das System ausgeschaltet wird.

**Anmerkungen:** Die Backup-Beatmung bleibt inaktiv, wenn eine Modusänderung zwischen PS/CPAP und VS vorgenommen wurde.

# 6.26 Open Lung Tool (OLT)

#### 6.26.1 Allgemeines

Open Lung Tool stellt eine Präsentation der gemessenen Beatmungswerte, der Lungenmechanik und des Gasaustauschs von Atemzug zu Atemzug bereit. Es kann verwendet werden, um Manöver zum Lungen-Recruitment oder Bewertungen anderer respiratorischer Eingriffe durchzuführen.

Nicht-invasive Masken, Larynxmasken und Endotrachealtuben ohne Manschette werden nicht zur Verwendung bei Recruitment-Manövern empfohlen.

#### Anmerkungen:

- Open Lung Tool ist in allen nicht-invasiven Modi verfügbar.
- Die Aktivierung oder Deaktivierung der Systemkompensation kann dazu führen, dass sich die Werte im Open Lung Tool ändern.
- Manöver zu Lungen-Recruitment und PEEP-Titration sind entsprechend den Krankenhausrichtlinien durchzuführen.

Es stehen folgende Einstellungen im Open Lung Tool zur Auswahl:

- Auto RM ein automatisches Recruitment-Manöver
- OLT Trends Trends Atemzug f
  ür Atemzug zur Messung der mechanischen Lungenwerte

Auto RM ist in folgenden Modi verfügbar:

- Volumenkontrolle (VC)
- Druckkontrolle (PC)
- Druckregulierte Volumenkontrolle (PRVC)

#### VORSICHT!

- Für eine angemessene externe Überwachung der Vitalzeichen des Patienten während der Recruitment-Manöver ist zu sorgen.
- Den Patienten niemals unbeaufsichtigt lassen, wenn ein Recruitment-Manöver durchgeführt wird.
- Beurteilen Sie sorgfältig den Zustand des Patienten, bevor Sie die Parameter für Recruitment-Manöver festlegen und diese Manöver ausführen.

#### Anmerkungen:

- Die Einstellungen der O<sub>2</sub> -Konzentration können jederzeit während eines Recruitment-Manövers angepasst werden.
- Stellen Sie den passenden Manschettendruck des ET-Schlauchs während des Lungen-Recruitment-Manövers sicher, um übermäßige Leckagen durch hohen Atemwegsdruck zu vermeiden. Ein zu niedriger Manschettendruck kann ein unwirksames Recruitment-Manöver verursachen oder einen Verschlussdruck nicht richtig identifizieren.

## 6.26.2 Automatisches Recruitment-Manöver (Auto RM)

Auto RM bietet ein Recruitment-Manöver in zwei Phasen:

- Recruitment: das System wechselt vom eingestellten Modus zu PC, das I:E-Verhältnis ist 1:1 und PEEP und inspiratorischer Druck steigen gemäß einem voreingestellten Muster.
- Post-Recruitment: das System kehrt zum vor dem Recruitment eingestellten Modus zurück und stellt ein benutzergewähltes Post-Recruitment PEEP ein. Die Tidalvolumen-Einstellungen bleiben in VC und PRVC unverändert, und bei PC bleibt der PC über der PEEP-Einstellung ebenfalls unverändert.

Auf MANÖVER/OPEN LUNG TOOL/AUTO RM tippen, um das Fenster AUTO RM-EINSTELLUNGEN zu öffnen.

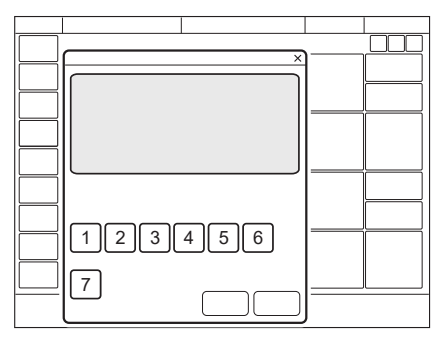

Folgende Parameter sind für das Recruitment eingestellt:

- 1. PEEPmax (cmH<sub>2</sub>O)
- 2. RR (Atemfrequenz)
- 3. Pmax
- 4. Δ PEEP/Stufe
- 5. Atemzüge/Stufe
- 6. Atemzüge bei Pmax

Die folgenden Parameter sind für das Post-Recruitment eingestellt:

7. Post-RM PEEP (cmH<sub>2</sub>0)

Auto RM kann nicht starten, wenn ein anderes Manöver, wie eine Absaugung, läuft.

**Anmerkungen:** Auto RM ist in der Patientenkategorie Neugeborene nicht verfügbar.

Das Recruitment-Manöver kann unter bestimmten Umständen und aus verschiedenen Gründen vom System gestoppt werden, wie z. B.:

- Alarmzustände
- Sicherheitsventil geöffnet

Tippen Sie auf Weiter im Fenster AUTO RM-EINSTELLUNGEN, um die Einstellungen zu akzeptieren und das nächste Fenster zu öffnen, tippen Sie dann auf *Start*, um das Recruitment zu starten.

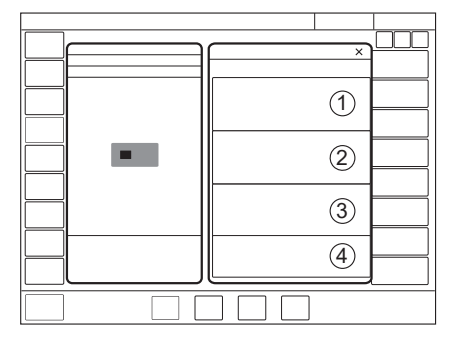

Es werden die Trends folgender Parameter Atemzug für Atemzug dargestellt:

- Trend-Bereich 1
  - Pei (endinspiratorischer Druck)
  - Pdrive
  - PEEP
- Trend-Bereich 2
  - VTCO<sub>2</sub> (falls anwendbar)
  - Cdyn
- Trend-Bereich 3
  - VTi
  - VTe
  - MVe

Die Flusskurve (4) kann verwendet werden, um z. B. Auto-PEEP auszuwerten.

Die angewandten Werte PEEP<sub>max</sub> und P<sub>max</sub> und die nach *Auto RM* verwendeten Einstellungen werden ebenfalls auf dem Bildschirm angezeigt.

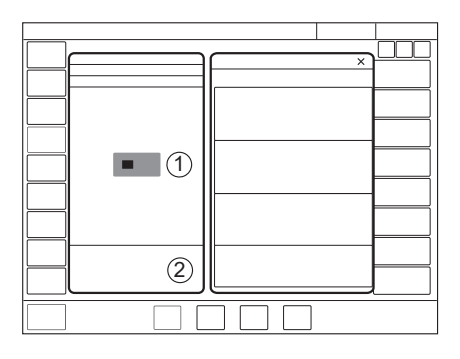

**Wichtig:** Beurteilen Sie den Zustand des Patienten ständig. Recruitment-Manöver können durch Tippen auf *Stopp* manuell angehalten werden (1). Das System kehrt dann sofort zu den vorherigen Beatmungseinstellungen zurück. Deaktivierte Einstellungen für direkten Zugriff zeigen, welche vorherigen Beatmungseinstellungen aktiv werden, nachdem *Stopp* getippt wurde.

Die verbleibende Zeit für das Recruitment-Manöver wird auf dem Bildschirm angezeigt (2).

### 6.26.3 Ergebnisse und Alarm-Management

Während des Recruitments steigen die oberen Alarmgrenzen für PEEP und Ppeak auf 5 cmH<sub>2</sub>O über den eingestellten PEEPmax und Pmax.

Wenn Auto RM abgeschlossen ist, werden die Alarme P<sub>peak</sub> und PEEP hoch zu den Einstellungen vor Auto RM zurückgesetzt.

In Auto RM wird ein Shortcut zu OLT TRENDS bereitgestellt, sobald das Recruitment-Manöver abgeschlossen ist.

Siehe OLT-Trends auf Seite 163.

Vergleichsdaten (5 Atemzüge) werden nach der Einstellung erfasst und zusammen mit den Daten vor der Einstellung dargestellt. Änderungen von Cdyn und Pdrive werden mit farbigen Kreisen dargestellt.

| Kreisfarbe | Bedeutung         |  |
|------------|-------------------|--|
| Weiß       | Keine Veränderung |  |
| Grün       | Verbesserung      |  |
| Orange     | Schlechter        |  |

#### 6.26.4 Vorherige Recruitments

Alle automatischen Recruitments werden automatisch gespeichert und ihre Felder mit einem A gekennzeichnet.

In der Bibliothek sind die Einstellungen und Ergebnisse für diese Einstellungen dargestellt.

Siehe Abschnitt Bibliothek auf Seite 72.

#### 6.26.5 OLT-Trends

MANÖVER/OPEN LUNG TOOL/OLT-TRENDS antippen, um das Fenster OLT-TRENDS zu öffnen.

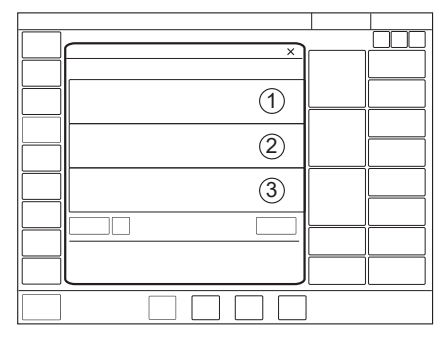

Es werden die Trends folgender Parameter dargestellt:

- Trend-Bereich 1
  - Pei (endinspiratorischer Druck)
  - Pdrive
  - PEEP
- Trend-Bereich 2
  - VTCO<sub>2</sub> (falls anwendbar)
  - Cdyn
- Trend-Bereich 3
  - VTi
  - VTe

Wenn der transpulmonale Druck aktiv ist, können die beiden hier aufgeführten Parameter ersetzt werden durch PL ei und PL ee durch Verwendung der Schaltfläche, die dann unter Trendbereich 3 sichtbar ist. PL drive wird auch als Trend berechnet, jedoch als Zahlenwert dargestellt.

Wird der Modus oder einer der folgenden Parameter geändert, startet der Zähler für *Atemzüge* neu.

- PEEP
- PC über PEEP
- Tidalvolumen

#### Alarm-Management

Bei den Recruitment-Manövern werden möglicherweise höhere Druckwerte als normal verwendet. Passen Sie die Alarmgrenzen an, um Alarme während des Recruitment-Manövers zu vermeiden. Beim Verlassen des Fensters *OLT TRENDS* erscheint ein Dialogfenster, das an die geänderten Alarmgrenzen erinnert. Passen Sie die Grenzen nach dem Recruitment-Manöver erneut auf angemessene Werte an.

#### Cursor

Der Cursor wird im Fenster *OLT-TRENDS* nach links positioniert und es werden keine Cursorwerte angezeigt. Wenn der Cursor an eine andere Stelle in einem Trend bewegt wird, folgt er dem Einfügepunkt, wenn neue Daten zum Trend hinzugefügt werden, und die Cursorwerte werden grün dargestellt.

Die Trend-Zeit kann auf 5, 10, 15, 30 oder 60 Minuten eingestellt werden. Wird die Trend-Zeit auf weniger als 60 Minuten eingestellt, können alle verborgenen Daten durch Schieben des Trends nach rechts oder links angezeigt werden.

*Ansicht neu starten* antippen, um das Fenster *OLT-TRENDS* zu leeren und den Cursor auf der aktuellen Zeit zu positionieren. Die Trend-Zeit wird auf 15 Minuten zurückgesetzt.

# 6.27 Transpulmonaler Druck

#### Anmerkungen:

- Transpulmonaler Druck ist nur in invasiven Beatmungsmodi verfügbar.
- Transpulmonaler Druck ist in der Patientenkategorie Neugeborene nicht verfügbar.

#### 6.27.1 Kontraindikationen

Transpulmonary pressure-Überwachung darf ausschließlich bei Patienten angewendet werden, bei denen keine Kontraindikation für das Einführen bzw. die Verwendung eines Ösophaguskatheters vorliegt.

#### 6.27.2 Y-Sensor-Modul

Das Y-Sensor-Modul muss während des transpulmonalen Druckverfahrens verbunden sein, um die Messung des Pes und Berechnung des PL zu ermöglichen.

Pes ist die Angleichung des Pleuradrucks, der mit einem ösophagealen Ballonkatheter gemessen werden kann. Der transpulmonale Druck (PL) stellt die Differenz zwischen dem Alveolardruck und dem Pleuradruck dar und unterscheidet Brustwand-Compliance von Lungen-Compliance.

Fügen Sie das Y-Sensor-Modul ein und verbinden Sie den ösophagealen Ballonkatheter mit dem Modul.

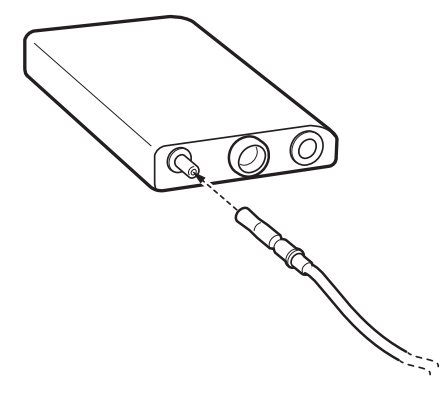

## 6.27.3 Ösophagealdruck (Pes)

Auf *MANÖVER/Pes und PL-MESSUNGEN* tippen, um das Fenster *Pes-KATHETERPOSITIONIERUNG* zu öffnen. Das Beatmungssystem wechselt automatisch zur Ansicht *Pes & PL*.

Pes wird als Kurve überwacht.

Den ösophagealen Ballonkatheter einführen und den Ballon laut Herstelleranweisungen aufblasen.

Ein falsch platzierter oder aufgeblasener ösophagealer Ballonkatheter verursacht nicht relevante Pes-Messungen.

Die Positionierung des ösophagealen Ballonkatheters kann durch eine kontinuierliche Überwachung der Druckmessung geführt werden, wobei die richtige Position normalerweise durch Herzschwingungen angezeigt wird, die auf der Pes-Kurve zu sehen sind.

#### 6.27.4 Transpulmonaler Druck (PL)

PL wird als Kurve überwacht und auch als Zahlenwerte am Ende jeder Inspiration und Exspiration angezeigt.

Tippen Sie auf ANSICHTEN/Pes & PL, um das Fenster Pes & PL zu öffnen.

Siehe Abschnitt *Transpulmonaler Druck* auf Seite 164 für Berechnungen des transpulmonalen Drucks.

### Transpulmonaler Driving Pressure (PL drive)

Transpulmonaler Driving Pressure (PL drive) ist die Differenz zwischen dem transpulmonalen endinspiratorischen Druck und dem positiven transpulmonalen endexspiratorischen Druck im Zero-Flow-Zustand oder Near-Zero-Flow-Zustand.

Siehe Abschnitt Transpulmonaler Druck auf Seite 164.

#### Endexspiratorischer transpulmonaler Druck (PL ee)

Endexspiratorischer transpulmonaler Druck (PL ee) ist der Unterschied zwischen dem gemessenen PEEP und dem endexspiratorischen Ösophagealdruck.

### Endinspiratorischer transpulmonaler Druck (PL ei)

Endinspiratorischer transpulmonaler Druck (PL ei) ist der Unterschied zwischen endexspiratorischem Atemwegsdruck und endinspiratorischem Ösophagealdruck.

#### ∆Pes

Dieser Wert wird als größte Druckabweichung für Pes während der Inspiration berechnet, verglichen mit Pes am Ende der Exspiration.

Siehe Abschnitt Transpulmonaler Druck auf Seite 164.

## 6.28 Vernebelung

#### 6.28.1 Aerogen nebulizer – allgemein

Der Vernebler dient zur Verabreichung von Arzneimitteln bei Patienten, die eine mechanische Beatmung benötigen.

Der Vernebler arbeitet eine bestimmte Zeit lang oder kontinuierlich und unabhängig vom eingestellten Beatmungsmodus. Es wird kein zusätzliches Gas zugeführt, d. h. die Einstellungen und Werte des Beatmungssystems werden nicht beeinflusst.

Die Bedienungsanleitung ist ebenfalls in der Gebrauchsanweisung des Herstellers zu finden.

#### 6.28.2 Sicherheitsrichtlinien

#### WARNUNG!

• Der Vernebler darf nicht unbeaufsichtigt bleiben, wenn er an einen Patienten angeschlossen ist.

#### WARNUNG!

- Vor der Gabe eines Arzneimittels über den Vernebler sollten Informationen des Herstellers zur Eignung dieses Mittels für die Vernebelung eingeholt werden. Nur von einem Arzt verordnete Lösungen verwenden.
- Den Vernebler nicht ohne einen Filter, z. B. Servo Duo Guard, verwenden, der an den Exspirationseinlass des Beatmungssystems angeschlossen wird. Bitte die Bedienungsanleitung zum Servo Duo Guard zu Rate ziehen.
- Während der Vernebelung den Atemwegsdruck sorgfältig überwachen. Durch einen verstopften Exspirationsfilter kann sich ein erhöhter Atemwegsdruck entwickeln. Den Filter austauschen, wenn der exspiratorische Widerstand ansteigt.
- Die Genauigkeit des Beatmungssystems kann durch Gaszufuhr von anderen Verneblern als Aerogen Verneblern beeinträchtigt werden.
- Während der Vernebelung häufig überprüfen, ob Aerosol erzeugt wird.
- Verwenden Sie während der Vernebelung keinen HME. Der Befeuchter kann verstopfen oder das Medikament im Befeuchter hängen bleiben.
- Um Explosionen zu verhindern, darf dieses Gerät nicht mit entzündlichen Anästhetika wie Äther oder Cyclopropan verwendet werden und keine Medikamente auf Alkoholbasis vernebeln, die sich in mit Sauerstoff angereicherter Luft bei hohem Druck durch das Gerät entzünden können.
- Um mechanische oder elektrische Schäden zu vermeiden, den Vernebler nicht fallen lassen.

#### **VORSICHT!**

- Vor dem Start des Verneblers überprüfen, ob die Medikamentenschale unbeschädigt und gut befestigt ist.
- Die gleichzeitige Verwendung eines Verneblers und des CO<sub>2</sub>-Analysators kann die CO<sub>2</sub>-Werte beeinflussen.
- Wenn der Vernebler mit einem aktiven Atemluftbefeuchter verwendet wird, kann die Partikelgröße der Medikation beeinflusst werden.
- Vor dem Gebrauch zur Überprüfung des einwandfreien Betriebs einen Funktionstest durchführen.

## Wichtig:

- Bei Verwendung eines Verneblers kann die Genauigkeit der Y-Sensormessung beeinträchtigt sein. Den Y-Sensor vom Patientensystem entfernen, wenn ein Vernebler eingesetzt wird.
- Kondensat kann sich ansammeln und das Patientensystem verstopfen. Immer die Position des Patientensystems so wählen, dass das flüssige Kondensat vom Patienten weg abfließen kann.
- Die kuppelförmige Lochplatte in der Mitte des Verneblers nicht berühren.
- Den Aerogen Pro Vernebler nicht für die kontinuierliche Vernebelung verwenden.
- Den Vernebler immer in senkrechter Position (mit der Füllkappe nach oben) halten, wenn er sich im Patientensystem befindet. In dieser Position wird verhindert, dass Kondensation den Vernebler blockiert, und es wird eine gute Vernebelungsfunktion gewährleistet.
- Wird der Vernebler aus dem Patientensystem entfernt, ist immer der T-Stück-Stopfen wieder einzusetzen, um den Druck im System aufrechtzuerhalten.
- Der Vernebler und das T-Stück sind in der Verpackung unsteril.
- Niemals wiederverwendbare Anschlüsse mit Einweg-Verneblern oder umgekehrt verwenden.

Siehe Abschnitt Bedienungsanleitung auf Seite 168.

## 6.28.3 Bedienungsanleitung

#### Den Vernebler zusammensetzen.

**Wichtig:** Nur von Aerogen oder dem Hersteller des Beatmungssystems spezifizierte Komponenten verwenden.

 Vor dem Gebrauch zur Überprüfung des einwandfreien Betriebs einen Funktionstest durchführen.
 Siehe Absehritt Bedienungsenleitung auf Seite 100

Siehe Abschnitt Bedienungsanleitung auf Seite 168.

 Durch festes Drücken des Verneblers auf das T-Stück den Vernebler mit dem T-Stück verbinden.

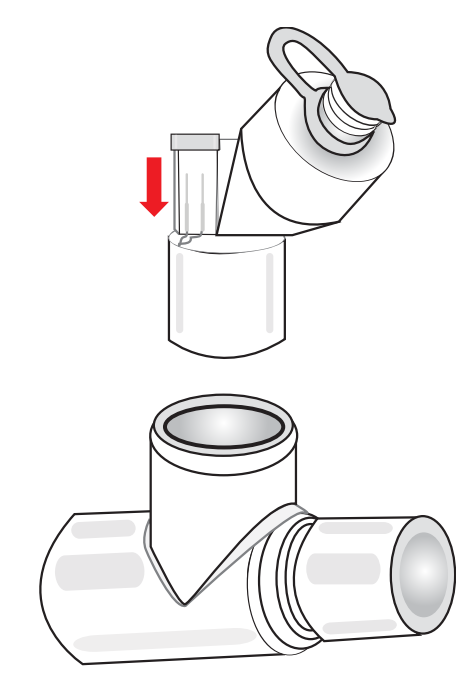

- Den Vernebler und das T-Stück in den Inspirationsschlauch des Patientensystems in der Nähe des Y-Stücks einfügen.
- Das Verbindungskabel an das Beatmungssystem anschließen.

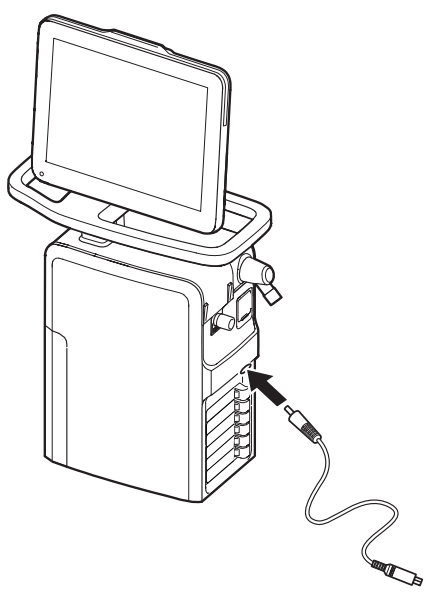

#### Anschluss an Patientensysteme

#### WARNUNG!

Verwenden Sie während der Vernebelung keinen HME. Der Befeuchter kann verstopfen oder das Medikament im Befeuchter hängen bleiben.

Den Vernebler zwischen Inspirationsschlauch und Y-Stück **oder** zwischen Inspirationsschlauch und trockener Seite des Befeuchters anschließen. Das Verbindungskabel an das Beatmungssystem anschließen.

#### Anschluss an 15-mm-Patientensysteme

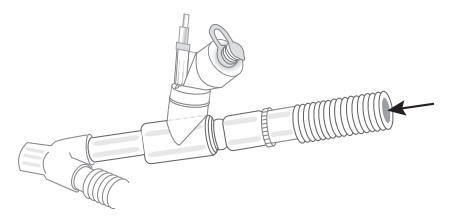

Anschluss an 10-mm-Patientensysteme

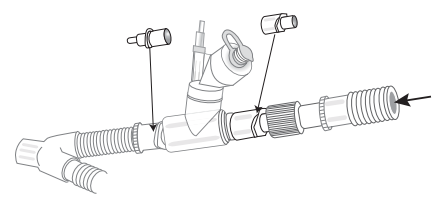

Anschluss an 12-mm-Patientensysteme für Neugeborene mit einem neonatalen T-Stück

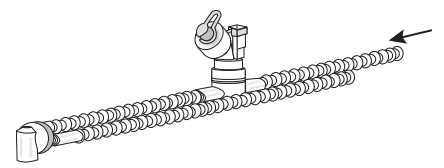

## Anschluss an die trockene Seite des Atemluftbefeuchters

Diese Konfiguration kann mit einer Nasenschnittstelle verwendet werden (nur Aerogen Solo).

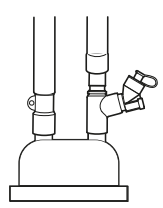

#### **Funktionstest des Verneblers**

Vor dem ersten Gebrauch oder zu einem beliebigen Zeitpunkt zur Überprüfung des einwandfreien Betriebs einen Funktionstest durchführen.

- Jedes Teil des Systems auf sichtbare Risse oder Schäden kontrollieren und die Teile ersetzen, wenn ein Defekt feststellbar ist.
- 1–6 ml steriles Wasser oder physiologische Kochsalzlösung (0,9 %) in den Vernebler gießen.
- Das Verbindungskabel an das Beatmungssystem anschließen.
- Vernebelung starten.
- Überprüfen, ob Aerosol sichtbar ist.
- Vor Einsatz beim Patienten evtl. verbliebene Flüssigkeit entsorgen.

### Zugabe von Arzneimitteln

Hinweis: Keine Spritze mit Kanüle zur Zugabe eines Arzneimittels verwenden.

- Den Füllkappenstopfen am Vernebler öffnen.
- Vorgefüllte Ampulle oder Spritze verwenden, um das Arzneimittel in den Fülleingang des Verneblers zu geben.
- Den Füllkappenstopfen schließen.

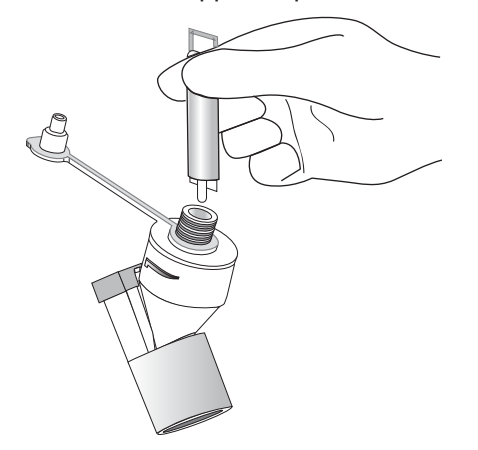

**Hinweis:** Arzneimittel können auf diese Weise auch während der Vernebelung hinzugegeben werden. Damit wird die Vernebelung oder die Beatmung nicht unterbrochen.

## Vernebelung

Vernebelung kann entweder:

- für einen bestimmten Zeitraum ein- und ausgeschaltet werden
- kontinuierlich, ausschließlich Aerogen Solo sein.

### Vernebelung Ein/Aus

Betrieb des Verneblers für einen bestimmten Zeitraum (ein/aus):

- 1. MANÖVER/VERNEBELUNG antippen.
- 2. *Zeit* antippen, falls mehr oder weniger als 10 Minuten benötigt werden, und die Zahl entsprechend nach oben oder unten anpassen.

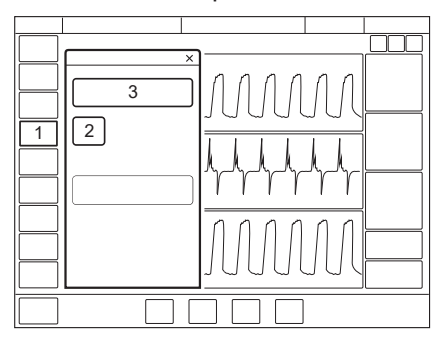

Falls das Verneblerkabel nicht angeschlossen ist, wird das Dialogfeld *Kabelanschluss des Verneblers überprüfen* auf dem Bildschirm angezeigt. Zur Bestätigung *OK* antippen.

• Überprüfen, ob Vernebelung aktiv ist und wie viel Zeit noch verbleibt; schauen Sie dazu auf das Fortschrittssymbol.

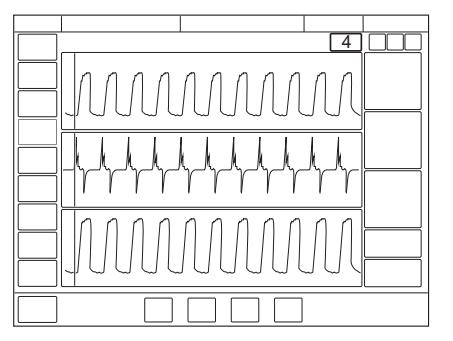

- Um die Vernebelung zu stoppen, *MANÖVER/VERNEBELUNG* antippen oder den entsprechenden Schnellzugriff in der Statusleiste verwenden.
- VERNEBELUNG STOPPEN antippen.

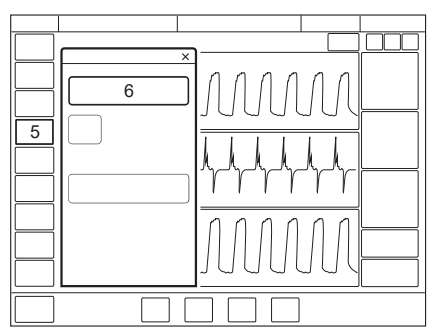

#### 6.28.4 Pro Vernebler

Wenn der Vernebler an den Inspirationsschlauch angeschlossen ist, kann der Füllkappenstopfen zwischen den Dosisgaben geöffnet und geschlossen werden, ohne dass dies zum Druckverlust des Systemteils führt.

#### WARNUNG!

Keine kontinuierliche Arzneimittelzufuhr an den Vernebler anschließen; das Gerät arbeitet in Zyklen von 5 bis 30 Minuten.

#### 6.28.5 Solo Vernebler

Wenn der Vernebler an den Inspirationsschlauch angeschlossen ist, kann der Füllkappenstopfen zwischen den Dosisgaben geöffnet und geschlossen werden, ohne dass dies zum Druckverlust des Systemteils führt.

#### WARNUNG!

Den Solo Vernebler nicht zusammen mit flüchtigen Anästhetika verwenden, da dies den Solo Vernebler oder die Plastikteile des T-Stücks beschädigen kann.

**Wichtig:** Dieses Gerät ist nur für einen einzigen Patienten zu verwenden. Zur Verhinderung von Kreuzinfektionen darf es nicht für mehrere Patienten benutzt werden.

## Kontinuierliche Vernebelung

Siehe Montageanleitung für den Aerogen Schlauch zur kontinuierlichen Vernebelung.

#### VORSICHT!

- Bei kontinuierlicher Verneblung regelmäßig den Arzneimittelstand in der Verneblereinheit überprüfen.
- Es gibt keinen Alarm für den Fall, dass der Vernebler leer ist.

**Wichtig:** Um eine korrekte und sichere Verbindung zwischen dem Vernebler und dem Medikamentenreservoir zu gewährleisten, den Medikamentenschlauch vom Vernebler bis zum Medikamentenreservoir verfolgen, um zu gewährleisten, dass der Medikamentenschlauch an die richtige Quelle angeschlossen ist.

Die Eingangsrate des Medikaments in die Verneblereinheit bei kontinuierlicher Verneblung darf 0,2 ml pro Minute oder 12 ml pro Stunde nicht überschreiten. Volumen und Konzentration der Dosis müssen entsprechend festgelegt werden.

Zum Betrieb des Verneblers im Modus Kontinuierliche Vernebelung:

1. MANÖVER/VERNEBELUNG antippen.

2. KONTINUIERLICHE VERNEBELUNG STARTEN antippen.

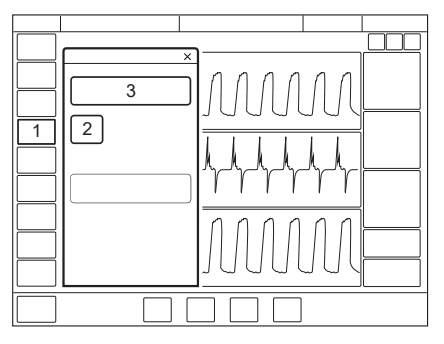

Auf dem Bildschirm erscheint ein Dialogfeld: *Sicherstellen, dass eine Aerogen Solo Verneblereinheit angeschlossen ist.* 

Bestätigen antippen.

3. Überprüfen, ob Vernebelung aktiv ist; dazu auf das Fortschrittssymbol schauen.

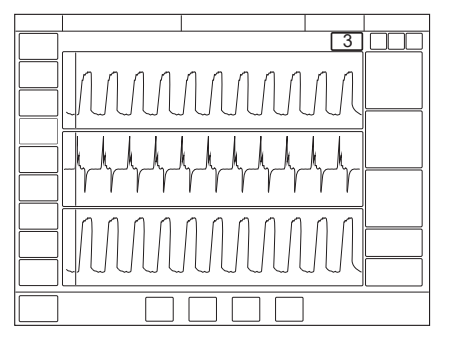

- 4. Um die Vernebelung zu stoppen, *MANÖVER/VERNEBELUNG* antippen oder den entsprechenden Schnellzugriff in der Statusleiste verwenden.
- 5. KONTINUIERLICHE VERNEBELUNG STOPPEN antippen.

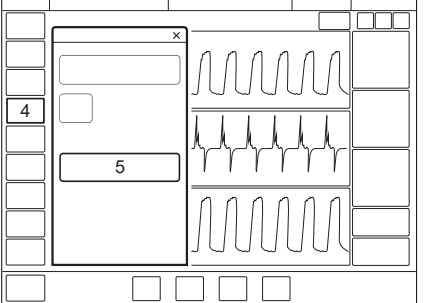

# 6.29 CO<sub>2</sub>-Überwachung

### 6.29.1 CO<sub>2</sub>-Analysator

Beim Einsatz des CO<sub>2</sub>-Analysators erscheinen folgende Daten auf dem Bildschirm:

- CO<sub>2</sub>-Konzentration (Kurve)
- etCO<sub>2</sub>-Konzentration
- CO<sub>2</sub>-Minutenausscheidung
- tidale CO<sub>2</sub>-Ausscheidung

### VORSICHT!

Die gleichzeitige Verwendung eines Verneblers und des  $CO_2$ -Analysators kann die  $CO_2$ -Werte beeinflussen. Alarmgrenzen für hohes und niedriges et $CO_2$  sind individuell einstellbar.

**Wichtig:** Falls die Alarmobergrenze über dem zulässigen Messbereich eingestellt ist, wird kein Alarm ausgelöst, auch wenn die Grenze überschritten wird.

### 6.29.2 Bedienungsanleitung

Die Fenster des Sensors und des Atemwegsadapters sollten vertikal angeordnet werden, um die Gefahr optischer Störungen durch Verschmutzung der Fenster zu reduzieren. Den Atemwegsadapter zwischen Y-Stück und Endotrachealtubus/Gesichtsmaske anschließen.

Nicht zwei  $CO_2$ -Module gleichzeitig installieren. Das Beatmungssystem kann immer nur mit einem  $CO_2$ -Modul zugleich arbeiten.

Den CO<sub>2</sub>-Analysator nach einem Austausch überprüfen.

Zusammen mit dem Sensor ausschließlich Atemwegsadapter vom Hersteller des Beatmungssystems verwenden.

Wenn die Meldung *CO*<sub>2</sub> *Atemwegsadapter prüfen* erscheint, überprüfen, ob der Adapter vollständig eingeführt ist.

Ggf. den Atemwegsadapter abwischen.

Informationen hierzu siehe Benutzerhandbuch zu Reinigung und Wartung.

#### 6.29.3 Bestandteile des CO<sub>2</sub>-Analysators

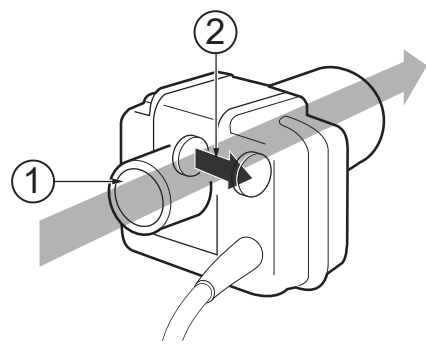

- 1. Gas strömt durch den Atemwegsadapter zum Sensor.
- Der Sensor benutzt ein auf Halbleitertechnik und IR basiertes optisches System ohne bewegliche Teile. Gemessen wird die Differenz zwischen einem Referenzlichtstrahl und einem f
  ür die CO <sub>2</sub>Wellenl
  ängen gefilterten Lichtstrahl.

#### **VORSICHT!**

Der Einweg-Atemwegsadapter ist nur zum Einmalgebrauch bestimmt. Nicht wiederverwenden, reinigen oder sterilisieren.

#### 6.29.4 Kalibrierung des CO<sub>2</sub>-Analysators

Der CO<sub>2</sub>-Sensor muss mit einem Atemwegsadapter kalibriert werden, der der Patientenkategorie entspricht. Wenn eine Kalibrierung erforderlich ist, erscheint eine Meldung. Vor Abschluss der Kalibrierung hat die Kurve eine verringerte Genauigkeit und es werden keine CO<sub>2</sub>-Werte angezeigt.

## **CAPNOSTAT 5**

Um den CO<sub>2</sub>-Analysator zu kalibrieren:

1. Kalibrieren antippen.

|  | <u> </u> |  |
|--|----------|--|
|  |          |  |
|  |          |  |
|  |          |  |
|  |          |  |
|  |          |  |
|  |          |  |
|  |          |  |
|  |          |  |
|  |          |  |

2. Den Sensor auf einem nicht angeschlossenen, nur Raumluft enthaltenden Atemwegsadapter anbringen.

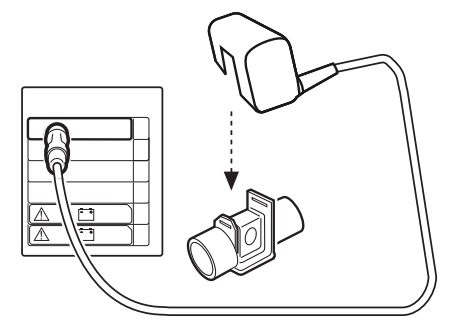

3. OK antippen.

 $CO_2$ -Überwachung und -Alarme können durch Antippen von  $CO_2$  aktiviert und deaktiviert werden. Der  $CO_2$ -Sensor behält die Kalibrierung auch bei Deaktivierung. Wird der  $CO_2$ -Sensor getrennt, muss die Kalibrierung erneut durchgeführt werden.

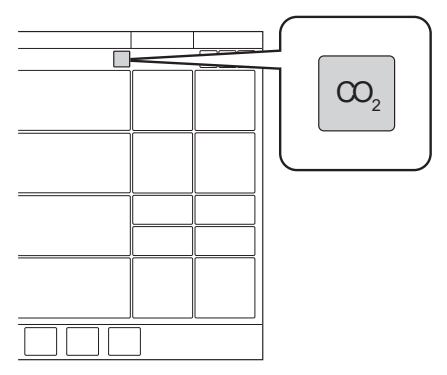

## 6.30 Y-Sensor

Bei Tidalvolumina unter 5 ml ist die Verwendung eines Y-Sensors zu empfehlen, um eine höhere Genauigkeit bei der Gaszufuhr und bei der Überwachung zu erzielen. Bei großen Flows erhöht der Y-Sensor den Widerstand beträchtlich.

Siehe Abschnitt Y-Sensor auf Seite 266.

Wenn der Y-Sensor aktiv ist, ersetzt der Flow durch den Sensor den Bias-Flow als Quelle für Flow-basierte Triggerung.

Der Y-Sensor kann bei allen invasiven Beatmungsmodi verwendet werden.

Der Y-Sensor ist ein Hitzedraht-Anemometer.

#### Wichtig:

- Vor der Verwendung des Y-Sensors ist eine Vorkontrolle oder ein Patientensystemtest und eine Kalibrierung des Y-Sensors erforderlich.
- Bei Verwendung eines Verneblers kann die Genauigkeit der Y-Sensormessung beeinträchtigt sein. Den Y-Sensor vom Patientensystem entfernen, wenn ein Vernebler eingesetzt wird.
- Um die Sensormessung zu unterbrechen, den Sensor vom Y-Sensormodul trennen.

#### Hinweis:

- Um sicherzustellen, dass Kurven und Messwerte immer auf dem Bildschirm angezeigt werden, sind die internen Flow-Sensoren stets als Backup aktiv. Ihre Messwerte werden mit denen des Y-Sensors verglichen. Der Y-Sensor wird in allen Modi, außer in HFOV, deaktiviert, wenn eine signifikante Abweichung oder Fehlfunktion auftritt.
- Nicht zwei Y-Sensormodule gleichzeitig installieren. Das Beatmungssystem kann jeweils nur mit einem Y-Sensor-Modul arbeiten.

#### 6.30.1 Bedienungsanleitung

#### WARNUNG!

- Häufig auf Kondenswasser oder andere Flüssigkeit im Y-Sensor überprüfen. Flüssigkeit im Y-Sensor kann zum sofortigen Verlust an Messgenauigkeit oder zu einer langfristigen Drift führen.

#### VORSICHT!

Um die Genauigkeit bei der Messung kleiner Tidalvolumina beizubehalten, sollte der Y-Sensor bei einer Temperatur, die über der normalen Raumtemperatur liegt, aufbewahrt werden, um die Kondensation im Y-Sensor zu minimieren. Wenn Kondensation auftritt, sollte die Feuchtigkeit aus dem Y-Sensor entfernt werden.

Hinweis: Keinen Zug auf die Druckleitung des Y-Stücks ausüben (nur HFOV).

 Während der HFOV mit einer Patientensystemkonfiguration mit MR850-Atemluftbefeuchter muss die Druckleitung zwischen dem Druckleitungsanschluss am Y-Stück und dem Y-Sensormodul im Modulfach angeschlossen werden.

Bei Verwendung einer Patientensystemkonfiguration mit dem Atemluftbefeuchter F&P 950 muss die Druckleitung zwischen dem Druckleitungsanschluss am exspiratorischen Patientenschlauch und dem Y-Sensormodul im Modulfach angeschlossen werden. Siehe Abschnitte *Hochfrequenz-Oszillationsbeatmung* auf Seite 30 und

Bestandteile des Y-Sensors für HFOV auf Seite 181.

- Das Kabel mit dem Y-Sensor und dem Modul verbinden.
- Das Y-Sensormodul kalibrieren.
- Y-Sensor zwischen Y-Stück und Endotrachealtubus anschließen.
- Die Anschlüsse zum Beatmungssystem müssen nach oben zeigen.
- Sicherstellen, dass die Druckleitung des Y-Stücks keine Knicke aufweist (nur HFOV).
- Ist die Druckleitung nicht am Modul angeschlossen, darf kein Anschluss an das Patientensystem erfolgen, da dies zu Leckagen führen kann (nur HFOV).
- Durch den Schnellzugriff auf den Y-Sensor öffnet sich der Dialog Y-SENSORSTATUS in allen Modi, außer in den HFOV-Modi.

6.30.2 Bestandteile des Y-Sensors

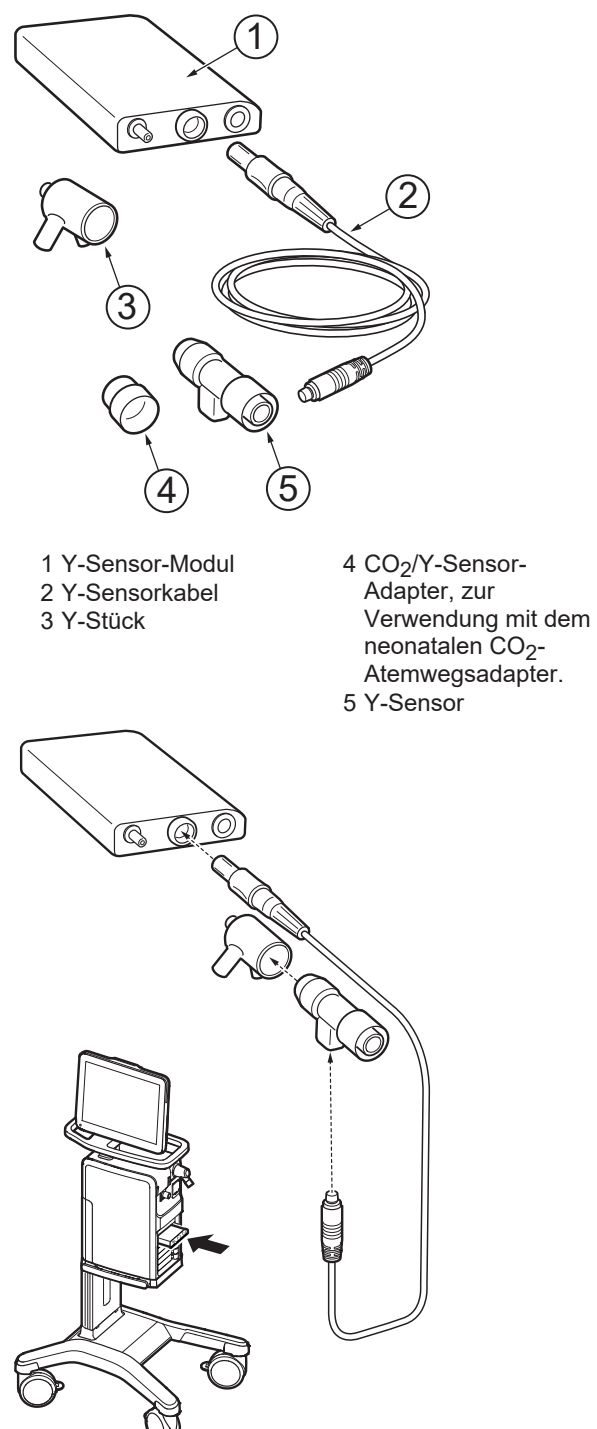
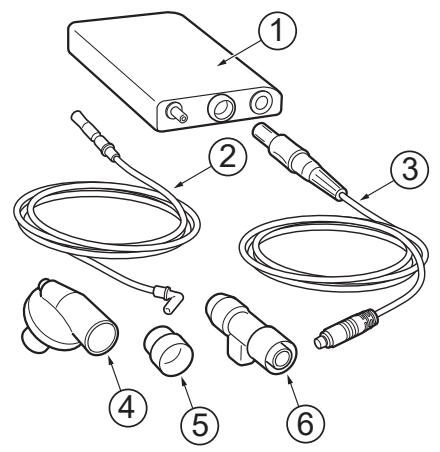

### 6.30.3 Bestandteile des Y-Sensors für HFOV

- 1 Y-Sensor-Modul
- 2 Druckleitung
- 3 Y-Sensorkabel
- 4 Y-Stück mit Anschluss für Druckleitung

Beachten Sie, dass für die Konfiguration des Patientensystems mit F&P 950 ein anderer proximaler Anschluss verwendet werden muss.

- 5 CO<sub>2</sub>/Y-Sensor-Adapter, zur Verwendung mit dem neonatalen CO<sub>2</sub>-Atemwegsadapter.
- 6 Y-Sensor

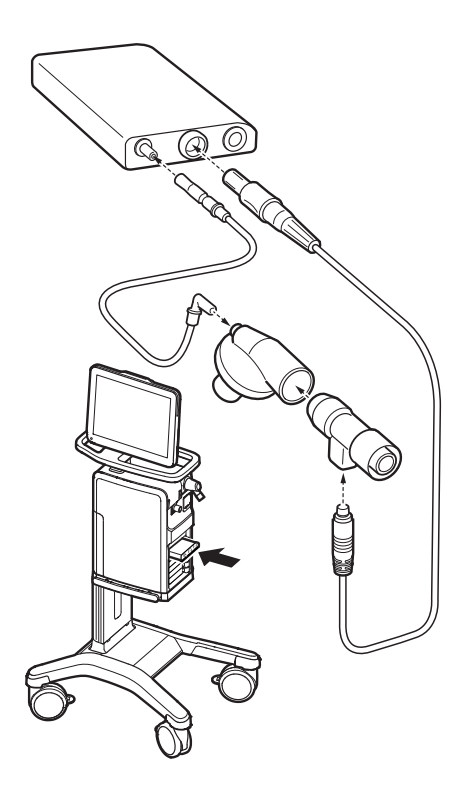

# 6.30.4 Y-Sensor-Kalibrierung

Vor dem Start das Y-Sensor-Modul an das Beatmungssystem und den Y-Sensor an das Y-Sensor-Modul anschließen.

Der Y-Sensor muss kalibriert werden, um zu funktionieren.

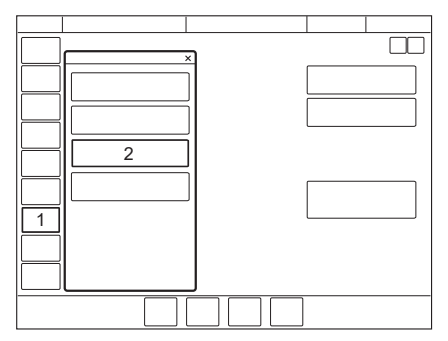

- 1. *KALIBRIERUNG & TESTS* im Schnellmenü antippen, wenn im Standby-Modus, oder, wenn im Betriebsmodus, über das erweiterte Menü.
- 2. Y-SENSOR KALIBRIERUNG antippen.
- Es öffnet sich ein Dialogfeld mit mehreren Schritten. Anweisungen auf dem Bildschirm befolgen.

Während der Kalibrierung muss der Y-Sensor an beiden Enden blockiert werden.

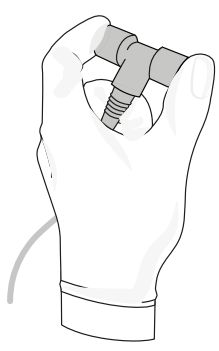

# 6.31 Anpassen der O<sub>2</sub>-Zelle

**Anmerkungen:** Dies trifft nicht zu, falls das Beatmungssystem einen integrierten O<sub>2</sub>-Sensor hat.

Wenn das Beatmungssystem über einen längeren Zeitraum ununterbrochen betrieben wurde, kann die gemessene O<sub>2</sub>-Konzentration aufgrund einer normalen Drift der Sauerstoffzelle abfallen. Um dadurch verursachte Fehlalarme zu vermeiden, kann die O<sub>2</sub>-Zelle während der Beatmung vorübergehend angepasst werden.

Bei der Anpassung der O<sub>2</sub>-Zelle wird die O<sub>2</sub>-Zelle soweit angepasst, dass die aktuell gemessene O<sub>2</sub>-Konzentration gleich der O<sub>2</sub>-Konzentration ist, die vom Benutzer eingestellt wurde. Diese vorübergehende Änderung bleibt bis zum Abschalten des Beatmungssystems bestehen.

**Wichtig:** Vor Einsatz des Beatmungssystems immer eine Vorkontrolle durchführen, um die korrekte Kalibrierung der O<sub>2</sub>-Zelle zu gewährleisten.

Anpassen der O<sub>2</sub>-Zelle:

- KALIBRIERUNG & TESTS im erweiterten Menü antippen.
- Einmal EINSTELLUNG DER O<sub>2</sub>-ZELLE antippen, dann noch einmal antippen.
- Ja antippen, um die O<sub>2</sub>-Zelle anzupassen.
- OK antippen.

# 7 Umgang mit Alarmen Inhaltsverzeichnis

| 7.1 | Einführung                         | ·   | 185 |
|-----|------------------------------------|-----|-----|
| 7.2 | Umgang mit Alarmen                 | j - | 186 |
| 7.3 | Dauernde Stummschaltung der Alarme | j · | 189 |
| 7.4 | Abschalten von Alarmen             | j - | 190 |
| 7.5 | Systemmeldungen                    | j - | 193 |
| 7.6 | Alarmausgangs- anschluss           | j 2 | 214 |

# 7.1 Einführung

### 7.1.1 Allgemeines

Das Beatmungssystem ist mit einem Alarmsystem ausgerüstet, das zur Patientensicherheit beiträgt. Es ist aktiv, solange das Beatmungssystem eingeschaltet ist.

Visuelle und hörbare Alarme warnen bei den folgenden Ereignissen:

- Atemprobleme des Patienten, z. B. Apnoe
- Stromprobleme, z. B. Verlust der Netzspannung
- Probleme mit Gasen, z. B geringer Versorgungsdruck
- Technische Probleme, z. B. Speicher defekt

### WARNUNG!

Eine mögliche Gefährdung kann sich ergeben, wenn Beatmungssysteme oder vergleichbare Ausrüstung innerhalb der gleichen Intensivstation unterschiedliche Alarm-Standardeinstellungen verwenden.

## VORSICHT!

Immer darauf achten, dass alle relevanten Werte eingestellt sind. Extreme Einstellungen können das Alarmsystem unbrauchbar machen.

**Wichtig:** Die Personen, die auf die Alarmmeldungen reagieren, müssen zum medizinischen Fachpersonal gehören, Erfahrung mit Beatmungstherapie haben und im Gebrauch dieses Beatmungssystems geschult sein.

**Hinweis:** Das Alarmprotokoll wird nicht durch das Herunterfahren des Systems oder einen vorübergehenden Stromausfall (Netzstromversorgung und/oder Batteriestrom) beeinflusst.

Siehe Abschnitt Alarmgrenzen einstellen auf Seite 53.

### 7.1.2 Bedingungen, die zu Alarm-Standardeinstellungen führen

Alarmgrenzen werden wieder auf ihre Standardwerte eingestellt, wenn:

- · das Beatmungssystem eingeschaltet wird
- die Beatmungsform geändert wird (invasiv/nicht-invasiv)
- Ändern der Patientenkategorie im STANDBY

# 7.2 Umgang mit Alarmen

## 7.2.1 Alarmanzeige

Die Alarmmeldungen werden in drei Prioritätsstufen unterteilt:

- hohe Priorität alle Alarmanzeigen sind rot
- mittlere Priorität alle Alarmanzeigen sind gelb
- niedrige Priorität alle Alarmanzeigen sind blau

Technische Fehlermeldungen, die auf ein technisches Problem hinweisen, enthalten zusätzlich einen numerischen Code, TE: x.

Wenn das Alarmprotokoll voll ist, werden die ältesten Daten gelöscht, wenn neue Alarmmeldungen hinzugefügt werden.

In der Alarmliste in der Statusleiste wird eine Alarmmeldung angezeigt, die die Ursache des Alarms erklärt.

Der entsprechende numerische Wert blinkt in der Farbe der Alarmpriorität und der überschrittene Grenzwert ist mit derselben Farbe eingekreist.

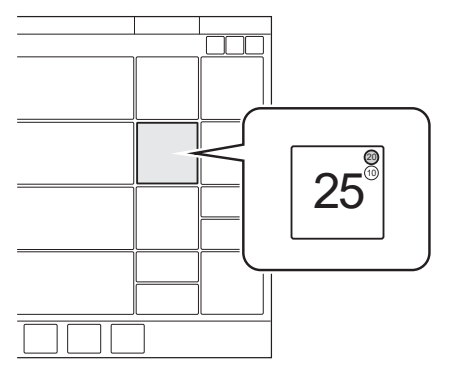

Zur Öffnung der spezifischen Alarmskala den blinkenden Zahlenwert antippen. Siehe Abschnitt *Alarmgrenzen einstellen* auf Seite 53.

### Alarm-Lautstärke

Wenn einer oder mehrere der Alarme aktiviert sind, sendet das System das Tonsignal, das dem Alarm mit der höchsten Priorität, der nicht stumm- oder ausgeschaltet ist, entspricht.

Die Alarmlautstärke kann im Fenster ALARMGRENZEN eingestellt werden.

Siehe Abschnitt Einstellung der Alarmlautstärke auf Seite 54.

Die Standard-Alarmlautstärke kann im Fenster SERVICE & EINSTELLUNGEN/ BIOMED/ KONFIGURATION/ALARME eingestellt werden.

Siehe Abschnitt Konfiguration auf Seite 217.

## 7.2.2 Aktive Alarme anzeigen

Wenn mehr als ein Alarm aktiv ist, die Alarmliste in der Statusleiste öffnen.

Alle Alarme werden in der Alarmliste nach Priorität angezeigt. Die Liste wird ständig aktualisiert, wenn zusätzliche Alarme auftreten.

Jeder Alarm wird zusammen mit einer Liste empfohlener Maßnahmen angezeigt.

In der Alarmliste *Alarmprotokoll* antippen, um das Fenster *ALARMPROTOKOLL* zu öffnen.

#### 7.2.3 Reagieren auf Alarme

Aktive Alarme können für zwei Minuten stummgeschaltet werden, indem in der Statusleiste *Audio stummschalten* angetippt wird.

*Audio stummgeschaltet* wird zusammen mit der verbleibenden Zeit in der Stummphase angezeigt.

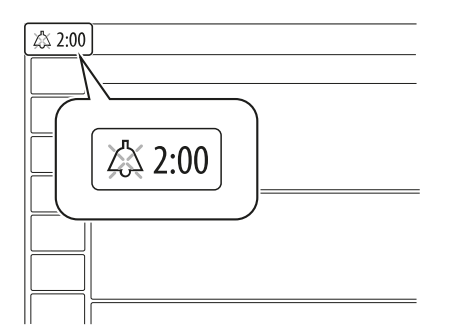

*Audio stummschalten* muss für jeden Alarm angetippt werden, der aktiviert werden soll.

Wenn *Audio stummgeschaltet* vor Ablauf der Stummphase angetippt wird, dann schaltet sich das Alarmsignal wieder ein.

**Anmerkungen:** Der Alarm *Keine Batteriekapazität* und technische Alarme hoher Priorität können nicht stummgeschaltet werden.

Um auf Alarme zu reagieren:

- *Audio stummschalten* antippen, um den Alarm zwei Sekunden lang stummzuschalten.
- Eine Maßnahme ergreifen, um den Alarmzustand zu beheben.

Alarme niedriger und mittlerer Priorität werden automatisch zurückgesetzt, wenn der Alarmzustand beendet ist.

Siehe Abschnitt Rücksetzen von Alarme überprüfen auf Seite .

# 7.2.4 Vorweg-Stummschaltung von Alarmen

Um die meisten Alarme zwei Minuten lang stummzuschalten, *Audio stummschalten* antippen, wenn keine Alarme aktiv sind. Ein durchgekreuztes Glockensymbol, *Audio stummgeschaltet – alle Alarme*, zusammen mit der verbleibenden Zeit in der Stummphase, wird angezeigt.

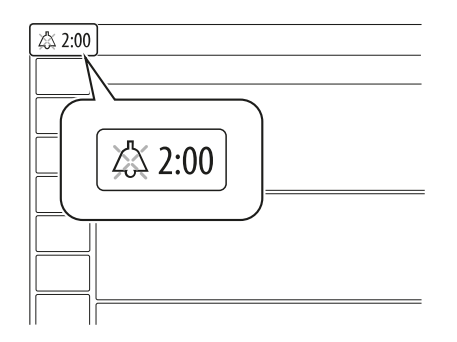

#### 7.2.5 Reagieren auf technische Alarme

In manchen Fällen kann der Neustart des Systems einen technischen Alarm auslösen. Allerdings bedeuten technische Alarme oft, dass das Beatmungssystem außer Betrieb genommen und gewartet werden muss.

Siehe Abschnitt Technische Fehlermeldungen auf Seite 212.

### 7.2.6 Rücksetzen von Alarme überprüfen

Alarme überprüfen ist ein Hinweis auf Alarme hoher Priorität, die beendet wurden. Die Alarmanzeige wird weiter in der Statusleiste und in der Alarmliste angezeigt, bis das Fenster *ALARMPROTOKOLL* geöffnet wird.

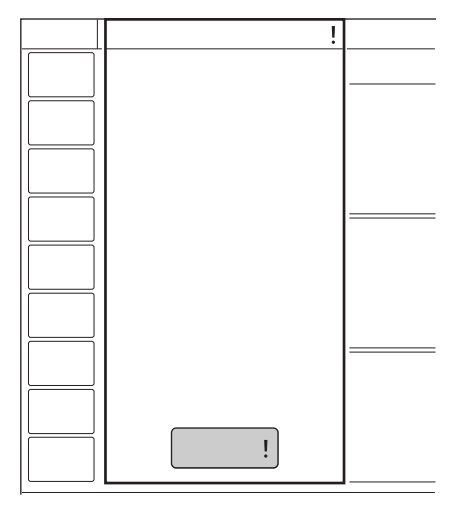

Rücksetzen von Alarme überprüfen: In der Alarmliste Alarmprotokoll! antippen. Das Fenster *ALARMPROTOKOLL* öffnet sich und *Alarme überprüfen* wird zurückgesetzt. Die Anzeige wird daraufhin vom Bildschirm gelöscht.

# 7.3 Dauernde Stummschaltung der Alarme

Bestimmte Alarm können permanent stummgeschaltet werden.

#### Bei nicht-invasiver Beatmung

- Exspiratorisches Minutenvolumen
- Atemfrequenz
- Endexspiratorischer Druck
- Endtidales CO<sub>2</sub> (CO<sub>2</sub>-Analysator)
- CPAP (CPAP nasal)

#### Bei invasiver Beatmung:

• Exspiratorisches Minutenvolumen (untere Alarmgrenze)

Diese Funktion ist nur in der Neugeborenen-Patientenkategorie verfügbar.

#### WARNUNG!

Immer angemessene externe Patienten-Überwachungsmaßnahmen anwenden (z. B. SpO<sub>2</sub>, CO<sub>2</sub>), wenn der Alarm *Exspir. Minutenvolumen niedrig* auf *Audio aus* geschaltet ist.

- ALARMGRENZEN im Schnellmenü antippen.
- *Audio stummschalten* unter der Alarmgrenze antippen, um das Alarmfenster zu öffnen.
- Audio stummschalten antippen. Audio aus wird als gewählte Einstellung angezeigt.
- Bestätigen antippen.

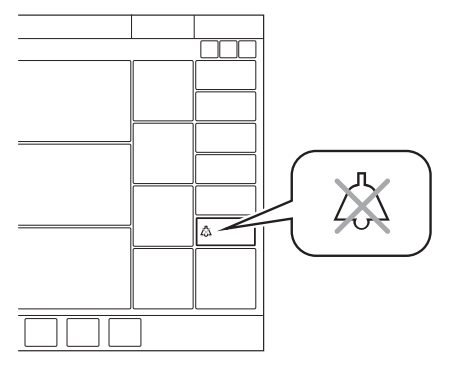

*Audio aus* wird in dem entsprechenden Parameter im Bereich der numerischen Werte angezeigt und eine Meldung erscheint in der Statusleiste.

**Hinweis:** Die Standardeinstellungen ändern sich beim Wechsel zwischen invasiver und nicht-invasiver Beatmung automatisch.

Die permanente Stummschaltung der Alarme kann im Fenster SERVICE & EINSTELLUNGEN/BIOMED/ KONFIGURATION/ALARME als Standard festgelegt werden.

Siehe Abschnitt Konfiguration auf Seite 217.

# 7.4 Abschalten von Alarmen

Einige Alarme können dauerhaft ausgeschaltet und die Standardwerte im Fenster *SERVICE & EINSTELLUNGEN/BIOMED/KONFIGURATION/ALARME* eingestellt werden.

## 7.4.1 Abschalten der Leckage- und Volumenalarme

Die folgenden Alarme können bei invasiver Beatmung abgeschaltet werden, wenn die Leckagekompensation eingeschaltet ist:

- Leckage zu hoch
- Exspir. Minutenvolumen niedrig
- Exspir. Minutenvolumen hoch
- Inspir. Tidalvolumen zu hoch

Dies ist nur in der Neugeborenen-Patientenkategorie und in den folgenden Beatmungsmodi möglich:

- PC
- PS
- NAVA
- Automode
- SIMV (PC) + PS

#### WARNUNG!

Immer angemessene externe Patienten-Überwachungsmaßnahmen anwenden (z. B. SpO<sub>2</sub>, CO<sub>2</sub>), wenn der Alarm Exsp. Minutenvolumen niedrig ausgeschaltet ist.

Abschalten der Leckage- und Volumenalarme:

- ALARMGRENZEN antippen, um das Fenster ALARMGRENZEN zu öffnen.
- Tippen Sie auf Alarm ein. Alarm aus wird als gewählte Einstellung angezeigt.

Bestätigen antippen.

Wenn die *Leckage-Alarme* abgeschaltet sind, werden alle drei Alarme abgeschaltet.

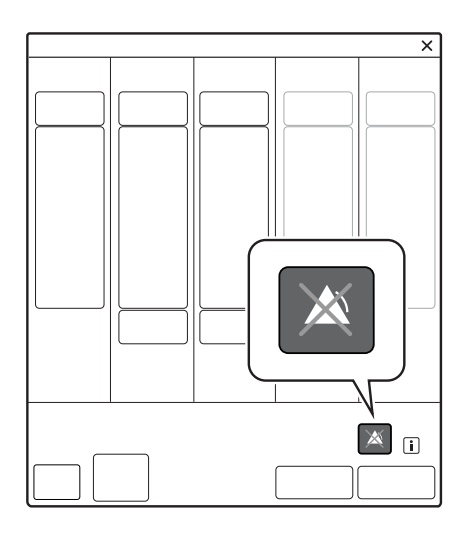

*Alarm aus* wird in dem entsprechenden Parameter im Bereich der numerischen Werte angezeigt und eine Meldung erscheint in der Statusleiste.

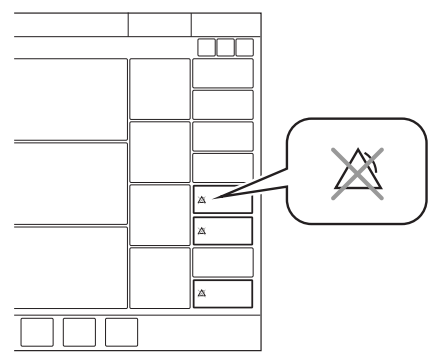

Das Beatmungssystem schaltet die Alarme automatisch ein, wenn es auf Standby wechselt, wenn die Patientenkategorie geändert wird oder wenn es auf einen Beatmungsmodus eingestellt wird, in dem diese Alarme nicht abgeschaltet werden können.

# 7.4.2 Alarme für exspiratorisches Tidalvolumen ausschalten

Die folgenden Alarme können bei invasiver Beatmung ausgeschaltet werden:

- Exspir. Tidalvolumen niedrig
- Exspir. Tidalvolumen hoch

Die Alarme sind in der Patientenkategorie Neugeborene nicht verfügbar, ferner nicht in den folgenden Modi:

- Exspir. Tidalvolumen hoch
  - Bi-Vent/APRV
- Exspir. Tidalvolumen niedrig
  - Bi-Vent/APRV
  - NAVA

Ausschalten der Alarme für das exspiratorische Tidalvolumen:

- ALARMGRENZEN antippen, um das Fenster ALARMGRENZEN zu öffnen.
- Tippen Sie auf *Alarm ein. Alarm aus* wird als gewählte Einstellung angezeigt.

Bestätigen antippen.

*Alarm aus* wird in dem entsprechenden Parameter im Bereich der numerischen Werte angezeigt und eine Meldung erscheint in der Statusleiste.

# 7.4.3 Ausschalten des Alarms Leckage zu hoch

Der Alarm *Leckage zu hoch*, der auftritt, wenn in NIV NAVA die Leckagerate 95 % übersteigt, kann abgeschaltet werden.

Diese Funktion ist nur in der Kinder- und Neugeborenen-Patientenkategorie verfügbar.

Zur Ausschaltung des Alarms:

- 1. Tippen Sie auf Alarm ein.
- 2. Wählen Sie Alarm aus im Fenster ALARMGRENZEN aus.

Wenn *Alarm aus* nicht angezeigt wird, muss das Beatmungssystem konfiguriert werden.

Zur Konfigurierung des Beatmungssystems:

1. SERVICE & EINSTELLUNGEN/BIOMED/KONFIGURATION/ALARME antippen.

Siehe Abschnitt Konfiguration auf Seite 217.

- 2. Die Registerkarte für die geeignete Patientenkategorie auswählen.
- 3. Nicht zulässig antippen und Zulässig auswählen.
- 4. Alle speichern antippen.
- 5. BEENDEN antippen, um das Fenster zu schließen.

Wenn die Deaktivierung von *Alarm für zu hohe Leckage* auf *Zulässig* eingestellt ist, wird *Alarm ein* im Fenster *ALARMGRENZEN* angezeigt.

### 7.4.4 Ausschalten der NAVA-Apnoe-Alarme

Der Apnoe-Alarm *Keine Inspirationsanstrengung* kann in NAVA und NIV NAVA ausgeschaltet werden.

Wenn der Alarm *Keine Inspirationsanstrengung* in NAVA ausgeschaltet wird, dann wird der Alarm *Keine regelmäßige Inspirationsanstrengung* ebenfalls automatisch ausgeschaltet.

Diese Funktion ist nur in der Neugeborenen-Patientenkategorie verfügbar.

Wenn der Alarm *Keine Inspirationsanstrengung* ausgeschaltet wird, wechselt das Beatmungssystem in die Backup-Beatmung, sobald die Zeit zwischen den Atemzügen die eingestellte Apnoe-Zeit überschreitet. Dieser Wechsel zur Backup-Beatmung ist ständig aktiv, unabhängig von evtl. Änderungen der Alarmkonfiguration im Fenster *ALARMGRENZEN*.

Um einen Apnoe-Alarm auszuschalten:

- ALARMGRENZEN antippen, um das Fenster ALARMGRENZEN zu öffnen.
- Alarm ein antippen und Alarm aus wählen.
   Wenn der Alarm Keine Inspirationsanstrengung deaktiviert ist, werden alle Alarme im Zusammenhang mit Apnoe deaktiviert. Die Backup-Beatmung bleibt aktiv, aber das Beatmungssystem wird nicht im Backup verbleiben.

Nach den Konfigurationseinstellungen bei den NAVA-Apnoe-Alarmen bleiben diese gültig, bis das System ausgeschaltet wird. Ein Neustart des Systems stellt die Standardeinstellungen der Alarmkonfiguration wieder her.

# 7.5 Systemmeldungen

## 7.5.1 Einführung

#### WARNUNG!

Immer den Patienten vom Beatmungssystem trennen, wenn Schritte durchgeführt werden, durch die ein Risiko für den Patienten entsteht, z. B. der Ersatz einer O<sub>2</sub>-Zelle.

#### Anmerkungen:

- Die Exspirationskassette w\u00e4hrend des Betriebs des Beatmungssystems nicht herausheben oder abtrennen, sondern dazu in den Standby-Modus schalten.
- Die meisten technischen Probleme erfordern das Eingreifen eines Servicetechnikers.

# 7.5.2 Alarme mit hoher Priorität

| Alarmmeldung       | Mögliche Ursachen                                                                                                    | Checkliste Alarm-<br>Management                    |
|--------------------|----------------------------------------------------------------------------------------------------|----------------------------------------------------|
| Atemwegsdruck hoch | Der Atemwegsdruck<br>überschreitet die                                                                                     | Patientensystem<br>überprüfen.                     |
|                    | voreingestellte obere<br>Druckgrenze.                                                                                      | Exspirationsfilter<br>überprüfen.                  |
|                    | Geknickte oder blockierte<br>Schläuche.                                                                                    | Einstellungen des<br>Beatmungsgeräts               |
|                    | Verstopfung durch                                                                                                    | überprüfen.                                        |
|                    | Schleim oder Sekret im<br>Endotrachealtubus oder                                                                           | Alarmgrenzen<br>überprüfen.                        |
|                    | Patient hustet oder wehrt                                                                                                  | In HFOV:                                           |
|                    | sich gegen das<br>Beatmungssystem.                                                                                         | Patientensystem<br>einschließlich Zubehör          |
|                    | Inspirationsflowfrequenz<br>zu hoch.                                                                                       | Exspirationsfilter                                 |
|                    | Falsche<br>Alarmeinstellung.                                                                                               | Beatmungsgerät                                     |
|                    | Exspirationsfilter<br>blockiert.                                                                                           | ersetzen, falls dieser<br>Alarm fortdauert.        |
| Apnoe              | Voreingestellte oder                                                                                                    | Patient überprüfen.                                |
|                    | Alarmgrenze<br>überschritten.                                                                                              | Einstellungen des<br>Beatmungsgeräts<br>überprüfen |
|                    | Die Zeit zwischen zwei<br>aufeinander folgenden<br>Inspirationsversuchen<br>überschreitet die<br>eingestellte Alarmgrenze. |                                                    |

| Alarmmeldung                     | Mögliche Ursachen                                                                                                    | Checkliste Alarm-<br>Management                                                                 |
|----------------------------------|----------------------------------------------------------------------------------------------------|-------------------------------------------------------------------------------------------------|
| Schläuche überprüfen             | Zu hohe Leckage.<br>Probleme mit dem<br>Patientensystem oder<br>dem exspiratorischen<br>Flow-Wandler.<br>Fehlfunktion der internen<br>Druckwandler blockiert<br>(Exspiration oder<br>Inspiration).<br>In HFOV:<br>Patientensystem nicht<br>angeschlossen (außer<br>Extubation).<br>Leckage, die zu großen<br>Unterschieden zwischen<br>dem Druck am<br>Patientenanschluss und<br>dem tatsächlichen<br>Lungendruck führt. | Patientensystem<br>überprüfen.<br>Vorkontrolle durchführen<br>Servicetechniker<br>kontaktieren. |
| Patientensystem<br>getrennt      | Probleme mit dem<br>Patientensystem.<br>Zu hohe Leckage.<br><b>Hinweis:</b> Dieser Alarm<br>erkennt keine<br>Dekanülierung oder<br>Extubation.                                                                                                    | Patientensystem<br>überprüfen.                                                                  |
| Zeit in Warteposition> 2<br>Min. | Die Zeit in Warteposition<br>wurde überschritten.<br>Der Patient ist nicht an<br>das Beatmungssystem<br>angeschlossen oder zu<br>große Leckage.                                                                                                    | Patient anschließen.<br>Patientensystem<br>überprüfen.                                          |
| Leckage zu hoch                  | Leckage zu hoch.<br>Maske/Prongs evtl. nicht<br>korrekt an den Patienten<br>angepasst oder falsche<br>Größe.                                                                                                    | Patientenschnittstelle<br>überprüfen.<br>Patientensystem<br>überprüfen.                         |

| Alarmmeldung                      | Mögliche Ursachen                                                                                 | Checkliste Alarm-<br>Management                       |
|-----------------------------------|---------------------------------------------------------------------------------------------------|-------------------------------------------------------|
| Gasversorgungsdruck<br>niedrig    | Luft- (oder HeO <sub>2</sub> ) und<br>O <sub>2</sub> -Versorgung unter<br>2,0 kPa x 100 (29 psi). | Gasversorgung<br>überprüfen.                          |
|                                   | Luft- (oder HeO <sub>2</sub> ) und<br>O <sub>2</sub> -Gasversorgung<br>getrennt.                  |                                                       |
| Exspir. Minutenvolumen<br>niedrig | Voreingestellte oder<br>standardmäßige<br>Alarmgrenze<br>überschritten.                           | Patient überprüfen.<br>Patientensystem<br>überprüfen. |
|                                   | Geringe Spontanatmung des Patienten.                                                              | Einstellungen des<br>Beatmungsgeräts<br>überprüfen.   |
|                                   | Undichtigkeit an der<br>Manschette.                                                               | Unterstützungsstufe<br>überprüfen.                    |
|                                   | Leckage im<br>Patientensystem.                                                                    |                                                       |
|                                   | Falsche<br>Alarmeinstellung.                                                                      |                                                       |
|                                   | <b>Hinweis:</b> Dieser Alarm<br>warnt auch bei Trennung<br>des Patienten vom<br>Schlauchsystem.   |                                                       |
| Batteriespannung niedrig          | Batteriespannung zu<br>niedrig. Ein                                                               | An Netzstrom<br>anschließen.                          |
|                                   | ununterbrochener<br>Betrieb des<br>Beatmungssystems kann<br>nicht garantiert werden.              | Alle Batterien ersetzen.                              |
| Keine Batteriekapazität           | Batteriekapazität reicht<br>nur noch für weniger als                                              | An Netzstrom<br>anschließen.                          |
|                                   | 3 Minuten Betrieb.                                                                                | Geladene Batterien<br>einlegen.                       |

| Alarmmeldung                                                                | Mögliche Ursachen                                                                                                    | Checkliste Alarm-<br>Management                                                                                                    |
|-----------------------------------------------------------------------------|----------------------------------------------------------------------------------------------------|----------------------------------------------------------------------------------------------------|
| Atemwegsdruck<br>kontinuierlich hoch                                        | <ul> <li>Eine Obstruktion mit<br/>folgendem konstant<br/>hohen Atemwegsdruck<br/>(&gt;PEEP +15 cmH<sub>2</sub>O)<br/>während</li> <li>innerhalb von 2<br/>Atemzügen oder 5<br/>Sekunden, je nachdem,<br/>welcher Wert höher ist,</li> <li>15 ± 1,5 s (wenn weniger<br/>als 2 Atemzüge<br/>getriggert werden)</li> </ul>                                                                                                    | Patientensystem<br>überprüfen.<br>Einstellungen des<br>Beatmungsgeräts<br>überprüfen.<br>Alarmgrenzen<br>überprüfen.<br>Servicetechniker<br>kontaktieren.                                                               |
| O <sub>2</sub> -Konzentration niedrig                                       | Die gemessene O <sub>2</sub> -<br>Konzentration<br>unterschreitet den<br>eingestellten Wert um<br>mehr als 5 Vol% oder<br>Konzentration ist,<br>unabhängig von der<br>Benutzereinstellung,<br>unter 18 Vol%.<br>Das über die O <sub>2</sub> -<br>Versorgungsleitung<br>zugeführte Gas ist kein<br>O <sub>2</sub> .<br>O <sub>2</sub> -Sensor fehlerhaft<br>oder verbraucht.<br>O <sub>2</sub> -Zelle nicht kalibriert.<br>Gasmodul für O <sub>2</sub><br>fehlerhaft. | O <sub>2</sub> -Versorgung<br>überprüfen.<br>Falls eine O <sub>2</sub> -Zelle<br>verwendet wird, eine O <sub>2</sub> -<br>Zellanpassung<br>vornehmen.<br>Vorkontrolle durchführen.<br>Servicetechniker<br>kontaktieren. |
| Patientenverbindung<br>getrennt > 1 Min.                                    | Patientensystem<br>getrennt.                                                                                                    | Patient wieder<br>anschließen.<br>Patientensystem<br>überprüfen.                                                                                                    |
| Alarmgrenzen ungültig                                                       | Alarmgrenzen verloren.                                                                                                    | Das Beatmungsgerät<br>sofort ersetzen.                                                                                                    |
| Inspir. Tidalvolumen zu<br>hoch (nur<br>Patientenkategorie<br>Neugeborene). | Unterstützungs-Level<br>verursacht größeres<br>Tidalvolumen als die<br>eingestellte Alarmgrenze.<br>Bei PRVC und VS ist die<br>Tidalvolumen-Einstellung<br>deutlich geringer als der<br>Patientenbedarf.                                                                                                    | Einstellungen des<br>Beatmungsgeräts<br>überprüfen.<br>Alarmgrenzen<br>überprüfen.<br>Patientensystem<br>überprüfen.                                                                                                    |

| Alarmmeldung                       | Mögliche Ursachen                                                                                                    | Checkliste Alarm-<br>Management                                                                                                    |
|------------------------------------|----------------------------------------------------------------------------------------------------|----------------------------------------------------------------------------------------------------|
| Hoher inspiratorischer<br>Druck    | Geknickte oder blockierte<br>Schläuche.<br>Verstopfung im<br>Patientenanschluss.<br>High Flow Nasenkanüle<br>hat sich verschoben.<br>Größe der High Flow<br>Nasenkanüle ist zu klein<br>für den eingestellten<br>Flow. | Patient überprüfen.<br>Patientenschnittstelle<br>überprüfen.<br>Patientensystem<br>überprüfen.<br>Größe der High Flow<br>Nasenkanüle überprüfen. |
| Fehler im<br>Patientensystem       | Dieser Alarm gilt in<br>HFOV.<br>Bei einer konstanten<br>Differenz am Y-Stück<br>zwischen geschätztem<br>Pmittel und tatsächlichem<br>Pmittel.<br>Geknickte oder blockierte<br>Schläuche.                              | Patientensystem<br>einschließlich Zubehör<br>überprüfen.<br>Beatmungsgerät<br>ersetzen, falls dieser<br>Alarm fortdauert.                        |
| Mittlerer Atemwegsdruck<br>hoch    | Dieser Alarm gilt in<br>HFOV.<br>Geschätzter Pmittel liegt<br>über dem eingestellten<br>Pmittel.<br>Geknickte oder blockierte<br>Schläuche.                                                                            | Patientensystem<br>einschließlich Zubehör<br>überprüfen.                                                                                         |
| Mittlerer Atemwegsdruck<br>niedrig | Dieser Alarm gilt in<br>HFOV.<br>Geschätzter Pmittel liegt<br>unter dem eingestellten<br>Pmittel.<br>Geknickte oder blockierte<br>Schläuche.<br>Leckage zu hoch.                                                       | Patientensystem<br>einschließlich Zubehör<br>überprüfen.                                                                                         |

| Alarmmeldung                                                                          | Mögliche Ursachen                                                                                                    | Checkliste Alarm-<br>Management                                                                                                    |
|---------------------------------------------------------------------------------------|----------------------------------------------------------------------------------------------------|----------------------------------------------------------------------------------------------------|
| Oszillationsfrequenz<br>inkonsistent                                                  | Dieser Alarm gilt in<br>HFOV.<br>Abgabefrequenz liegt<br>außerhalb des Bereichs<br>der eingestellten<br>Frequenz.<br>Geknickte oder blockierte<br>Schläuche.<br>Atemwegsdruck zu<br>niedrig. | Beatmungsgerät<br>ersetzen, falls dieser<br>Alarm fortdauert.                                                                                             |
| Druckamplitude hoch                                                                   | Dieser Alarm gilt im<br>HFOV-Modus.<br>Gemessene Pampl zu<br>hoch                                                                                                    | Einstellungen des<br>Beatmungssystems<br>überprüfen.                                                                                                    |
| Druckamplitude begrenzt<br>auf max.                                                   | Dieser Alarm gilt im<br>Modus HFO (V TGT).<br>Gemessene Pampl<br>überschreitet die<br>eingestellte Alarmgrenze.                                                                              | Einstellungen des<br>Beatmungssystems<br>überprüfen.<br>Alarmgrenzen<br>überprüfen.<br>Flow-Sensor am Y-Stück<br>überprüfen.                              |
| Hochfrequenz-<br>Tidalvolumen hoch                                                    | Dieser Alarm gilt im<br>Modus HFO (V TGT).<br>Hohe<br>Tidalvolumenabgabe.                                                                                                    | Einstellungen des<br>Beatmungssystems<br>überprüfen.<br>Patientensystem<br>einschließlich Zubehör<br>überprüfen.<br>Flow-Sensor am Y-Stück<br>überprüfen. |
| Für die<br>Patientenkategorie<br>Neugeborene ist HeO <sub>2</sub><br>nicht verfügbar. | Die Patientenkategorie<br>Neugeborene ist<br>ausgewählt.                                                                                                    | Volumengenauigkeit für<br>HeO <sub>2</sub> bei geringen<br>Tidalvolumina nicht<br>sicher.                                                                 |

# 7.5.3 Alarme mit mittlerer Priorität

| Alarmmeldung                             | Mögliche Ursachen                                                                                         | Checkliste Alarm-<br>Management                                      |
|------------------------------------------|----------------------------------------------------------------------------------------------------|----------------------------------------------------------------------|
| Exspirationskassette nicht angeschlossen | Die Exspirationskassette ist nicht ordnungsgemäß angeschlossen.                                           | Überprüfen, ob die<br>Exspirationskassette<br>korrekt eingelegt ist. |
| Batteriekapazität<br>begrenzt            | Restliche<br>Batteriekapazität weniger<br>als 10 Minuten.                                                 | An Netzstrom<br>anschließen.<br>Alle Batterien ersetzen.             |
| AIR-Versorgungsdruck<br>hoch             | Luftversorgungsdruck<br>über 6,0 kPa x 100<br>(87 psi).                                                   | AIR-Versorgung<br>überprüfen.                                        |
|                                          | Luftversorgungsdruck am<br>Gaseinlass zu hoch.                                                            |                                                                      |
| AIR-Versorgungsdruck<br>niedrig          | Luftversorgungsdruck<br>unter 2,0 kPa x 100<br>(29 psi)                                                   | AIR-Versorgung<br>überprüfen.                                        |
|                                          | Luftversorgungsdruck am<br>Gaseinlass zu niedrig.                                                         |                                                                      |
|                                          | Gasversorgungsleitung<br>unterbrochen.                                                                    |                                                                      |
|                                          | <b>Hinweis:</b> Wenn aktiviert,<br>kann dieser Alarm<br>dauerhaft<br>stummgeschaltet werden<br>(Ton aus). |                                                                      |
| HeO <sub>2</sub> -Versorgungsdruck hoch  | HeO <sub>2</sub> -Versorgungsdruck<br>über 6,0 kPa x<br>100 (87 psi).                                     | HeO <sub>2</sub> -Versorgung<br>prüfen.                              |
|                                          | HeO <sub>2</sub> -Versorgungsdruck<br>am Gaseinlass zu hoch.                                              |                                                                      |

| Alarmmeldung                               | Mögliche Ursachen                                                                                           | Checkliste Alarm-<br>Management                     |
|--------------------------------------------|----------------------------------------------------------------------------------------------------|-----------------------------------------------------|
| HeO <sub>2</sub> -Versorgungsdruck niedrig | HeO <sub>2</sub> -Versorgungsdruck<br>unter<br>2,0 kPa x 100 (29 psi).                                      | HeO <sub>2</sub> -Versorgung<br>prüfen.             |
|                                            | HeO <sub>2</sub> -Versorgungsdruck<br>am Gaseinlass zu<br>niedrig.                                          |                                                     |
|                                            | Gasversorgungsleitung<br>unterbrochen.                                                                      |                                                     |
|                                            | Hinweis: Wenn aktiviert,<br>kann dieser Alarm<br>dauerhaft<br>stummgeschaltet werden<br>( <i>Ton aus</i> ). |                                                     |
| PEEP hoch                                  | Der gemessene<br>endexspiratorische Druck                                                                   | Patientensystem<br>überprüfen.                      |
| lieg<br>hint                               | liegt drei Atemzüge<br>hintereinander über der                                                              | Alarmeinstellungen<br>überprüfen.                   |
|                                            | standardmäßigen<br>Alarmgrenze.                                                                             | Einstellungen des<br>Beatmungsgeräts<br>überprüfen. |
| PEEP tief                                  | Der gemessene<br>endexspiratorische Druck                                                                   | Patientensystem<br>überprüfen.                      |
|                                            | liegt drei Atemzüge<br>hintereinander unter der                                                             | Alarmeinstellungen<br>überprüfen.                   |
|                                            | standardmäßigen<br>Alarmgrenze.                                                                             | Einstellungen des<br>Beatmungsgeräts                |
|                                            | Einstellung des Alarms<br>auf Null schaltet den<br>Alarm ab.                                                | überprüfen.                                         |
|                                            | Leckage im<br>Patientensystem.                                                                              |                                                     |
|                                            | Undichtigkeit am<br>Patientenanschluss<br>(Manschette,<br>Trachealtubus).                                   |                                                     |

| Alarmmeldung                             | Mögliche Ursachen                                                                                                | Checkliste Alarm-<br>Management                     |
|------------------------------------------|----------------------------------------------------------------------------------------------------|-----------------------------------------------------|
| CPAP hoch                                | Voreingestellte oder standardmäßige                                                                              | Patientensystem<br>überprüfen.                      |
|                                          | Alarmgrenze<br>überschritten.                                                                                    | Alarmeinstellungen<br>überprüfen.                   |
|                                          |                                                                                                    | Einstellungen des<br>Beatmungsgeräts<br>überprüfen. |
| CPAP niedrig                             | Voreingestellte oder<br>standardmäßige                                                                           | Patientensystem<br>überprüfen.                      |
|                                          | Alarmgrenze<br>überschritten.                                                                                    | Alarmeinstellungen<br>überprüfen.                   |
|                                          |                                                                                                    | Einstellungen des<br>Beatmungsgeräts<br>überprüfen. |
| O <sub>2</sub> -Konzentration hoch       | Die gemessene O <sub>2</sub> -<br>Konzentration<br>überschreitet den<br>eingestellten Wert um                    | AIR-Versorgung<br>überprüfen.                       |
|                                          |                                                                                                    | Vorkontrolle durchführen.<br>Servicetechniker       |
|                                          | Gasversorgung oder<br>Luftleitung unterbrochen.                                                                  | kontaktieren.                                       |
|                                          | Keine Spannung aus der<br>Steckdose.                                                                             |                                                     |
|                                          | Gasversorgungsmodul nicht angeschlossen.                                                                         |                                                     |
|                                          | Wenn kein Gas<br>verabreicht wird, öffnen<br>sich sowohl das<br>Exspirations- als auch<br>das Sicherheitsventil. |                                                     |
| O <sub>2</sub> -Versorgungsdruck<br>hoch | O <sub>2</sub> -Versorgungsdruck<br>über 6,0 kPa x 100 O <sub>2</sub> -<br>Versorgung (87 psi)<br>überprüfen.    | O <sub>2</sub> -Versorgung<br>überprüfen.           |
|                                          | O <sub>2</sub> -Versorgungsdruck<br>am Gaseinlass zu hoch.                                                       |                                                     |

| Alarmmeldung                                | Mögliche Ursachen                                                                                                    | Checkliste Alarm-<br>Management                                                              |
|---------------------------------------------|----------------------------------------------------------------------------------------------------|----------------------------------------------------------------------------------------------|
| O <sub>2</sub> -Versorgungsdruck<br>niedrig | O <sub>2</sub> -Versorgungsdruck<br>unter 2,0 kPa x 100<br>(29 psi).                                                                                                    | O <sub>2</sub> -Versorgung<br>überprüfen.                                                    |
|                                             | O <sub>2</sub> -Versorgungsdruck<br>am Gaseinlass zu<br>niedrig.                                                                                                    |                                                                                              |
|                                             | Gasversorgungsleitung<br>unterbrochen.                                                                                                    |                                                                                              |
|                                             | Hinweis: Wenn aktiviert,<br>kann dieser Alarm<br>dauerhaft<br>stummgeschaltet werden<br>( <i>Ton aus</i> ).                                                                           |                                                                                              |
| O <sub>2</sub> Zelle/-Sensor Fehler         | O <sub>2</sub> -zelle/Sensor fehlt<br>oder ist nicht<br>angeschlossen.                                                                                                    | Das Beatmungssystem<br>ersetzen, sobald dies<br>keine Gefahr für den<br>Patienten darstellt. |
| Druckverabreichung ist<br>begrenzt.         | Inspir. Flow hat obere<br>Grenze erreicht, was die<br>Druckabgabe<br>einschränkt.                                                                                                    | Inspir. Flow hat obere<br>Grenze erreicht, was die<br>Druckabgabe<br>einschränkt.            |
|                                             |                                                                                                    | Auf Leckagen<br>überprüfen.                                                                  |
|                                             |                                                                                                    | Einstellungen des<br>Beatmungssystems<br>überprüfen.                                         |
| Druckbegrenzung durch<br>PSpitze-Alarm      | Der Druck ist höher<br>eingestellt als die<br>eingestellte Ps <sub>pitze-</sub><br>Alarmgrenze.                                                                                       | Einstellungen des<br>Beatmungssystems<br>überprüfen.<br>Pspitze-Alarmgrenze                  |
|                                             | Druck auf 3 cmH <sub>2</sub> O<br>unterhalb der<br>Alarmgrenze begrenzt,<br>außer bei Bivent/APRV,<br>wo er auf 5 cmH <sub>2</sub> O<br>unterhalb der<br>Alarmgrenze begrenzt<br>ist. | prüfen.                                                                                      |

| Alarmmeldung                   | Mögliche Ursachen                                                                                                    | Checkliste Alarm-<br>Management                                                                                                    |
|--------------------------------|----------------------------------------------------------------------------------------------------|----------------------------------------------------------------------------------------------------|
| etCO <sub>2</sub> niedrig      | Hyperventilation.<br>Leckage bei hohem Bias-<br>Flow.<br><b>Hinweis:</b> Wenn aktiviert,<br>kann dieser Alarm<br>dauerhaft<br>stummgeschaltet werden<br>(Ton aus).                                     | Patient überprüfen.<br>Einstellungen des<br>Beatmungsgeräts<br>überprüfen.<br>Patientensystem<br>überprüfen.<br>CO <sub>2</sub> -Sensor überprüfen. |
| etCO <sub>2</sub> hoch         | Hypoventilation<br>Leckage bei hohem Bias-<br>Flow.                                                                                                    | Patient überprüfen.<br>Einstellungen des<br>Beatmungsgeräts<br>überprüfen.<br>Patientensystem<br>überprüfen.<br>CO <sub>2</sub> -Sensor überprüfen. |
| Atemfrequenz hoch              | Atemfrequenz zu hoch.<br>Autotriggerung.                                                                                                    | Patient überprüfen.<br>Einstellungen des<br>Beatmungsgeräts<br>überprüfen.<br>Patientensystem<br>überprüfen.                                        |
| Atemfrequenz niedrig           | Atemfrequenz zu niedrig.<br>Trigger-Einstellung nicht<br>korrekt.<br>Großes Tidalvolumen.                                                                                                    | Patient überprüfen.<br>Einstellungen des<br>Beatmungsgeräts<br>überprüfen.<br>Patientensystem<br>überprüfen.                                        |
| Exspir. Minutenvolumen<br>hoch | Voreingestellte oder<br>standardmäßige<br>Alarmgrenze<br>überschritten.<br>Erhöhte<br>Patientenaktivität.<br>Selbsttriggerung des<br>Ventilators (Autozyklus).<br>Falsch eingestellte<br>Alarmgrenzen. | Patient überprüfen.<br>Einstellungen des<br>Beatmungsgeräts<br>überprüfen.<br>Patientensystem<br>überprüfen.                                        |

| Alarmmeldung                    | Mögliche Ursachen                                                                                                    | Checkliste Alarm-<br>Management                                                                                                    |
|---------------------------------|----------------------------------------------------------------------------------------------------|----------------------------------------------------------------------------------------------------|
| Exspir. Tidalvolumen<br>hoch    | Voreingestellte oder<br>standardmäßige<br>Alarmgrenze<br>überschritten.<br>Erhöhte<br>Patientenaktivität.<br>Falsch eingestellte<br>Alarmgrenzen.                                       | Patient überprüfen.<br>Patientensystem<br>überprüfen.<br>Einstellungen des<br>Beatmungsgeräts<br>überprüfen.<br>Alarmeinstellungen<br>überprüfen.                                                           |
| Exspir. Tidalvolumen<br>niedrig | Voreingestellte oder<br>standardmäßige<br>Alarmgrenze<br>überschritten.<br>Verringerte<br>Patientenaktivität.<br>Leckage im<br>Patientensystem.<br>Falsch eingestellte<br>Alarmgrenzen. | Patient überprüfen.<br>Patientensystem<br>überprüfen.<br>Einstellungen des<br>Beatmungsgeräts<br>überprüfen.<br>Alarmeinstellungen<br>überprüfen.                                                           |
| Leckage zu hoch                 | Leckage zu hoch.<br>Maske/Prongs evtl. nicht<br>korrekt an den Patienten<br>angepasst oder falsche<br>Größe.                                                                            | Bei invasiver Beatmung:<br>Patientensystem<br>überprüfen.<br>Endotrachealtubus<br>überprüfen.<br>Bei nicht-invasiver<br>Beatmung<br>Patientensystem<br>überprüfen.<br>Patientenschnittstelle<br>überprüfen. |
| Exspirationskassette<br>Fehler  | Technischer Fehler an der Exspirationskassette.                                                                                                    | Exspirationskassette<br>ersetzen.<br>Vorkontrolle durchführen.<br>Servicetechniker<br>kontaktieren.                                                                                                    |
| Edi-Signal ungültig             | Die Backup-Beatmung ist<br>aufgrund eines<br>ungültigen Edi-Signals<br>aktiviert.                                                                                                    | Katheterposition<br>überprüfen.                                                                                                    |

| Alarmmeldung                                       | Mögliche Ursachen                                                                                                    | Checkliste Alarm-<br>Management                                                         |
|----------------------------------------------------|----------------------------------------------------------------------------------------------------|-----------------------------------------------------------------------------------------|
| Edi-Signalinterferenz aus<br>EKG                   | Die Backup-Beatmung ist<br>aufgrund einer<br>Interferenz des EKG-<br>Signals aktiviert.                                                                                                    | Die Backup-Beatmung ist<br>aufgrund einer<br>Interferenz des EKG-<br>Signals aktiviert. |
|                                                    |                                                                                                    | Edi-Katheterposition<br>überprüfen.                                                     |
| Vernebler kann nicht mit<br>einer Batterie laufen. | Es ist nur ein<br>Batteriemodul<br>angeschlossen.                                                                                                    | Geladene Batterien<br>einlegen.                                                         |
| Vernebler HW-Fehler                                | Technisches Problem mit<br>der Hardware des<br>Verneblers.                                                                                                    | Servicetechniker<br>kontaktieren.                                                       |
|                                                    | Technisches Problem mit dem Anschlusskabel.                                                                                                    |                                                                                         |
| Vernebler getrennt                                 | Der Vernebler schaltet<br>während der<br>Vernebelung ab.                                                                                                    | Vernebleranschluss<br>überprüfen.                                                       |
|                                                    | Technisches Problem mit dem Anschlusskabel.                                                                                                    |                                                                                         |
| Keine<br>Inspirationsanstrengung                   | Eine Apnoe hat das<br>Beatmungsgerät<br>veranlasst, zur Backup-<br>Beatmung zu wechseln.                                                                                                    | Patient überprüfen.<br>Einstellungen des<br>Beatmungsgeräts<br>überprüfen.              |
| Keine regelmäßige<br>Inspirationsanstrengung       | Das Beatmungsgerät hat<br>innerhalb von zwei<br>Minuten viermal<br>zwischen unterstützter<br>und Backup-Beatmung<br>gewechselt.<br>Der Patient hat während<br>zwei<br>aufeinanderfolgender<br>Backup-Zeiträume nur<br>jeweils einen Atemzug |                                                                                         |
|                                                    | getriggert, um diese zu<br>unterbrechen.                                                                                                    |                                                                                         |
| CO <sub>2</sub> -Modul ausgesteckt                 | CO <sub>2</sub> -Modul ist nicht richtig eingesteckt.                                                                                                    |                                                                                         |
| CO <sub>2</sub> -Modulfehler                       | Hardware-Fehler im<br>CO <sub>2</sub> -Modul.                                                                                                    | CO <sub>2</sub> -Modul ersetzen.                                                        |

| Alarmmeldung                                                                                  | Mögliche Ursachen                                                        | Checkliste Alarm-<br>Management                                                  |
|-----------------------------------------------------------------------------------------------|--------------------------------------------------------------------------|----------------------------------------------------------------------------------|
| CO <sub>2</sub> -Sensorfehler                                                                 | Hardware-Fehler am<br>CO <sub>2</sub> -Sensor.                           | CO <sub>2</sub> -Sensor ersetzen.                                                |
| CO <sub>2</sub> -Sensortemperatur zu hoch                                                     | Eventuell<br>Hardwarefehler.                                             | CO <sub>2</sub> -Sensor ersetzen.                                                |
| CO <sub>2</sub> -Sensortemperatur<br>zu niedrig                                               | Der CO <sub>2</sub> -Sensor erreicht<br>nicht die<br>Betriebstemperatur. | CO <sub>2</sub> -Sensor ersetzen.<br>CO <sub>2</sub> -Modul ersetzen.            |
| CO <sub>2</sub> -Sensor ausgesteckt                                                           | CO <sub>2</sub> -Sensor nicht<br>angeschlossen.                          | —                                                                                |
| Y-Druckabweichung                                                                             | Dieser Alarm gilt in<br>HFOV.                                            | Y-Stück Druckanschluss<br>prüfen.                                                |
|                                                                                               | Druckleitung des Y-<br>Stücks ist getrennt,<br>geknickt oder verstopft.  | Y-Stück<br>Druckprobenschlauch<br>prüfen.                                        |
|                                                                                               |                                                                          | Bitte beachten, dass mit<br>* markierte Werte<br>unzuverlässig sind.             |
| Y-Sensor Kondensation Wasser oder<br>Feuchtigkeit im Y-S<br>macht Messungen<br>unzuverlässig. | Wasser oder<br>Feuchtigkeit im Y-Sensor                                  | Y-Sensor auf Kondensat<br>überprüfen.                                            |
|                                                                                               | macht Messungen<br>unzuverlässig.                                        | Y-Sensor vom<br>Patientensystem<br>trennen, um<br>Kondenswasser zu<br>entfernen. |
|                                                                                               |                                                                          | Y-Sensor an<br>Patientensystem<br>anschließen.                                   |
| Y-Sensor deaktiviert –<br>Sensor nicht in System                                              | Y-Sensormesswert ist zu niedrig                                          | Flow-Sensor-Verbindung am Y-Stück überprüfen.                                    |
| Y-Sensor deaktiviert –<br>HeO <sub>2</sub> in Gebrauch                                        | Y-Sensor ist mit HeO <sub>2</sub><br>nicht kompatibel.                   |                                                                                  |
| Y-Sensor ausgesteckt                                                                          | Y-Sensor ist nicht angeschlossen.                                        |                                                                                  |
| Y-Sensorfehler                                                                                | Hardwarefehler im Y-<br>Sensor                                           | Y-Sensor ersetzen                                                                |
| Y-Sensor Flowfehler                                                                           | Hardware-Fehler im Y-<br>Sensormodul.                                    |                                                                                  |

| Alarmmeldung                       | Mögliche Ursachen                                                                                                    | Checkliste Alarm-<br>Management                                                                                                    |
|------------------------------------|----------------------------------------------------------------------------------------------------|----------------------------------------------------------------------------------------------------|
| Flow an Y-Sensor zu<br>hoch        | Dieser Alarm gilt in<br>HFOV.<br>Tatsächlicher Flow zu<br>hoch                                                                                                    | Einstellungen des<br>Beatmungssystems<br>überprüfen.<br>Flow-Sensor am Y-Stück<br>überprüfen.                                         |
| Y-Sensor-Modul<br>ausgesteckt      | Das Y-Sensormodul ist<br>nicht ordnungsgemäß<br>eingesteckt.                                                                                                    | —                                                                                                    |
| Y-Sensormodul Fehler               | Hardware-Fehler im Y-<br>Sensormodul.                                                                                                    | Y-Sensormodul ersetzen.                                                                                                    |
| Interne Temperatur zu<br>hoch      | Temperatur im<br>Beatmungsgerät zu<br>hoch.                                                                                                    | Raumtemperatur prüfen.<br>Gebläsefilter reinigen.<br>Beatmungsgerät<br>ersetzen.                                                      |
| Batterie fehlt                     | Es sind weniger als zwei<br>Batterien installiert.                                                                                                    | Fehlende Batterien<br>einschieben.<br>Mindestens 2 Batterien<br>sind erforderlich.                                                    |
| Flow durch<br>Exspirationsschlauch | Unsachgemäßer<br>Anschluss des<br>Patientensystems.<br>Die High Flow<br>Nasenkanüle ist am Y-<br>Stück angeschlossen,<br>während der<br>Exspirationsschlauch<br>noch mit dem<br>Beatmungssytem<br>verbunden ist. | Patientensystem<br>überprüfen.<br>High Flow Nasenkanüle<br>oder Tracheotomie-<br>Anschluss an<br>Inspirationsschlauch<br>anschließen. |

| Alarmmeldung                                                   | Mögliche Ursachen                                                                                                    | Checkliste Alarm-<br>Management                                                                                                    |
|----------------------------------------------------------------|----------------------------------------------------------------------------------------------------|----------------------------------------------------------------------------------------------------|
| Druckamplitude niedrig                                         | Im HFO-Modus:<br>Gemessene Pampl zu<br>niedrig<br>Im Modus HFO (V TGT):<br>Gemessene Pampl<br>unterschreitet die<br>eingestellte Alarmgrenze.<br>Unangemessene<br>Volumeneinstellungen. | Im HFO-Modus:<br>Einstellungen des<br>Beatmungssystems<br>überprüfen.<br>Gasversorgung<br>überprüfen.<br>Patientensystem<br>einschließlich Zubehör<br>überprüfen.<br>Im Modus HFO (V TGT):<br>Einstellungen des<br>Beatmungssystems<br>überprüfen.<br>Alarmgrenzen<br>überprüfen.<br>Flow-Sensor am Y-Stück<br>überprüfen.<br>Gasversorgung<br>überprüfen.<br>Patientensystem<br>einschließlich Zubehör<br>überprüfen. |
| Eingestellter P <sub>ampl</sub> kann<br>nicht erreicht werden. | Dieser Alarm gilt im<br>HFOV-Modus.<br>Druckamplitudengrenze<br>wurde erreicht.                                                                                                    | Erwägen Sie, andere<br>Einstellungen zu ändern,<br>um die Beatmung zu<br>verbessern.                                                                                                    |
| Hochfrequenz-<br>Tidalvolumen hoch                             | Dieser Alarm gilt im<br>HFOV-Modus.<br>Hohe<br>Tidalvolumenabgabe.                                                                                                    | Einstellungen des<br>Beatmungssystems<br>überprüfen.<br>Alarmgrenzen<br>überprüfen.<br>Flow-Sensor am Y-Stück<br>überprüfen.<br>Patientensystem<br>einschließlich Zubehör<br>überprüfen.                                                                                                    |

| Alarmmeldung                                   | Mögliche Ursachen                                                                | Checkliste Alarm-<br>Management                                                                                        |
|------------------------------------------------|----------------------------------------------------------------------------------|----------------------------------------------------------------------------------------------------|
| Hochfrequenz-<br>Tidalvolumen niedrig          | Dieser Alarm gilt im<br>HFOV-Modus.<br>Niedrige<br>Tidalvolumenabgabe.           | Einstellungen des<br>Beatmungssystems<br>überprüfen.                                                                   |
|                                                |                                                                                  | Alarmgrenzen<br>überprüfen.                                                                                            |
|                                                |                                                                                  | Flow-Sensor am Y-Stück<br>überprüfen.                                                                                  |
|                                                |                                                                                  | Patientensystem<br>einschließlich Zubehör<br>überprüfen.                                                               |
| Hochfrequenz-<br>Tidalvolumen<br>eingeschränkt | Dieser Alarm gilt im<br>Modus HFO (V TGT).<br>Niedrige<br>Tidalvolumenabgabe.    | Zielvolumen kann bei<br>niedrigen Einstellungen<br>von P <sub>mittel</sub><br>möglicherweise nicht<br>erreicht werden. |
|                                                |                                                                                  | Einstellungen des<br>Beatmungssystems<br>überprüfen.                                                                   |
|                                                |                                                                                  | Gasversorgung<br>überprüfen.                                                                                           |
|                                                |                                                                                  | Patientensystem<br>einschließlich Zubehör<br>überprüfen.                                                               |
|                                                |                                                                                  | Flow-Sensor am Y-Stück<br>überprüfen.                                                                                  |
| Heliox-Adapter prüfen                          | Gemessener HeO <sub>2</sub> -<br>Versorgungsdruck über<br>3,5 kPa x 100 (50 psi) |                                                                                                    |

# 7.5.4 Alarme mit niedriger Priorität

| Alarmmeldung          | Mögliche Ursachen                                          | Checkliste Alarm-<br>Management   |
|-----------------------|------------------------------------------------------------|-----------------------------------|
| Batteriebetrieb       | Der Netzstrom ist<br>unterbrochen.                         | Netzstromanschluss<br>überprüfen. |
| Edi-Modul ausgesteckt | Das Edi-Modul ist nicht<br>ordnungsgemäß<br>angeschlossen. | —                                 |
| Edi-Modulfehler       | Hardware-Fehler im Edi-<br>Modul.                          | Das Edi-Modul ersetzen.           |

| Alarmmeldung                                 | Mögliche Ursachen                                                                                                    | Checkliste Alarm-<br>Management                                                                                                    |
|----------------------------------------------|----------------------------------------------------------------------------------------------------|----------------------------------------------------------------------------------------------------|
| Edi-Katheterfehler                           | Fehler im Edi-Katheter.                                                                                                    | Edi-Katheter ersetzen.                                                                                                    |
| Volumenabgabe ist<br>begrenzt                | Der verfügbare Druck<br>liegt bis maximal 5<br>cmH <sub>2</sub> O unterhalb der<br>eingestellten oberen<br>Druckgrenze, was die<br>Volumenabgabe<br>einschränkt. | Der verfügbare Druck<br>liegt bis maximal 5<br>cmH <sub>2</sub> O unterhalb der<br>eingestellten oberen<br>Druckgrenze, was die<br>Volumenabgabe<br>einschränkt. |
|                                              |                                                                                                    | Einstellungen des<br>Beatmungssystems<br>überprüfen.                                                                                                    |
|                                              |                                                                                                    | Alarmgrenzen<br>überprüfen.                                                                                                    |
| Kein Edi-Katheter<br>angeschlossen           | Der Edi-Katheter ist nicht<br>ordnungsgemäß<br>angeschlossen.                                                                                                    | Edi-Katheteranschluss<br>überprüfen.                                                                                                    |
| Edi-Überwachung nicht<br>aktiv               | NAVA-Modus ist<br>aktiviert, jedoch kein Edi-<br>Modul und/oder Edi-<br>Katheter angeschlossen.                                                                  | Beatmungsmodus<br>ändern.<br>Das Edi-Modul<br>einsetzen.                                                                                                    |
| Exspirationskassette<br>ausgewechselt        | Die Exspirationskassette<br>wurde während des<br>Betriebs ausgewechselt.<br>Nach dem Auswechseln<br>wurde keine Vorkontrolle<br>durchgeführt.                    | Vorkontrolle durchführen.                                                                                                    |
| Y-Sensor deaktiviert –<br>Flow unzuverlässig | Die Dauer der Differenz<br>zwischen dem Y-<br>Sensormesswert und<br>dem intern gemessenen<br>Wert war zu lang.                                                   | Y-Sensor auf Kondensat<br>überprüfen.                                                                                                    |

# 7.5.5 Technische Fehlermeldungen

# Alarme mit hoher Priorität

| Fehlercode                              | Mögliche Ursachen                           | Checkliste Alarm-<br>Management        |
|-----------------------------------------|---------------------------------------------|----------------------------------------|
| 1 - 6                                   | Interner Stromausfall.                      | Das Beatmungsgerät<br>sofort ersetzen. |
| 10, 11                                  | Fehler des<br>Kontrollsystems.              | Das Beatmungsgerät sofort ersetzen.    |
| 37, 40001-40011                         | Exspiratorischer<br>Flowmesser-Fehler.      | Das Beatmungsgerät<br>sofort ersetzen. |
| 7, 60, 87                               | Interner Fehler.                            | Das Beatmungsgerät<br>sofort ersetzen. |
| 42, 44, 56, 10003                       | Interner Speicherfehler.                    | Das Beatmungsgerät<br>sofort ersetzen. |
| 16, 17, 25, 35, 43, 55,<br>88-89, 20005 | Interner<br>Kommunikationsfehler.           | Das Beatmungsgerät<br>sofort ersetzen. |
| 8, 9, 85, 86                            | Timeout-Fehler.                             | Das Beatmungsgerät<br>sofort ersetzen. |
| 38, 39                                  | Fehler Barometer-<br>Sensor.                | Das Beatmungsgerät<br>sofort ersetzen. |
| 40                                      | Überwachter Wert<br>außerhalb des Bereichs. | Das Beatmungsgerät<br>sofort ersetzen. |

# Alarme mit mittlerer Priorität

| Fehlercode | Mögliche Ursachen                        | Checkliste Alarm-<br>Management                                                              |
|------------|------------------------------------------|----------------------------------------------------------------------------------------------|
| 51         | Fehler Ein/Aus-Schalter.                 | Das Beatmungssystem<br>ersetzen, sobald dies<br>keine Gefahr für den<br>Patienten darstellt. |
| 28, 20004  | Fehler Bedienfeld<br>akustischer Alarm.  | Das Beatmungssystem<br>ersetzen, sobald dies<br>keine Gefahr für den<br>Patienten darstellt. |
| 22, 24, 27 | Fehler des akustischen<br>Backup-Alarms. | Das Beatmungssystem<br>ersetzen, sobald dies<br>keine Gefahr für den<br>Patienten darstellt. |

| Fehlercode | Mögliche Ursachen                                         | Checkliste Alarm-<br>Management                                                              |
|------------|-----------------------------------------------------------|----------------------------------------------------------------------------------------------|
| 46         | Technische Probleme mit<br>der externen<br>Alarmfunktion. | Das Beatmungssystem<br>ersetzen, sobald dies<br>keine Gefahr für den<br>Patienten darstellt. |
| 20002      | Fehler<br>Hintergrundbeleuchtung                          | Das Beatmungssystem<br>ersetzen, sobald dies<br>keine Gefahr für den<br>Patienten darstellt. |
| 90, 91     | Heliox-bezogene Fehler                                    | Servicetechniker<br>kontaktieren.                                                            |

# Alarme mit niedriger Priorität

| Fehlercode   | Mögliche Ursachen                  | Checkliste Alarm-<br>Management             |
|--------------|------------------------------------|---------------------------------------------|
| 48           | Fehler des<br>Kontrollsystems.     | Beatmungssystem bald<br>möglichst ersetzen. |
| 29           | Speicher Backup-<br>Batterie leer. | Beatmungssystem bald<br>möglichst ersetzen. |
| 57, 58       | Interner Speicherfehler.           | Beatmungssystem bald<br>möglichst ersetzen. |
| 94, 10005    | Interner Fehler.                   | Beatmungssystem bald<br>möglichst ersetzen. |
| 10004, 20006 | Interner<br>Kommunikationsfehler.  | Beatmungssystem bald<br>möglichst ersetzen. |

# 7.6 Alarmausgangs- anschluss

Wenn das Beatmungssystem mit der Option des Alarmausgangs ausgerüstet ist,können Alarme hoher und mittlerer Priorität auf externe Signalsysteme übertragen werden. Das Alarmausgangssignal ist ebenso lang aktiv wie der akustische Alarm am Beatmungssystem.

# WARNUNG!

Den Patienten niemals unbeaufsichtigt lassen. Der externe Alarm ist dazu bestimmt, diejenigen aufmerksam zu machen, die sich schon um den Patienten kümmern.

# VORSICHT!

Der Hersteller kann kein verteiltes Alarmsystem gemäß IEC 60601-1-8 gewährleisten, bei dem der Alarmausgang als Komponente ausgelegt ist. Es wird empfohlen, dass die Anwender ein Verfahren zur Überprüfung der Anwendung vor Gebrauch etablieren.

# 8 Service & Einstellungen Inhaltsverzeichnis

| 8.1 | Einführung      | 216 |
|-----|-----------------|-----|
| 8.2 | Biomed          | 216 |
| 8.3 | Service         | 223 |
| 8.4 | Remote-Services | 223 |

# 8.1 Einführung

Zugriff auf SERVICE & EINSTELLUNGEN:

• SERVICE & EINSTELLUNGEN im erweiterten Menü antippen.

Anmerkungen: Das Beatmungssystem muss sich im Standby-Modus befinden.

Es stehen folgende Einstellungen zur Auswahl:

- BIOMED
- SERVICE
- REMOTE-SERVICES
- LIZENZEN
- BEENDEN

# 8.2 Biomed

*BIOMED* wird für die Anzeige und Bearbeitung der Einstellungen des Beatmungssystems verwendet. Auch die Protokolle können verwaltet werden.

Die verfügbaren Optionen hängen von der installierten Konfiguration ab.

Für den Zugriff auf BIOMED:

- BIOMED antippen.
- Den Zugriffscode (werkseitig eingestellter Code 1973) eingeben und Bestätigen antippen.

Es stehen folgende Einstellungen zur Auswahl:

- STATUS
- PROTOKOLLE
- SERVICEBERICHT
- KONFIGURATION
- Konfiguration kopieren
- INSTALLATION
- BEENDEN

### 8.2.1 Status

*STATUS* wird zur Anzeige der Systeminformationen, der installierten Software-Optionen und der Software-Lizenzbestimmungen verwendet.

Für den Zugriff auf Systeminformationen, Optionen und SW-Lizenz:

• BIOMED/STATUS antippen.

Folgende Informationen sind unter Systeminformationen verfügbar:

- 02-ZELLE/02-SENSOR
- EXSPIRATIONSKASSETTE
- BATTERIESTATUS
Folgende Informationen sind unter Optionen verfügbar:

INSTALLIERTE OPTIONEN

*SW-Lizenz* für Listen von Software-Bestandteilen, Versionen und Lizenzbedingen antippen.

#### 8.2.2 Protokolle

*PROTOKOLLE* wird für die Anzeige von Ereignisprotokollen für einen bestimmten Zeitraum verwendet. Es kann auch ein Datumsintervall festgelegt werden und es steht eine Suchfunktion zur Verfügung.

Das Ereignisprotokoll hat eine Kapazität von 2000 Ereignissen, wie z. B.:

- Alarme
- Funktionen
- Einstellungen
- Konfiguration

Wenn das Protokoll seine maximale Kapazität erreicht hat, werden die ältesten Informationen überschrieben.

Das Ereignisprotokoll wird während des Ausschaltens des Beatmungssystems und auch dann beibehalten, wenn das Beatmungssystem für einen unbegrenzten Zeitraum vollständig vom Stromnetz getrennt ist, allerdings mit der Einschränkung, dass die letzten Daten (bis zu einer Minute vor dem Ausschalten) verloren gehen können.

Die Abschaltzeit wird nicht erfasst; sie wird jedoch geschätzt und beim nächsten Einschalten des Beatmungssystems gespeichert.

Für den Zugriff auf PROTOKOLLE:

• BIOMED/LOGS antippen und den entsprechenden Filter auswählen.

**Anmerkungen:** An den USB-Anschluss darf nur ein USB-Speicherstick angeschlossen werden.

#### 8.2.3 Servicebericht

SERVICEBERICHT wird für Berichtfunktionen verwendet.

#### 8.2.4 Konfiguration

*KONFIGURATION* wird für die Anzeige und Bearbeitung der Systemstart-Konfigurationseinstellungen und Alarme sowie für die Einstellung von Datum und Uhrzeit und des Biomed-Codes verwendet.

Für den Zugriff auf KONFIGURATION:

• BIOMED/KONFIGURATION antippen.

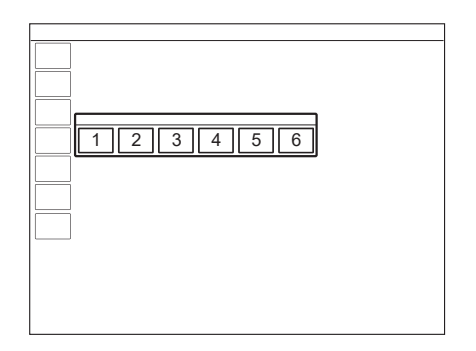

Die folgenden Konfigurationen können angezeigt und bearbeitet werden:

- 1. EINSTELLUNGEN
- 2. SYSTEMSTART-KONFIGURATION
- 3. ALARME
- 4. NETWORK
- 5. DATUM & UHRZEIT
- 6. BIOMED-CODE

## Einstellungen

Für den Zugriff auf EINSTELLUNGEN:

• BIOMED/KONFIGURATION/EINSTELLUNGEN antippen.

Die folgenden Daten können angezeigt und bearbeitet werden:

| 1  |
|----|
| 23 |
|    |

## ALLGEMEINES

1. Remote Services nach Vorkontrolle

EINHEITEN

- 2. Größe
- 3. Gewicht
- 1. Größe
- 2. Gewicht

#### Systemstart-Konfiguration

Für den Zugriff auf SYSTEMSTART-KONFIGURATION:

BIOMED/KONFIGURATION/ SYSTEMSTART-KONFIGURATION antippen.

Die folgenden Daten können angezeigt und bearbeitet werden:

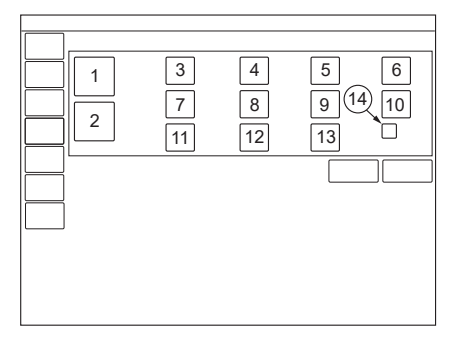

- 1 Patientenkategorie
- 2 Beatmungsform (invasiv oder nichtinvasiv (NIV))
- 3 Volumeneinstellung (Tidalvolumen. Minutenvolumen)
- 4 Einstellung des Atemzyklus (I:E, Ti).
- 5 Zeitweilige O<sub>2</sub>-Erhöhung (%)
- 6 Deaktivierung der Backup-Funktion (Nicht 13 VC Flowanpassung erlaubt. Erlaubt)
- 7 Funktion NIV-Diskonnektion (Niedriger Flow, Deaktiviert oder Hoher Flow)

- 8 Erweiterter Leckagetest (Aus, Ein)
- 9 0 (s) als Standardpausenzeit verwenden (Aus, Ein)
- 10 Art des gemessenen Drucks
- 11 VC Flowverlauf Einstellung verfügbar (Ein, Aus)
- 12 Standard VC Flowverlauf (%)
- Einstellung verfügbar (Ein, Aus)
- 14 Standard-VC-Flowanpassung (mit oder ohne Flowanpassung)

## Bearbeitung der NIV-Trennfunktion

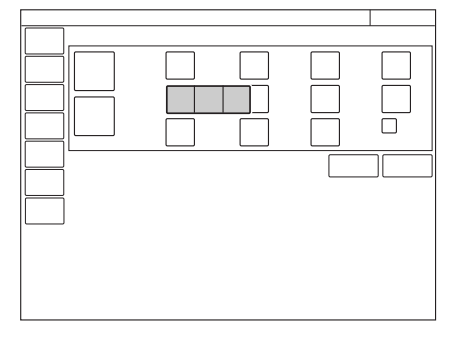

Zur Bearbeitung der NIV-Trennfunktion:

- KONFIGURATION/SYSTEMSTART- KONFIGURATION/NIV-Trennfunktion antippen.
- Niedriger Flow, Deaktiviert oder Hoher Flow wählen.

Siehe Funktionen in Beatmungsmodi und Therapien auf Seite 258.

## Bearbeitung der zeitweiligen O<sub>2</sub>-Erhöhung (%)

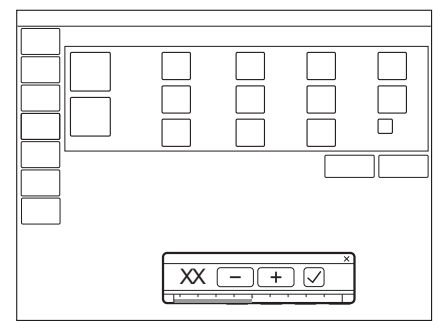

Um die Oxgenierungs-Konzentration zu bearbeiten:

KONFIGURATION/SYSTEMSTART- KONFIGURATION/O<sub>2</sub>% antippen und anpassen.

Die Einstellung, die in das Fenster eingegeben wird, das sich öffnet, legt die Standardeinstellung für *O*<sub>2</sub> *FLUSHNIVEAU* und den Anstieg des Sauerstoffniveaus während der Prä- und Postoxygenierung fest, wenn *DISKONNEKTION/ABSAUGEN* verwendet wird.

**Wichtig:** Das Beatmungssystem muss neu gestartet werden, um die neuen Einstellungen zu übernehmen.

## Alarme

Die Alarmeinstellungen sind die Werkseinstellungen, mit denen das Beatmungssystem ausgeliefert wird. Diese Einstellungen können geändert werden.

Für den Zugriff auf ALARME:

• BIOMED/KONFIGURATION/ALARME antippen.

Die folgenden Alarmkategorien können je nach installierter Konfiguration angezeigt und verwaltet werden:

- 1. Kinder
- 2. Pädiatrisch NIV
- 3. Neugeborene
- 4. Neugeborene HFOV
- 5. Neugeborene NIV
- 6. Alarmlautstärke
- 7. Standardvorgaben für Alarmgrenzen wiederherstellen

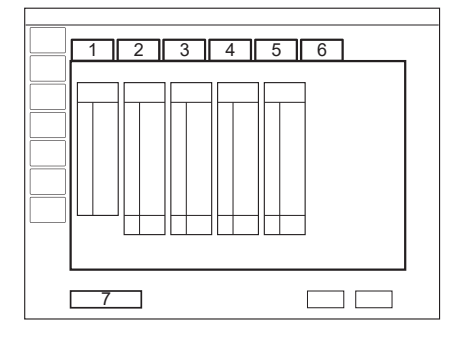

Um die Alarmlautstärke zu ändern, die Registerkarte Alarmlautstärke antippen.

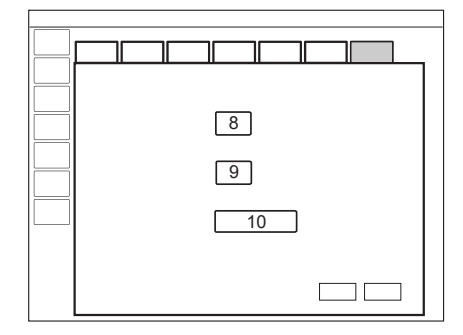

Folgende Anpassungen können vorgenommen werden:

- 8. Standard-Alarmlautstärke bei Systemstart
- 9. Mindestalarmlautstärke einstellen
- 10. Standard-Tonlautstärke wiederherstellen

Die Optionen zur Wiederherstellung der Werkseinstellungen, zum Abbrechen oder Speichern von Änderungen sind für alle Alarme verfügbar.

#### Netzwerk

*NETZWERK* wird verwendet, um die Einstellungen für die Verbindung mit Remote-Services zu konfigurieren.

Für den Zugriff auf NETZWERK:

BIOMED/KONFIGURATION/NETZWERK antippen.

## Datum und Uhrzeit einstellen

Es stehen Optionen zum Ändern von Datum und Uhrzeit zur Verfügung.

Für den Zugriff auf DATUM & UHRZEIT EINSTELLEN:

• BIOMED/KONFIGURATION/DATUM & UHRZEIT antippen.

#### **Biomed-Code**

Der aktuelle Zugangs-Code wird angezeigt mit einer Option zur Eingabe und Speicherung eines neuen Zugangs-Codes.

Für den Zugriff auf den BIOMED-CODE:

• BIOMED/KONFIGURATION/BIOMED-CODE antippen.

## 8.2.5 Konfiguration kopieren

Die Konfigurationseinstellungen können von einem oder auf einen USB-Speicherstick kopiert werden.

Für den Zugriff auf KONFIGURATION KOPIEREN:

• BIOMED/KONFIGURATION KOPIEREN antippen.

**Wichtig:** An den USB-Anschluss darf nur ein USB-Speicherstick angeschlossen werden.

**Anmerkungen:** Wenn der Kopiervorgang abgeschlossen ist, erscheint eine Meldung auf dem Bildschirm.

## 8.2.6 Installation

*INSTALLATION* dient zum Anzeigen von permanenten Optionen und Installieren neuer Optionen.

Für den Zugriff auf *INSTALLATION*:

• BIOMED/INSTALLATION antippen.

## 8.3 Service

Auf das Service-Menü darf nur ein geschulter, vom Hersteller zertifizierter Servicetechniker zugreifen.

## 8.4 Remote-Services

## **VORSICHT!**

Wenn die Remote Services-Funktion verwendet wird, das Netzwerkkabel so anschließen, dass niemand darüber stolpern kann.

Das Beatmungssystem ist für die Remote-Services-Funktion geeignet. Für die Nutzung der Funktion ist jedoch weiteres Zubehör erforderlich. Weitere Informationen erhalten Sie von Ihrem Verkaufs- und Service-Repräsentanten.

Für den Zugriff auf REMOTE-SERVICES:

- Im *STANDBY*-Modus das Netzwerkkabel anschließen, das die Verbindung zwischen Beatmungssystem und Netzwerk herstellt.
- SERVICE & EINSTELLUNGEN/REMOTE-SERVICES im erweiterten Menü antippen.

Die folgende Meldung erscheint:

- Wird ausgeführt...

Nach Beendigung der Übertragung erscheint folgende Meldung:

- Abgeschlossen
- OK antippen.

# 9 Technische Daten

| 9.1  | System                                    | 225 |
|------|-------------------------------------------|-----|
| 9.2  | Beatmungssystem                           | 229 |
| 9.3  | Spezifikation der Standardbedingungen     | 230 |
| 9.4  | Wesentliche Funktion                      | 232 |
| 9.5  | Patientensystem                           | 232 |
| 9.6  | Inspirationskanal                         | 234 |
| 9.7  | Exspirationskanal                         | 236 |
| 9.8  | Überwachung                               | 237 |
| 9.9  | Beatmungseinstellungen                    | 244 |
| 9.10 | Alarme                                    | 249 |
| 9.11 | Beatmungsmodi                             | 256 |
| 9.12 | Funktionen in Beatmungsmodi und Therapien | 258 |
| 9.13 | NAVA                                      | 259 |
| 9.14 | Trends                                    | 260 |
| 9.15 | Protokolle                                | 261 |
| 9.16 | Service                                   | 262 |
| 9.17 | Aerogen Vernebler                         | 263 |
| 9.18 | CO <sub>2</sub> -Analysator               | 265 |
| 9.19 | Y-Sensor                                  | 266 |
| 9.20 | Kommunikation/Bedienteil                  | 267 |
| 9.21 | Zubehör                                   | 269 |
| 9.22 | Gesundheit und Umwelt                     | 272 |
| 9.23 | UDI Etikett                               | 272 |
| 9.24 | Angaben erforderlich gemäß ISO 80601-2-12 | 273 |
| 9.25 | Technische Beschreibung                   | 274 |
|      |                                           |     |

## 9.1 System

| Allgemeines                  |                                                                                                    |  |
|------------------------------|----------------------------------------------------------------------------------------------------|--|
| Normen                       | <ul> <li>IEC 60601-1: 2005 + A1:2012<sup>3</sup>, Klasse         <ol> <li>Dauerbetrieb Anwendungsteile</li> <li>Anwendungsteile, mit denen der<br/>Patient in körperlichen Kontakt<br/>kommt, sowie Gasleitungen.<br/>Gerätetyp B</li> <li>Edi-Katheter und Kabel Typ CF</li> <li>CO<sub>2</sub>-Sensor Typ BF</li> <li>Y-Sensor Typ BF</li> <li>Verneblerkammer und Kabel. Typ BF</li> </ol> </li> <li>Anwendungsteile, d. h. Teile, mit<br/>denen der Patient in Berührung<br/>kommt, werden im System-Flowchart,<br/>Servo-n, beschrieben.</li> <li>ISO 80601-2-12:2020<sup>34</sup></li> <li>ISO 80601-2-55:2018</li> <li>FN 13544-1:2007 + A1:2009</li> </ul> |  |
| Elektromagnetische Störungen | Gemäß IEC 60601-1-2:2014 <sup>3</sup>                                                                                                    |  |
|                              | Siehe Abschnitt <i>Elektromagnetische Verträglichkeit</i> auf Seite 277.                                                                                                    |  |

3 Zur Einhaltung der ETL-Kennzeichnung sind die Anforderungen von IEC 60601-1 Ausgabe 3.1 erfüllt.

<sup>4</sup> Bei Verwendung des Luftbefeuchters Fisher & Paykel Healthcare MR850, entspricht das Beatmungssystem ISO 80601-2-12:2011.

| Allgemeines               |                                                                                                    |  |
|---------------------------|----------------------------------------------------------------------------------------------------|--|
| Patientenkategorie        | Tidalvolumen<br>• Neugeborene: 2–50 ml<br>• Kinder: 10–350 ml                                                                                                    |  |
|                           | Bei HFOV:<br>• Neugeborene: 0,2–40 ml                                                                                                    |  |
|                           | Invasive Beatmung<br>• Gewicht Neugeborene: 0,3–8 kg<br>• Gewicht Kinder: 3–30 kg                                                                                                    |  |
|                           | <ul> <li>Bei HFOV:</li> <li>Gewicht des Neugeborenen: 0,3–8 kg<sup>5</sup><br/>mit der Patientensystemkonfiguration<br/>für MR850</li> <li>Gewicht des Neugeborenen: 0,3–3 kg<sup>5</sup><br/>mit der Patientensystemkonfiguration<br/>für FP950</li> </ul>                                                                                                    |  |
|                           | <ul> <li>Nicht-invasive Beatmung</li> <li>NIV (PC) Gewicht Neugeborene: 3–8 kg</li> <li>NIV (PC) Gewicht Kinder: 3–15 kg</li> <li>NIV NAVA Gewicht Neugeborene: 0,3–<br/>8 kg</li> <li>NIV NAVA Gewicht Kinder: 3–15 kg</li> <li>High Flow Gewicht Neugeborene: 0,3–<br/>8 kg</li> <li>High Flow Gewicht Kinder: 3–15 kg</li> <li>NIV CPAP nasal Gewicht Neugeborene: 0,3–8 kg</li> <li>NIV CPAP nasal Gewicht Kinder: 3–<br/>15 kg</li> </ul>                                             |  |
| Schutzart-Klassifizierung | IP 21<br>Die Klassifikation IP 21 bedeutet, dass<br>das geschlossene Produkt geschützt<br>ist gegen feste Fremdkörper,<br>dargestellt durch einen Testfinger, von<br>12 mm Durchmesser, die mit einer<br>Kraft von 10 N aufgedrückt werden,<br>und eine Kugelform im Durchmesser<br>von 12,5 mm, die mit einer Kraft von<br>30 N gegen alle Öffnungen des<br>geschlossenen Produkts gedrückt<br>werden, sowie gegen Tropfwasser bei<br>einer Flussrate von 1 mm/min<br>während 10 Minuten. |  |

<sup>&</sup>lt;sup>5</sup> Siehe Patientensystem auf Seite 232 für Informationen zur Größe des ET-Tubus.

| Allgemeines        |                                                                                                    |  |
|--------------------|----------------------------------------------------------------------------------------------------|--|
| Geräusch           | <ul> <li>EntfernungA-gewichteter<br/>Schalldruckpegel (L<sub>pA</sub>): &lt; 44 dB,<br/>gemessen in 1 m</li> <li>A-gewichteter Schallleistungspegel<br/>(L<sub>WA</sub>): &lt; 52 dB</li> </ul> |  |
|                    | <b>Hinweis:</b> Bestimmte Einstellungen in<br>HFOV können zu höheren<br>Schallpegeln führen.                                                                                                    |  |
| Informationssignal | Einzelner Alarmton                                                                                                    |  |

| Betriebsbedingungen                  |                                                                                                    |  |
|--------------------------------------|----------------------------------------------------------------------------------------------------|--|
| Spanne Betriebstemperatur            | 10 bis 40 °C                                                                                                    |  |
| Relative Luftfeuchtigkeit            | 15 bis 95 % nicht kondensierend                                                                                                    |  |
| Luftdruck                            | 660 bis 1060 hPa                                                                                                    |  |
|                                      | Bei Systemen mit O <sub>2</sub> -Sensor beträgt<br>der untere Grenzwert 700 hPa.                                                                                                    |  |
|                                      | Verwendung mit HFOV:                                                                                                    |  |
|                                      | Die maximale abgegebene HFOV-<br>Druckamplitude wird durch den<br>Umgebungsatmosphärendruck<br>begrenzt. Es wird empfohlen die<br>HFOV-Druckamplitude auf die<br>maximal erreichbare Amplitude<br>einzustellen, um die Alarmanzeige<br>Druckamplitude niedrig zu vermeiden. |  |
| Niedrigster Druck im Patientensystem | –400 cmH <sub>2</sub> O                                                                                                    |  |

| Lagerungsbedingungen               |                                 |  |
|------------------------------------|---------------------------------|--|
| Lagerungstemperatur                | -25 °C bis +60 °C               |  |
| Relative Feuchtigkeit bei Lagerung | 10 bis 95 % nicht kondensierend |  |
| Luftdruck bei Lagerung             | 470 bis 1060 hPa                |  |

| Stromversorgung                                     |                                                                                                    |  |
|-----------------------------------------------------|----------------------------------------------------------------------------------------------------|--|
| Netzteil, automatische Einstellung                  | Nennleistungsaufnahme<br>• 100–120 VAC, 2 A<br>• 220–240 VAC, 1 A                                                                                                    |  |
|                                                     | <ul> <li>Autom. Bereich</li> <li>50–60 Hz</li> <li>Typischer Mindeststromverbrauch (ohne optionale Module, keine Batterieladung, normale Bedienfeldbeleuchtung): 100 VA, 40 W bei 230 V oder 75 VA, 40 W bei 110 V</li> <li>Typische maximale Leistungsaufnahme (mit CO<sub>2</sub>, Edi- und Y-Sensormodulen, laufender Batterieladung, maximaler Bedienfeldbeleuchtung): 200 VA, 80 W bei 230 V oder 170 VA, 80 W bei 110 V</li> </ul>                                                                                    |  |
| Externe 12-V-Batterie                               | 12,0-V-Bleiakkumulator, mindestens<br>7 Ah                                                                                                    |  |
|                                                     | Anwendbare Norm: UL 1989<br><b>Hinweis:</b> Die externe Batterie muss<br>während des Ladevorgangs vom<br>Beatmungsgerät getrennt werden.                                                                                                    |  |
|                                                     | Sicherung: 10 A/32 V Mini Blade<br>Informationen zur<br>Anschlussverkabelung können beim<br>Hersteller angefordert werden.                                                                                                    |  |
| Batteriemodul                                       | <ul> <li>2–6 aufladbare Batteriemodule je 12 V,<br/>5 A, 3,5 Ah</li> <li>Batterie-Backup-Zeit mindestens 1 Std.<br/>(zwei Batterien) bis 3 Std. (sechs<br/>Batterien) bei vollständiger Aufladung</li> <li>Aufladezeit ca. 3 Stunden/Batteriemodul<br/>(bis zu 12 Stunden, wenn das<br/>Batteriemodul vollständig entladen war).<br/>Wenn das Beatmungssystem gelagert<br/>wird, das System an das Stromnetz<br/>angeschlossen lassen, um die<br/>vollständige Ladung der Batteriemodule<br/>aufrechtzuerhalten.</li> </ul> |  |
| Entsorgung Batteriemodul                            | Batteriemodule und O <sub>2</sub> -Zellen nicht mit dem gewöhnlichen Abfall entsorgen.                                                                                                    |  |
| Lebensdauer Batteriemodul                           | 2,5 Jahre ab Herstellungsdatum                                                                                                    |  |
| Akkulaufzeit für zwei (2) ältere Akkus <sup>6</sup> | 60 Min.                                                                                                    |  |

<sup>&</sup>lt;sup>6</sup> Akkus gealtert bei 21 °C.

## 9.2 Beatmungssystem

| Allgemeines  |                                                                                                    |  |
|--------------|----------------------------------------------------------------------------------------------------|--|
| Abmessungen  | <ul> <li>Anwenderschnittstelle: B 366 x T 50<br/>(90 mit Kabelabdeckung) x H 300 mm</li> <li>Patiententeil: B 300 mm x T 205 mm x<br/>H 420 mm</li> <li>Patiententeil mit Griff: B 435 mm x T<br/>210 mm x H 530 mm Abmessungen</li> </ul> |  |
| Gewicht, ca. | <ul> <li>Gesamt: 23 kg</li> <li>Anwenderschnittstelle (inkl.<br/>Kabelhalterung und Kabel): 4 kg</li> <li>Patiententeil (ohne Griff): 15 kg</li> <li>Kabelhalterung und Kabel: 1 kg</li> <li>Griff: 3 kg</li> </ul>                        |  |

| Gasversorgung  |                                                                                                    |  |
|----------------|----------------------------------------------------------------------------------------------------|--|
| Gasqualität    | Alle Versorgungsgase müssen die<br>Anforderungen für medizinische Gase<br>gemäß gültigen Standards erfüllen.                                                                                                    |  |
| Maximalniveaus | AIR<br>• $H_2O <7 \text{ g/m}^3$<br>• $OI <0.5 \text{ mg/m}^3$<br>• Chlor: darf nicht nachweisbar sein. <sup>7</sup><br>$O_2$<br>• $H_2O <20 \text{ mg/m}^3$<br>• $OI < 0.3 \text{ mg/m}^3$<br>He $O_2$<br>• $H_2O < 100 \text{ mg/m}3$ |  |

<sup>&</sup>lt;sup>7</sup> Wenn die Druckluft von einem Flüssigkeitsring-Kompressor erzeugt wird, so kann Chlor in die Luftzufuhr gelangen.

| Gasversorgung                  |                                                                                                    |  |
|--------------------------------|----------------------------------------------------------------------------------------------------|--|
| Gaseinlass                     | AIR/O <sub>2</sub><br>• Druck: 2,0–6,0 kPa x 100 (29–87 psi)<br>• Maximaler kontinuierlicher Flow 60 l/min<br>• O <sub>2</sub> : 99–100 %                                                                                                    |  |
|                                | Luft/O <sub>2</sub> in HFOV<br>• Druck: 2,8–6,0 kPa x 100 (48–87 psi)                                                                                                    |  |
|                                | <ul> <li>HeO<sub>2</sub>/O<sub>2</sub></li> <li>Druck: 3,4–6,0 kPa x 100 (49–87 psi)</li> <li>Maximaler kontinuierlicher Flow 60 l/min</li> <li>Helium/Sauerstoff-Gemisch 80:20</li> <li>Helium/Sauerstoff-Mischung 79:21</li> <li>Helium/Sauerstoff-Gemisch 78:22</li> </ul> |  |
|                                | Abweichungen vom<br>Mischungsverhältnis dürfen +5 % nicht<br>überschreiten (d. h. ±1 Vol% O <sub>2</sub> -<br>Konzentration)                                                                                                    |  |
| Erhältliche Standardanschlüsse | AGA, DISS, NIST oder französischer Standard.                                                                                                    |  |

| Patientensystem-Gasanschlüsse |                                                                                           |
|-------------------------------|-------------------------------------------------------------------------------------------|
| Konische Anschlüsse           | Nominal 22 mm und 15 mm, gemäß<br>ISO 5356-1                                              |
| Anschluss für Druckleitung    | Giebelmontierter Hauptanschluss für<br>Schläuche mit einem<br>Innendurchmesser von 3-4 mm |
| Gasauslass                    | 30-mm-Außenkegel                                                                          |

## 9.3 Spezifikation der Standardbedingungen

Die in diesem Dokument angegebenen Ungenauigkeitsspannen gehen von folgenden Standardbedingungen und vom ungünstigsten Fall aus, d. h., wenn sich alle Fehler positiv summieren.

| Spezifikation der Standardbedingungen |               |
|---------------------------------------|---------------|
| Umgebungsdruck                        | 101,3 kPa     |
| Raumtemperatur                        | 21 °C         |
| Einlassdruck                          | 4,3 kPa x 100 |

| Spezifikation der Standardbedingungen |                                                                                                    |
|---------------------------------------|----------------------------------------------------------------------------------------------------|
| Vorkontrolle                          | <ul> <li>Vorkontrolle am aufgewärmten<br/>Beatmungssystem</li> <li>Vorkontrolle ausgeführt mit ≥99 %<br/>Sauerstoffgehalt in der O<sub>2</sub>-Versorgung</li> <li>Vorkontrolle ausgeführt mit 21 ± 0,5 %<br/>Sauerstoffgehalt in der Luftversorgung<br/>(um das Einhalten der angegebenen<br/>O<sub>2</sub>-Ungenauigkeit der Überwachung)</li> </ul> |
| Systemkompensation                    | Systemkompensation ist aktiviert.                                                                                                    |
| Einstellungen                         | Standardeinstellungen, sofern nichts anderes angegeben wird.                                                                                                    |
| I:E und I:EHF                         | Eingestelltes I:E ist weniger als 1:1                                                                                                    |
| Beatmungsfrequenz                     | <ul> <li>Eingestellte Beatmungsfrequenz ist<br/>weniger als oder gleich 100 Atemzüge<br/>pro Minute.</li> <li>In HFOV:</li> <li>5–20 Hz</li> </ul>                                                                                                    |
| Leckage                               | Konstante Leckagefraktion unter 30 % bei NIV-Modi.                                                                                                    |
|                                       | Konstante Leckage unter 30 % für<br>Patientenkategorie Neugeborene bei<br>invasiven Modi mit Y-Sensormessung<br>und aktvierter Leckagekompensation.                                                                                                    |
| BTPS                                  | Alle gemessenen, voreingestellten und angezeigten Flow- und Volumenwerte beziehen sich auf BTPS-Bedingungen.                                                                                                    |
|                                       | Körpertemperatur und Druck bei<br>Sättigung. Alle gemessenen,<br>voreingestellten und angezeigten<br>Flows und Volumina bei +37 °C,<br>örtlichem Luftdruck und relativer<br>Feuchtigkeit von 100 %<br>(Wasserdampfsättigung).                                                                                                    |
| STPD                                  | Alle gemessenen Einlassgasdrücke<br>und -Flows beziehen sich auf STPD-<br>Bedingungen.                                                                                                    |
|                                       | STPD – Standard Temperature and<br>Pressure Dry; Standardtemperatur und<br>Druck trocken. Alle gemessenen<br>Einlassgasdrücke und -Flows bei<br>Standardtemperatur +20 °C,<br>Standarddruck 101,3 kPa und relativer<br>Feuchtigkeit von 0 % (trocken).                                                                                                 |

## 9.4 Wesentliche Funktion

Die wesentliche Funktion des Beatmungssystems und seiner Optionen besteht in der Abgabe von Beatmungsleistung am Patientenanschluss innerhalb der vom Anwender eingestellten Alarmgrenzen oder der Erzeugung eines Alarmzustands.

| Wesentliche Funktion gemäß IEC 60601-1 |                                                                                                    |
|----------------------------------------|----------------------------------------------------------------------------------------------------|
| Wesentliche Funktion                   | <ul> <li>Sauerstoffgehalt</li> <li>Atemwegsdruck</li> <li>CO<sub>2</sub>-Gehalt, sofern vorhanden</li> <li>Keine Verbindung</li> <li>Exspirationsvolumen</li> <li>Ausfall der Stromversorgung</li> <li>Interne elektrische Stromquelle fast<br/>erschöpft</li> <li>Ausfall der Gasversorgung</li> <li>Hindernis</li> <li>PEEP</li> </ul> |
| Wesentliche Leistung bei HFOV          | <ul> <li>Sauerstoffgehalt</li> <li>Mittlerer Atemwegsdruck</li> <li>Druckamplitude</li> <li>Frequenz</li> <li>Trennungsalarm<br/>nur mit Schlauch, nicht Extubation</li> <li>Ausfall der Stromversorgung</li> <li>Interne elektrische Stromquelle fast<br/>erschöpft</li> <li>Ausfall der Gasversorgung</li> </ul>                       |

## 9.5 Patientensystem

Die Konfigurationen des Patientensystems sollen Inspirations-Tidalvolumina in folgenden Bereichen zuführen:

| Konfigurationen des Patientensystems |                                                                                                    |
|--------------------------------------|----------------------------------------------------------------------------------------------------|
| Bereich der Insp.<br>Tidalvolumina   | <ul> <li>Neugeborene/Kinder: 10- bis 12-mm-Patientenschlauch,<br/>Tidalvolumina 2–100 ml</li> <li>Neugeborene/Kinder: 15-mm-Patientenschlauch,<br/>Tidalvolumina 25–350 ml</li> <li>Neugeborene/Kinder: 15-mm-HFOV-Patientenschlauch,<br/>Tidalvolumina 2–350 ml</li> </ul> |

| Endotrachealtubus           |                                                                                                    |
|-----------------------------|----------------------------------------------------------------------------------------------------|
| Größe des Endotrachealtubus | Bei HFOV:                                                                                                    |
|                             | <ul> <li>Um eine VT<sub>HF</sub> von mindestens 2 ml/kg<br/>zu erreichen:</li> <li>2,5–3,0 mm, Patientengewicht 0,3–<br/>2,0 kg<sup>8</sup></li> <li>3,0–3,5 mm, Patientengewicht 0,8–<br/>3,0 kg<sup>8</sup></li> <li>3,5–4,0 mm, Patientengewicht 1,4–8 kg<sup>9</sup></li> </ul> |

Die Bereiche gelten für die im System-Flowdiagramm angegebenen Systeme, Servo-n beatmungssystem.

#### 9.5.1 Patientensystemtest

Bei der Vorkontrolle wird das Patientensystem getestet, um zu bestimmen, ob hier die empfohlenen Bereiche vorliegen. Falls die getesteten Parameter in den angegebenen Bereichen liegen, sind die aufgeführten Ungenauigkeiten eingehalten.

Werte leicht außerhalb der Bereiche werden akzeptiert, um Messabweichungen zwischen Patientensystemen zu berücksichtigen.

| Patientensystemtest    |                                                                                       |
|------------------------|---------------------------------------------------------------------------------------|
| Inspirationswiderstand | Neugeborene/Kinder: 0–35,0 cmH <sub>2</sub> O/l/<br>s bei einer Flowrate von 10 l/min |
|                        | In HFOV:                                                                              |
|                        | Andere Werte gelten für die<br>empfohlenen Patientensysteme.                          |
|                        | Siehe Abschnitt <i>Hochfrequenz-</i><br><i>Oszillationsbeatmung</i> auf Seite 30.     |
| Exspirationswiderstand | Neugeborene/Kinder: 0–30,0 cmH <sub>2</sub> O/l/<br>s bei einer Flowrate von 10 l/min |
|                        | In HFOV:                                                                              |
|                        | Andere Werte gelten für die<br>empfohlenen Patientensysteme.                          |
|                        | Siehe Abschnitt <i>Hochfrequenz-</i><br><i>Oszillationsbeatmung</i> auf Seite 30.     |

- 8 Mit Patientensystemkonfiguration für MR850 oder FP950.
- <sup>9</sup> Mit Patientensystemkonfiguration für MR850.

| Patientensystemtest |                                                                                      |
|---------------------|--------------------------------------------------------------------------------------|
| Compliance          | Neugeborene/Kinder: 0,2–2,0 ml/ cmH $_0$ O bei einem Atemwegsdruck von 50 cmH $_2$ O |

# 9.6 Inspirationskanal

| Inspirationskanal                      |                                                                                                    |  |
|----------------------------------------|----------------------------------------------------------------------------------------------------|--|
| Druckabfall:                           | Maximal: 6 cmH <sub>2</sub> O bei einem Flow von 60 l/min                                                                                                    |  |
| Interner kompressibler<br>Faktor       | Maximal: 0,1 ml/cmH <sub>2</sub> O                                                                                                    |  |
| Gasverabreichungssyste<br>m            | Mikroprozessorgesteuerte Ventile                                                                                                    |  |
| Gasverabreichungseinric<br>htung       | Flowbereich:<br>• Neugeborene: 0–33 l/min<br>• Kinder: 0–33 l/min                                                                                                    |  |
|                                        | Maximaldruckeinstellung:<br>• Neugeborene: 80 cmH <sub>2</sub> O<br>• Kinder: 80 cmH <sub>2</sub> O                                                                                                    |  |
|                                        | Ungenauigkeit: ±(1 cmH <sub>2</sub> O + 5 % des eingestellten<br>Werts)                                                                                                    |  |
|                                        | In HFOV:                                                                                                    |  |
|                                        | Maximaldruckeinstellung:                                                                                                    |  |
|                                        | Keine Begrenzung in HFOV.                                                                                                    |  |
| Maximaler<br>Atemwegsdruck             | 125 cmH <sub>2</sub> O                                                                                                    |  |
| Mittlerer Atemwegsdruck                | In HFOV:                                                                                                    |  |
|                                        | <ul> <li>Einstellbereich:</li> <li>Neugeborene: 5–40 cmH<sub>2</sub>O</li> <li>Ungenauigkeit: ± (1,5 cmH<sub>2</sub>O + 5 % des eingestellten Drucks) am Patientenanschluss<sup>10</sup>.</li> </ul>                          |  |
| Max.<br>Leckagekompensationsni<br>veau | <ul> <li>Neugeborene:<br/>Inspiration bis 33 I/min<br/>Exspiration bis 25 I/min<br/>Nasal CPAP bis 20 I/min</li> <li>Kinder:<br/>Inspiration bis 33 I/min<br/>Exspiration bis 25 I/min<br/>Nasal CPAP bis 20 I/min</li> </ul> |  |

<sup>&</sup>lt;sup>10</sup> Testbedingungen gemäß ISO 80601-2-87.

| Inspirationskanal                                |                                                                                                    |  |
|--------------------------------------------------|----------------------------------------------------------------------------------------------------|--|
| Invasives max.<br>Leckagekompensationsni<br>veau | Neugeborene: 25 I/min                                                                                                    |  |
| O <sub>2</sub> -Konzentration                    | <ul> <li>Einstellbereich: 21–100 %<br/>Ungenauigkeit ± 3 Vol%.<br/>Ungenauigkeit ± 5 Vol%, wenn HeO<sub>2</sub> verwendet wird.</li> </ul>                                                                                                    |  |
| <ul> <li>Insp. Tidalvolumen</li> </ul>           | AIR/O <sub>2</sub><br>Einstellbereich:<br>• Neugeborene: 2–50 ml<br>• Kinder: 10–350 ml                                                                                                    |  |
|                                                  | <ul> <li>Ungenauigkeit:</li> <li>Neugeborene: ±(1,5 ml + 7 % des eingestelltes Volumens)<br/>Für Volumina unter 5 ml ist ein Y-Sensor erforderlich, um die Genauigkeit aufrechtzuerhalten.</li> <li>Kinder: <ul> <li>VT &lt; 50 ml: ±(2 ml + 7 % des eingestellten Volumens)</li> <li>VT ≥50 ml: ± (4 ml + 7 % eingestelltes Volumen)</li> </ul> </li> <li>HeO<sub>2</sub>/O<sub>2</sub></li> <li>Einstellbereich: <ul> <li>Kinder: 10–350 ml</li> </ul> </li> <li>Ungenauigkeit: <ul> <li>Kinder:</li> <li>VT &lt; 50 ml: ±(2 ml + 11 % des eingestellten Volumens)</li> <li>VT ≥ 50 ml: ±(4 ml + 10 % des eingestellten Volumens)</li> </ul> </li> </ul> |  |
| Hochfrequenz-<br>Tidalvolumen                    | Luft/O <sub>2</sub> in HFOV<br>Einstellbereich:<br>• Neugeborene: 0,2–40 ml<br>Ungenauigkeit:<br>• Neugeborene: ± (0,3 ml + 30 % eingestelltes Volumen)                                                                                                    |  |
| Insp. Minutenvolumen                             | AIR/O <sub>2</sub><br>Einstellbereich:<br>• Neugeborene: 0,1–7,5 l/min<br>• Kinder: 0,3–20 l/min<br>HeO <sub>2</sub> /O <sub>2</sub><br>Einstellbereich:<br>• Kinder: 0,3–20 l/min                                                                                                    |  |

| Inspirationskanal  |                                                                                                    |
|--------------------|----------------------------------------------------------------------------------------------------|
| Druckamplitude     | In HFOV:                                                                                                    |
|                    | <ul> <li>Einstellbereich:</li> <li>Neugeborene: 0–100 cmH<sub>2</sub>O</li> <li>Ungenauigkeit: ±(5 cmH<sub>2</sub>O + 15 % des eingestellten Drucks) am Patientenanschluss <sup>10</sup>.</li> </ul> |
|                    | Hinweis: Die Amplitudenabgabe kann beschränkt                                                                                                    |
|                    | sein für:                                                                                                    |
|                    | <ul> <li>Gasversorgungsdruck unter 3,3 bar</li> <li>O<sub>2</sub>-Konzentration geringer als 30 % oder höher als 90 %</li> <li>Frequenz niedriger als 8 oder höher als 15 Hz</li> </ul>              |
| High Flow Therapie | Flow-Einstellbereich:<br>• Neugeborene: 0,5–20 l/min<br>• Kinder: 0,5–30 l/min.                                                                                                    |
|                    | Ungenauigkeit ± 8 %                                                                                                    |

# 9.7 Exspirationskanal

| Exspirationskanal                 |                                                                                                    |
|-----------------------------------|----------------------------------------------------------------------------------------------------|
| Druckabfall                       | Maximal: 3 cmH <sub>2</sub> O bei einem Flow<br>von 60 l/min                                                                                                    |
| Interner kompressibler Faktor     | Maximal: 0,1 ml/cmH <sub>2</sub> O                                                                                                    |
| PEEP-Regelung                     | Mikroprozessorgesteuertes Ventil                                                                                                    |
| PEEP-Einstellbereich              | <ul> <li>0 - 50 cmH<sub>2</sub>O         <ul> <li>PEEP = 0</li> <li>Ungenauigkeit: ±1,5 cmH<sub>2</sub>O<sup>11</sup></li> <li>PEEP &gt; 0</li> <li>Ungenauigkeit: ± (1 cmH<sub>2</sub>O + 5 % eingestellter Wert) <sup>11</sup></li> </ul> </li> </ul> |
| Exspirationsflowmessungen         | • 0–192 l/min                                                                                                    |
| Bias-Flow während der Exspiration | <ul><li>Neugeborene: 0,5 l/min</li><li>Kinder: 0,5 l/min</li></ul>                                                                                                    |

<sup>&</sup>lt;sup>11</sup> PEEP-Genauigkeit kann bei RR≥60 b/min zusammen mit VT ≤20 ml abfallen.

# 9.8 Überwachung

## Inspiratorisches Tidalvolumen

In der Neugeborenen-Patientenkategorie, wenn das Tidalvolumen unter 5 ml liegt, wird die Verwendung eines Y-Sensors oder die Beatmung im NAVA-Modus empfohlen.

| Überwachung               |                                                                                                    |  |  |
|---------------------------|----------------------------------------------------------------------------------------------------|--|--|
| Insp. Tidalvolumen        | AIR/O <sub>2</sub>                                                                                                    |  |  |
|                           | <ul> <li>Bereich/Ungenauigkeit:</li> <li>Neugeborene:<br/>± (2 ml + 12 % tatsächliches Volumen)<br/>für VT 2–20 ml<br/>± (1,5 ml + 15 % tatsächliches<br/>Volumen) für VT 20–50 ml</li> <li>Kinder: ± (2,5 ml + 10 % tatsächliches<br/>Volumen) für VT 10–350 ml</li> </ul>           |  |  |
|                           | <ul> <li>Bereich/Ungenauigkeit mit Y-Sensor:</li> <li>Neugeborene:<br/>± (1,5 ml + 7 % tatsächliches Volumen)<br/>für VT 2–20 ml<br/>± (2 ml + 10 % tatsächliches Volumen)<br/>für VT 20–50 ml</li> <li>Kinder: ± (2 ml + 10 % tatsächliches<br/>Volumen) für VT 10–350 ml</li> </ul> |  |  |
|                           | HeO <sub>2</sub> /O <sub>2</sub>                                                                                                    |  |  |
|                           | <ul> <li>Bereich/Ungenauigkeit:</li> <li>Kinder: ±(4 ml + 10 % des tatsächlichen Volumens) für VT 10 ml–350 ml</li> </ul>                                                                                                    |  |  |
| Hochfrequenz-Tidalvolumen | Bereich: 0,2–40 ml                                                                                                    |  |  |
|                           | Ungenauigkeit: ±(0,2 ml + 25 % des<br>tatsächlichen Volumens)                                                                                                    |  |  |

| Überwachung          |                                                                                                    |  |  |
|----------------------|----------------------------------------------------------------------------------------------------|--|--|
| Exsp. Tidalvolumen   | AIR/O <sub>2</sub><br>Bereich/Ungenauigkeit:<br>• Neugeborene:<br>$\pm (2 \text{ ml} + 12 \% \text{ tatsächliches Volumen})$<br>für VT 2–20 ml<br>$\pm (3 \text{ ml} + 10 \% \text{ tatsächliches Volumen})$<br>für VT 20–50 ml<br>• Kinder: $\pm (3 \text{ ml} + 10 \% \text{ tatsächliches Volumen})$<br>für VT 20–50 ml<br>Bereich/Ungenauigkeit mit Y-Sensor:<br>• Neugeborene:<br>$\pm (1,5 \text{ ml} + 7 \% \text{ tatsächliches Volumen})$<br>für VT 2–20 ml<br>$\pm (2,5 \text{ ml} + 9 \% \text{ tatsächliches Volumen})$<br>für VT 20–50 ml<br>• Kinder: $\pm (2,5 \text{ ml} + 9 \% \text{ tatsächliches Volumen})$<br>für VT 20–50 ml<br>• Kinder: $\pm (2,5 \text{ ml} + 9 \% \text{ tatsächliches Volumen})$<br>für VT 10–350 ml<br>HeO <sub>2</sub> /O2<br>Bereich/Ungenauigkeit:<br>• Kinder:<br>$- \pm (2,5 \text{ ml} + 15 \% \text{ tatsächliches Volumen})$<br>für VT 10 ml - 100 ml<br>$- \pm (4 \text{ ml} + 15 \% \text{ tatsächliches Volumen})$<br>für VT >100 ml - 350 ml<br>-  Wenn NIV PC, NIV PS oder NIV |  |  |
|                      | NAVA aktiv ist:<br>– ±(4 ml + 30 % tatsächliches<br>Volumen) bei einer konstanten<br>Leckagerate von <30 %                                                                                                    |  |  |
| Exsp. Minutenvolumen | AIR/O <sub>2</sub><br>Bereich:<br>• Neugeborene: 0,3–20 l/min<br>• Kinder: 0,3–20 l/min<br>HeO <sub>2</sub> /O <sub>2</sub><br>Bereich:<br>• Kinder: 0,3–20 l/min                                                                                                    |  |  |
| Atemfrequenz         | <ul> <li>Bereich: 1–160/min</li> <li>Die Atemfrequenz muss mit einer<br/>maximalen Ungenauigkeit von ± 1 1/<br/>min. gemessen werden.</li> <li>Bei CPAP nasal darf die maximale<br/>Ungenauigkeit bei Tidalvolumina von<br/>≥2 ml ± 10 % betragen.</li> </ul>                                                                                                    |  |  |

| Überwachung                       |                                                                                                    |  |  |
|-----------------------------------|----------------------------------------------------------------------------------------------------|--|--|
| O <sub>2</sub> -Konzentration     | <ul> <li>Bereich: 0–100 %</li> <li>Ungenauigkeit: ± (2,5 Vol% + 2,5 % tatsächliche Gaskonzentration)</li> <li>Stabilität (innerhalb einer 8-Stunden-Phase): ± (2,5 Vol% + 2,5 % tatsächliche Gaskonzentration)</li> <li>Die Messungenauigkeit hängt vom Sauerstoffgehalt des während der Vorkontrolle verwendeten Gases ab.</li> </ul>                                                                                                    |  |  |
| Systemansprechzeit O <sub>2</sub> | Die Gesamt-Systemansprechzeit des<br>O <sub>2</sub> -Monitors bei Exposition zunächst<br>gegenüber Luft, dann einem<br>Gasgemisch mit 60 % O <sub>2</sub> beträgt<br><20 s.                                                                                                    |  |  |
| Kompensation des Barometerdrucks  | Automatisch                                                                                                    |  |  |
| Atemwegsdruck                     | <ul> <li>Bereich: -40 bis +160 cmH<sub>2</sub>O</li> </ul>                                                                                                    |  |  |
|                                   | Ungenauigkeit: ±(1 cmH <sub>2</sub> O + 4,5 % des tatsächlichen Werts) <sup>12</sup>                                                                                                    |  |  |
| Mittlerer Atemwegsdruck           | <ul> <li>Bereich: 0–40 cmH<sub>2</sub>O (HFO)<br/>Ungenauigkeit: ± (1,5 cmH<sub>2</sub>O + 5 % des<br/>tatsächlichen mittleren Drucks) am<br/>Patientenanschluss<sup>13</sup>.</li> <li>Folgendes führt im Allgemeinen zu<br/>einem höheren tatsächlichen mittleren<br/>Atemwegsdruck als angegeben:         <ul> <li>Schläuche &lt; 15 mm</li> <li>Endotrachealtuben ≤ 2,5 mm</li> </ul> </li> <li>Folgendes führt im Allgemeinen zu<br/>einem niedrigeren tatsächlichen<br/>mittleren Atemwegsdruck als<br/>angegeben:             <ul> <li>15-mm-Schläuche</li> <li>Endotrachealtubus ≥ 3,5 mm</li> </ul> </li> </ul> |  |  |
|                                   | Hinweis:Niedrigere eingestellte<br>Amplituden führen im Allgemeinen zu<br>einer präziseren mittleren<br>Druckabgabe.                                                                                                    |  |  |
| Gasdruck                          | • Bereich: 0–7 bar                                                                                                    |  |  |
|                                   | Ungenauigkeit: ± 5 % abgelesener<br>Wert                                                                                                    |  |  |

- <sup>12</sup> PEEP-Genauigkeit kann bei RR≥60 b/min zusammen mit VT ≤20 ml abfallen.
- <sup>13</sup> Testbedingungen gemäß ISO 80601-2-87.

| Überwachung        |                                                                                                    |
|--------------------|----------------------------------------------------------------------------------------------------|
| Filtern            | <ul> <li>Die gemessenen und errechneten<br/>Werte, die zur Kontrolle angezeigt<br/>oder verwendet werden, wurden in<br/>einigen Fällen Filter- und<br/>Glättungstechniken unterzogen. Ziel<br/>davon war, die wichtigen Trends in<br/>den Daten zu erfassen, aber dabei<br/>Rauschen auszuschließen und klinisch<br/>relevante Daten anzuzeigen. Diese<br/>Methoden gingen in die unter<br/>Technische Daten angegebene<br/>Ungenauigkeit ein.</li> <li>Druckkurve: Tiefpassgefiltert<br/>(Zeitkonstante 15 ms)</li> <li>CO<sub>2</sub>-Kurve: Tiefpassgefiltert<br/>(Zeitkonstante 15 ms)</li> </ul>                                                    |
| Druckamplitude     | <ul> <li>Bereich: 0–100 cmH<sub>2</sub>O (HFO)</li> <li>Ungenauigkeit: ±(5 cmH<sub>2</sub>O + 15 % des tatsächlichen Drucks) am</li> <li>Patientenanschluss <sup>13</sup>.</li> <li>Folgendes führt im Allgemeinen zu einer höheren tatsächlichen Amplitude als angegeben:         <ul> <li>Endotrachealtuben &lt; 2,5 mm</li> <li>Folgendes führt im Allgemeinen zu einer niedrigeren tatsächlichen Amplitude als angegeben:                 <ul> <li>Endotrachealtuben &lt; 3,5 mm - iNO-Flowsensor auf der Inspirationsseite des Systems</li> <li>eingestellte Amplituden &gt; 50 cmH<sub>2</sub>O</li> <li>I:EHF = 1:1</li></ul></li></ul></li></ul> |
| High Flow Therapie | <ul> <li>Bereich: 0–60 l/min</li> <li>Ungenauigkeit: ± (1 l/min + 5 % des<br/>aktuellen Werts)</li> </ul>                                                                                                    |

## 9.8.1 Vorkontrolltests

| Test                         | Beschreibung                                                                                                    | Maßnahmen bei nicht<br>bestandenem Test                                                                                                    |
|------------------------------|----------------------------------------------------------------------------------------------------|----------------------------------------------------------------------------------------------------|
| Interner Test                | Audiotest und andere<br>interne Tests (Speicher<br>und<br>Sicherheitskomponenten<br>).                                                                                                    | Kundendienst<br>benachrichtigen.                                                                                                    |
| Barometertest                | Überprüft den vom<br>internen Barometer<br>gemessenen<br>Barometerdruck.                                                                                                    | Den Wert des<br>Barometerdrucks im<br>erweiterten Menü im<br>Fenster <i>Status/</i><br><i>Systeminformationen</i><br>überprüfen.                                                                                                    |
| Gasversorgungstest           | Überprüft, ob der von<br>den internen<br>Messwandlern erfasste<br>Gasversorgungsdruck<br>(AIR und O <sub>2</sub> ) im<br>zulässigen Bereich liegt.<br>Der Test überprüft die<br>Anwesenheit<br>verschiedener Gasarten.     | Überprüfen, ob der<br>Gasversorgungsdruck<br>(AIR/O <sub>2</sub> ) im zulässigen<br>Bereich liegt und das<br>verwendete Gas für das<br>Beatmungssystem<br>zugelassen ist.<br>Siehe Abschnitt<br><i>Beatmungssystem</i> auf<br>Seite 229.                                                                                                    |
| Test auf interne<br>Leckagen | Überprüft auf interne<br>Leckage bei<br>angeschlossenem<br>Testschlauch unter<br>Verwendung der<br>inspiratorischen und<br>exspiratorischen<br>Druckwandler.<br>Zulässige Leckage:<br>10 ml/min bei 80 cmH <sub>2</sub> O. | <ul> <li>Falls die Meldung<br/>Leckage oder<br/>Übermäßige Leckage<br/>erscheint:</li> <li>Anschluss des<br/>Testschlauchs<br/>überprüfen,</li> <li>alle Anschlüsse der<br/>Exspirationskassette und<br/>des Inspirationskanals<br/>überprüfen.</li> <li>überprüfen, ob<br/>Exspirationskassette und<br/>Inspirationskanal sauber<br/>und trocken sind, ODER</li> <li>Kundendienst<br/>benachrichtigen.</li> </ul> |

| Test                                  | Beschreibung                                                                                                    | Maßnahmen bei nicht<br>bestandenem Test                                                                                                    |
|---------------------------------------|----------------------------------------------------------------------------------------------------|----------------------------------------------------------------------------------------------------|
| Test des Druckwandlers                | Kalibriert und überprüft<br>die inspiratorischen und<br>exspiratorischen<br>Druckwandler.                                                                                                    | <ul> <li>Falls der Test der<br/>inneren Leckage (siehe<br/>oben) bestanden wurde:</li> <li>überprüfen, ob sich kein<br/>überschüssiges Wasser<br/>in der<br/>Exspirationskassette<br/>befindet</li> <li>inspiratorische oder<br/>exspiratorische<br/>Druckwandler<br/>überprüfen/ersetzen</li> </ul>                                                                                                    |
| Test des<br>Sicherheitsventils        | Überprüft den<br>Öffnungsdruck des<br>Sicherheitsventils und<br>stellt diesen ggf. auf 117<br>± 3 cmH <sub>2</sub> O ein.                                                                                                    | <ul> <li>Inspirationssektion</li> <li>überprüfen:</li> <li>Überprüfen, ob das<br/>Sicherheitsventil beim<br/>Start der Vorkontrolle<br/>richtig schließt<br/>(klickendes Geräusch<br/>des Ventils).</li> <li>überprüfen, ob die<br/>Membran des<br/>Sicherheitsventils richtig<br/>im Inspirationsrohr sitzt</li> <li>überprüfen, ob das<br/>Inspirationsrohr richtig in<br/>der Inspirationssektion<br/>montiert ist</li> </ul> |
| Test von O <sub>2</sub> -Zelle/Sensor | Kalibriert und überprüft<br>$O_2$ -Zelle/Sensor bei<br>21 % $O_2$ und 100 % $O_2$ .<br>Überprüft, ob die $O_2$ -<br>Zelle abgenutzt ist.<br>Da für diesen Test<br>unterschiedliche<br>Gasmischungen<br>erforderlich sind, erfolgt<br>er nicht, wenn ein Gas<br>fehlt. | <ul> <li>Überprüfen, ob der<br/>angeschlossene<br/>Gasversorgungsdruck<br/>(AIR und O<sub>2</sub>) im<br/>zulässigen Bereich liegt.</li> <li>O<sub>2</sub>-Zelle/Sensor<br/>austauschen.</li> <li>Die Gasmodule (AIR<br/>und/oder O<sub>2</sub>)<br/>austauschen.</li> </ul>                                                                                                    |
| Test des Flow-Wandlers                | Wenn ein Gas fehlt, wird<br>keine Kalibrierung des<br>exspiratorischen Flow-<br>Wandlers durchgeführt.                                                                                                    | <ul> <li>Überprüfen, ob der<br/>angeschlossene<br/>Gasversorgungsdruck<br/>(AIR und O<sub>2</sub>) im<br/>zulässigen Bereich liegt.</li> <li>Überprüfen, ob die<br/>Kassette richtig<br/>eingesetzt ist.</li> </ul>                                                                                                    |

| Test                            | Beschreibung                                                                                                    | Maßnahmen bei nicht<br>bestandenem Test                                                                                                    |
|---------------------------------|----------------------------------------------------------------------------------------------------|----------------------------------------------------------------------------------------------------|
| Test des<br>Batterieumschalters | Testet – falls<br>Batteriemodule installiert<br>sind – das Umschalten<br>auf Batteriestrom, sobald<br>Wechselstrom verloren<br>geht, und zurück auf<br>Wechselstrom, wenn die<br>Stromversorgung<br>wiederhergestellt ist. | Überprüfen, ob die<br>gesamte verbleibende<br>Zeit für die<br>angeschlossenen<br>Batteriemodule noch<br>mindestens 10 Minuten<br>beträgt. Falls dies nicht<br>der Fall ist, die entladene<br>Batterie durch eine<br>vollständig aufgeladene<br>Batterie ersetzen und<br>den Test wiederholen. |
| Patientensystemtest             | Überprüft die Dichtigkeit,<br>Compliance und<br>Resistance des<br>Patientensystems bei<br>angeschlossenen<br>Patientenschläuchen<br>unter Verwendung der<br>inspiratorischen und<br>exspiratorischen<br>Druckwandler.      | Falls der interne<br>Leckagetest bestanden<br>wurde, befindet sich die<br>Leckage im<br>Patientensystem.<br>Patientensystem auf<br>Leckage überprüfen oder<br>austauschen.                                                                                                    |
|                                 | Zulässige Leckage: 80<br>ml/min bei 50 cmH <sub>2</sub> O.<br>Erlaubt es dem System,<br>eine Kompensation der<br>Compliance für das                                                                                        |                                                                                                    |
|                                 | berechnen (falls die<br>Leckage zulässig ist).                                                                                                    |                                                                                                    |
|                                 | Bereiche und<br>Genauigkeiten, siehe<br>Abschnitt<br><i>Patientensystemtest</i> auf<br>Seite 233                                                                                                    |                                                                                                    |

| Test                        | Beschreibung                                                                                         | Maßnahmen bei nicht<br>bestandenem Test                                                                                                    |
|-----------------------------|----------------------------------------------------------------------------------------------------|----------------------------------------------------------------------------------------------------|
| Alarmstatustest             | Überprüft, dass während<br>der Vorkontrolle keine<br>Alarme wegen<br>technischer Fehler<br>anstehen. | Kundendienst<br>benachrichtigen.                                                                                                    |
| Alarmausgangs-<br>anschluss | Überprüft, ob die<br>Alarmaktivierung richtig<br>funktioniert.                                       | <ul> <li>Überprüfen, ob das<br/>Kabel an das externe<br/>System angeschlossen<br/>ist.</li> <li>Kundendienst<br/>benachrichtigen.</li> </ul> |

## 9.8.2 Ablenkgeschwindigkeit

| Ablenkgeschwindigkeit         |                       |
|-------------------------------|-----------------------|
| Ablenkgeschwindigkeit         | 5, 10 oder 20 mm/s.   |
| Ablenkgeschwindigkeit in HFOV | 20, 50 oder 100 mm/s. |

# 9.9 Beatmungseinstellungen

| Einstellunge<br>n                                                     | Werkseitige<br>Standardeinstellungen<br>(Standardkonfiguration) |      | Einstellbereich |         |
|-----------------------------------------------------------------------|-----------------------------------------------------------------|------|-----------------|---------|
|                                                                       | ( <del>)</del><br>( <del>)</del><br>( <del>)</del>              | 2021 | ¢¢\$            | 2021    |
| Maximale<br>Apnoe-Zeit in<br>Automode (s)                             | 3                                                               | 3    | 3–15            | 3–15    |
| Atemzyklusda<br>uer, SIMV (s)                                         | 1                                                               | 1    | 0,5–15          | 0,5–15  |
| Atemfrequenz<br>(1/min.)                                              | 50                                                              | 30   | 4 - 150         | 4 - 150 |
| Systemkompe nsation                                                   | EIN                                                             | EIN  | EIN/AUS         | EIN/AUS |
| Hinweis:<br>Systemkompe<br>nsation ist bei<br>NIV nicht<br>verfügbar. |                                                                 |      |                 |         |

| Einstellunge<br>n                                              | Werkseitige<br>Standardeinstellungen<br>(Standardkonfiguration) |           | Einstellbereich |                            |
|----------------------------------------------------------------|-----------------------------------------------------------------|-----------|-----------------|----------------------------|
|                                                                | St)o                                                            | 2<br>C/IE | St)o            | E<br>L<br>D<br>C<br>L<br>E |
| CPAP<br>(cmH <sub>2</sub> O) bei<br>NIV CPAP<br>nasal          | 5                                                               | 5         | 2 - 20          | 2 - 20                     |
| Edi-Trigger<br>(µV)                                            | 0,5                                                             | 0,5       | 0,1–2           | 0,1–2                      |
| Flow-Trigger-<br>Niveau in<br>invasiven<br>Modi, (l/min)       | 0,3                                                             | 0,4       | 0–0,5           | 0–0,5                      |
| Hinweis:<br>Flow-Trigger<br>ist bei NIV<br>nicht<br>verfügbar. |                                                                 |           |                 |                            |
| I:E-Verhältnis                                                 | 1:2                                                             | 1:2       | 1:10-4:1        | 1:10-4:1                   |
| I:E-Verhältnis<br>im Backup-<br>Modus                          | 1:2                                                             | 1:2       | 1:10-4:1        | 1:10-4:1                   |
| Endinspiration<br>(% des<br>Spitzen-<br>Flows)                 | 30                                                              | 30        | 1–70            | 1–70                       |
| Endinspiration<br>(% des<br>Spitzen-<br>Flows) bei NIV         |                                                                 | 30        | 10 - 70         | 10–70                      |
| Insp<br>Anstiegszeit<br>(%)                                    | 10                                                              | 8         | 0–30            | 0–20                       |
| Zeit des<br>Inspirationsan<br>stiegs (s)                       | 0,15                                                            | 0,15      | 0–0,5           | 0–0,2                      |
| Insp<br>Anstiegszeit<br>(s) bei NIV                            | 0,15                                                            | 0,15      | 0–0,5           | 0–0,2                      |

| Einstellunge<br>n                                                          | Werkseitige<br>Standardeinstellungen<br>(Standardkonfiguration) |           | Einstellbereich                         |                                         |
|----------------------------------------------------------------------------|-----------------------------------------------------------------|-----------|-----------------------------------------|-----------------------------------------|
|                                                                            | ¢Ĵ\$}                                                           | 2<br>C/IE | ¢Ĵ\$}                                   | کرا<br>تع                               |
| Leckagekomp<br>ensation in<br>invasiven<br>Modi, außer<br>Bi-Vent/APRV     | EIN                                                             |           | EIN/AUS                                 |                                         |
| Maximal<br>zulässiger<br>absoluter<br>Druck<br>(cmH <sub>2</sub> O)        | 80                                                              | 80        |                                         |                                         |
| Maximal<br>erlaubter<br>absoluter<br>Druck bei NIV<br>(cmH <sub>2</sub> O) | 62                                                              | 62        | _                                       | -                                       |
| Minutenvolum<br>en (l/min)                                                 | 0,7                                                             | 2,4       | 0,1–7,5                                 | 0,3–20                                  |
| NAVA-Level<br>(cmH <sub>2</sub> O/µV)                                      | 1                                                               | 1         | 0 - 15                                  | 0 - 15                                  |
| NAVA-Pegel<br>bei NIV<br>(cmH <sub>2</sub> O/µV)                           | 0,5                                                             | 0,5       | 0 - 15                                  | 0 - 15                                  |
| Vernebler                                                                  | AUS                                                             | AUS       | EIN/AUS                                 | EIN/AUS                                 |
| Vernebler<br>Dauer (min)                                                   | 10                                                              | 10        | 5–30,<br>kontinuierliche<br>Vernebelung | 5–30,<br>kontinuierliche<br>Vernebelung |
| O <sub>2</sub><br>Flushniveau<br>(%)                                       | 30                                                              | 30        | 0 - 79                                  | 0 - 79                                  |
| O <sub>2</sub> -<br>Konzentration<br>(%)                                   | 25                                                              | 40        | 21–100                                  | 21 - 100                                |
| PEEP<br>(cmH <sub>2</sub> O)                                               | 5                                                               | 5         | 0 - 50                                  | 0 - 50                                  |
| PEEP bei NIV<br>(cmH <sub>2</sub> O)                                       | 5                                                               | 5         | 2 - 20                                  | 2 - 20                                  |

| Einstellunge<br>n                                                           | Werkseitige<br>Standardeinstellungen<br>(Standardkonfiguration) |                       | Einstellbereich |         |
|-----------------------------------------------------------------------------|-----------------------------------------------------------------|-----------------------|-----------------|---------|
|                                                                             | St)o                                                            | 2<br>C<br>C<br>I<br>E | St)o            | BIJO    |
| P <sub>hoch</sub><br>(cmH <sub>2</sub> O)                                   | 15                                                              | 15                    | 2 - 50          | 2 - 50  |
| Druck-Trigger-<br>Einstellung<br>(cmH <sub>2</sub> O)                       |                                                                 |                       | -120            | -120    |
| Druckniveau<br>über PEEP<br>(cmH <sub>2</sub> O)                            | 10                                                              | 10                    | 0 - 80          | 0 - 80  |
| Druckniveau<br>über PEEP<br>bei NIV<br>(cmH <sub>2</sub> O)                 | 5                                                               | 5                     | 0 - 60          | 0 - 60  |
| Druckniveau<br>über PEEP im<br>Backup-<br>Modus<br>(cmH <sub>2</sub> O)     | 10                                                              | 10                    | 5 - 80          | 5 - 80  |
| Druckniveau<br>über PEEP im<br>NIV-Backup-<br>Modus<br>(cmH <sub>2</sub> O) | 5                                                               | 5                     | 5 - 60          | 5 - 60  |
| PS über<br>PEEP bei Bi-<br>Vent/APRV<br>(cmH <sub>2</sub> O)                | 0                                                               | 0                     | 0 - 80          | 0 - 80  |
| PS über Phoch<br>bei Bi-Vent/<br>APRV<br>(cmH <sub>2</sub> O)               | 0                                                               | 0                     | 0 - 78          | 0 - 78  |
| Atemfrequenz<br>im Backup-<br>Modus (AZ/<br>Min)                            | 50                                                              | 30                    | 4 - 150         | 4 - 150 |
| SIMV-<br>Frequenz (b/<br>min)                                               | 20                                                              | 20                    | 1–60            | 1–60    |
| Thoch (s)                                                                   | 1                                                               | 1                     | 0,2–30          | 0,2–30  |

| Einstellunge<br>n                                                  | Werkseitige<br>Standardeinstellungen<br>(Standardkonfiguration) |      | Einstellbereich                                             |          |
|--------------------------------------------------------------------|-----------------------------------------------------------------|------|-------------------------------------------------------------|----------|
|                                                                    | ette                                                            | کرات | Sto                                                         | عراب     |
| Ti (s)                                                             | 0,4                                                             | 0,5  | 0,1–5                                                       | 0,1–5    |
| Ti im Backup-<br>Modus (s)                                         | 0,4                                                             | 0,5  | 0,1–5                                                       | 0,1–5    |
| Tidalvolumen<br>(ml)                                               | 14                                                              | 80   | 2 - 50                                                      | 10 - 350 |
| Tidalvolumen<br>im Backup-<br>Modus (ml)                           | 14                                                              | 80   | 2 - 50                                                      | 10 - 350 |
| TPause (%)                                                         | —                                                               | 10   | —                                                           | 0–30     |
| TPause (S)                                                         | —                                                               | 0    | —                                                           | 0–1,5    |
| TPEEP (s)                                                          | 1                                                               | 1    | 0,1–10                                                      | 0,1–10   |
| VC-<br>Flowverlauf<br>(%)                                          |                                                                 | 100  |                                                             | 0–100    |
| Gewicht (kg)                                                       | —                                                               | —    | 0,2–10                                                      | 2 - 100  |
| Mittlerer<br>Atemwegsdru<br>ck (cmH <sub>2</sub> O),<br>(nur HFOV) | 11                                                              |      | 5–40                                                        |          |
| Druckamplitud<br>e (cmH <sub>2</sub> O),<br>nur HFOV               | 20                                                              |      | 0 - 100                                                     |          |
| Hochfrequenz<br>-Tidalvolumen<br>(ml), nur<br>HFOV                 | 2                                                               |      | 0,2 - 40                                                    |          |
| Frequenz<br>(Hz), nur<br>HFOV                                      | 12                                                              |      | 5–20                                                        |          |
| Hochfrequenz<br>-I:E-<br>Verhältnis, nur<br>HFOV                   | 1:2                                                             |      | 1:1 bis 1:3<br>1:3 ist nur für f<br>= 5–10 Hz<br>verfügbar. |          |

| Einstellunge<br>n                                                       | Werkseitige<br>Standardeinstellungen<br>(Standardkonfiguration) |      | Einstellbereich |         |
|-------------------------------------------------------------------------|-----------------------------------------------------------------|------|-----------------|---------|
|                                                                         | ette                                                            | E CO | ette            | atjo    |
| PEEP <sub>max.</sub><br>(cmH <sub>2</sub> O) (nur<br>Auto RM)           |                                                                 | 15   |                 | 11 – 50 |
| P <sub>max.</sub><br>(cmH <sub>2</sub> O) (nur<br>Auto RM)              |                                                                 | 30   |                 | 11 – 53 |
| Δ PEEP/<br>Schritt<br>(cmH <sub>2</sub> O/<br>Schritt) (nur<br>Auto RM) |                                                                 | 3    |                 | 2 – 10  |
| Atem bei<br>P <sub>max.</sub> (nur<br>Auto RM)                          |                                                                 | 10   |                 | 3 – 30  |
| Atem/Schritt<br>(nur Auto RM)                                           | —                                                               | 5    | _               | 1 – 10  |

## 9.10 Alarme

## 9.10.1 Alarmgrenzen

| Parameter                                                                        | Werkseitige<br>Standardvorgaben |     | Einstellbereich |         | Ton aus<br>(nur bei |
|----------------------------------------------------------------------------------|---------------------------------|-----|-----------------|---------|---------------------|
|                                                                                  | දේදිං                           | 500 | St)O            | E1()00  | NIV)                |
| Atemwegsd<br>ruck,<br>Obergrenze<br>(cmH <sub>2</sub> O) <sup>14</sup>           | 30                              | 30  | 16 - 90         | 16 - 90 |                     |
| Atemwegsd<br>ruck,<br>Obergrenze<br>(cmH <sub>2</sub> O) in<br>NIV <sup>14</sup> | 25                              | 25  | 16 - 70         | 16 - 70 | Nein                |

14 Wenn Paw auf 6 cmH<sub>2</sub>O oberhalb des eingestellten Grenzwerts ansteigt oder wenn der Systemdruck 117 ± 7 cmH<sub>2</sub>O übersteigt, öffnen sich die Sicherheitsventile.

| Parameter                                                                                                    | Werkseitige<br>Standardvorgaben |       | Einstellbereich |         | Ton aus<br>(nur bei |
|----------------------------------------------------------------------------------------------------|---------------------------------|-------|-----------------|---------|---------------------|
|                                                                                                    | St)O                            | EIť)O | St)O            | EIť)O   | NIV)                |
| Apnoe-Zeit<br>bis zur<br>Alarmauslö<br>sung (s):                                                                   | 10                              | 10    | 1–45            | 2–45    | Nein                |
| Apnoe-<br>Audio-<br>verzögerun<br>g (s)                                                                            | 0                               | _     | 0–30            | _       | _                   |
| Inspir.<br>Tidalvolum<br>en zu hoch<br>(ml) <sup>15</sup> Nur<br>Patientenka<br>tegorieNeu<br>geborene.            | 20                              | _     | 2–70            | _       | Nein                |
| Exspiratoris<br>ches<br>Tidalvolum<br>en niedrig<br>(ml) <sup>16</sup><br>Nur<br>Patientenka<br>tegorie<br>Kinder. |                                 | 5     |                 | 5 - 390 | Nein                |
| Exspiratoris<br>ches<br>Tidalvolum<br>en hoch<br>(ml) <sup>17</sup><br>Nur<br>Patientenka<br>tegorie<br>Kinder.    |                                 | 400   |                 | 6 - 400 | Nein                |

- <sup>15</sup> Dieser Alarm ist nur in PS, PC Automode PC ≠ PS und SIMV (PC)+PS einstellbar. Für PRVC, VS, Automode PRVC≠VS und SIMV (PRVC)+PS kann die Alarmgrenze nicht angepasst werden und ist auf VTi + 85 % eingestellt. Nicht anwendbar bei NAVA oder Bi-Vent/APRV.
- <sup>16</sup> Nicht anwendbar bei NAVA, Bi-Vent/APRV und HFOV.
- <sup>17</sup> Nicht anwendbar bei Bi-Vent/APRV oder HFOV.

| Parameter                                                                 | Werkseitige<br>Standardvorgaben |     | Einstellbereich |         | Ton aus<br>(nur bei                                                                                                    |
|---------------------------------------------------------------------------|---------------------------------|-----|-----------------|---------|----------------------------------------------------------------------------------------------------|
|                                                                           | \$\$<br>}<br>0                  | 500 | с<br>Ţ<br>¢     | 2000    | NIV)                                                                                                    |
| CPAP<br>nasal<br>Obergrenze<br>(cmH <sub>2</sub> O)                       | 7                               | 7   | 1–25            | 1–25    | Ja                                                                                                    |
| CPAP<br>nasal<br>Untergrenz<br>e (cmH <sub>2</sub> O)                     | 3                               | 3   | 0–24            | 0–24    | Ja                                                                                                    |
| Endexspirat<br>orischer<br>Druck,<br>Obergrenze<br>(cmH <sub>2</sub> O)   | 15                              | 15  | 1–55            | 1–55    | Ja                                                                                                    |
| Endexspirat<br>orischer<br>Druck,<br>Untergrenz<br>e (cmH <sub>2</sub> O) | 2                               | 2   | 0-47 18         | 0–47    | Ja                                                                                                    |
| Exsp.<br>Minutenvol<br>umen,<br>Untergrenz<br>e (I/min)                   | 1                               | 2   | 0,01–20         | 0,01–20 | Ja.<br>Stummgesc<br>haltet ist in<br>invasiven<br>Modi auch<br>in der<br>Neugebore<br>nen-<br>Patientenka<br>tegorie<br>verfügbar. |
| Exsp.<br>Minutenvol<br>umen,<br>Obergrenze<br>(I/min)                     | 5                               | 5   | 0,02–30         | 0,02–30 | Ja                                                                                                    |
| Atemfreque<br>nz,<br>Untergrenz<br>e (n/min)                              | 30                              | 20  | 1 - 159         | 1–159   | Ja                                                                                                    |

<sup>18</sup> Einstellung der Alarmgrenze auf 0 (Null) schaltet den Alarm aus.

| Parameter                                                                                       | Werkseitige<br>Standardvorgaben             |                         | Einstellbereich |           | Ton aus<br>(nur bei |  |
|-------------------------------------------------------------------------------------------------|---------------------------------------------|-------------------------|-----------------|-----------|---------------------|--|
|                                                                                                 | сţ\$;                                       | ETJ0                    | ¢¢¢             | EI<br>100 | NIV)                |  |
| Atemfreque<br>nz,<br>Obergrenze<br>(n/min)                                                      | 60                                          | 50                      | 2 - 160         | 2–160     | Ja                  |  |
| etCO <sub>2</sub> , unter                                                                       | e Alarmgrenz                                | e:                      |                 |           |                     |  |
| %                                                                                               | 4                                           | 4                       | 0,5–19,9        | 0,5–19,9  | —                   |  |
| mmHg*                                                                                           | 30                                          | 30                      | 4 - 149         | 4 - 149   | —                   |  |
| kPa*                                                                                            | 4                                           | 4                       | 0,5–19,9        | 0,5–19,9  | —                   |  |
| etCO <sub>2</sub> untere Alarmgrenze bei NIV <sup>19</sup>                                      |                                             |                         |                 |           |                     |  |
| %                                                                                               | 4                                           | 4                       | 0–19,9          | 0–19,9    | Ja                  |  |
| mmHg*                                                                                           | 30                                          | 30                      | 0 - 149         | 0 - 149   | Ja                  |  |
| kPa*                                                                                            | 4                                           | 4                       | 0–19,9          | 0–19,9    | Ja                  |  |
| etCO <sub>2</sub> obere                                                                         | Alarmgrenze                                 | 20                      |                 |           |                     |  |
| %                                                                                               | 6,5                                         | 6,5                     | 0,6–20          | 0,6–20    | Ja                  |  |
| mmHg*                                                                                           | 49                                          | 49                      | 5 - 150         | 5 - 150   | Ja                  |  |
| kPa*                                                                                            | 6,5                                         | 6,5                     | 0,6–20          | 0,6–20    | Ja                  |  |
| etCO <sub>2</sub> Obere Alarmgrenze bei NIV                                                     |                                             |                         |                 |           |                     |  |
| %                                                                                               | 6,5                                         | 6,5                     | 0,5–20          | 0,5–20    | Ja                  |  |
| mmHg*                                                                                           | 49                                          | 49                      | 4–150           | 4–150     | Ja                  |  |
| kPa*                                                                                            | 6,5                                         | 6,5                     | 0,5–20          | 0,5–20    | Ja                  |  |
| O <sub>2</sub> -<br>Konzentrati<br>on, untere<br>Alarmgrenz<br>e (Vol%),<br>Luft/O <sub>2</sub> | Eingestellter<br>-5 Vol% od<br>% für (5 ±2) | Wert<br>er ≤18 Vol<br>s |                 |           | Nein                |  |

<sup>19</sup> Im NIV-Modus kann die Untergrenze auf 0 (Null) eingestellt werden.

<sup>&</sup>lt;sup>20</sup> Falls die Alarmgrenze außerhalb des zulässigen Messbereichs eingestellt ist, wird kein Alarm ausgelöst, auch wenn die Grenze überschritten wird.
| Parameter                                                                                      | Werkseitige<br>Standardvorgaben                                                                                                    |                         | Einstellbereich                                                                                       |       | Ton aus<br>(nur bei |
|------------------------------------------------------------------------------------------------|----------------------------------------------------------------------------------------------------|-------------------------|----------------------------------------------------------------------------------------------------|-------|---------------------|
|                                                                                                | 9<br>(18)                                                                                                    | EL)O                    | 0<br>1<br>2<br>3<br>3<br>3<br>3<br>3<br>3<br>3<br>3<br>3<br>3<br>3<br>3<br>3<br>3<br>3<br>3<br>3<br>3 | EIJ00 | NIV)                |
| O <sub>2</sub> -<br>Konzentrati<br>on, obere<br>Alarmgrenz<br>e (Vol%),<br>Luft/O <sub>2</sub> | Eingestellter<br>+5 Vol% für                                                                                                    | Wert<br>r (5 ±2) s      |                                                                                                    |       | Nein                |
| O <sub>2</sub> -<br>Konzentrati<br>on, untere<br>Alarmgrenz<br>e (Vol%),<br>HeO <sub>2</sub>   | Eingestellter<br>-7 Vol% od<br>% für (5 ±2) s                                                                                                    | Wert<br>er ≤18 Vol<br>s | _                                                                                                    | _     | Nein                |
| O <sub>2</sub> -<br>Konzentrati<br>on, obere<br>Alarmgrenz<br>e (Vol%),<br>HeO <sub>2</sub>    | Eingestellter Wert<br>+7 Vol% für (5 ±2) s                                                                                                    |                         |                                                                                                    |       | Nein                |
| Gasversorg<br>ung, AIR/<br>O <sub>2</sub>                                                      | <2,0 kPa x 1<br>>6,0 kPa x 1                                                                                                    | 00 oder<br>00           |                                                                                                    |       |                     |
| Gasversorg<br>ung, HeO <sub>2</sub>                                                            | <3,4 kPa x 1<br>>6,0 kPa x 1                                                                                                    | 00 oder<br>00           | —                                                                                                    | —     | —                   |
| Hoher<br>kontinuierlic<br>her Druck                                                            | <ul> <li>Eine Obstruktion mit<br/>folgendem konstant<br/>hohen Atemwegsdruck<br/>(&gt;PEEP +15 cmH<sub>2</sub>O)<br/>während</li> <li>innerhalb von 2<br/>Atemzügen oder 5<br/>Sekunden, je nachdem,<br/>welcher Wert höher ist,</li> <li>15 ± 1,5 s (wenn weniger<br/>als 2 Atemzüge<br/>getriggert werden)</li> </ul> |                         |                                                                                                    |       | Nein                |

| Parameter                                                                                    | Werkseitige<br>Standardvor | rgaben | Einstellbere | ich  | Ton aus<br>(nur bei                                                                                                    |
|----------------------------------------------------------------------------------------------|----------------------------|--------|--------------|------|----------------------------------------------------------------------------------------------------|
|                                                                                              | දේදිං                      | EL)O   | ර්දි         | EILO | NIV)                                                                                                    |
| Hochfreque<br>nz-<br>Tidalvolum<br>en,<br>Untergrenz<br>e (ml), nur<br>HFO-<br>Modus         | 1                          |        | 0–39         |      | Ja.<br>Stummgesc<br>haltet ist in<br>invasiven<br>Modi auch<br>in der<br>Neugebore<br>nen-<br>Patientenka<br>tegorie<br>verfügbar. |
| Hochfreque<br>nz-<br>Tidalvolum<br>en,<br>Obergrenze<br>(ml), nur<br>HFO-<br>Modus           | 6                          |        | 0,1 - 40     |      | Ja.<br>Stummgesc<br>haltet ist in<br>invasiven<br>Modi auch<br>in der<br>Neugebore<br>nen-<br>Patientenka<br>tegorie<br>verfügbar. |
| Druckamplit<br>ude,<br>Untergrenz<br>e (cmH <sub>2</sub> O),<br>nur HFO (V<br>TGT)-<br>Modus | 10                         |        | 5 - 100      |      | _                                                                                                    |
| Druckamplit<br>ude,<br>Obergrenze<br>(cmH <sub>2</sub> O),<br>nur HFO (V<br>TGT)-<br>Modus   | 25                         |        | 6 - 120      |      | _                                                                                                    |

\* Nominalwerte abhängig vom aktuellen Luftdruck.

Stets darauf achten, dass die richtigen Werte eingestellt sind.

Siehe Abschnitt *Bedingungen, die zu Alarm-Standardeinstellungen führen* auf Seite 185.

#### 9.10.2 Autoset-Alarmgrenzen – nur in kontrollierten Modi

| Autoset-Alarmgrenzen – nur in kontrollierten Modi             |                                                                                     |  |
|---------------------------------------------------------------|-------------------------------------------------------------------------------------|--|
| Hoher Atemwegsdruck                                           | Mittlerer Spitzendruck +10 cmH <sub>2</sub> O oder mindestens 35 cmH <sub>2</sub> O |  |
| Inspir. Tidalvolumen zu hoch <sup>21</sup>                    | Das jeweils höhere von VTi + 30 %<br>oder VTi + 2 ml                                |  |
| Exspiratorisches Tidalvolumen (obere Alarmgrenze)             | Mittleres exspiratorisches<br>Tidalvolumen + 50 %                                   |  |
| Exspiratorisches Tidalvolumen (untere Alarmgrenze)            | Mittleres exspiratorisches<br>Tidalvolumen - 50 %                                   |  |
| Hochfrequenz-Tidalvolumen in HFOV (obere Alarmgrenze):        | Das jeweils höhere von VTHF + 22 %<br>oder 1 ml                                     |  |
| Hochfrequenz-Tidalvolumen in HFOV (untere Alarmgrenze):       | Das jeweils niedrigere von VTHF – 29<br>% oder 0,1 ml                               |  |
| Exspirationsminutenvolumen (obere<br>Alarmgrenze)             | Mittleres exspiratorisches<br>Minutenvolumen + 50 %                                 |  |
| Exspiratorisches Minutenvolumen<br>(untere Alarmgrenze)       | Mittleres exspiratorisches<br>Minutenvolumen – 50 %                                 |  |
| Atemfrequenz (obere Alarmgrenze)                              | Mittlere Atemfrequenz + 40 %                                                        |  |
| Atemfrequenz (untere Alarmgrenze)                             | Mittlere Atemfrequenz - 40 %                                                        |  |
| Endexspiratorischer Druck (obere<br>Alarmgrenze)              | Mittlerer endexspiratorischer Druck + 5 $cmH_2O$                                    |  |
| Endexspiratorischer Druck (untere Alarmgrenze)                | Mittlerer endexspiratorischer Druck $-3$ cmH <sub>2</sub> O                         |  |
| Druckamplitude in HFO (V TGT)<br>(obere Alarmgrenze):         | Das jeweils größere von P <sub>amp</sub> + 40 %<br>oder 20 cmH <sub>2</sub> O       |  |
| Druckamplitude in HFO (V TGT)<br>(untere Alarmgrenze):        | Das jeweils kleinere von Pamp - 40 % oder 10 cmH $_2$ O                             |  |
| Endtidale CO <sub>2</sub> -Konzentration (obere Alarmgrenze)  | Mittlere endtidale CO <sub>2</sub> -Konzentration +25 %                             |  |
| Endtidale CO <sub>2</sub> -Konzentration (untere Alarmgrenze) | Mittlere endtidale CO <sub>2</sub> -Konzentration – 25 %                            |  |

<sup>&</sup>lt;sup>21</sup> Autoset ist nur in PC in der Patientenkategorie Neugeborene verfügbar.

### 9.10.3 Diverse Alarme

| Diverse Alarme                                                                                           |                                                                                                    |
|----------------------------------------------------------------------------------------------------|----------------------------------------------------------------------------------------------------|
| Audio stummgeschaltet (Alarm stummgeschaltet)                                                            | Zwei-minütiges Stummschalten                                                                                                    |
| Apnoe-Audioverzögerung (diese<br>Funktion ist nur in der Neugeborenen-<br>Patientenkategorie verfügbar). | 0–30 s                                                                                                    |
| Alarmlautstärke                                                                                          | <ul> <li>Die Alarmlautstärke kann in 10 Stufen<br/>(zwischen 55 und 85 dB(A) ± 6 dB(A))<br/>eingestellt werden</li> <li>Alarm mit hoher Priorität:<br/>Eine Sequenz von 3 + 2 Pieptönen,<br/>einer kurzen Pause, 3 + 2 Pieptönen,<br/>einer langen Pause</li> <li>Mittlere Priorität<br/>eine Sequenz von 3 Pieptönen, einer<br/>langen Pause</li> <li>Alarm mit niedriger Priorität:<br/>Eine Sequenz von 2 Pieptönen, einer<br/>langen Pause</li> </ul> |
| Alarmverzögerung nach Änderung der O <sub>2</sub> Konzentration                                          | <ul> <li>60 s für AF ≤ 4</li> <li>40 s für AF &gt; 4</li> </ul>                                                                                                    |
| Maximale<br>Alarmbedingungsverzögerung für die<br>Abschaltung technischer Alarme                         | 10 s                                                                                                    |
| Maximale Verzögerung für Alarme (verteiltes Alarmsystem)                                                 | <1 s                                                                                                    |

# 9.11 Beatmungsmodi

| Beatmungsmodus | Systematischer Code für<br>Beatmungsmodus gemäß ISO<br>19223:2019, Anhang E           |
|----------------|---------------------------------------------------------------------------------------|
| PC             | A/C-PC <ul> <li>Wählbarer abnehmender Flowverlauf</li> </ul>                          |
| PRVC           | A/C-vtPC                                                                              |
| VC             | A/C-VC                                                                                |
| Bi-Vent/APRV   | IMV-PC\PS\PS                                                                          |
| PS/CPAP        | <ul><li>CSV-PS/CPAP</li><li>1. CPAP, wenn ΔPs oder VT auf null gesetzt ist.</li></ul> |

| Beatmungsmodus   | Systematischer Code für<br>Beatmungsmodus gemäß ISO<br>19223:2019, Anhang E                                                                            |
|------------------|----------------------------------------------------------------------------------------------------|
| CPAP nasal       | СРАР                                                                                                    |
| VS               | <ul> <li>CSV-vtPS</li> <li>CPAP, wenn ∆Ps oder VT auf null gesetzt ist.</li> </ul>                                                                     |
| NAVA             | NAVA                                                                                                    |
| Automode PC      | <ul> <li>CSV-PS</li> <li>Inklusive CMV-PC und automatisch angepasster Apnoe-Zeit.</li> <li>CPAP, wenn ΔPs oder VT auf null gesetzt ist.</li> </ul>     |
| Automode PRVC    | <ul> <li>CSV-vtPS</li> <li>Inklusive CMV-vtPC und automatisch angepasster Apnoe-Zeit.</li> <li>CPAP, wenn ΔPs oder VT auf null gesetzt ist.</li> </ul> |
| Automode VC      | <ul> <li>CSV-vtPS</li> <li>Inklusive CMV-VC und automatisch angepasster Apnoe-Zeit.</li> <li>CPAP, wenn ΔPs oder VT auf null gesetzt ist.</li> </ul>   |
| SIMV (PC) + PS   | SIMV-PC<br>■ CPAP, wenn ΔPs oder VT auf null<br>gesetzt ist.                                                                                           |
| SIMV (PRVC) + PS | SIMV-vtPC<br>■ CPAP, wenn ΔPs oder VT auf null<br>gesetzt ist.                                                                                         |
| SIMV (VC) + PS   | <ul> <li>SIMV-VC</li> <li>Wählbarer abnehmender Flowverlauf</li> <li>CPAP, wenn ΔPs oder VT auf null gesetzt ist.</li> </ul>                           |
| (NIV) PC         | A/C-PC                                                                                                    |
| (NIV) PS         | CSV-PS                                                                                                    |
| (NIV) NAVA:      | NAVA                                                                                                    |
| CPAP nasal       | СРАР                                                                                                    |
| HIGH FLOW        | HIFLOW                                                                                                    |
| HFOV             | HFV                                                                                                    |

# 9.12 Funktionen in Beatmungsmodi und Therapien

| Funktionen in Beatmungsmodi und Therapien                  |                                                                                                    |  |
|------------------------------------------------------------|----------------------------------------------------------------------------------------------------|--|
| Maximale Inspirationszeit                                  | <ul><li>Neugeborene: 1,0 s</li><li>Kinder: 1,5 s</li></ul>                                                                                                    |  |
| NIV-Diskonnektionsflow                                     | NIV-Trennung ist bei nasaler CPAP nicht anwendbar.                                                                                                    |  |
|                                                            | <ul> <li>Neugeborene</li> <li>Niedriger Flow: 7,5 l/min</li> <li>Hoher Flow: 15 l/min</li> <li>Deaktiviert: das Beatmungssystem<br/>unterstützt die Atmung selbst bei einer<br/>großen Leckage weiter.</li> </ul> |  |
|                                                            | <ul> <li>Kinder</li> <li>Niedriger Flow: 7,5 l/min</li> <li>Hoher Flow: 15 l/min</li> <li>Deaktiviert: das Beatmungssystem<br/>unterstützt die Atmung selbst bei einer<br/>großen Leckage weiter.</li> </ul>      |  |
| High Flow Therapie – hohe<br>Inspirationsdruck-Alarmgrenze | <ul> <li>Neugeborene 40 cmH<sub>2</sub>O</li> <li>Kinder 50 cmH<sub>2</sub>O</li> </ul>                                                                                                    |  |

### 9.12.1 Open Lung Tool

| Meldung                                                      | Mögliche Ursachen                                                                                      | Empfohlene Maßnahme                         |
|--------------------------------------------------------------|----------------------------------------------------------------------------------------------------|---------------------------------------------|
| Manöver gestoppt<br>Plötzlicher Abfall des<br>Atemwegsdrucks | <ul> <li>Patientenanschluss<br/>getrennt</li> <li>Patient hustet</li> <li>Schlauchokklusion</li> </ul> | Patient überprüfen<br>Schläuche überprüfen. |

### 9.12.2 Transpulmonaler Druck

| Transpulmonaler Druck |                                    |                                                                 |
|-----------------------|------------------------------------|-----------------------------------------------------------------|
| Kurven                | Pes                                | Ösophagealdruck                                                 |
|                       | PL                                 | Transpulmonaler Druck =<br>Paw – Pes                            |
| Numerische Werte      | P Lei<br>P Lee<br>PL drive<br>ΔPes | Endinspiratorischer PL =<br>Paw ei – Pes ei                     |
|                       |                                    | Endexspiratorischer P∟ =<br>PEEP – Pes ee                       |
|                       |                                    | PL ei – PL ee (passive<br>Beatmung)                             |
|                       |                                    | PL max (Inspiration) – PL<br>ee (aktive Atmung)                 |
|                       |                                    | Pes max (Inspiration) –<br>Pes ee (positivePes-<br>Abweichung)  |
|                       |                                    | Pes min (Inspiration) – Pes<br>ee (negative Pes-<br>Abweichung) |

# 9.13 NAVA

| NAVA                                                               |                                                                                                    |  |
|--------------------------------------------------------------------|----------------------------------------------------------------------------------------------------|--|
| Größe                                                              | Edi-Modul: L 154 x B 90 x H 21 mm                                                                                                    |  |
| Kabel                                                              | 2,0 m                                                                                                    |  |
| Edi-Kathetergröße                                                  | <ul> <li>16 Fr (125 cm)</li> <li>12 Fr (125 cm)</li> <li>8 F (125 cm)</li> <li>8 F (100 cm)</li> <li>8 Fr (50 cm)</li> <li>6 F (50 cm)</li> <li>6 F (49 cm)</li> </ul> |  |
| Definitionen:<br>• EdiSpitze Durchschnitt<br>• Edimin Durchschnitt | Durchschnittlicher EdiSpitze<br>Der Mittelwert von EdiSpitze für alle<br>Atemzüge während der letzten 60<br>Sekunden.                                                  |  |
|                                                                    | Durchschnittlicher Edimin<br>Der Mittelwert von Edimin für alle<br>Atemzüge während der letzten 60<br>Sekunden.                                                        |  |

## 9.14 Trends

| Atemwegsdruck Spitze                              | PSpitze               |
|---------------------------------------------------|-----------------------|
| Atemwegsdruck Pause                               | Pplat                 |
| Mittlerer Atemwegsdruck                           | Pmittel               |
| Driving Pressure                                  | Pdrive                |
| Positiver endexspiratorischer Druck               | PEEP                  |
| Kontinuierlicher positiver<br>Atemwegsdruck       | СРАР                  |
| Spontane Atemzüge pro Minute                      | AFsp                  |
| Atemfrequenz                                      | AF                    |
| Spontanes exspiratorisches<br>Minutenvolumen      | MVe sp                |
| Insp. Minutenvolumen                              | MVi                   |
| Exsp. Minutenvolumen                              | MVe                   |
| Leckage (%)                                       | Leckage               |
| Insp. Tidalvolumen                                | VTi                   |
| Exsp. Tidalvolumen                                | VTe                   |
| Endexspiratorischer Flow                          | Flowee                |
| Gemessene Sauerstoffkonzentration                 | O <sub>2</sub> -Konz. |
| Endtidale CO <sub>2</sub> -Konzentration          | etCO2                 |
| CO <sub>2</sub> -Minutenausscheidung              | VCO2                  |
| tidale CO <sub>2</sub> -Ausscheidung              | VTco2                 |
| Dynamische Compliance                             | Cdyn                  |
| Statische Compliance                              | Cstatisch             |
| Inspirationswiderstand                            | Ri                    |
| Exspirationswiderstand                            | Re                    |
| Atemarbeit, Beatmungsgerät                        | WOBvent               |
| Atemarbeit, Patient                               | WOBpat                |
| Elastanz                                          | E                     |
| P 0,1                                             | P 0,1                 |
| Shallow Breathing Index (Index für flache Atmung) | SBI                   |
| Edi-Spitzenwert                                   | EdiSpitze             |

| Edi-Mindestwert                                             | Edimin           |
|-------------------------------------------------------------|------------------|
| Verhältnis des Exsp. Tidalvolumens zu idealem Körpergewicht | VT/IKG           |
| Wechsel zu Backup (%/min)                                   | Backup Σ         |
| Backup (%/min)                                              | Backup %         |
| Druckamplitude                                              | Pampl            |
| CO <sub>2</sub> Diffusionskoeffizient                       | DCO <sub>2</sub> |
| Hochfrequenz-Tidalvolumen                                   | VThe             |
| Frequenz (HFOV)                                             | f                |
| Hochfrequenz-I:E-Verhältnis                                 | I:Ehf            |
| Zugeführtes HeO <sub>2</sub> -Gas (I/min)                   | HeO <sub>2</sub> |

### 9.15 Protokolle

#### 9.15.1 Ereignisprotokoll

Die folgenden Ereignisse werden protokolliert:

- Aktivierung von Alarmen
- Kalibrierungsergebnisse
- Änderungen von Alarmgrenzen
- Einstellungen des Beatmungssystems
- Apnoe-Zeiten
- Vorkontrollen
- Manueller Atemzug
- O<sub>2</sub>-Flush
- Insp. Halt
- Exsp. Halt
- Aktivierung/Deaktivierung der Systemkompensation
- Anschluss/Abtrennung von CO2-Modul/Sensor
- Vollständige Kalibrierung/Null-Offset-Anpassung des CO2-Sensors
- · Anschluss/Abtrennung des Y-Sensormoduls
- Aktivierung/Deaktivierung der Y-Sensormessung
- Anschluss/Abtrennung des Edi-Moduls/-Katheters
- Test des Edi-Moduls
- Backup Ein/Aus
- · Vom Bediener initiierte Rückkehr von Backup- zu unterstützter Beatmung
- Automatische Rückkehr von Backup- zu unterstützter Beatmung
- Abtrennen und erneutes Anschließen des Patienten
- Aktivierung/Deaktivierung der Vernebelung
- Deaktivierung der Backup-Beatmung

- Aktivierung/Deaktivierung der invasiven Kompensation bei Undichtigkeiten
- Auto RM/SRM
- Automatische Gaskompensation f
  ür HeO2

#### 9.15.2 Diagnostikprotokoll

Die folgenden Funktionen werden protokolliert:

- Technische Fehlermeldungen
- Testergebnisse
- Service-Aufzeichnungen
- Softwareinstallation
- Konfigurationsdaten

### 9.16 Service

#### WARNUNG!

- Eine vorbeugende Wartung muss von autorisiertem Fachpersonal mindestens einmal alle 5000 Betriebsstunden oder alle 12 Monate durchgeführt werden, je nachdem, welcher Zeitpunkt zuerst eintritt. Die Zeit bis zur nächsten Präventiv-Wartung wird im erweiterten Menü unter SYSTEMSTATUS angezeigt.
- Wartungs-, Reparatur- und Installationsarbeiten dürfen nur von Personen durchgeführt werden, die vom Hersteller autorisiert worden sind.
- Der Servicemodus und die Einstellungen dürfen nur verwendet werden, wenn kein Patient an das Beatmungssystem angeschlossen ist.

#### VORSICHT!

- Alle technischen Handbücher stehen dem vom Hersteller autorisierten Fachpersonal zur Verfügung.
- Informationen f
  ür eine mechanisch ordnungsgem
  ä
  ße Montage des Systems oder zu Optionen, wie die ordnungsgem
  ä
  ße Montage erfolgt, sind beim Hersteller erh
  ältlich.
- Es dürfen nur Originalteile vom Hersteller verwendet werden.
- Das Netzkabel aus der Steckdose ziehen, um das Beatmungssystem vom Netz zu trennen.

# 9.17 Aerogen Vernebler

### 9.17.1 Aerogen Pro Vernebler

| Aerogen Pro Vernebler                                |                                                                                                    |
|------------------------------------------------------|----------------------------------------------------------------------------------------------------|
| Gewicht                                              | ca. 25 g                                                                                                    |
| Abmessungen                                          | B 50 x L 50 x H 45 mm                                                                                                    |
| Partikelgröße, Diagramm                              | Repräsentative Partikelgrößen-<br>Verteilung für Salbutamol (Albuterol)                                                                                                    |
| Laut Messung mit dem Anderson                        | gemais EN 13544-1.                                                                                                    |
| Cascade Impactor:<br>Getesteter Durchschnitt         | 3,1 μm                                                                                                    |
| Laut Messung mit dem Marple 298<br>Cascade Impactor: | 1,5–6,2 µm.<br>3,9 µm                                                                                                    |
| Elowrate                                             | >0.2 (Durchschnitt: ca. 0.4) ml/min                                                                                                    |
| Max. Volumen. Medikamentenschale                     | 10 ml                                                                                                    |
| Restvolumen                                          | <0,1 ml bei 3 ml Dosis                                                                                                    |
| Steuerkabel                                          | 1,8 m                                                                                                    |
| Rate der Aerosolabgabe                               | 0,24 ml/min bei einer Startdosis von 2<br>ml                                                                                                    |
| Aerosolabgabe                                        | 1,08 ml bei einer Startdosis von 2 ml                                                                                                    |
| Arzneimitteltemperatur                               | Die Temperatur des Wirkstoffs steigt<br>beim normalen Gebrauch um<br>höchstens 10 °C über<br>Umgebungstemperatur an.                                                                                                    |
| Lebensdauer                                          | Ein Jahr, basierend auf einem<br>normalen Nutzungsprofil von vier<br>Behandlungen pro Tag und einer<br>Sterilisation pro Woche, wobei<br>angenommen wird, dass das Gerät<br>während der Hälfte der Zeit in Betrieb<br>ist. Sollte dieses Betriebsschema<br>überschritten werden, könnte sich die<br>Lebensdauer des Produkts verkürzen. |

#### 9.17.2 Aerogen Solo Vernebler

| Aerogen Solo Vernebler                                                                                       |                                                                                                    |
|----------------------------------------------------------------------------------------------------|----------------------------------------------------------------------------------------------------|
| Gewicht ca.                                                                                                  | 13,5 g                                                                                                    |
| Abmessungen                                                                                                  | B 48 x L 25 x H 67 mm                                                                                                    |
| Partikelgröße, Diagramm                                                                                      | Repräsentative Partikelgrößen-<br>Verteilung für Salbutamol (Albuterol)<br>gemäß EN 13544-1.                                                                                                    |
| Laut Messung mit dem Anderson<br>Cascade Impactor:<br>• Spezifikationsbereich<br>• Getesteter Durchschnitt   | 1–5 μm.<br>3,1 μm                                                                                                    |
| Laut Messung mit dem Marple 298<br>Cascade Impactor:<br>• Spezifikationsbereich<br>• Getesteter Durchschnitt | 1,5–6,2 μm.<br>3,9 μm                                                                                                    |
| Flowrate                                                                                                    | >0,2 (Durchschnitt: ca. 0,38) ml/min                                                                                                    |
| Max. Volumen, Medikamentenschale                                                                             | 6 ml                                                                                                    |
| Restvolumen                                                                                                  | <0,1 ml bei 3 ml Dosis                                                                                                    |
| Steuerkabel                                                                                                  | 1,8 m                                                                                                    |
| Rate der Aerosolabgabe                                                                                       | 0,30 ml/min bei einer Startdosis von 2<br>ml                                                                                                    |
| Aerosolabgabe                                                                                                | 1,02 ml bei einer Startdosis von 2 ml                                                                                                    |
| Arzneimitteltemperatur                                                                                       | Die Temperatur des Wirkstoffs steigt<br>beim normalen Gebrauch um<br>höchstens 10 °C über<br>Umgebungstemperatur an.                                                                                                    |
| Lebensdauer                                                                                                  | <ul> <li>Bei intermittierender Benutzung<br/>höchstens 28 Tage, basierend auf<br/>einem typischen Anwendungsprofil von<br/>vier Behandlungen pro Tag</li> <li>bei kontinuierlicher Benutzung<br/>höchstens 7 Tage.</li> <li>Die empfohlene Verwendungsdauer<br/>nicht überschreiten.</li> </ul> |

# 9.18 CO<sub>2</sub>-Analysator

| Allgemein – CO <sub>2</sub> -Analy | vsator |
|------------------------------------|--------|
|                                    | Joacor |

| Angement – 002-Analysator                   |                                                                                                    |
|---------------------------------------------|----------------------------------------------------------------------------------------------------|
| Gemessene Parameter                         | <ul> <li>Endtidale CO<sub>2</sub>-Konzentration</li> <li>CO<sub>2</sub>-Minutenausscheidung</li> <li>Tidale CO<sub>2</sub>-Ausscheidung</li> </ul>                                                                                                    |
|                                             | Die endtidale CO <sub>2</sub> -Konzentration wird<br>während der Exspiration als maximale<br>CO <sub>2</sub> -Konzentration gemessen.                                                                                                    |
| Messmethode                                 | Hauptstrom, 2 Wellenlängen,<br>nichtdispersives Infrarot.                                                                                                    |
| Kompensation der<br>Sauerstoffkonzentration | Automatisch. Die Werte werden vom<br>Beatmungssystem geliefert.                                                                                                    |
| Kompensation des Barometerdrucks            | Automatisch. Die Werte werden vom<br>Beatmungssystem geliefert.                                                                                                    |
| Messbedingungen                             | Messungen der CO <sub>2</sub> -<br>Minutenausscheidung und der tidalen<br>CO <sub>2</sub> -Ausscheidung beziehen sich auf<br>STPD-Bedingungen (Druck bei<br>Standardtemperatur, trocken) bei 0 °C<br>(Standardtemperatur), Standarddruck<br>1013 hPa und relativer Feuchtigkeit<br>von 0 % (trocken). |
|                                             | Standard-Gasmischung aus CO <sub>2</sub> ,<br>gesättigter Luft bei 33 °C, Gasflow 2 I/<br>min, halogenierte Kohlenwasserstoffe<br><5 %.                                                                                                    |

| CAPNOSTAT 5 – CO <sub>2</sub> -Analysator |                                                                                                    |
|-------------------------------------------|----------------------------------------------------------------------------------------------------|
| Größe                                     | <ul> <li>CO<sub>2</sub>-Analysatormodul: 154 x 90 x<br/>21 mm</li> <li>Sensor: 32,0 x 47,0 x 21,6 mm</li> </ul>                                                                       |
| Gewicht                                   | <ul> <li>CO<sub>2</sub>-Analysatormodul: 265 g</li> <li>Sensor: 20 g</li> <li>Atemwegsadapter: 10 g</li> </ul>                                                                        |
| Sensorkabel                               | 2,8 m                                                                                                    |
| Betriebstemperatur                        | 10 °C bis 33 °C                                                                                                    |
| Messbereich                               | <ul> <li>0–100 mmHg CO<sub>2</sub>-Partialdruck</li> <li>0–13,3 kPa CO<sub>2</sub>-Partialdruck</li> <li>0 bis 13,2 % CO<sub>2</sub>-Volumen (bei 1013 hPa Barometerdruck)</li> </ul> |

| CAPNOSTAT 5 – CO <sub>2</sub> -Analysator        |                                                                                                    |
|--------------------------------------------------|----------------------------------------------------------------------------------------------------|
| Ungenauigkeit                                    | Endtidales CO <sub>2</sub> wird berechnet als der<br>höchste während der Exspiration<br>gemessene CO <sub>2</sub> -Wert. <sup>22</sup><br>• ± (3,3 mmHg + 8 % des Messwerts)<br>• ± (0,44 kPa + 8 % des Messwerts)<br>• ± (0,43 % Gesamtvolumenrate + 8 %<br>des Messwerts) |
|                                                  | Die Ungenauigkeit des endtidalen CO <sub>2</sub><br>wurde anhand eines CO <sub>2</sub> -<br>Referenzgases bestätigt, das mittels<br>Luft modifiziert wurde.                                                                                                    |
|                                                  | Siehe Abschnitt <i>Spezifikation der Standardbedingungen</i> auf Seite 230.                                                                                                    |
| Stabilität (innerhalb einer 6-Stunden-<br>Phase) | Erfüllt die spezifischen<br>Genauigkeitsanforderungen für<br>mindestens 6 Stunden.                                                                                                    |
| Systemansprechzeit CO <sub>2</sub>               | Die Gesamt-Systemansprechzeit des<br>CO <sub>2</sub> -Monitors bei Exposition zunächst<br>gegenüber Luft, dann einem<br>Gasgemisch mit 5,0 % CO <sub>2</sub> beträgt<br><250 ms.                                                                                            |
| Warmlaufzeit                                     | 15 s bis zur ersten CO <sub>2</sub> -Anzeige<br>maximal 2 Minuten bis zur vollen<br>Leistung                                                                                                    |
| Digitalisierfrequenz                             | 100 Hz                                                                                                    |
| Totraum des Atemwegsadapters                     | Neugeborene/Kinder: <1 cm <sup>3</sup>                                                                                                    |

# 9.19 Y-Sensor

| Y-Sensor               |                                                                                                    |
|------------------------|----------------------------------------------------------------------------------------------------|
| Größe                  | <ul> <li>Y-Sensor-Modul: B 154 x L 90 x H<br/>21 mm</li> <li>Y-Sensor: B 18 x L 50 x H 27 mm</li> </ul>                                                                                                |
| Gewicht                | <ul><li>Y-Sensormodul: 280 g</li><li>Y-Sensor: 11 g</li></ul>                                                                                                    |
| Anschlüsse und Kabel   | <ul> <li>15 mm Konus-Stecker und -Buchse auf<br/>Flow-Sensor gemäß ISO 5356-1</li> <li>Druckanschluss am Modul Druckleitung,<br/>2,0 m, phthalatfreies PVC</li> <li>Flowsensor-Kabel, 2,0 m</li> </ul> |
| Material des Y-Sensors | Einmalgebrauch: PC, Polycarbonat                                                                                                    |

<sup>22</sup> CO<sub>2</sub>-Genauigkeit kann sich bei AF >40 1/min.

| Y-Sensor                   |                                                                                                    |
|----------------------------|----------------------------------------------------------------------------------------------------|
| Stromversorgung            | Stromversorgung durch<br>Beatmungssystem                                                                                                    |
| Leistungsaufnahme          | ≤ 4,5 W, während normalem Betrieb                                                                                                    |
| Y-Sensor-Messmethode       | Hitzedraht-Anemometer (HWA)                                                                                                    |
| Parameter                  | <ul> <li>Atemwegsflow</li> <li>Atemwegsdruck</li> <li>Inspirationsvolumen</li> <li>Exspirationsvolumen</li> <li>Trigger</li> <li>Endinspiration</li> </ul> |
| Messbereich                | <ul> <li>Flow: 0 bis 32 l/min</li> <li>Druck: -140 bis +140 cmH<sub>2</sub>O</li> </ul>                                                                    |
| Y-Sensor-Widerstand        | 10 cmH <sub>2</sub> O/I/s bei 30 I/min                                                                                                    |
| Totraum                    | ≤ 1 ml                                                                                                    |
| Anschluss für Druckleitung | Giebelmontierter Hauptanschluss für<br>Schläuche mit einem<br>Innendurchmesser von 3-4 mm                                                                  |

# 9.20 Kommunikation/Bedienteil

| Kommunikation/Bedienteil                   |                                                                                             |
|--------------------------------------------|---------------------------------------------------------------------------------------------|
| Serielle Schnittstellen                    | Nicht isoliert                                                                              |
|                                            | RS-232C. Für die<br>Datenkommunikation über die Servo<br>Kommunikationsschnittstelle (CIE). |
|                                            | Informationen zur<br>Anschlussverkabelung können beim<br>Hersteller angefordert werden.     |
| Servo Kommunikationsschnittstelle<br>(CIE) | Ein Protokoll für die<br>Datenkommunikation mit externen<br>Geräten.                        |
| Alarmausgangs- anschluss                   | Isoliert                                                                                    |
|                                            | 4-poliger modularer Anschluss für die<br>Kommunikation aller aktiven Alarme.                |
|                                            | Umschaltkapazität: Max. 40 V<br>Gleichstrom, Max. 500 mA, Max. 20 W                         |
|                                            | Informationen zur<br>Anschlussverkabelung können beim<br>Hersteller angefordert werden.     |

| Kommunikation/Bedienteil         |                                                                                                    |
|----------------------------------|----------------------------------------------------------------------------------------------------|
| Datentransfer über USB-Anschluss | Nicht isoliert                                                                                                    |
|                                  | Für die Übertragung von Trends,<br>Protokollen, Screenshots und<br>Aufzeichnungen auf einen USB-<br>Speicherstick.                                                             |
| VGA-Anschluss                    | Nicht isoliert                                                                                                    |
|                                  | Der Zweitmonitorausgang ist für<br>Alarme nicht verlässlich.                                                                                                    |
| Ethernet-Anschluss               | Isoliert                                                                                                    |
|                                  | Der Netzwerkanschluss (LAN) ist für<br>Servicearbeiten bestimmt und sollte<br>nur von Personal verwendet werden,<br>das vom Hersteller geschult und<br>autorisiert worden ist. |

Der Anschluss des Beatmungssystems über die Kommunikationsschnittstellen an andere Geräte, welche ein medizinisches elektrisches System bilden, kann zu bisher unerkannten Risiken für Patienten, Anwender oder Dritte führen.

Die zuständige Einrichtung muss solche Risiken erkennen, analysieren, evaluieren und kontrollieren.

Spätere Änderungen am medizinischen elektrischen System können zu neuen Risiken führen und erfordern zusätzliche Analysen.

Änderungen am medizinischen elektrischen System sind u. a. Änderungen der Konfiguration, Anschluss zusätzlicher Geräte, Aktualisierung und Upgrade von angeschlossener Ausrüstung.

Für nicht isolierte Anschlüsse ist eine *Trennvorrichtung* (Isoliervorrichtung) erforderlich, um die Geräte außerhalb der Patientenumgebung von den Geräten in der Patientenumgebung zu isolieren. Eine derartige *Trennvorrichtung* ist besonders notwendig, wenn eine Netzwerkverbindung hergestellt wird. Die Voraussetzung einer *Trennvorrichtung* ist in IEC 60601-1, Ausgabe 3, Abschnitt 16.5 festgelegt.

Wird zur praktischen Versorgung des Systems eine Mehrfachsteckdose verwendet, darf die gesamte Schutzleiterimpedanz von jedem Gerät im System maximal 0,2 Ohm betragen, gemessen am Erdungsstift im Netzstecker der Mehrfachsteckdose.

# 9.21 Zubehör

| Gerätewagen (Option) |                          |
|----------------------|--------------------------|
| Gewicht              | 13,0 kg                  |
| Abmessungen          | B 647 x L 547 x H 557 mm |

| Befeuchter-Halterung (Option) |                                               |
|-------------------------------|-----------------------------------------------|
| Gewicht                       | 0,6 kg                                        |
| Abmessungen                   | B 243 x L 38 x H 185                          |
| Maximale Belastung            | 5 kg (ohne Wasserbeutel/<br>Infusionsständer) |

| Wasserbeutel/IV-Ständer (Option) |                       |
|----------------------------------|-----------------------|
| Gewicht                          | 0,4 kg                |
| Abmessungen                      | B 148 x L 26 x H 1007 |
| Maximale Belastung               | 1,5 kg                |

| Haltearm 177 (Option) |                                                  |
|-----------------------|--------------------------------------------------|
| Gewicht               | 2,4 kg                                           |
| Abmessungen           | Länge 1 m                                        |
| Maximale Belastung    | 0,5 kg aus jedem Winkel (2. Gelenk)              |
|                       | Siehe Haltearm 177,<br>Montageanleitung.         |
|                       | Hinweis: Die erste Stange muss senkrecht stehen. |

| Haltearm 178 (Option)                                                                               |                                                                                                    |
|----------------------------------------------------------------------------------------------------|----------------------------------------------------------------------------------------------------|
| Gewicht                                                                                             | 2,2 kg                                                                                                    |
| Abmessungen                                                                                         | Länge 900 mm                                                                                                    |
| Maximale Belastung                                                                                  | <ul> <li>1 kg bei 180°</li> <li>1,5 kg bei 90°</li> <li>3 kg bei 45°</li> <li>Siehe Haltearm 178,<br/>Montageanleitung.</li> </ul> |
| <b>Hinweis:</b> Wenn der Knopf am Haltearm gelockert wird, wird auch die Säulenverriegelung gelöst. |                                                                                                    |

| Schublade (Option) |                         |
|--------------------|-------------------------|
| Gewicht            | 2,3 kg                  |
| Abmessungen        | B 195,4 x L 250 x H 224 |
| Maximale Belastung | 2,5 kg                  |

#### Gasflaschenhalterungskit (Option)

Darauf achten, dass die Gurte der Gasflaschenhalterung in der Mitte der Gasflaschen befestigt werden.

| Gewicht            | 1,0 kg                       |
|--------------------|------------------------------|
| Abmessungen        | Obere: B 104 x L 65 x H 48   |
|                    | Untere: B 106 x L 162 x H 76 |
| Maximale Belastung | Zwei 4,5-Liter-Flaschen      |

| Tragarm/Betthalter (Option) |                       |
|-----------------------------|-----------------------|
| Gewicht                     | 3,2 kg                |
| Abmessungen                 | B 302 x L 302 x H 393 |

| Fußplatte (Option)                                                              |                      |  |
|---------------------------------------------------------------------------------|----------------------|--|
| Darauf achten, dass die Fußplatte ordentlich am Tisch oder Regal befestigt ist. |                      |  |
| Gewicht                                                                         | 2,5 kg               |  |
| Abmessungen                                                                     | B 207 x L 302 x H 43 |  |

| Y-Stück Halterung (Option) |                    |
|----------------------------|--------------------|
| Abmessungen                | B 26 x L 52 x H 46 |

| Bedienteil Halterung (Option) |                     |
|-------------------------------|---------------------|
| Gewicht                       | 0,6 kg              |
| Abmessungen                   | B 46 x L 90 x H 123 |

| Kabelhalterung für Griff (Option) |                      |
|-----------------------------------|----------------------|
| Gewicht                           | 0,1 kg               |
| Abmessungen                       | B 138 x L 92 x H 155 |
| Maximale Belastung                | 2,5 kg               |

| Weitere Zubehörteile (Option)                           |                                                                                                  |
|---------------------------------------------------------|--------------------------------------------------------------------------------------------------|
| Compressor Mini                                         | Bitte die Bedienungsanleitung zum<br>Kompressor Mini zu Rate ziehen.                             |
| Servo Duo Guard exspiratorische<br>Heizung              | Bitte die Bedienungsanleitung zur<br>Servo Duo Guard exspiratorischen<br>Heizung zu Rate ziehen. |
| Servo Duo Guard                                         | Bitte die Bedienungsanleitung zum<br>Servo Duo Guard zu Rate ziehen.                             |
| Servo Guard                                             | Bitte die Bedienungsanleitung zum<br>Servo Guard zu Rate ziehen.                                 |
| Fisher & Paykel Healthcare, MR850<br>Atemluftbefeuchter | Siehe Benutzerhandbuch des<br>Atemluftbefeuchters Fisher & Paykel<br>Healthcare, MR850.          |
| Fisher & Paykel Healthcare, 950<br>Atemluftbefeuchter   | Siehe Benutzerhandbuch des<br>Atemluftbefeuchters Fisher & Paykel<br>Healthcare, 950.            |
| SERViNO/SoKINOX                                         | Die Bedienungsanleitung für<br>SERViNO oder SoKINOX beachten.                                    |
| Edi-Katheter                                            | Siehe Bedienungsanleitung zum Edi-<br>Katheter.                                                  |
| Edi-Katheter ENFit                                      | Siehe ENFit-Bedienungsanleitung zum<br>Edi-Katheter.                                             |

# 9.22 Gesundheit und Umwelt

#### 9.22.1 EU-Vorschriften

Karzinogene, keimzellmutagene oder reproduktionstoxische (CMR) Stoffe

Einige Teile des Inspirationsgaspfads des Patiententeils bestehen aus Legierungen mit der CMR-Substanz Blei (CAS 7439-92-1) in Konzentrationen über 0,1 Gewichtsprozent.

Das Restrisiko für Patient oder Anwender wird als akzeptabel erachtet, und es sind keine Vorsichtsmaßnahmen erforderlich.

### 9.23 UDI Etikett

| UDI Etikett                                                                                                    |                                                                                                    |
|----------------------------------------------------------------------------------------------------|----------------------------------------------------------------------------------------------------|
| Einzigartige Gerätekennung                                                                                                    | Globale Norm zur Identifizierung<br>medizinischer Geräte, Beispiel:<br>(01)07325710000007(11)140625(21)0<br>1311141      |
| Anwendungskennung (AI)                                                                                                    | Jede UDI-Nummer kann in mehrere<br>Teile unterteilt werden, wobei alle<br>durch ihre AI-Nummer (#) bezeichnet<br>werden. |
| (01)                                                                                                    | GTIN – Global Trade Item Number                                                                                          |
| (241)                                                                                                    | Teile-Nr.                                                                                                    |
| (10)                                                                                                    | Satznr.                                                                                                    |
| (11)                                                                                                    | Herstellungsdatum (JJMMTT)                                                                                               |
| (17)                                                                                                    | Haltbarkeitsdatum (JJMMTT)                                                                                               |
| (20)                                                                                                    | Revision                                                                                                    |
| (21)                                                                                                    | Seriennummer                                                                                                    |
| (30)                                                                                                    | Stückzahl                                                                                                    |
| Die GTIN besteht aus vier Teilen: <ul> <li>a. Packungstyp</li> <li>b. GS-1 Herstellernummer</li> <li>c. Artikelnummer</li> <li>d. Prüfzahl</li> </ul> | $\bigcup_{a} \frac{732571}{b} \underbrace{000021}_{c} d$                                                                 |

# 9.24 Angaben erforderlich gemäß ISO 80601-2-12

#### 9.24.1 Volumenkontrollierter Atemzug

#### Volumenkontrollierter Atemzug

Merkmale gültig für Patientenkategorien und Patientensystemkonfigurationen, mit denen das angegebene Tidalvolumen zugeführt werden kann, unter den in ISO 80601-2-12, Tabelle 201.103, angegebenen Prüfeinstellungen.

| Maximale Ungenauigkeit beim Inspir.<br>Tidalvolumen (VT)                                                            | <ul> <li>AIR/O<sub>2</sub></li> <li>Neugeborene: ±(1,5 ml + 7 % des eingestellten Volumens) für VT ≤50 ml</li> <li>Kinder: ± (4 ml + 7 % eingestelltes Volumen) für 50 ml ≤ VT ≤ 300 ml</li> <li>HeO<sub>2</sub>/O<sub>2</sub></li> <li>Ungenauigkeit:</li> <li>Kinder: <ul> <li>VT &lt;50 ml: ±(2 ml + 11 % eingestelltes Volumen)</li> <li>VT ≥50 ml: ±(4 ml + 10 % eingestelltes Volumen)</li> </ul> </li> </ul> |
|----------------------------------------------------------------------------------------------------|----------------------------------------------------------------------------------------------------|
| Maximale Ungenauigkeit beim PEEP                                                                                    | • 0 - 50 cmH <sub>2</sub> O<br>- PEEP = 0 Ungenauigkeit: $\pm 1,5$<br>cmH <sub>2</sub> O <sup>23</sup><br>- PEEP > 0 Ungenauigkeit: $\pm$<br>(1 cmH <sub>2</sub> O + 5 % eingestellter Wert)<br><sup>23</sup>                                                                                                    |
| Maximale Ungenauigkeit bei der<br>eingeatmeten Sauerstoffkonzentration<br>(FiO <sub>2</sub> ) am Patientenanschluss | AIR/O <sub>2</sub> ±(3 Vol% + 0 % des<br>eingestellten Werts)<br>HeO <sub>2</sub> /O <sub>2</sub> ±(5 Vol% + 0 % des<br>eingestellten Werts)                                                                                                    |

#### 9.24.2 Druckkontrollierter Atemzug

**Druckkontrollierter Atemzug** 

Merkmale gültig für Patientenkategorien und Patientensystemkonfigurationen, mit denen das angegebene Tidalvolumen zugeführt werden kann, unter den in ISO 80601-2-12, Tabelle 201.104, angegebenen Prüfeinstellungen.

| Maximale Ungenauigkeit beim     | $\pm$ (1 cmH <sub>2</sub> O + 7 % eingestellter Wert) |
|---------------------------------|-------------------------------------------------------|
| Atemwegsdruck (PAW) am Ende der |                                                       |
| Inspirationsphase               |                                                       |

<sup>&</sup>lt;sup>23</sup> PEEP-Genauigkeit kann bei RR≥60 b/min zusammen mit VT ≤20 ml abfallen.

| Druckkontrollierter Atemzug                                                                                         |                                                                                                    |
|----------------------------------------------------------------------------------------------------|----------------------------------------------------------------------------------------------------|
| Maximale Ungenauigkeit beim PEEP                                                                                    | $\pm$ (1 cmH <sub>2</sub> O + 5 % eingestellter Wert)                                                                                        |
| Maximale Ungenauigkeit bei der<br>eingeatmeten Sauerstoffkonzentration<br>(FiO <sub>2</sub> ) am Patientenanschluss | AIR/O <sub>2</sub> ±(3 Vol% + 0 % des<br>eingestellten Werts)<br>HeO <sub>2</sub> /O <sub>2</sub> ±(5 Vol% + 0 % des<br>eingestellten Werts) |

#### 9.24.3 Ansprechzeit O2-Konzentration

Merkmale gültig bei den in ISO 80601-2-12, Tabelle 201.105, angegebenen Prüfeinstellungen.

Ansprechzeit bei Änderungen der Sauerstoffkonzentration von 21 % auf 90 %

- Maximal 30 s bei VT = 500 ml, für Patientenkategorien und Patientensystemkonfigurationen, mit denen ein VT ≥300 ml zugeführt werden kann.
- Maximal 35 s bei VT = 150 ml, für Patientenkategorien und Patientenkreiskonfigurationen, mit denen 50 ml ≤ VT ≤ 300 ml zugeführt werden können.
- Maximal 55 s bei VT = 30 ml, für Patientenkategorien und Patientensystemkonfigurationen, mit denen ein VT ≤ 50 ml zugeführt werden kann.

# 9.25 Technische Beschreibung

Die technische Beschreibung ist für die zuständige Einrichtung und Servicetechniker vorgesehen.

| Thema                                          | Information                                                                                                    |
|------------------------------------------------|----------------------------------------------------------------------------------------------------|
| Filtern                                        | Siehe Abschnitt <i>Überwachung</i> auf Seite 237.                                                                                              |
| Abnehmbare Teile                               | Siehe Abschnitt Gasflow durch den<br>Patiententeil auf <i>Patiententeil</i> auf<br>Seite 21                                                    |
| Beginn und Ende der<br>Inspirationsphase       | Siehe Kapitel <i>Beatmungsmodi und Therapien</i> auf Seite 78.                                                                                 |
| Automatische Überprüfung des<br>Alarmsystems.  | Siehe Abschnitt Vorkontrolle durchführen auf Seite 48.                                                                                         |
| Messungenauigkeit für angegebene<br>Toleranzen | Siehe Abschnitte <i>Inspirationskanal</i> auf<br>Seite 234, <i>Exspirationskanal</i> auf<br>Seite 236 und <i>Überwachung</i> auf<br>Seite 237. |

| Thema                                                                                                    | Information                                                                                                    |
|----------------------------------------------------------------------------------------------------|----------------------------------------------------------------------------------------------------|
| Sicherer Betrieb                                                                                                    | Siehe Abschnitt<br><i>Sicherheitsrichtlinien</i> auf Seite 8.                                                                                                    |
| Transport und Lagerung                                                                                                    | Siehe Abschnitt <i>Transport</i> auf Seite 46.                                                                                                    |
| Maßnahmen oder Bedingungen für die Installation des Beatmungssystems.                                                                                                    | Informationen zur Installation können beim Hersteller angefordert werden.                                                                                                    |
| Betrieb im Überblick                                                                                                    | Siehe Kapitel <i>Betrieb im Überblick</i> auf Seite 47.                                                                                                    |
| Sicherheitskennzeichnungen und<br>Symbole<br>• Markierung auf der Ausrüstung<br>• Begleitdokumente beachten<br>• Mechanische Stabilität<br>• Schutzverpackung                               | Siehe Abschnitte <i>Symbole auf dem</i><br><i>Patiententeil</i> auf Seite 23, <i>Symbole auf</i><br><i>dem Bedienteil</i> auf Seite 38 und<br><i>Symbole auf Zubehör und</i><br><i>Verpackung</i> auf Seite 44. |
| Identifikation des Beatmungssystems<br>und der Softwareversion                                                                                                    | Siehe Abschnitt Version und Konfigurationen auf Seite 15.                                                                                                    |
| Stromversorgung                                                                                                    | Siehe Abschnitt System auf Seite 225.                                                                                                    |
| IP-Klassifizierung                                                                                                    | Siehe Abschnitt <i>System</i> auf Seite 225.                                                                                                    |
| Anwendungsteil – Klassifizierung                                                                                                    | Siehe Abschnitte <i>Symbole auf</i><br><i>Zubehör und Verpackung</i> auf Seite 44<br>und <i>System</i> auf Seite 225.                                                                                           |
| Betriebsart                                                                                                    | Siehe Abschnitt <i>System</i> auf Seite 225.                                                                                                    |
| Sicherungen                                                                                                    | Siehe Abschnitte <i>Betrieb im</i><br><i>Überblick</i> auf Seite 47 und <i>System</i> auf<br>Seite 225.                                                                                                    |
| Externe Druckquelle                                                                                                    | Siehe Abschnitt <i>Beatmungssystem</i> auf Seite 229.                                                                                                    |
| Modifikation des Beatmungssystems                                                                                                    | Originalteile nicht verändern oder entfernen.                                                                                                    |
| <ul> <li>Service und Installation</li> <li>Qualifikationen des Servicepersonals</li> <li>Austausch von Teilen</li> <li>Anforderungen für die Installation</li> <li>Dokumentation</li> </ul> | Siehe Abschnitt <i>Service</i> auf Seite 262.                                                                                                    |
| Trennung vom Netzstrom                                                                                                    | Das Netzkabel aus der Steckdose<br>ziehen, um das Beatmungssystem<br>vom Netz zu trennen.                                                                                                    |
| Voreingestellte Alarme                                                                                                    | Siehe Abschnitte <i>Konfiguration</i> auf<br>Seite 217 und <i>Abschalten von</i><br><i>Alarmen</i> auf Seite 190.                                                                                               |

#### | 9 | Technische Daten |

| Thema            | Information                                          |
|------------------|------------------------------------------------------|
| Technische Daten | Siehe Kapitel <i>Technische Daten</i> auf Seite 224. |
| Systemübersicht  | Siehe Kapitel <i>Systemübersicht</i> auf Seite 18.   |

# 10 Elektromagnetische Verträglichkeit Inhaltsverzeichnis

| 10.1 | Information an die zuständige Organisation |   | 278 |
|------|--------------------------------------------|---|-----|
| 10.2 | Elektromagnetische Umgebung                |   | 278 |
| 10.3 | Elektromagnetische Verträglichkeit         | ĺ | 279 |

# 10.1 Information an die zuständige Organisation

Die Informationen zur elektromagnetischen Verträglichkeit (EMV) in diesem Handbuch entsprechen dem Abschnitt IEC 60601-1-2:2014 + A1:2020 "Elektromagnetische Störungen" für medizinische elektrische Geräte.

# 10.2 Elektromagnetische Umgebung

Die vorgesehene elektromagnetische Umgebung für Servo-n Beatmungssystem befindet sich in der Nähe professioneller Gesundheitseinrichtungen.

#### WARNUNG!

- Verwenden Sie dieses Gerät nicht in der Nähe anderer Geräte oder gestapelt auf anderen Geräten, da dies zu einem nicht ordnungsgemäßen Betrieb führen kann. Wenn eine solche Verwendung erforderlich ist, beobachten Sie alle Geräte, um sicherzustellen, dass sie ordnungsgemäß funktionieren.
- Tragbare Hochfrequenz (HF)-Kommunikationsgeräte (einschließlich Peripheriegeräte wie Antennenkabel und externe Antennen) sollten mindestens 30 cm entfernt von jedem Teil des Servo-nBeatmungssystem verwendet werden. Ein zu geringer Abstand kann zu einer Verschlechterung der Geräteleistung führen.
- Tragbare RFID-Geräte (einschließlich Peripheriegeräte wie Antennenkabel und externe Antennen) sollten mindestens 30 cm entfernt von jedem Teil desServo-nBeatmungssystem verwendet werden, einschließlich vom Herstellerspezifizierte Kabel. Ein zu geringer Abstand kann zu einer Verschlechterung der Geräteleistung führen.

#### 10.2.1 Kabel

#### Systemspezifische Kabel

Um die elektromagnetische Leistung des Servo-n Beatmungssystem nicht zu beeinträchtigen, dürfen nur systemspezifische Kabel verwendet werden, die die folgenden Eigenschaften erfüllen:

- Netzkabel (Länge 3,5 m)
- Alarmausgang (ungeschirmt)
- Externe 12-V-DC-Versorgung (ungeschirmt, Länge 2 m)
- Potentialausgleichsleiter
- Paneelkabel (abgeschirmt, Länge 2,9 m)
- Langes Paneelkabel (abgeschirmt, Länge 6 m)

#### Allgemeine Kabel

Um die elektromagnetische Leistung des Servo-n Beatmungssystem nicht zu beeinträchtigen, dürfen nur allgemeine Kabel verwendet werden, die die folgenden Eigenschaften erfüllen:

- Ethernet: Geschirmt
- VGA: Geschirmt, max. 2,9 m
- RS232: Geschirmt, max. 2,9 m

Nur Wandler und Kabel verwenden, die mit Servo-n Beatmungssystem vom Hersteller kompatibel sind.

Siehe Systemflussdiagramm, Servo-n.

#### WARNUNG!

Die Verwendung von anderem Zubehör, Wandlern und Kabeln als dem vom Hersteller dieses Geräts angegebenen oder bereitgestellten kann zu Fehlbedienung und erhöhter elektromagnetischer Strahlung oder verminderter elektromagnetischer Störfestigkeit des Geräts führen.

## 10.3 Elektromagnetische Verträglichkeit

Servo-n Beatmungssystem erfüllt IEC 60601-1-2:2014 + A1:2020.

#### 10.3.1 Strahlung

| Einhaltung der Vorschriften zur elektromagnetischen Verträglichkeit |                 |  |
|---------------------------------------------------------------------|-----------------|--|
| Prüfung elektromagnetischer<br>Strahlung                            | Verträglichkeit |  |
| CISPR 11                                                            | Gruppe 1        |  |
| CISPR 11                                                            | Klasse A        |  |

Anmerkungen: Die Emissionseigenschaften dieses Geräts machen es für den Einsatz in Industriebereichen und Krankenhäusern geeignet (CISPR 11 Klasse A). Wenn das Gerät in einer Wohnumgebung verwendet wird, die in der Regel CISPR 11 Klasse B erfordert, bietet es möglicherweise keinen ausreichenden Schutz für Hochfrequenz-Kommunikationsdienste. Möglicherweise muss der Benutzer Abhilfemaßnahmen einleiten, wie z. B. die Verlegung oder Neuausrichtung des Geräts.

#### 10.3.2 Störfestigkeit

| Einhaltung der elektromagnetischen Störfestigkeit        |                                                                               |  |
|----------------------------------------------------------|-------------------------------------------------------------------------------|--|
| Störfestigkeitsprüfung                                   | Konformitätsniveau des Systems                                                |  |
| Elektrostatische Entladung (ESD)                         | ± 6 kV Kontaktentladung                                                       |  |
| IEC 61000-4-2                                            | ±2 kV, ±4 kV, ±8 kV, ±15 kV<br>Luftentladung                                  |  |
| Schnelle transiente elektrische<br>Störgrößen / Burste   | ± 2-kV-Netzversorgung                                                         |  |
| IEC 61000-4-4                                            | ± 1-kV-Ethernet-Kabel,<br>Alarmausgangskabel und<br>Potentialausgleichsleiter |  |
| Überspannung                                             | ± 0,5 kV, ± 1 kV ±                                                            |  |
| IEC 61000-4-5                                            | 0,5 kV, ± 1 kV, ± 2 kV                                                        |  |
| Leitung zu Leitung                                       |                                                                               |  |
| Masseleitung                                             |                                                                               |  |
| Spannungseinbrüche, kurze                                | 0 % U <sub>T</sub> : 0,5 Zyklus, 10 ms                                        |  |
| Unterbrechungen und Schwankungen                         | 0 % U <sub>T</sub> : 1 Zyklus, 20 ms                                          |  |
| IFC 61000-4-11                                           | 70 % U <sub>T</sub> : 25 Zyklen, 0,5 s                                        |  |
|                                                          | 0 % U <sub>T</sub> : 250 Zyklen, 5 s                                          |  |
| Magnetfelder mit Netzfrequenz<br>(50/60 Hz).             | 30 A/m                                                                        |  |
| IEC 61000-4-8                                            |                                                                               |  |
| Leitungsgeführte Störungen durch HF-                     | 3 V, 80 % AM bei 2 Hz, 0,15–80 MHz                                            |  |
| Felder induziert<br>IEC 61000-4-6                        | 10 V, 80 % AM bei 2 Hz, in ISM-<br>Bändern 0,15–80 MHz                        |  |
| Gestrahlte HF                                            | 10 V/m, 80 % AM bei 2 Hz, 0,08–                                               |  |
| IEC 61000-4-3                                            | 2,7 GHz                                                                       |  |
| Leitungsgeführte Störungen durch HF-<br>Felder induziert | 3 V, 80 % AM bei 2 Hz, 0,15–80 MHz                                            |  |
| NAVA, CO <sub>2</sub> , Y-Sensor, Vernebler              | 6 V, 80 % AM bei 2 Hz, in ISM-<br>Bändern 0.15–80 MHz                         |  |
| IEC 61000-4-6                                            |                                                                               |  |
| Gestrahlte HF                                            | 3 V/m, 80 % AM bei 2 Hz, 0,08–                                                |  |
| NAVA, CO <sub>2</sub> , Y-Sensor, Vernebler              | 2,7 GHz                                                                       |  |
| IEC 61000-4-3                                            |                                                                               |  |

Hinweis: U<sub>T</sub> ist die AC-Netzspannung vor Anwendung des Prüfpegels.

\* Höhere Störfestigkeit als IEC 60601-1-2:2014 + A1:2020.

Die folgenden Frequenzbänder wurden gemäß Tabelle 9 in IEC 60601-1-2:2014 + A1:2020 getestet, um sicherzustellen, dass ein Abstand von 0,3 m zu Funkkommunikationsgeräten sicher ist.

Elektromagnetische Störfestigkeit gegenüber tragbaren und mobilen HE-

| Kommunikationsgeräten |                                 |                        |  |
|-----------------------|---------------------------------|------------------------|--|
| Frequenzband (MHz)    | Störfestigkeitsniveau (V/<br>m) | Modulation             |  |
| 380–390               | 27                              | Pulsmodulation, 18 Hz  |  |
| 430–470               | 28                              | FM                     |  |
|                       |                                 | ±5 kHz Abweichung      |  |
|                       |                                 | 1 kHz Sinus            |  |
| 704–787               | 9                               | Pulsmodulation, 217 Hz |  |
| 800–960               | 28                              | Pulsmodulation, 18 Hz  |  |
| 1 700–1 990           | 28                              | Pulsmodulation, 217 Hz |  |
| 2 400–2 570           | 28                              | Pulsmodulation, 217 Hz |  |
| 5 100–5 800           | 9                               | Pulsmodulation, 217 Hz |  |

Darüber hinaus wurden die folgenden RFID-spezifischen Frequenzbänder getestet, um sicherzustellen, dass ein Abstand von 0,3 m zu RFID-Geräten sicher ist.

| Elektromagnetische Störfestigkeit gegenüber RFID-Geräten |                       |                         |  |
|----------------------------------------------------------|-----------------------|-------------------------|--|
| Frequenzband                                             | Störfestigkeitsniveau | Pulsmodulationsfrequenz |  |
| 134,2 kHz                                                | 65 A/m                | 2,1 kHz                 |  |
| 13,56 MHz                                                | 7,5 A/m               | 50 kHz                  |  |
| 433 MHz                                                  | 3 V/m                 | 2 Hz                    |  |
| 860–960 MHz                                              | 54 V/m                | 2 Hz                    |  |
| 2450 MHz                                                 | 54 V/m                | 2 Hz                    |  |

#### 10.3.3 Wartung

Für Servo-u Beatmungssystem ist keine besondere Wartung hinsichtlich der elektromagnetischen Störfestigkeit erforderlich.

# Index

# Α

| Aerosolabgabe              |              |
|----------------------------|--------------|
| Aerogen Pro Vernebler      | 263          |
| Alarmausgangs- anschluss   | 24, 214, 267 |
| Alarme                     |              |
| ausschalten                | 192          |
| Handhabung                 | 186          |
| hohe Priorität             | 199, 212     |
| indikationen               | 186          |
| Lautstärke                 | 54           |
| mittlere Priorität         | 212          |
| niedrige Priorität         | 211, 213     |
| Werkseinstellungen         | 185          |
| Alarmgrenzen               |              |
| Einstellbereich            | 254          |
| parameter                  | 254          |
| Standardwerte              | 254          |
| Apnoe                      |              |
| maximale Dauer             | 130          |
| Zeit                       | 130          |
| Atemwegsdruck              | 239          |
| Automode                   | 105          |
| Luftdruck                  | 227          |
| Stummgeschaltet            | 254          |
| Umgebungsdruck             | 230          |
| Zubehör                    |              |
| Befeuchter-Halterung       | 269          |
| Fußplatte                  | 270          |
| Gasflaschenhalterungskit   | 270          |
| Gerätewagen                | 269          |
| Haltearm                   | 269          |
| Kabelhalterung für Griff   | 270          |
| Schublade                  | 270          |
| Servo Duo Guard            | 271          |
| Servo Duo Guard exspirato  | rische       |
| Heizung                    | 271          |
| Servo Guard                | 271          |
| Tragarm/Betthalter         | 270          |
| Wasserbeutel/Infusionsstän | der 269      |
| Y-Stück Halterung          | 270          |

## В

| Atemparameter                     |     |
|-----------------------------------|-----|
| Einstellbereich                   | 249 |
| Parameter                         | 249 |
| Standardwerte                     | 249 |
| Bias-Flow während der Exspiration | 236 |
| Biomed                            | 216 |
| Bi-Vent/APRV                      | 88  |
| BTPS                              | 231 |
| BW                                | 145 |
| Gewicht                           | 145 |
| Kompensation des Barometerdrucks  |     |
| Überwachung                       | 239 |
|                                   |     |

### С

| Anschlüsse und Kabel     |     |
|--------------------------|-----|
| Y-Sensor                 | 267 |
| Anschlussnormen          | 230 |
| CO2-Analysator           |     |
| Bestandteile             | 176 |
| Kalibrierung             | 51  |
| Compressor Mini          | 271 |
| Kabelhalterung für Griff |     |
| Abmessungen              | 270 |
| Gewicht                  | 270 |
| maximale Belastung       | 270 |
| Kalibrierung             |     |
| CO2-Analysator           | 51  |
| Y-Sensor                 | 51  |
| Kommunikation/Bildschirm |     |
| Alarmausgangsanschluss   | 267 |
| Ethernet-Anschluss       | 268 |
| SCI                      | 267 |
| serielle Schnittstellen  | 267 |
| USB-Anschluss            | 268 |
| VGA-Anschluss            | 268 |
| Kompensation             |     |
| System                   | 231 |
| Konfiguration            |     |

| Ansicht               | 76  |
|-----------------------|-----|
| Biomed-Code           | 222 |
| Datum einstellen      | 222 |
| Uhrzeit einstellen    | 222 |
| Konische Anschlüsse   | 230 |
| Reinigung und Wartung | 7   |
| Steuerkabel           |     |
| Bedienteil            | 21  |
| Vorsichtshinweise     |     |
| Allgemein             | 10  |
|                       |     |

# D

| Abmessungen                   |     |
|-------------------------------|-----|
| Beatmungsgerät                | 229 |
| Bedienteil Halterung          | 270 |
| Befeuchter-Halterung          | 269 |
| Fußplatte                     | 270 |
| Gasflaschenhalterungskit      | 270 |
| Gerätewagen                   | 269 |
| Haltearm                      | 269 |
| Kabelhalterung für Griff      | 270 |
| Schublade                     | 270 |
| Tragarm/Betthalter            | 270 |
| Wasserbeutel/Infusionsständer | 269 |
| Y-Stück Halterung             | 270 |
| Abnehmender Flow              | 86  |
| Alarmeinstellungen ab Werk    | 185 |
| Driving Pressure              | 141 |
| Schublade                     |     |
| Abmessungen                   | 270 |
| Gewicht                       | 270 |
| Totraum                       |     |
| Y-Sensor                      | 267 |

### Ε

| Edi           |               |
|---------------|---------------|
| Kabel         | 259           |
| Katheter      | 134, 135, 259 |
| Modul         | 259           |
| Überwachung   | 138           |
| Edi-Modul     |               |
| Funktionstest | 51            |
|               |               |

| EMV                               | 278 |
|-----------------------------------|-----|
| Endinspiration                    | 125 |
| Endinspiratorischer Druck         | 141 |
| Exportieren & Löschen             | 75  |
| Exspirationskanal                 |     |
| Atemfrequenz                      | 238 |
| Atemwegsdruck                     | 239 |
| Bias-Flow während der Exspiration | 236 |
| Druckabfall                       | 236 |
| Exspirationsflowmessungen         | 236 |
| filtern                           | 240 |
| interner kompressibler Faktor     | 236 |
| Kompensation des Barometerdrucks  | s   |
| 239                               |     |
| O2-Konzentration                  | 239 |
| PEEP-Einstellbereich              | 236 |
| PEEP-Regelung                     | 236 |
| Systemansprechzeit O2             | 239 |
| Versorgungsdruck                  | 239 |
| Exspiratorisch                    |     |
| Flow-Messungen                    | 236 |
| Halt                              | 147 |
| Heizung, Servo Duo Guard          | 271 |
| Minutenvolumen                    | 238 |
| Tidalvolumen                      | 238 |
| Wesentliche Funktion              | 232 |
|                                   |     |

### F

| Filtern                         | 240 |
|---------------------------------|-----|
| Fisher Paykel Healthcare MR 850 | 271 |
| Flowanpassung                   | 86  |
| Funktionen                      |     |
| Edi-Überwachung                 | 138 |
| Maximale Inspirationszeit       | 258 |
| NIV-Diskonnektionsflow          | 258 |
| statische Messungen             | 146 |
| Vernebelung                     | 146 |
|                                 |     |

**G**a

| Sas                       |     |
|---------------------------|-----|
| Verabreichungseinrichtung | 234 |
| Verabreichungssystem      | 234 |
|                           | 283 |

### | Index |

| Gasflaschenhalterungskit |     |
|--------------------------|-----|
| Abmessungen              | 270 |
| Gewicht                  | 270 |
| maximale Belastung       | 270 |
| Gasflow                  | 25  |
| Gasqualität              | 229 |
| Gasversorgung            |     |
| Anschlussnormen          | 230 |
| Gaseinlass               | 230 |
| Gasqualität              | 229 |
| maximalniveaus           | 229 |

# Η

| Alarme mit hoher Priorität  | 199         |
|-----------------------------|-------------|
| Befeuchter-Halterung        |             |
| Abmessungen                 | 269         |
| Größe                       |             |
| einheit                     | 218         |
| Halterungen                 |             |
| Befeuchter-Halterung        | 269         |
| Fußplatte                   | 270         |
| Gasflaschenhalterungskit    | 270         |
| Kabelhalterung für Griff    | 270         |
| Tragarm/Betthalter          | 270         |
| Wasserbeutel/Infusionsständ | er 269      |
| Y-Stück                     | 270         |
| Heliox                      | 141         |
| adapter                     | 141         |
| Start aus dem Standby-Modu  | ıs 143      |
| Start während der Beatmung  | 144         |
| High Flow Therapie          | 59, 61, 119 |

### 

| Einlass                      |          |
|------------------------------|----------|
| Druck                        | 230      |
| Gas                          | 230      |
| I:E-Verhältnis               | 124, 231 |
| Inspirationskanal            | 236      |
| Druckabfall                  | 234      |
| Gasverabreichungseinrichtung | 234      |
| Gasverabreichungssystem      | 234      |
| insp. Minutenvolumen         | 235      |

| insp. Tidalvolumen            | 235       |
|-------------------------------|-----------|
| interner kompressibler Faktor | 234       |
| max. Atemwegsdruck            | 234       |
| NIV Max. Leckagekompensation  | onsniveau |
| 235                           |           |
| O2-Konzentration              | 235       |
| Inspirationszeit              | 125       |
| Inspiratorisch                |           |
| Anstiegszeit                  | 126       |
| Halt                          | 147       |
| Minutenvolumen                | 235       |
| Tidalvolumen                  | 235, 237  |
| Intern                        |           |
| Interner kompressibler Faktor | 234, 236  |
| Schutzart-Klassifizierung     | 226       |
| Verwendungszweck              | 5         |
| Wichtig                       |           |
| Allgemein                     | 10        |
| Wichtige Einstellungen        | 122       |
|                               |           |

### L

| Alarme mit niedriger Priorität       | 213 |
|--------------------------------------|-----|
| Bibliothek                           |     |
| Kurven aufzeichnen                   | 73  |
| Recruitments aufzeichnen             | 74  |
| Screenshots speichern                | 73  |
| Leckage                              | 231 |
| Niedrigster Druck im Patientensystem | 227 |
| Protokolle                           |     |
| Ereignisprotokoll                    | 261 |

### Μ

| Alarme mit mittlerer Priorität  | 212 |
|---------------------------------|-----|
| Gerätewagen                     |     |
| Abmessungen                     | 269 |
| Gewicht                         | 269 |
| Intervall für Präventiv-Wartung | 269 |
| Manöver                         |     |
| statische Messungen             | 146 |
| Material                        |     |
| Y-Sensor                        | 267 |
| Max. Leckagekompensationsniveau | 234 |

Servo-n Beatmungssystem v4.4 Benutzerhandbuch

| Maximale Belastung               |     |
|----------------------------------|-----|
| Befeuchter-Halterung             | 269 |
| gasflaschenhalter                | 270 |
| Kabelhalterung für Griff         | 270 |
| Wasserbeutel/Infusionsständer    | 269 |
| Maximum                          |     |
| Atemwegsdruck                    | 234 |
| Gasniveau                        | 229 |
| Inspirationszeit                 | 258 |
| Messbereich                      |     |
| Y-Sensor                         | 267 |
| Messmethode                      |     |
| Y-Sensor                         | 267 |
| Minutenvolumen                   | 122 |
| Modi                             |     |
| automode                         | 105 |
| Bi-Vent/APRV                     | 88  |
| druckkontrollierte Beatmung      | 80  |
| druckregulierte Volumenkontrolle | 82  |
| Druckunterstützung/CPAP          | 91  |
| SIMV                             | 108 |
| volumenkontrolliert              | 85  |
| volumenunterstützung             | 94  |
| Modul                            |     |
| Handhabung                       | 22  |
| Überwachung                      |     |
| exsp. Tidalvolumen               | 238 |
| Exspiratorisches Minutenvolumen  | 238 |
| insp. Tidalvolumen               | 237 |

# Ν

| CPAP nasal                | 117 |
|---------------------------|-----|
| Geräusch                  | 227 |
| Hinweise                  |     |
| Allgemein                 | 11  |
| Lagerungsbedingungen      |     |
| Luftdruck                 | 227 |
| relative Luftfeuchtigkeit | 227 |
| Temperatur                | 227 |
| NAVA                      |     |
| Level                     | 140 |
| Vorgehensweise            | 103 |

| Nicht-invasive Beatmung     | 111 |
|-----------------------------|-----|
| NIV                         |     |
| druckkontrollierte Beatmung | 113 |
| druckunterstützung          | 113 |
| NIV NAVA                    | 115 |
| NIV-Diskonnektionsflow      | 258 |
| NIV-Diskonnektionsfunktion  |     |
| bearbeiten                  | 220 |
| Numerische Werte            | 70  |

### 0

| Betriebsbedingungen            |          |
|--------------------------------|----------|
| Luftdruck                      | 227      |
| niedrigster Druck im Patienter | nsystem  |
| 227                            |          |
| relative Luftfeuchtigkeit      | 227      |
| Spanne Betriebstemperatur      | 227      |
| 02                             |          |
| Konzentration                  | 235      |
| O2-Konzentration               | 235, 239 |
|                                |          |

### Ρ

| Anschluss für Druckleitung       | 230     |
|----------------------------------|---------|
| Y-Sensor                         | 267     |
| Druckabfall                      | 234     |
| Druckkontrollierte Beatmung      | 80      |
| Druckniveau                      | 123     |
| Druckregulierte Volumenkontrolle | 82      |
| Druckunterstützung/CPAP          | 91      |
| Ideales Körpergewicht            | 145     |
| Leistungsaufnahme                |         |
| Y-Sensor                         | 267     |
| Parameter                        |         |
| Y-Sensor                         | 267     |
| Patientendaten                   |         |
| eingeben                         | 37      |
| exportieren                      | 75      |
| löschen                          | 75      |
| Patientenkategorie               | 51, 226 |
| ändern                           | 51      |
| einstellen                       | 51      |
| wählen                           | 51      |
|                                  | 285     |

### | Index |

| Patientensystem              |             |
|------------------------------|-------------|
| 10 mm einzeln beheizt        | 29          |
| 22 mm doppelt beheizt        | 27          |
| Patientensystem-Gasanschlüss | e           |
| Anschluss für Druckleitung   | 230         |
| Gasauslass                   | 230         |
| konische Anschlüsse          | 230         |
| Patientensystemtest          | 50          |
| Patiententeil                | 21          |
| Ein/Aus-Schalter             | 21          |
| Seriennummer                 | 21          |
| PBW                          | 145         |
| Pdrive                       | 141         |
| PEEP-Einstellbereich         | 236         |
| PEEP-Regelung                | 236         |
| Pei                          | 141         |
| Stromversorgung              |             |
| Bereich                      | 228         |
| Y-Sensor                     | 267         |
| Tragarm/Betthalter           |             |
| Abmessungen                  | 270         |
| Gewicht                      | 270         |
| Vorkontrolle                 | 48, 49, 231 |
| starten                      | 49          |
| Vorkontrolltest              |             |
| Alarmausgangsanschluss       | 24          |

# R

| Atemfrequenz              | 238 |
|---------------------------|-----|
| Atemluftbefeuchter        | 271 |
| Raumtemperatur            | 230 |
| Relative Luftfeuchtigkeit | 227 |
| Remote-Services           | 223 |
| Resistenz                 |     |
| Y-Sensor                  | 267 |
|                           |     |

## S

| einstellen         |     |
|--------------------|-----|
| Alarmgrenzen       | 53  |
| Patientenkategorie | 51  |
| Einstellungen      | 231 |
| Apnoe-Zeit         | 130 |
|                    |     |

| Druckniveau                          | 123      |
|--------------------------------------|----------|
| einstellungsbezogene Informat<br>145 | ionen    |
| Endinspiration                       | 125      |
| I:E-Verhältnis                       | 123      |
| Inspiratorische Anstiegszeit         | 126      |
| Minutenvolumen                       | 122      |
| NAVA-Pegel                           | 140      |
| O2-Konzentration                     | 122      |
| SIMV Atemzeitlänge                   | 145      |
| Tidalvolumen                         | 122      |
| Trigger                              | 126      |
| Fußplatte                            |          |
| Abmessungen                          | 270      |
| Gewicht                              | 270      |
| Größe                                |          |
| Y-Sensor                             | 266      |
| Kurztrends                           | 70       |
| Lagerungstemperatur                  | 227      |
| Normen                               |          |
| Beatmungsgerät                       | 225      |
| Schnellzugriffe                      | 35       |
| Service                              | 223, 262 |
| Servo Duo Guard                      | 271      |
| Servo Guard                          | 271      |
| Sicherheitsskalen                    | 36, 52   |
| SIMV Atemzeitlänge                   | 145      |
| Standardbedingungen                  |          |
| Beatmungsfrequenz                    | 231      |
| BTPS                                 | 231      |
| Einlassdruck                         | 230      |
| Einstellungen                        | 231      |
| I:E                                  | 231      |
| Raumtemperatur                       | 230      |
| STPD                                 | 231      |
| Systemkompensation                   | 231      |
| Umgebungsdruck                       | 230      |
| Vorkontrolle                         | 231      |
| Start                                |          |
| Beatmung                             | 56       |
| Vorkontrolle                         | 49       |
| Stoppen                              |          |

| Beatmung                  | 56  |
|---------------------------|-----|
| STPD                      | 231 |
| Symbole                   |     |
| Patiententeil             | 24  |
| Zubehör und Verpackung    | 45  |
| System                    |     |
| Geräusch                  | 227 |
| Schutzart-Klassifizierung | 226 |
| Systemansprechzeit O2     | 239 |
| Systemstart-Konfiguration | 217 |
| Systemstatus              | 76  |
| Versorgungsdruck          | 239 |
| Wählen                    |     |
| Beatmung                  | 52  |

# Т

| Technische Alarme              |         |
|--------------------------------|---------|
| Alarme mit hoher Priorität     | 199     |
| Alarme mit niedriger Priorität | 211     |
| Technische Fehlermeldungen     | 212     |
| Temperaturbereich              | 227     |
| Tidalvolumen                   | 122     |
| Transport                      | 46      |
| vor dem Transport              | 46      |
| während des Transports         | 46      |
| Trends                         | 71, 260 |
| Triggerung                     |         |
| Edi-Trigger                    | 129     |
| pneumatischer Trigger          | 127     |
| Zeitweilige O2-Erhöhung        |         |
| bearbeiten                     | 220     |

### U

| Anwenderschnittstellen-Adapter |     |
|--------------------------------|-----|
| Abmessungen                    | 270 |
| Gewicht                        | 270 |
| Bedienteil                     | 33  |
| interaktive Bereiche           | 33  |
| Lichtrahmen                    | 33  |
| navigieren                     | 33  |
| USB-Anschluss                  | 33  |
| Einheiten                      |     |
|                                |     |

| Gewicht | 218 |
|---------|-----|
| Größe   | 218 |

### V

| -                      |     |
|------------------------|-----|
| Beatmungseinstellungen | 249 |
| Ansichten              |     |
| Distanz-               | 63  |
| Erweiterte             | 60  |
| Familie                | 64  |
| Grundeinstellung       | 58  |
| Loops                  | 61  |
| Beatmung               |     |
| Start                  | 56  |
| stoppen                | 56  |
| Tragarm/Betthalter     | 270 |
| Wählen                 | 52  |
| Beatmungsfrequenz      | 231 |
| Beatmungssystem        | 19  |
| Abmessungen            | 229 |
| Gewicht                | 229 |
| Konfiguration          | 76  |
| Volumenkontrolliert    | 85  |
| Volumenunterstützung   | 94  |

### W

| Gewicht                        |     |
|--------------------------------|-----|
| Anwenderschnittstellen-Adapter | 270 |
| Beatmungsgerät                 | 229 |
| Befeuchter-Halterung           | 269 |
| Einheiten                      | 218 |
| Fußplatte                      | 270 |
| Gasflaschenhalterungskit       | 270 |
| Gerätewagen                    | 269 |
| Haltearm                       | 269 |
| Kabelhalterung für Griff       | 270 |
| Schublade                      | 270 |
| Tragarm/Betthalter             | 270 |
| Wasserbeutel/Infusionsständer  | 269 |
| Y-Sensor                       | 266 |
| Kurven                         |     |
| anzeigen                       | 69  |
| Skalierung                     | 69  |
|                                | 287 |

### | Index |

| Warnhinweise                  |     |
|-------------------------------|-----|
| Allgemein                     | 8   |
| Wasserbeutel/Infusionsständer |     |
| Abmessungen                   | 269 |
| Gewicht                       | 269 |
| maximale Belastung            | 269 |

# Υ

| Y-Sensor                   |     |
|----------------------------|-----|
| Anschluss für Druckleitung | 267 |
| Anschlüsse und Kabel       | 266 |
| Gewicht                    | 266 |
| Größe                      | 266 |
| Kalibrierung               | 51  |
| Leistungsaufnahme          | 267 |
| Material                   | 266 |
| Messbereich                | 267 |
| Messmethode                | 267 |
| Parameter                  | 267 |
| Stromversorgung            | 267 |
| Totraum                    | 267 |
| Widerstand                 | 267 |
| Y-Stück                    |     |
| Abmessungen                | 270 |
|                            |     |
## GETINGE 🗱

 Manufacturer:

 0 1 2 3
 Maquet Critical Care AB · Röntgenvägen 2 · 171 54 Solna · Sweden

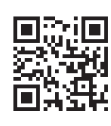

© Maquet Critical Care AB 2024. All rights reserved. • Maquet reserves the right to modify the design and specifications contained herein without prior notice. Order no. 68 80 289 • Benutzerhandbuch • 240125 • Rev.19 • German

www.getinge.com

Benutzerhandbuch

Servo-n Beatmungssystem v4.4